shahrsarma.com

شرکت ایده پردازان سرماسازان

# Service Manual GRV Outdoor Unit GRV 6 All DC Inverter T1

GRV08/10/12/14/16/18/20/22P3T3/6

## CONTENT

| Part1 Refrigerant Circuit                     | 4   |
|-----------------------------------------------|-----|
| 1. Piping diagrams                            | 5   |
| Part2 Installation                            | 10  |
| 1. Preface of installation                    | 11  |
| 2. Installation of Outdoor Unit               | 12  |
| 3. Installation of refrigerant pipe           | 15  |
| 4. Additional refrigerant                     | 27  |
| 5. Insulation                                 |     |
| 6. Electrical connection                      |     |
| Part3 Commissioning                           | 32  |
| 1. Preparatory work                           |     |
| 2. DIP switch                                 |     |
| 3. Commissioning                              |     |
| 4. Function and Parameter                     |     |
| 5. Commissioning Based on Monitoring Software |     |
| 6. IDU Parameter setting by Controller        |     |
| Part4 Function and Control                    | 62  |
| 1. Function General                           | 63  |
| 2. Basic Control                              |     |
| 3. Protection Control                         | 70  |
| 4. Special Control                            | 72  |
| Part5 Trouble shooting                        | 75  |
| 1. Poor effect of cooling and heating         | 76  |
| 2. Error code indication                      | 77  |
| 3. Appendix                                   |     |
| Part6 Control System                          |     |
| 1. Controller Introduction                    |     |
| 2. Remote controller                          | 103 |

| 3. Wired Controller                |     |
|------------------------------------|-----|
| 4. Centralized Controller          | 111 |
| 6. Centralized Controller Software |     |
| 7. BMS- MODBUS Protocol            |     |
| 8. BMS- BACNET Protocol            |     |
| 10. Selection software             |     |

## Part1 Refrigerant Circuit

| 1. Piping | g diagrams | . 5 |
|-----------|------------|-----|
| 1. Piping | j diagrams | - { |

## 1. Piping diagrams

#### **1.1 Cooling Operation**

GRV08P3T3/6, GRV10P3T3/6, GRV12P3T3/6 GRV14P3T3/6, GRV16P3T3/6,

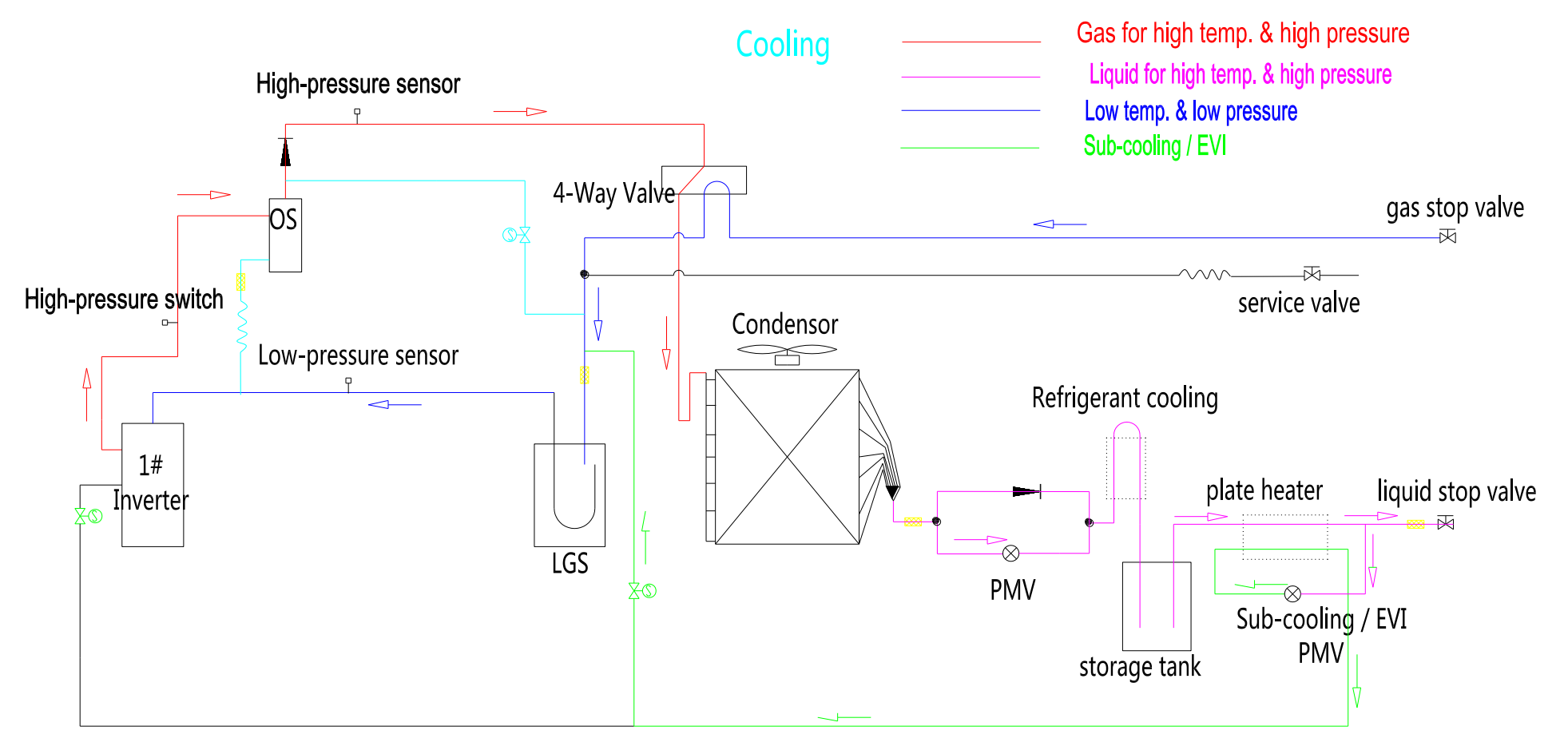

#### GRV18P3T3/6, GRV20P3T3/6, GRV22P3T3/6

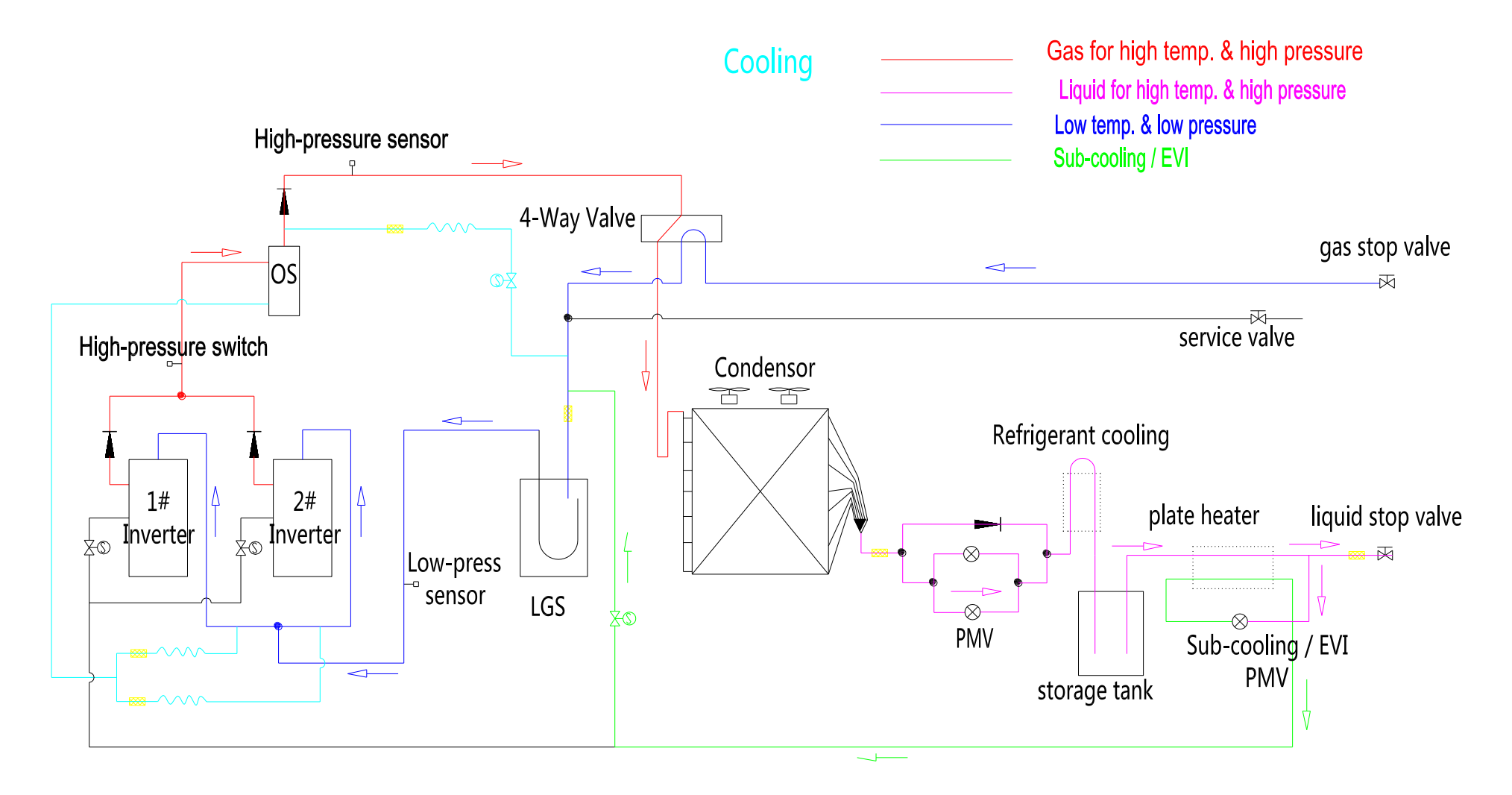

6

#### **1.2 Heating Operation**

GRV08P3T3/6, GRV10P3T3/6, GRV12P3T3/6 GRV14P3T3/6, GRV16P3T3/6,

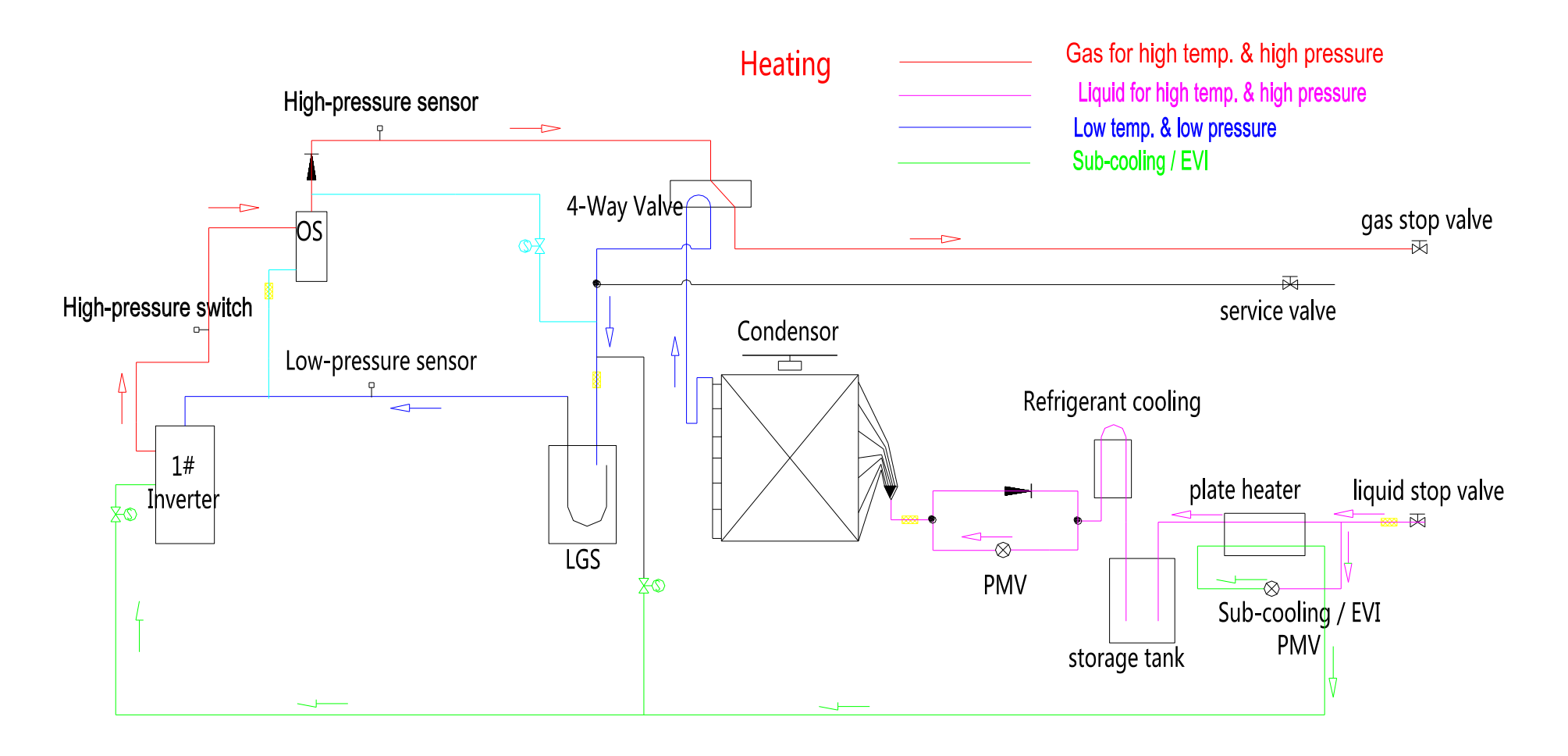

#### GRV18P3T3/6, GRV20P3T3/6, GRV22P3T3/6

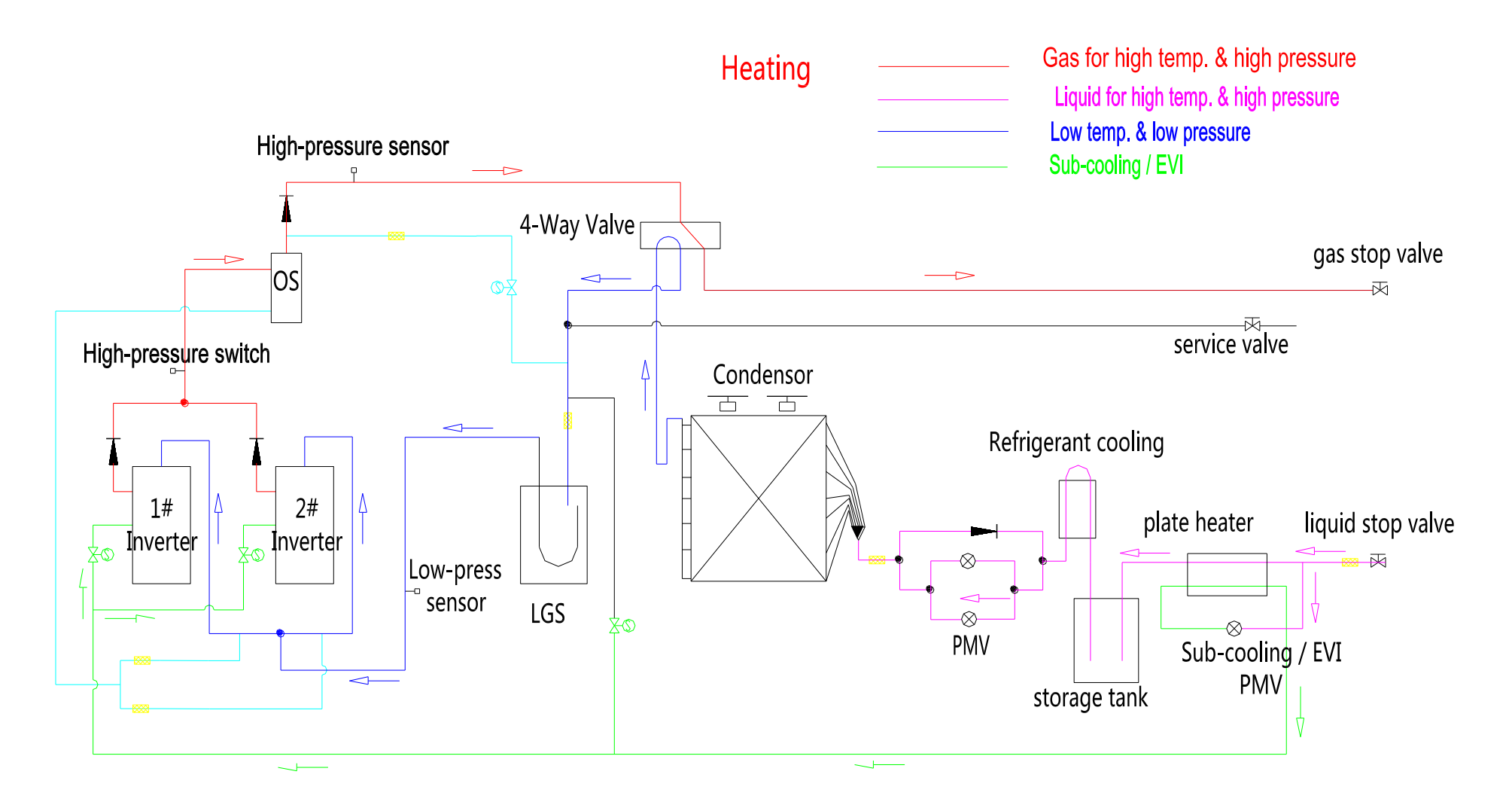

8

## 1.3 Component introduce

| 1                   | Component name          | Main function                                                                                                    |  |  |  |
|---------------------|-------------------------|----------------------------------------------------------------------------------------------------|--|--|--|
| Inverter            | DC inverter compressor  | Driving module from unit electrical box will control the DC inverter compressor operation, compressor work frequency range is 20~120Hz.                                              |  |  |  |
| /                   | High pressure<br>sensor | Check system high pressure                                                                                                    |  |  |  |
| /                   | 4-way valve             | When the heating/cooling mode switch, change the refrigerant flow direction.                                                                                                    |  |  |  |
| /                   | Condenser               | Heat exchange, made the high temperature, pressure<br>refrigerant (gas state) to liquid in cooling mode and the low<br>temperature, pressure refrigerant (gas, liquid complex state) |  |  |  |
| PMV                 | Heating mode EXV        | Throttling in heating mode                                                                                                    |  |  |  |
| Refrigerant cooling | Refrigerant PCB cooling | PCB is well cooled by refrigerant, ensure the system operate steadily even in tropical area.                                                                                         |  |  |  |
| /                   | Storage tank            |                                                                                                    |  |  |  |
| /                   | Plate heater            | 5.5°C sub-cooling by special plate heat exchanger further reduce the refrigerant temperature flowing into the indoor unit.                                                           |  |  |  |
| /                   | Sub-cooling EXV         | In order to make the maximum use of the sub-cooling heat exchange                                                                                                    |  |  |  |

## **Part2 Installation**

| 1. Preface of installation          | 11 |
|-------------------------------------|----|
| 2. Installation of Outdoor Unit     | 12 |
| 3. Installation of refrigerant pipe | 15 |
| 4. Additional refrigerant           | 27 |
| 5. Insulation                       |    |

## 1. Preface of installation

The installation procedure is shown below.

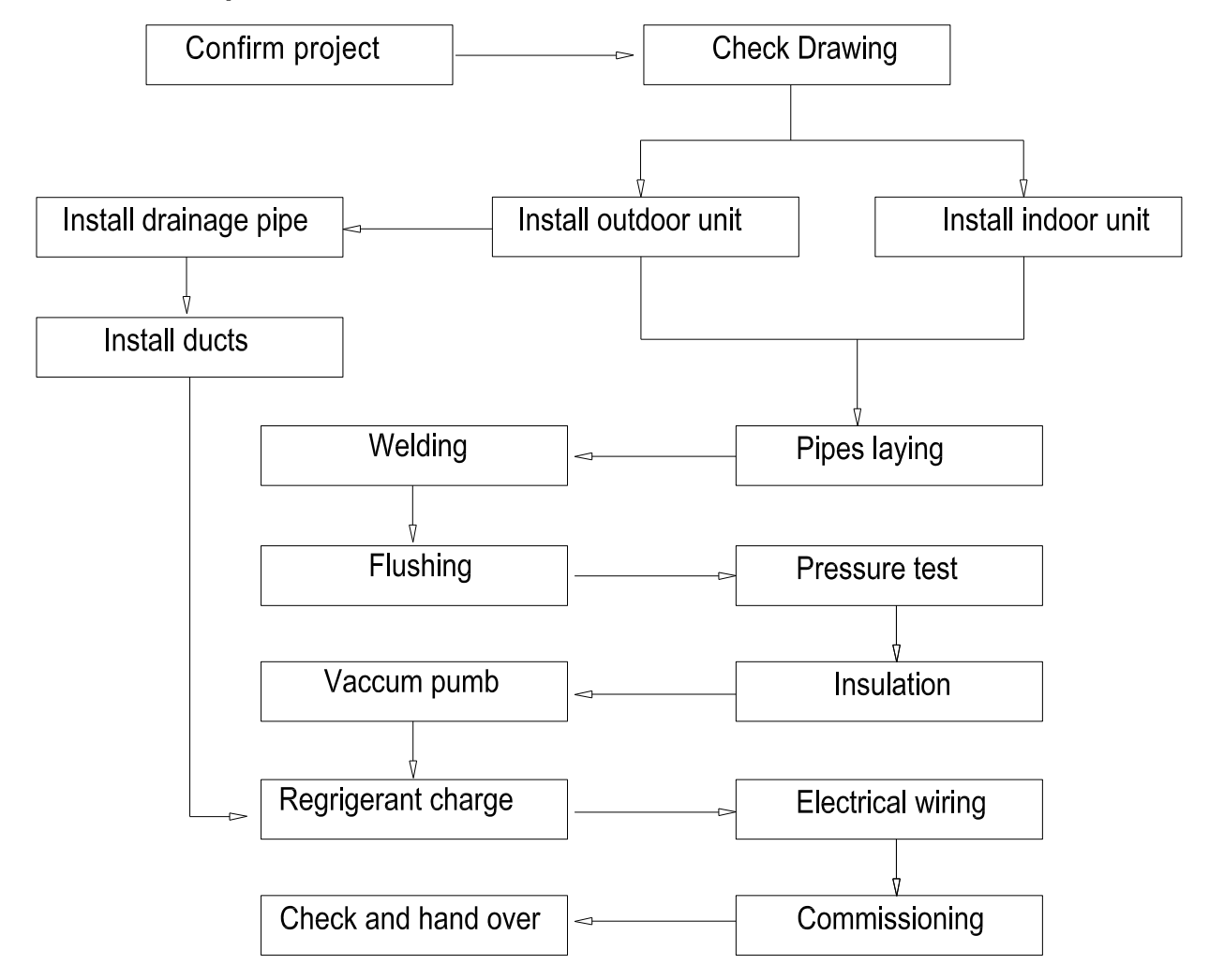

## 

- The proper design and installation is a critical element of GRVsystem, installation of piping and electrical works must be carried out by suitably qualified, certified professionals and in accordance with all applicable legislation.
- ♦ In this Engineering Data Book, the term "applicable legislation" refers to all national, local and other laws, standard, codes, rules, regulations and other legislation that apply in a given situation.

## 2. Installation of Outdoor Unit

#### 2.1 Installation Location and Foundation

- ♦ Ensure that the outdoor unit is installed in a dry, well-ventilated place.
- Ensure that the noise and exhaust ventilation of the outdoor unit do not affect the neighbors of the property owner or any surrounding ventilation.
- ♦ Ensure that the outdoor unit is installed in a cool place without direct sunlight exposure or direct radiation f a high-temp heat source.
- ♦ The outdoor unit should be installed as close as possible to the indoorunit.
- ♦ The installation location must be able to drain rainwater and water formed by frost;
- ♦ The installation location must be able to ensure A/C system can't be buried by snow;
- ♦ The installation location must be free from waste and oil mist.
- ♦ The foundation should be strong enough to support the outdoor unit.

#### 2.2 Maintenance and Ventilation Space for Outdoor Unit

- ✤ Install outdoor unit and power supply device at side of outdoor unit by referring to installation instruction of power supply device manual.
- ♦ Ensure necessary installation and maintenance space.

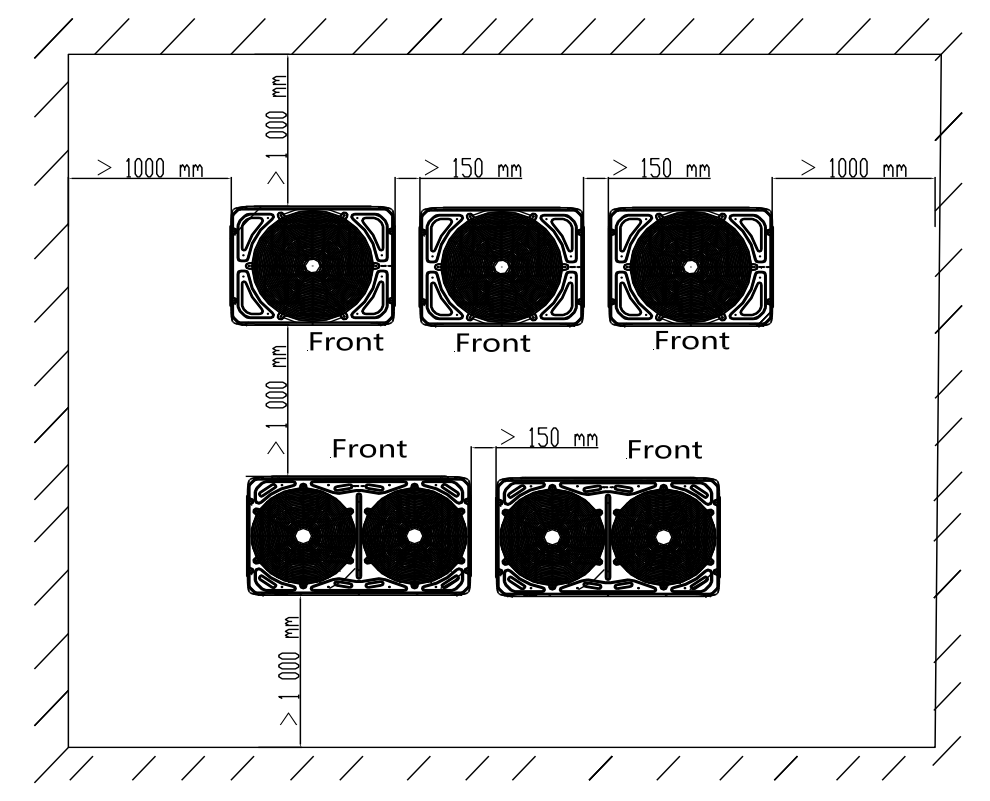

If there are two rows of outdoor units, we suggest face to face installation for easy maintenance, and avoid air short circuit.

#### Note:

If miscellaneous articles are piled around the outdoor unit, it should be at least 1000mm higher than the top of outdoor unit. Otherwise, a mechanical discharge device must be add to improve the ventilation.

#### 2.3 Installation of Outdoor Unit

- Tighten outdoor unit on mounting support with M10 bolt and nut, and keep it horizontal. The bolt should have a proper length of 20mm more than base surface.
- In case of installing on roof, it is necessary to firmly secure A/C system to prevent the attack of earthquake or strong wind;
- If the system has more two outdoor units, the units should be placed in order from the largest capacity unit to the smallest capacity unit. The largest capacity unit must be placed in the first branch, and be set as the master unit, while the others should be set as slave units, as shown in the following example.

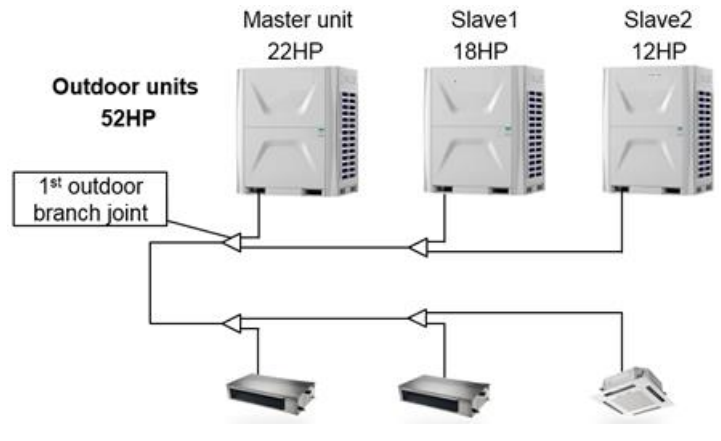

♦ The installation space for anchor bolt please refer to the following drawing.

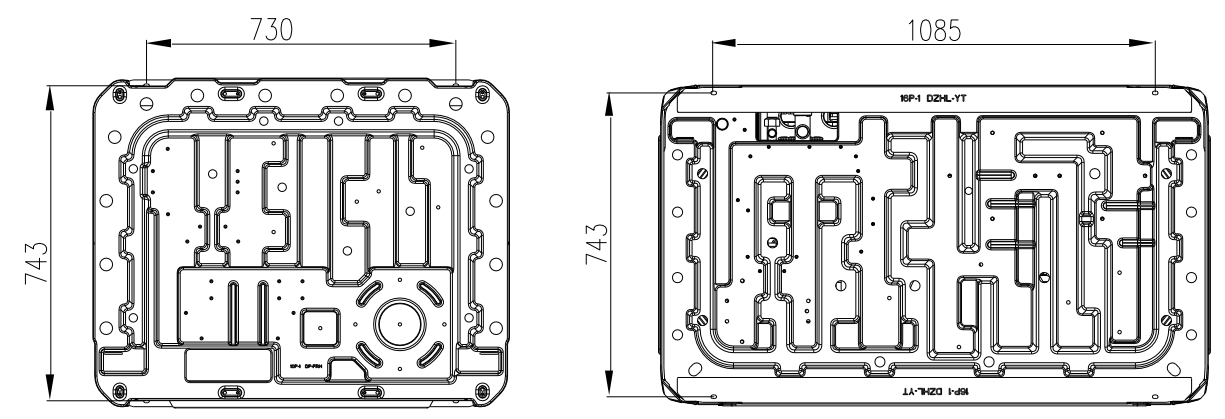

The foundation can be made of channel steel or concrete. Reserve the space for discharging the condensate water from outdoor units.

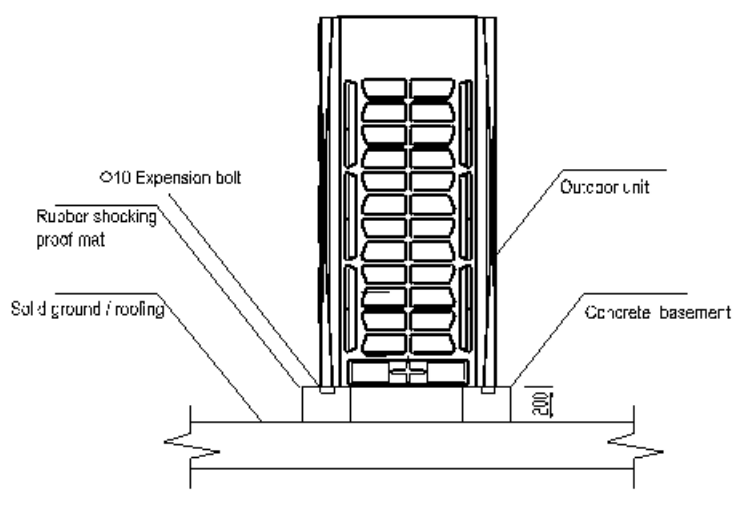

- ♦ Install drainage channels to ensure condensed water flow out smoothly.
- ♦ Don't use four-square base to support outdoor unit.
- ♦ Rubber anti-vibration pads are necessary to avoid vibration.
- ♦ If the outdoor unit need side air flow outlet by a duct, it is necessary to remove out the wind grille.

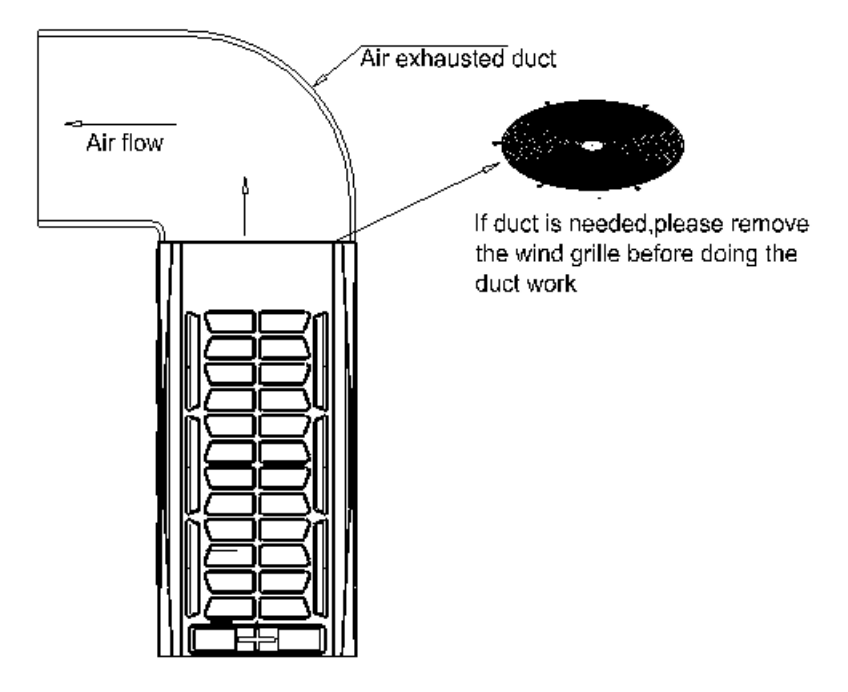

## 3. Installation of refrigerant pipe

#### 3.1 Installation notice

- ♦ Please use seamless red copper pipe.
- ♦ Ensure to fill nitrogen for protection when welding.

It's necessary to fill nitrogen to prevent oxidation layer (Cu<sub>2</sub>O) formed in copper pipe when welding, otherwise substantial oxidation layers will cause blockage of capillary tube or expansion valve, abnormal discharge temperature, poor cooling or heating performance.

- ♦ When welding same diameter pipe, it is required to expand the inside diameter at connection area with flaring tool, then butt and weld two pipes.
- ♦ Before connection use nitrogen or air to remove dust and moisture inside pipe.
- ♦ Don't install pipe while raining to prevent water ingression;
- Impact of water in system: blocking capillary or expansion valve, generating acid Iron/copper erosion due to refrigerant hydrolysis, generating foreign matter crystal (cage compounds) due to reaction of refrigeration oil;
- Don't let dust or foreign matter such as concrete fragment, sand and copper slag ingress into the system;
- ♦ Specification of refrigerant pipe should be selected according to unit requirement

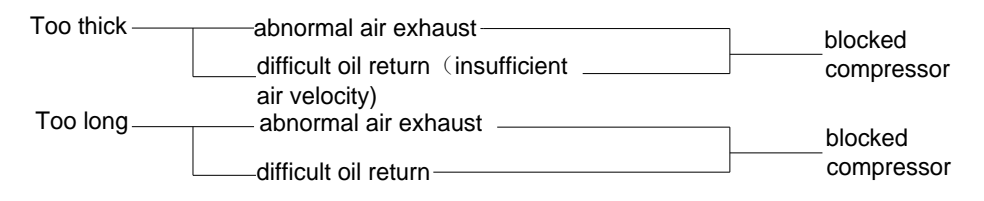

 $\diamond$  Refrigerant pipe should be fixed.

When running, refrigerant pipe will sway, expand or shrink, if unfixed, load will concentrate oncertain part, result fracture of refrigerant pipe. The pipe should be fixed every 2~3m.

- Please lay out the pipe according to its orientation. Don't repeat bending and unbending operation over three times on the same position of pipe (because pipe will be hardened in this way).
- Pipe bender must be used for pipe bending. The curvature can't be too small, otherwise thepipe may be bent and shrunken, affecting refrigerant flow;
- 3. If permitted, it's recommended to use less indoor units and shorter pipeline

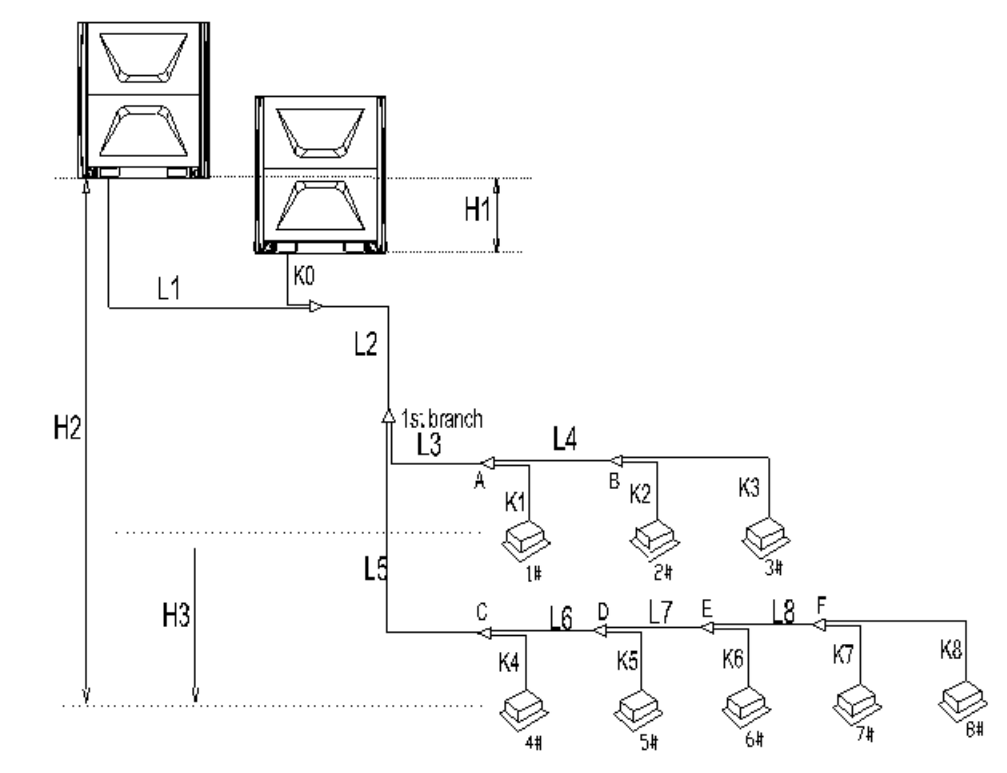

### 3.2Connection schematic diagram of pipe

|                         |                                                                                                    |                    | 1            |                                                                         |  |
|-------------------------|----------------------------------------------------------------------------------------------------|--------------------|--------------|-------------------------------------------------------------------------|--|
|                         |                                                                                                    | Allowable<br>value | Part of pipe |                                                                         |  |
| Max.Total piping length |                                                                                                    |                    | 1000m        | L1+L2+L3+L4+L5+L6+L7+L8+k0+<br>k1+ k2+ k3+ k4+ k5+ k6+ k7+ k8≤<br>1000m |  |
| Piping                  | Max. Equivalent length between<br>outdoor unit and farthest indoor unit<br><b>h</b><br>Max. piping length from 1 <sup>st</sup> indoor unit<br>branch to the farthest indoor unit |                    | 240m         | L1+L2+L5+L6+L7+L8+ k8≤240m                                              |  |
| Length                  |                                                                                                    |                    | 40           | L5+L6+L7+L8+ k8≤40m                                                     |  |
|                         |                                                                                                    |                    | 90m*         | L5+L6+L7+L8+ k8≤90m<br>& ( L5+L6+L7+L8+ k8 ) - ( L3+K1)<br>≤40m         |  |
|                         | Level difference between ODUsvelLevel differenceODU is uprenceBetween ODU & IDUODU is downLevel difference among indoor units                                                    |                    | 5m           | H1≤5m                                                                   |  |
| Level                   |                                                                                                    |                    | 110m         | H2≤110m                                                                 |  |
| difference              |                                                                                                    |                    | 110m         | H2≤110m                                                                 |  |
|                         |                                                                                                    |                    | 30m          | H3≪30m                                                                  |  |

#### Note:

It is necessary to increase the pipes size of the liquid and gas piping if the equivalent length between indoor unit and the first Y branch pipe is over 40m.

♦ Equivalent length refers to conversion length of parts such as elbow after considering pressure loss.

 Equivalent length: actual length of pipe + quantity of elbow equivalent length of each elbow + quantity of oil trap equivalent length of each oil trap.

| Type<br>Diameter of pipe(mm) | 90° elbow(m) | Oil trap(m) |
|------------------------------|--------------|-------------|
| 9.52                         | 0.18         | 1.3         |
| 12.7                         | 0.20         | 1.5         |
| 15.88                        | 0.25         | 2.0         |
| 19.05                        | 0.35         | 2.4         |
| 22.2                         | 0.40         | 3.0         |
| 25.4                         | 0.45         | 3.4         |
| 28.6                         | 0.50         | 3.7         |
| 31.8                         | 0.55         | 4.0         |
| 34.93                        | 0.58         | 4.2         |
| 41.3                         | 0.63         | 4.6         |
| 44.5                         | 0.66         | 5.0         |

#### Elbow and oil trap recommend dimension list

#### Example:

When actual length of 22HP outdoor unit is 80m, diameter of pipe is 34.93mm and 12 elbows & 2 oil traps are used, the equivalent length should be calculated:

80+0.58×12+4.2×2=95.36m

#### Note:

If there is relatively level difference of indoor and outdoor unit, S-shaped oil trap must be installed every 8~10m for vertical pipe.

#### 3.3 Determination method of pipe and branch pipe

♦ Selecting type of refrigerant pip

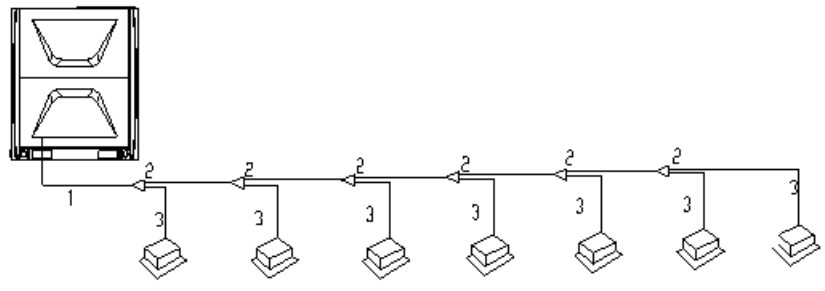

| Type of pipe | Connecting parts                                           | No. |
|--------------|------------------------------------------------------------|-----|
| Main pino    | between outdoor unit and the 1 <sup>st</sup> . branch pipe | 1   |
| Main pipe    | between branch pipe and branch pipe                        | 2   |
| Branch pipe  | between branch pipe and indoor unit                        | 3   |

♦ Diameter of pipe 1 depends on pipe specification of outdoor unit.

| Model                                                                        | Gas side(mm) | liquid side(mm) | The 1 <sup>st</sup> Branch pipe |
|------------------------------------------------------------------------------|--------------|-----------------|---------------------------------|
| 8~12HP                                                                       | φ22.2        | φ12.7           | RBPK-12B                        |
| 14~18HP                                                                      | φ28.6        | Ф15.88          | RBPK-24B                        |
| 20~22HP                                                                      | φ28.6        | φ15.88          | RBPK-24B                        |
| 18 <a≪24 hp<="" td=""><td>φ28.6</td><td>φ15.88</td><td>RBPK-24B</td></a≪24>  | φ28.6        | φ15.88          | RBPK-24B                        |
| 24 <a≪34 hp<="" td=""><td>φ34.93</td><td>φ19.05</td><td>RBPK-34B</td></a≪34> | φ34.93       | φ19.05          | RBPK-34B                        |
| 34 <a≪50 hp<="" td=""><td>φ41.3</td><td>φ19.05</td><td>RBPK-50B</td></a≪50>  | φ41.3        | φ19.05          | RBPK-50B                        |
| 50 <a≪88 hp<="" td=""><td>φ47.6</td><td>φ22.2</td><td>RBPK-64B</td></a≪88>   | φ47.6        | φ22.2           | RBPK-64B                        |

#### ♦ Diameter of pipe "2" depends on the total capacity of indoor unit connected below.

| Total capacity of indoor unit ( kW )                                       | Gas side(mm) | liquid side(mm) | selection of Branch pipe |
|----------------------------------------------------------------------------|--------------|-----------------|--------------------------|
| B≤5.6                                                                      | φ12.7        | φ6.35           | RBPK-00B                 |
| 5.6 <b≤16< td=""><td>φ15.88</td><td>φ9.52</td><td>RBPK-00B</td></b≤16<>    | φ15.88       | φ9.52           | RBPK-00B                 |
| 16 <b<22.4< td=""><td>φ19.05</td><td>φ9.52</td><td>RBPK-00B</td></b<22.4<> | φ19.05       | φ9.52           | RBPK-00B                 |
| 22.4 < B≤33                                                                | φ22.2        | Ф9.52           | RBPK-12B                 |
| 33 <b≤47< td=""><td>φ28.6</td><td>Φ12.7</td><td>RBPK-24B</td></b≤47<>      | φ28.6        | Φ12.7           | RBPK-24B                 |
| 47 <b≤68< td=""><td>Ф28.6</td><td>Ф15.88</td><td>RBPK-24B</td></b≤68<>     | Ф28.6        | Ф15.88          | RBPK-24B                 |
| 68 <b≤95< td=""><td>Ф31.8</td><td>φ19.05</td><td>RBPK-34B</td></b≤95<>     | Ф31.8        | φ19.05          | RBPK-34B                 |
| 95 <b≤140< td=""><td>Ф38.1</td><td>φ19.05</td><td>RBPK-50B</td></b≤140<>   | Ф38.1        | φ19.05          | RBPK-50B                 |
| 140 <b≤180< td=""><td>Ф41.3</td><td>Φ22.2</td><td>RBPK-64B</td></b≤180<>   | Ф41.3        | Φ22.2           | RBPK-64B                 |
| 180 <b< td=""><td>Ф44.5</td><td>Φ25.4</td><td>RBPK-64B</td></b<>           | Ф44.5        | Φ25.4           | RBPK-64B                 |

#### Note:

- 1. The 1<sup>st</sup>. Branch pipe should be based on thecapacity of outdoor unit,
- 2. Other branch pipes and shouldnot larger than the 1<sup>st</sup> Branch pipe.
- ♦ Diameter of pipe "3" depends on connected indoor unit capacity.

| Cooling capacity of<br>indoor unit(kW) | Gas pipe(mm) | Liquid pipe(mm) | Remark                                       |
|----------------------------------------|--------------|-----------------|----------------------------------------------|
| 2.2                                    | φ9.52        | φ6.35           |                                              |
| 2.8                                    | φ9.52        | φ6.35           | Cassette and Ceiling & Floor unit: 12.7/6.35 |
| 3.6                                    | φ12.7        | φ6.35           |                                              |
| 4.5                                    | φ12.7        | φ6.35           |                                              |
| 5.6                                    | φ12.7        | φ6.35           |                                              |
| 7.1                                    | φ15.88       | φ9.52           |                                              |
| 8.0                                    | φ15.88       | φ9.52           |                                              |
| 9.0                                    | φ15.88       | φ9.52           |                                              |
| 10.0                                   | φ15.88       | φ9.52           |                                              |
| 11.2                                   | φ19.05       | φ9.52           |                                              |
| 12.5                                   | φ19.05       | φ9.52           |                                              |
| 14.0                                   | φ19.05       | φ9.52           |                                              |
| 15.0                                   | φ19.05       | φ9.52           |                                              |
| 22.0                                   | φ22.2        | φ12.7           |                                              |
| 28.0                                   | φ22.2        | φ12.7           |                                              |
| 45.0                                   | φ22.2×2      | φ12.7×2         |                                              |
| 56.0                                   | φ22.2×2      | φ12.7×2         |                                              |

#### ♦ Minimum thickness of pipe should meet data of the following table.

| Diameter of pipe (mm)       | φ6.35 | φ9.52 | φ12.7  | φ15.88 | φ19.05 | φ22.2 |
|-----------------------------|-------|-------|--------|--------|--------|-------|
| Minimum wall thickness (mm) | 0.8   | 0.8   | 1.0    | 1.0    | 1.0    | 1.2   |
| Diameter of pipe (mm)       | Ф25.4 | Ф28.6 | Ф34.93 | Ф41.3  | Ф44.5  | Ф47.6 |
| Minimum wall thickness (mm) | 1.2   | 1.3   | 1.5    | 1.5    | 2      | 2     |

#### 3.4 Type and physical dimension of branch pipe

It's allowable to select branch pipe with similar specification as long as it meets pressure-proof requirement. It's required that no leakage at gas pressure of 4.5MPa and no distortion and leakage at hydraulic pressure of 6.3MPa.

#### **RBPK-00B** Physical Dimension

#### Gas side joint

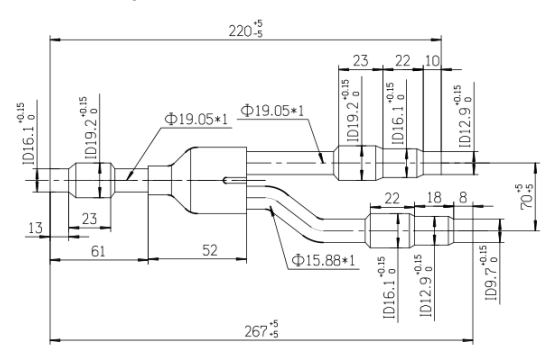

#### **RBPK-12B Physical Dimension**

Gas side joint

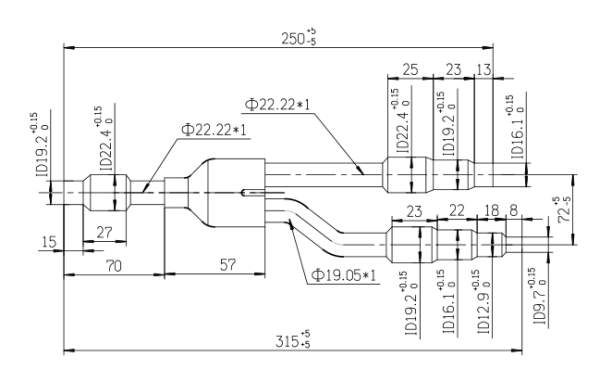

#### **RBPK-24B Physical Dimension**

#### Gas side joint

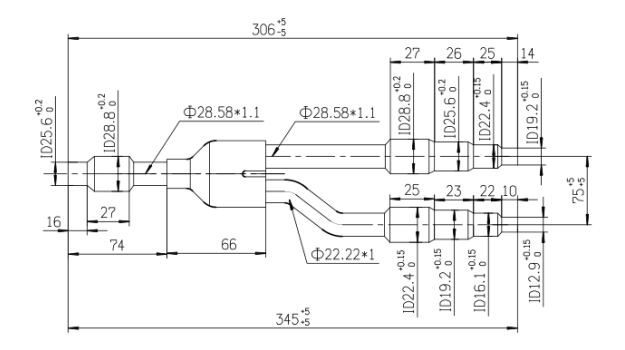

#### Liquid side join

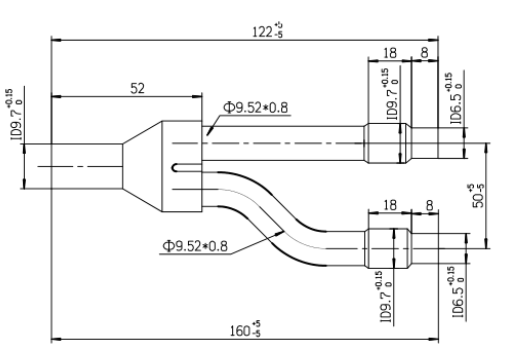

#### Liquid side joint

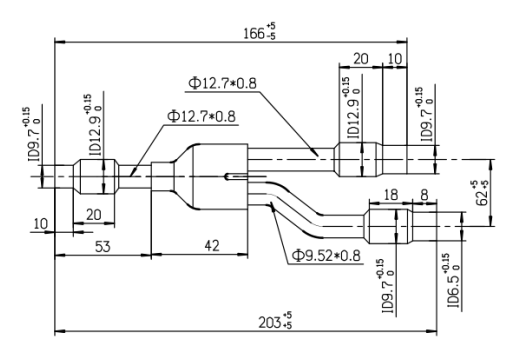

#### Liquid side joint

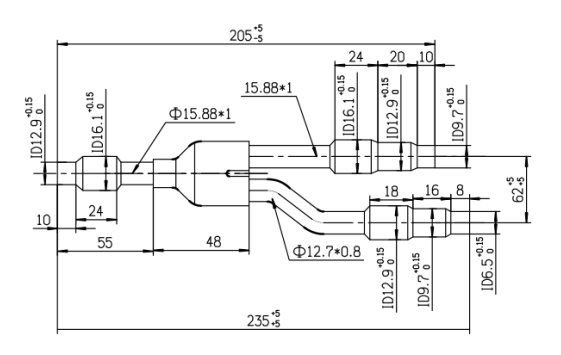

#### **RBPK-34B Physical Dimension**

#### Gas side joint

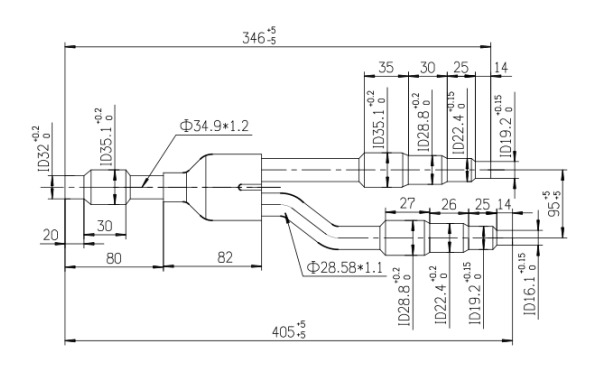

#### **RBPK-50B** Physical Dimension

#### Gas side joint

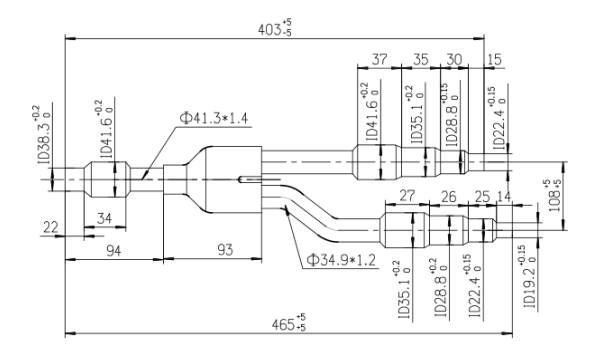

## **RBPK-64B** Physical Dimension

#### Gas side joint

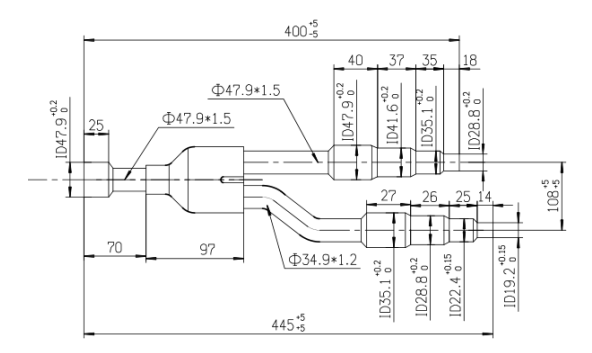

#### Liquid side joint

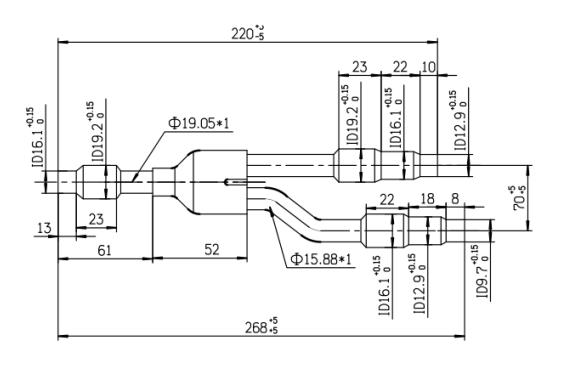

#### Liquid side joint

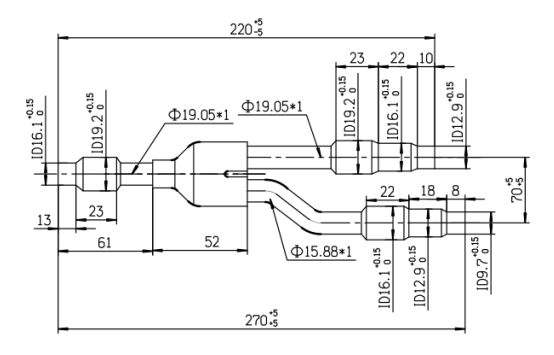

#### Liquid side joint

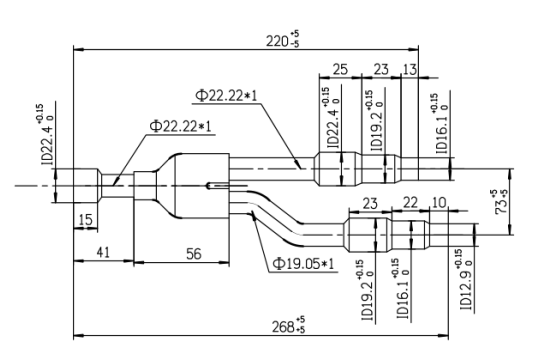

#### ♦ Example of piping design

22HP is taken as the example to explain pipe selection.

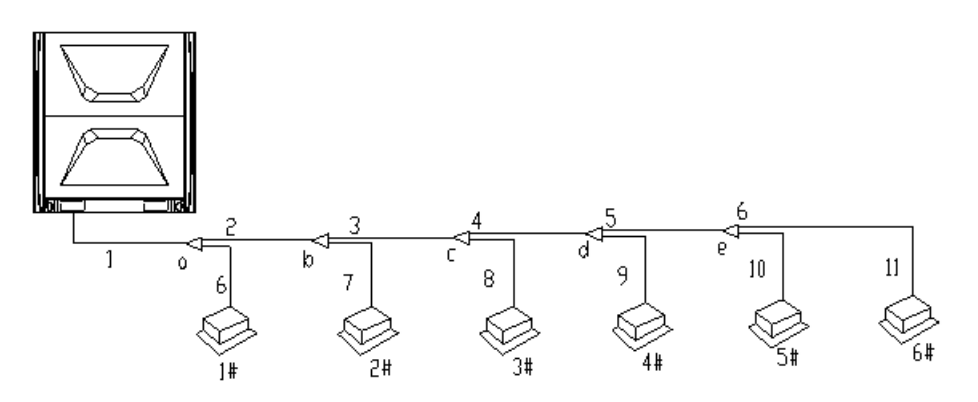

| No. of indoor unit | Indoor Unit Capacity (kW / HP) |
|--------------------|--------------------------------|
| 1#                 | 10 / 3.57                      |
| 2#                 | 10 / 3.57                      |
| 3#                 | 10/ 3.57                       |
| 4#                 | 10 / 3.57                      |
| 5#                 | 10/3.57                        |
| 6#                 | 10 / 3.57                      |

#### For outdoor unit:

Pipe diameter of "1" depends onoutdoor unit capacity, which is Φ15.88/Φ28.6. Y-type branch pipe should use thetype of RBPK-24B.

#### For indoor side:

- Downstream indoor units of main pipe "5" include 5#、 6#. Its HP sum is "10x2=20kW". Dimension of pipe "5" is Φ19.05/Φ9.52. Branch pipe "e" should use RBPK-00B.
- Downstream indoor units of main pipe "4" include 4#~6#. Its HP sum is "10×3=30 kW". Dimension of pipe "4" is Φ22.2/Φ9.52. Branch pipe "d" should use RBPK-12B.
- Downstream indoor units of main pipe "3" include 3#~6#. Its HP sum is "10×4=40 kW". Dimension of pipe "3" is Φ28.6/Φ12.7. Branch pipe "c" should use RBPK-24B.
- Downstream indoor units of main pipe "2" include 2#~6#. Its HP sum is "10×5=50 kW". Dimension of pipe "2" is Φ28.6/Φ15.88. Branch pipe "b" should use RBPK-24B.
- Downstream indoor units of main pipe "1" include 1#~6#. Its HP sum is "10×6=60 kW". Dimension of pipe "1" is Φ28.6/Φ15.88. Branch pipe "a" should use RBPK-24B.

#### Note:

Branch pipes must be placed horizontally, otherwise there will be distribution of refrigerant will be caused.

#### 3.5 Connection and Welding of pipe

Flaring opening connection.

- ♦ Deburr the pipe before flaring, then flare pipe with flaring tool as per the dimensions of flaring opening in the following table.
- ♦ Apply a thin layer of refrigeration oil on both inside and outside at the flaring part;
- Align flaring opening with threaded joint of indoor unit, manually and tightly screw flared nut, then screw with torque wrench as per the tightening torque in the following table.
- Remove the cap on liquid and gas stop valve, align flaring opening with stop valve of outdoor unit, sufficiently screw fared nut with hand, and then screw with torque wrench as per the tightening torque in the following table.
- It is required to weld before system connection and purge with nitrogen to prevent oxidation layer formed inside copper pipe when welding.

| Diameter of pipe | Tightening    | Machining           | Shape of flaring | Apply oil |
|------------------|---------------|---------------------|------------------|-----------|
|                  | torque        | dimension of flared | opening          |           |
| 1/4in(φ6.35mm)   | 15-19 (N⋅m)   | 8.8-9.1mm           |                  |           |
| 3/8in(φ9.52mm)   | 35-40 (N⋅m)   | 12.8-13.2mm         | R0.4-0.8         | <u> </u>  |
| 1/2in(φ12.7mm)   | 50-60 (N⋅m)   | 16.2-16.6mm         |                  |           |
| 5/8in(φ15.88mm)  | 68-80 (N⋅m)   | 19.2-19.6mm         |                  | -`\+`+``  |
| 3/4in(φ19.05mm)  | 100-120 (N·m) | 23.6-24mm           |                  |           |

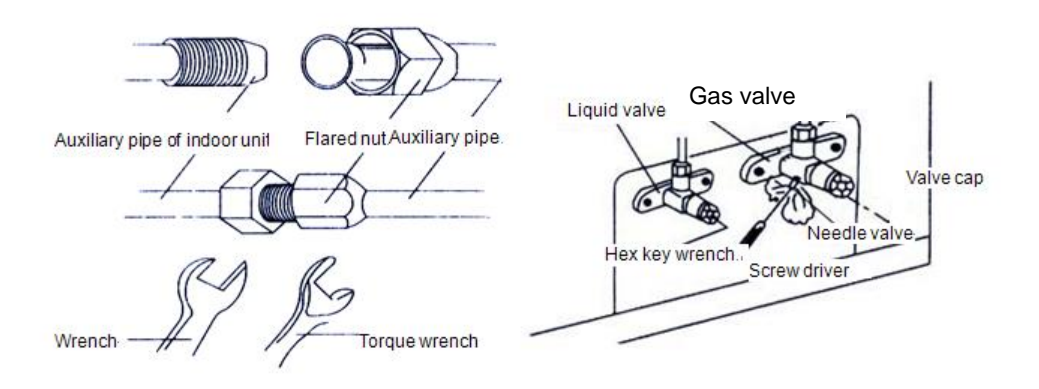

#### 3.6 Gas Tightness Test

**Purpose:** To confirm whether there is leakage in pipe by using nitrogen, and the steps are as follows:

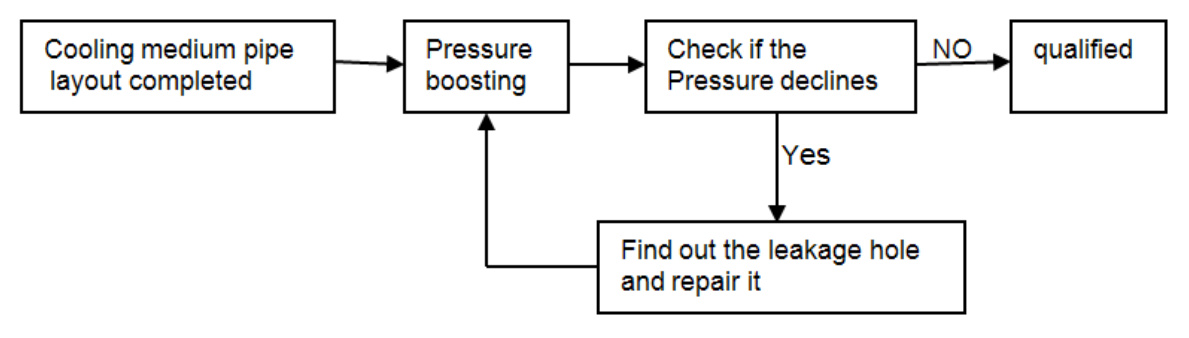

#### ♦ Gradual pressurization test

1<sup>st</sup> stage - Large leakage check: 0.3MPa more 3 minutes.

2<sup>nd</sup> stage - Big leakage check: 1.5MPa more than 3 minutes.

3<sup>rd</sup> stage – Small leakage check: 4.3MPa more than 24hours.

#### ♦ Observe pressure drops.

It's necessary to correct if pressurized temperature is different from observed ambient temperature with difference of 0.01MPa/1°C.

Correction value =(pressurized temperature - observed temperature)x0.1

#### Example:

Pressure is 4.3MPa and temperature is  $25^{\circ}$ C in case of pressurization.

After 24 hours, if the pressure is 4.25MPa and temperature is 20°C, it is deemed qualified.

#### Check leakage point.

If there is pressure drop but leakage point can't be found in pressure test:

- 1. Discharge nitrogen until the pressure is 0.3MPa.
- 2. Charge R410a refrigerant to 0.5MPa (namely the mixed state of nitrogen and refrigerant).
- 3. Check with halogen lamp, butane gas(petroleum gas) detector and electric detector.
- 4. If leakage point can't be found, recheck by continuously pressurize up to 2.8MPa. (maximum pressure is 4.3MPa.

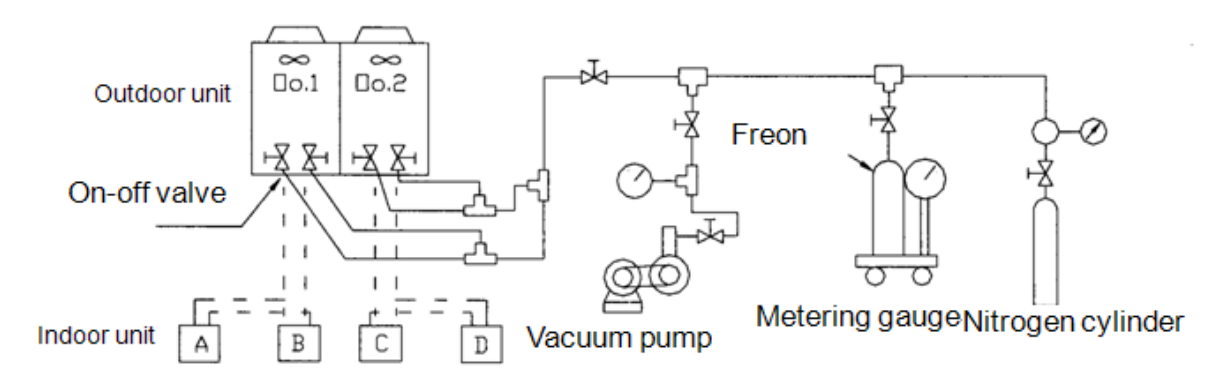

#### 3.7 Vacuum Drying

#### 3.7.1 Purpose of vacuum drying

- 1. Remove moisture from the system to prevent ice-blockage and coppering. Ice-blockage will cause abnormal operation, while coppering may damage compressor.
- 2. Eliminating the non-condensable gas of system prevents oxidizing of internal components, system pressurefluctuation, and low heat exchange performance.
- 3. Detect leakage source from reverse rotate.

#### 3.7.2 Selection of vacuum pump

- 1. Vacuuming suction must be less than -14.6PSI(756mmHg).
- 2. The discharge of vacuum pump is over 4L/s.

- 3. The precision of vacuum pump is over 0.001ft.H<sub>2</sub>O(0. 02mmHg) Note:
- 1. Under the normal air pressure, the boiling point of water (steam temperature) is 100°C, but the pressure in vacuum pump pipe is near vacuum, this makes the boiling point lower to below the outside air temperature, and the water in the pipe is evaporated.
- 2. After the vacuuming process of R410A refrigerant circulation system is complete, vacuum pump will stoprunning. As a result of suction in the in the air conditioning system, vacuum pump lubricant will seep back into the system. This situation will also occur if vacuum pump suddenly stops during operation. It willcause different oils mix, leading to system malfunction, therefore it is recommended to use one-way valve toprevent reverse flow of oil in vacuum pump.

| Water's boiling point(°C) | Pressure(mmHg) | Vacuum degree(mmHg) |
|---------------------------|----------------|---------------------|
| 40                        | 55             | -705                |
| 30                        | 36             | -724                |
| 26.7                      | 25             | -735                |
| 24.4                      | 23             | -737                |
| 22.2                      | 20             | -740                |
| 20.6                      | 18             | -742                |
| 17.8                      | 15             | -745                |
| 15.0                      | 13             | -747                |
| 11.7                      | 10             | -750                |
| 7.2                       | 8              | -752                |
| 0                         | 5              | -755                |

**Example:**When the ambient temperature is 7.2°C, vacuuming can be carried out under -752mmHg.

#### 3.7.3Operation procedure

There are two vacuum drying methods: common and special.

- ♦ Ordinary vacuum drying
- 1. Connect the pressure gauge to the infusing mouth of gas and liquid pipe, keep vacuum pump running for atleast 2 hours, ensures vacuum degree o is below -14.6PSI(-755mmHg).
- 2. If the vacuum degree is not below -14.6PSI(-755mmHg) after 2 hours of drying, system will continue dryingfor 1 hour.
- 3. If the vacuum degree is not be below -14.6PSI(-755mmHg) after 3 hours of drying, check the system forleaks.
- 4. Vacuum placement test: when the vacuum degree reaches -14.6PSI(-755mmHg), keep for 1 hour. If thevacuum gauge indicator does not increase, the process is complete. If the vacuum gauge increases, itindicates of moisture or a leak.

- 5. Vacuum drying shall be conducted from liquid and gas pipe simultaneously. There are a lot of functionparts like valves, which could shut down the gas flow midway.
- ♦ Special vacuum drying
  - Special vacuum drying method shall be adopted when:
- 1. Discovery of moisture during refrigerant piping flush.
- 2. Conducting construction on rainy day, because rain water might penetrated into pipeline.
- 3. Construction period is long, and rain water might penetrated into pipeline.
- 4. Rain water might penetrate into pipeline during construction.

#### Procedures of special vacuum drying are as follows:

- 1. First stage vacuum drying 2 hours.
- The second vacuum damage, charging nitrogen to 7.1PSI(0.5kgf/cm2).
  Because nitrogen is dry, vacuum damage could achieve the effect of vacuum drying, but this method can'tsufficiently dry the system when there is too much moisture. Therefore, it is crucial to ensure that moisturedoes not enter the system and condensation does not form.
- Second stage vacuum drying 1 hour.
  Vacuum drying is confirmed complete when vacuum degree is under -14.6PSI(-755mmHg); if the vacuumdegree is still above -14.6PSI(-755mmHg) within 2 hours drying, please repeat the procedures of "vacuumdamage---vacuum drying".
- 4. Vacuum placement test: when the vacuum degree reaches -14.6PSI(-755mmHg), keep for 1 hour. If thevacuum gauge indicator does not increase, the process is complete. If the vacuum gauge increases, itindicates of moisture or a leak.

## 4. Additional refrigerant

#### 4.1 Operation procedure

Calculate the required refrigerant volume by the length of liquid pipe  $\rightarrow$  recharge refrigerant.

| Pipe size of liquid side                        | L1    | L2     | L3     | L4     | L5    | L6    | L7    |
|-------------------------------------------------|-------|--------|--------|--------|-------|-------|-------|
| (mm)                                            | Ф25.4 | Ф22.22 | Ф19.05 | Ф15.88 | Φ12.7 | Ф9.52 | Ф6.35 |
| Additional refrigerant<br>charge per meter (kg) | 0.45  | 0.34   | 0.25   | 0.17   | 0.11  | 0.054 | 0.022 |

Additional refrigerant charge volume =  $(L1 \times 0.45) + (L2 \times 0.34) + (L3 \times 0.25) + (L4 \times 0.17) + (L5 \times 0.11)$ 

 $+ (L6 \times 0.054) + (L7 \times 0.022)$ 

#### 4.2 Steps for recharging refrigerant

- 1. Make sure vacuum drying is qualified before recharging refrigerant.
- 2. Calculate the required refrigerant volume by the diameter and the length of liquid pipe.
- 3. Use electronic scale or fluid infusion apparatus to weigh the recharged refrigerant volume.
- 4. Use soft pipe to connect refrigerant cylinder, pressure gauge, and examine valve of outdoor unit. And recharge in liquid mode. Before recharging, clear the air in the soft pipe and pressure gauge's pipe.
- 5. After recharge is finished, using gas leak detector or soap water, inspect for refrigerant leakage in expansionpart of indoor and outdoor units.

#### Caution

- The recharged refrigerant volume must be calculated according to the formula in the outdoor technicalreference manual. Calculation cannot be made according to running current, pressure and temperature ascurrent and pressure will change depending on the difference of temperature and length of pipeline.
- ♦ The calculation result must be recorded for reference (Better to make a table);
- ♦ In cold temperature, use warm water and hot air to warm up refrigerant storage cylinder.
- Charge the additional refrigerant from the gas pipe or liquid pipe. After the system is running, if it is neededto charge refrigerant during maintenance, charge at the gauge point.

#### 4.3 Recharging R410A refrigerant

If R410A refrigerant is adopted, confirm the following items before recharging,

- 1. R410A refrigerant compatible vacuum pump with one-way valve.
- 2. R410A refrigerant compatible pressure gauge.
- 3. R410A refrigerant compatible recharging soft pipe and connector.
- 4. Charging method: Recharge in liquid phase.

## 5. Insulation

#### Thermal insulation wrapping of pipe

Thermal insulation materials should be used for drainage pipe and refrigerant pipe to prevent condensation or water leakage.

Note:

- ♦ Wrap refrigerant pipe with thermal insulation materials of good insulation performance ( > 120°C).
- Notice for high-humidity environment: the A/C system is verified by condensation conditions test.
  However, it may subject to dripping if working in high-humidity (condensation temperature > 23°C)
  environment for a long time. In this case, please add the following thermal insulation materials:
- The thermal insulation materials should be glass fiber thermal insulation materials with 10~20mm thickness.

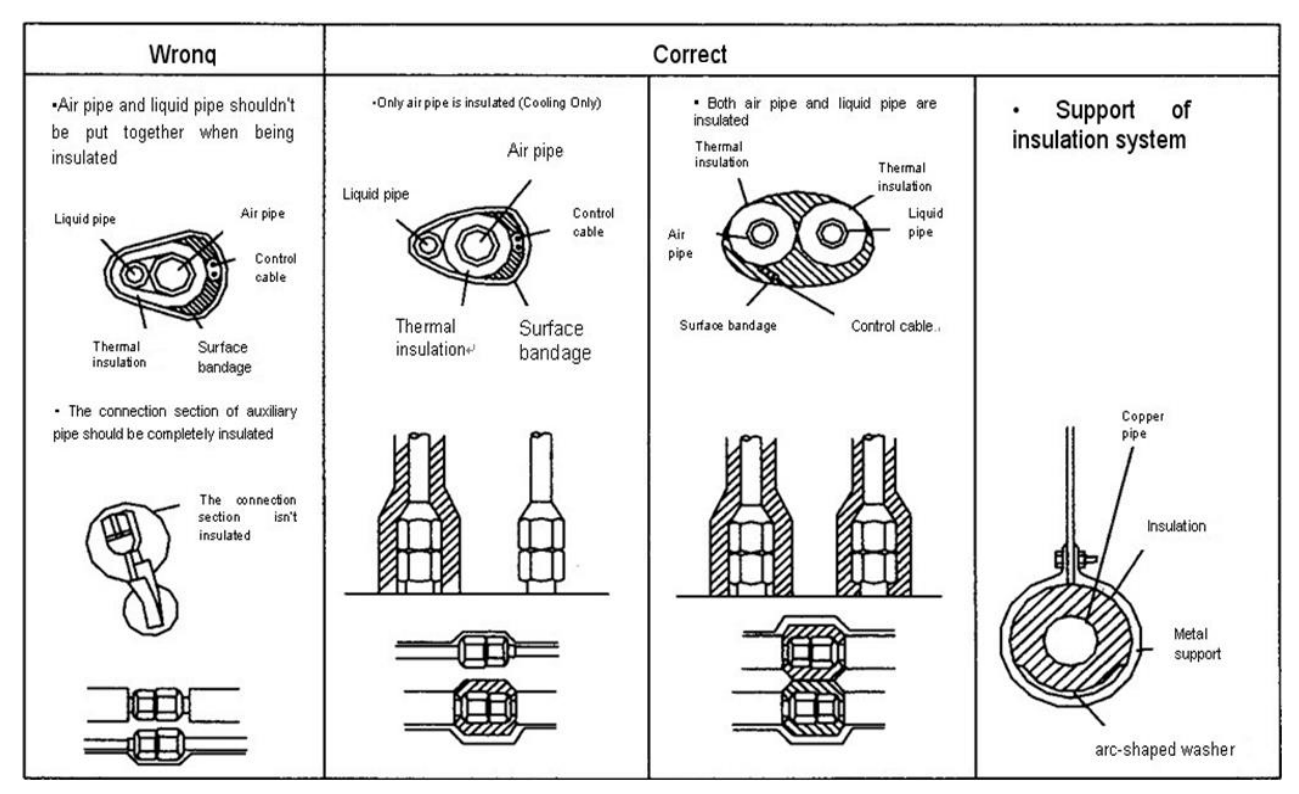

#### Sealing of Wall Opening

After installing pipe and drainage pipe, it's necessary to seal the gap among wall opening, refrigerant pipe, drainage pipe and electric wire with mortar or putty to prevent capacity degradation or water leakage caused by rainwater or foreign matter from ingress into room and A/C system.

If outdoor unit is higher than indoor unit, it's necessary to bend refrigerant pipe to ensure the lowest point of the pipe is lower than wall opening and prevent rainwater flowing into room or A/C system along the tubing.

## 6. Electrical connection

#### 6.1 Caution and notice

|         | All field wiring and components must be installed by a licensed electrician.                                 |
|---------|----------------------------------------------------------------------------------------------------|
|         | Please separately design the special power of indoor units and outdoor units.                                |
|         | Be sure to use a dedicated power circuit, Never use a power supply shared by another appliance. The          |
|         | connection fixing circuit installs all polar disconnecting device with contact gap above 3mm.                |
|         | The indoor units' power, protector and manual switch connecting to the same outdoor unit must be general.    |
|         | All indoor units must be the same circuit, and must simultaneously on or off.                                |
|         | The communication line between indoor units and outdoor units please use 2 core shielded wiring, while don't |
|         | use the multi core wiring without shielded affect, for the interference is reduced each other.               |
|         | Purchased wiring, parts and materials should be in compliance with relevant local and national regulations.  |
|         | AC equipment should be grounded according to the relevant local and national electrical regulations.         |
| Caution | Maintenance operation should be conducted after switching off power supply.                                  |
|         | The outdoor unit includes an inverter device. Connect to the earth to eliminate the impact on other devices  |
|         | and to prevent leaked current from being charged in the outer hull of the product.                           |
|         | Don't connect the ground wire to gas pipe, water pipe, telephone, lightning and other ground wires.          |
|         | Leakage protector and power switch must be installed on power supply to prevent electric shock accident.     |
|         | The specification of single-phase control board fuse is F3.15AL 250V,                                        |
|         | The specification of outdoor unit control board fuse is F6.3AL 250V;                                         |
|         | The specification of three-phase outdoor unit control board fuse is F3.15AL 250V,                            |
|         | The specification of fan unit control board fuse is F10AL 250V.                                              |
|         | Reliable grounding is required, because electric shock will be caused by improper grounding.                 |
|         | Electrical wiring must be done in accordance with the wiring diagrams and the description herein.            |
|         | Signal wire and power wire must be separated, and can't share the same wire. It's strictly prohibited        |
|         | connecting signal wire to heavy current.                                                                     |
|         | When connecting wiring and wire holder, use cable clamp to fix and make sure no exposure.                    |
|         | Refrigerant piping system and wiring system of indoor and outdoor unit belongs to the different system.      |
| Notice  | When power wire is parallel with signal wire, put wires to their own wire tube and remain proper gap         |
|         | Voltage discrepancy between power wire terminal (side of power transformer) and end voltage (side of unit)   |
|         | should be less than 2%. If its length could not be shortened, thicken the power wire.                        |
|         | Voltage discrepancy between phases shall be less than 2% rated value and current discrepancy between         |
|         | highest and lowest phase should be less than 3% rated value.                                                 |
|         | Never connect the power supply in reversed phase. The unit can not operate normally in reversed phase. If    |
|         | you connect in inversed phase, replace two of the three phases.                                              |

#### 6.2 Wiring Diagram of Indoor Unit and Outdoor Unit

#### Note:

Power line must be properly fixed;

Each outdoor unit must be grounded;

Each indoor unit must be grounded;

Power wire must be thickened when it is overlong.

Wiring Diagram of Modular Outdoor Unit

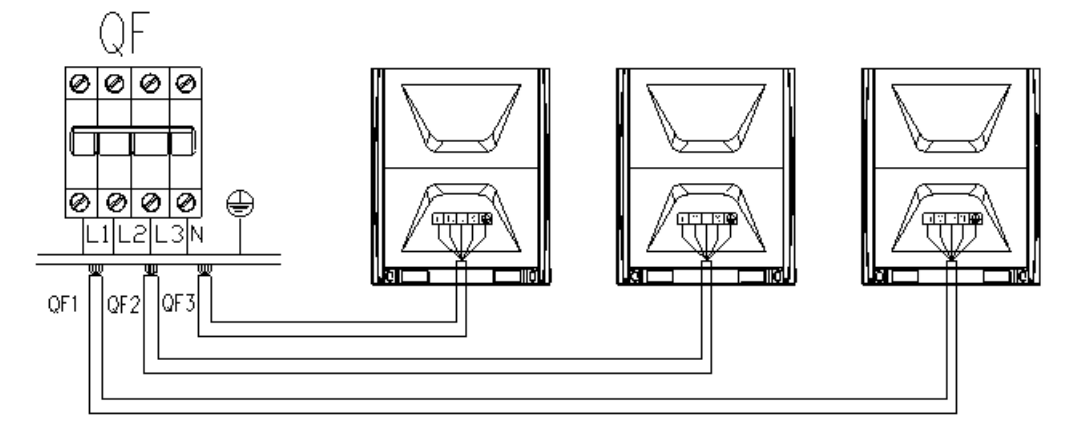

Recommended Specification for Power Line of Outdoor Unit (stand-alone power supply)

| Unit<br>Type | Item        | Power<br>supply              | Sectional<br>area of<br>power line<br>(mm²) | Rated<br>current<br>breaker (A) | Rated current of<br>breaker, leakage<br>currentOperate time | Containing an<br>area of<br>ground<br>wire(mm²) |
|--------------|-------------|------------------------------|---------------------------------------------|---------------------------------|-------------------------------------------------------------|-------------------------------------------------|
|              | GRV08P3T3/6 |                              | 4                                           | 32                              | 30mA, < 0.1 sec.                                            | 4                                               |
|              | GRV10P3T3/6 | 380~415V<br>3Ph ~<br>50/60Hz | 6                                           | 32                              | 30mA, < 0.1 sec.                                            | 6                                               |
|              | GRV12P3T3/6 |                              | 6                                           | 40                              | 30mA, < 0.1 sec.                                            | 6                                               |
| Separate     | GRV14P3T3/6 |                              | 6                                           | 50                              | 30mA, < 0.1 sec.                                            | 6                                               |
| power        | GRV16P3T3/6 |                              | 6                                           | 50                              | 30mA, < 0.1 sec.                                            | 6                                               |
|              | GRV18P3T3/6 |                              | 10                                          | 63                              | 30mA, < 0.1 sec.                                            | 10                                              |
|              | GRV20P3T3/6 |                              | 10                                          | 63                              | 30mA, < 0.1 sec.                                            | 10                                              |
|              | GRV22P3T3/6 |                              | 16                                          | 63                              | 30mA, < 0.1 sec.                                            | 16                                              |

#### **6.3 Communication Line Connection**

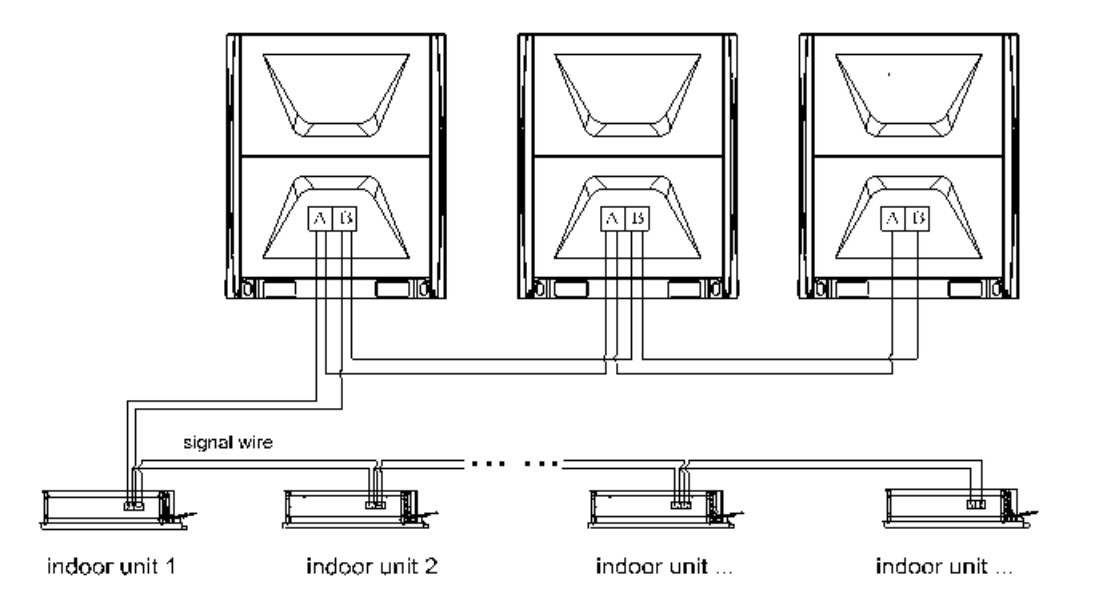

#### 6.4 Wiring

- 1. Open electric controlled box cover of indoor unit, wire according to electrical schematic diagram on electric controlled box cover, firmly press connecting wire on connecting terminal without loosening, ground wire must be connected at designated position.
- 2. Open cover plate of electric appliance on right of outdoor unit and wire according to electrical schematic diagram on backside of electric appliance cover plate.
- 3. Make sure to thread connecting wire through tension disc and press firmly, wire end must be firmly pressed on connecting terminal without loosening and ground wire must be connected at designated position.
- 4. After wiring, properly bind connecting pipe, connecting wire and drainage pipe with bandage as shown below:

#### Note:

- 1. Make sure that unit connecting line can't be put together with thermal insulation material and should be at least 20cm away from unit connecting pipe.
- 2. Don't flatten drainpipe when binding.

## **Part3 Commissioning**

| 1. Preparatory work                           | 33 |
|-----------------------------------------------|----|
| 2. DIP switch                                 | 35 |
| 3. Commissioning                              | 36 |
| 4. Function and Parameter                     | 41 |
| 5. Commissioning Based on Monitoring Software | 47 |
| 6. IDU Parameter setting by Controller        | 56 |

### 1. Preparatory work

#### 1.1 Inspection and confirmation before commissioning

- ♦ Confirm that refrigeration piping and communication wire of indoor and outdoor units have been connected to the same refrigeration system in order avoid unnecessary malfunctions.
- $\diamond$  Confirm power voltage is within ±10% rated voltage.
- ♦ Confirm that the power wire and control wire are correctly connected, the power phase sequence of outdoor unit is corrected, the outdoor unit can detect each indoor unit.
- ♦ Confirm wired controller is properly connected.
- ♦ Confirm all units have passed nitrogen pressure-keeping test for 24 hours.
- Confirm the system has been carried out vacuum drying and charged with refrigeration as required.

#### 1.2 Preparation before start up

- Turn on power switches of outdoor unit in advance, and keep connected for a minimum of 8 hours toensure refrigerant oil is sufficiently heated.
- ♦ Turn on all valves. If valves are not fully open unit may be damaged.
- ♦ All dial switches of indoor / outdoor units have been set according to the technical requirements.

#### 1.3Commissioning

Inspection list of trial run:

- 1) Confirm the fan impeller is rotating according to its intended route and turns smoothly.
- 2) Check for abnormal noise during operation of refrigerant system and compressor.
- 3) Confirm drainage is smooth and its lift pump is operational.
- 4) Confirm operating current is within the allowed range.
- 5) Confirm each operating parameter is within the range permitted by the equipment.

**Note:** Separately test cooling mode and heating mode to judge the stability and reliability of the system.

#### 1.4 Refrigerant leakage caution

This air conditioner adopts R410A as refrigerant, which is safe and noncombustible.

R410A critical thickness: 0.3kg/m<sup>3</sup> (Critical thickness: the max thickness of Freon without anyharm to person).

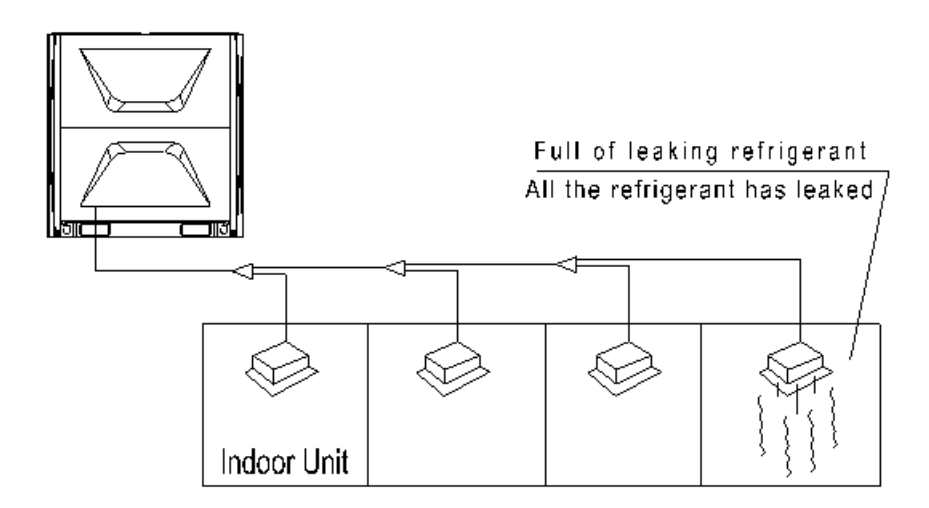

Calculate the critical thickness through following steps, and take necessary actions.

- 1) Calculate the refrigerant charge volume A, A= factory charge volume + additional charge volume
- 2) Calculate the indoor area volume (B) (as the minimum volume)
- 3) Calculate the refrigerant thickness,  $A/B \le critical$  thickness 0.3kg/m<sup>3</sup>.

#### Note:

In winter, supply power 6 hours in advance for initial operation so that crankshaft case can be preheated in advance.

In winter, after main power supply is interrupted for 6 hours, conduct trial operation again only after 2.5 hours of power-on.

## 2. DIP switch

### 2.1 Outdoor master unit setting- SW1

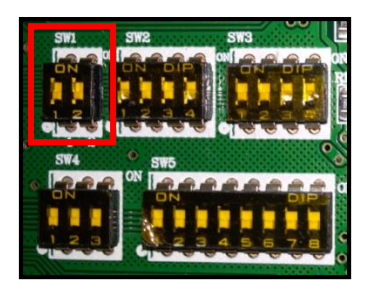

| 1   | 2   | Definition |
|-----|-----|------------|
| OFF | OFF | Master     |
| OFF | ON  | Slave 1    |
| ON  | OFF | Slave 2    |
| ON  | ON  | Slave 3    |

### 2.2 Check the outdoor unit capacity setting- SW2

| e SW1        | SW2 |           |
|--------------|-----|-----------|
|              |     |           |
| 0 1 2<br>SW4 | SW5 |           |
|              |     |           |
|              |     | 4 5 6 7 8 |

|     | 2   | 3   | 4   | Cap  | Dacity  |
|-----|-----|-----|-----|------|---------|
| OFF | OFF | OFF | OFF | Re   | serve   |
| OFF | OFF | OFF | ON  | 8HP  | 22.4 kW |
| OFF | OFF | ON  | OFF | 9HP  | 25.2kW  |
| OFF | OFF | ON  | ON  | 10HP | 28.0 kW |
| OFF | ON  | OFF | OFF | 12HP | 33.5 kW |
| OFF | ON  | OFF | ON  | 14HP | 40.0 kW |
| OFF | ON  | ON  | OFF | 16HP | 45.0 kW |
| OFF | ON  | ON  | ON  | 18HP | 50.4 kW |
| ON  | OFF | OFF | OFF | 20HP | 56.0 kW |
| ON  | OFF | OFF | ON  | 22HP | 61.5 kW |

#### 2.3 Check the outdoor unit type - SW3

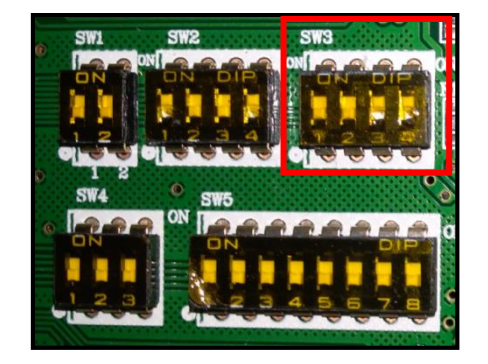

| 1   | 2   | 3   | 4   | Definition |
|-----|-----|-----|-----|------------|
| OFF | OFF | OFF | OFF | /          |
| OFF | OFF | OFF | ON  | /          |
| OFF | OFF | ON  | OFF | /          |
| OFF | OFF | ON  | ON  | /          |

## 3. Commissioning

#### 3.1 Instruction of Keys

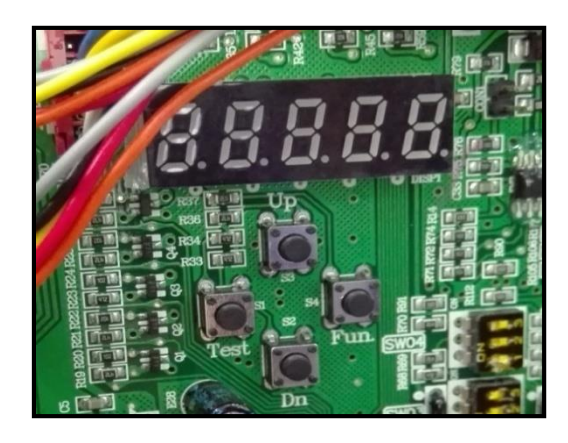

After installation of IDU and ODU, Vacuum pumping, Refrigerantfilling, IDU and ODU power on , then the main PCB digital tube displays" danages", it means the system is waiting for commissioning; if it displays standby "I\_\_\_\_IB" or locking" LoC.", it means that the system has finished commissioning.

#### **3.2 Basic Operations**

Enter/ Exit

Long press "Fun" button for more than 5 s to enter project commissioning;

Long press "Test" button for more than 5 s to exit.

Quick finish

After completing Step "3", long press "Fun" + "Test" buttons for more than 5 s to complete project commissioning in advance, the system enters the state of normal standby.

#### 3.3 Steps of Commissioning

#### 3.3.1 ODU address and IDU address setting

The system must set DIP address to make one module as master unit, the rest are slave units.

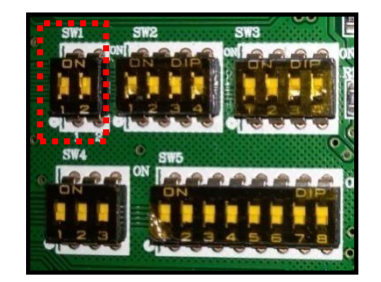

| 1   | 2   | Definition |
|-----|-----|------------|
| OFF | OFF | Master     |
| OFF | ON  | Slave 1    |
| ON  | OFF | Slave 2    |
| ON  | ON  | Slave 3    |

After setting master and slave units correctly, Long press "Fun" button for more than 5 s to enter project commissioning , digital tube will display "
right shows the addressing mode, "0" means manual addressing, "1" means automatic addressing), press "Up" or "Down" buttons to choose, short press "Fun" to confirm; after confirmation, digital tube displays" [1998] "or" [1998]", 2 s later, enter step 2. If manual addressing is chosen, manually set the indoor unit address by remote controller or wired controller.

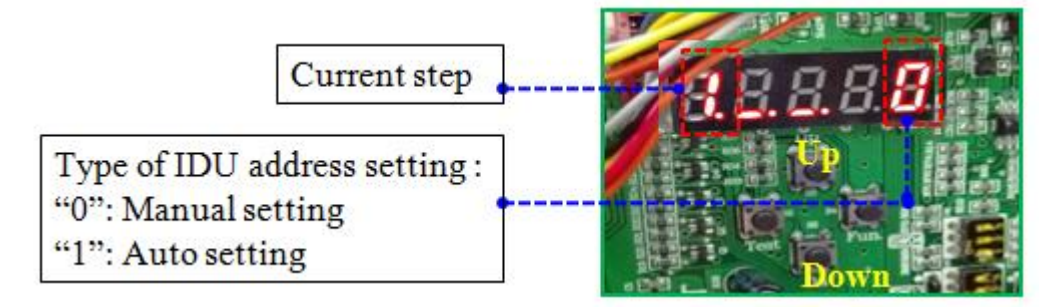

#### 3.3.2 Quantity locking of ODU

Digital tube displays "2.2.2.4" "(the left means 2nd step, the right display the quantity of outdoor units), if display quantity and actual quantity are inconsistent, need to conduct manual check ( DIP address, communication cable and etc. ) and commissioning confirmation again. If they are consistent, short press "Fun" button to confirm, digital tube displays like "2.2.2.2" ", 2 s later, enter step 3.

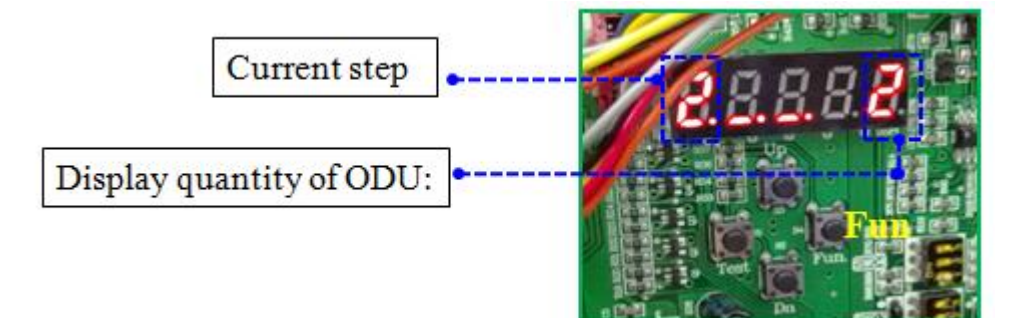

#### 3.3.3 Quantity locking of IDU

Digital tube displays " $\exists$   $\exists$   $\exists$   $\exists$   $\exists$  d b" (the left means 3rd step, the right shows the quantity of indoor units), if display quantity and actual quantity are inconsistent, need to conduct check (power and communication cable of indoor units, and etc.) commissioning confirmation again. If they are consistent, short press "Fun" button to confirm. digital tube displays like " $\exists$  d d b", 2 s later, enter step 4.

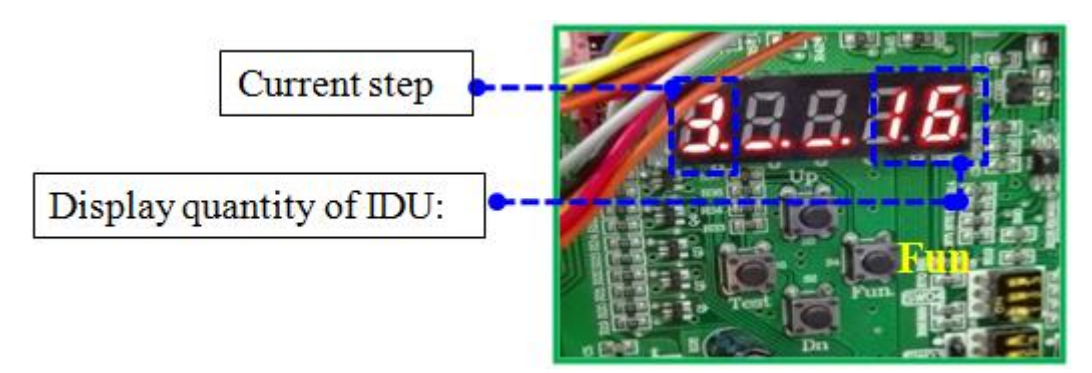

#### 3.3.4 Confirmation of the internal communication of ODUs

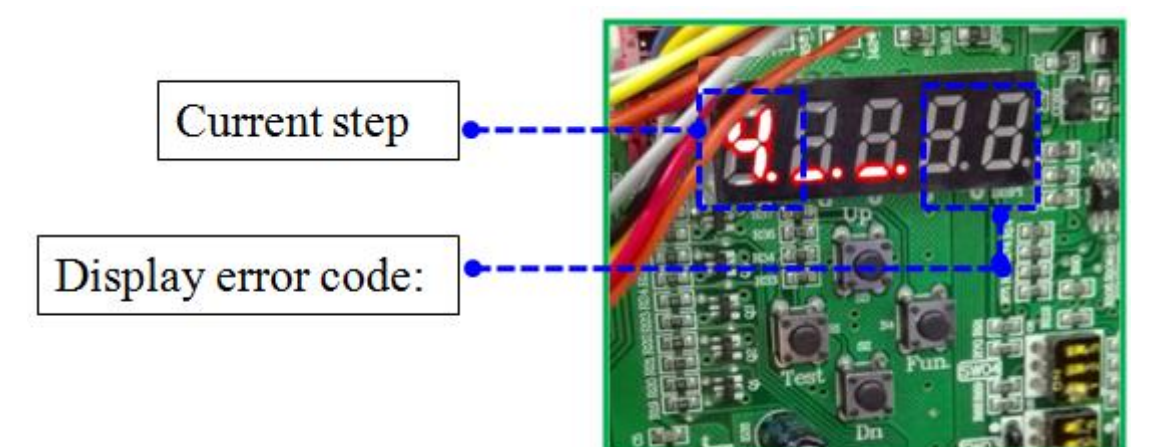

#### 3.3.5 Confirmation of the internal components of ODUs

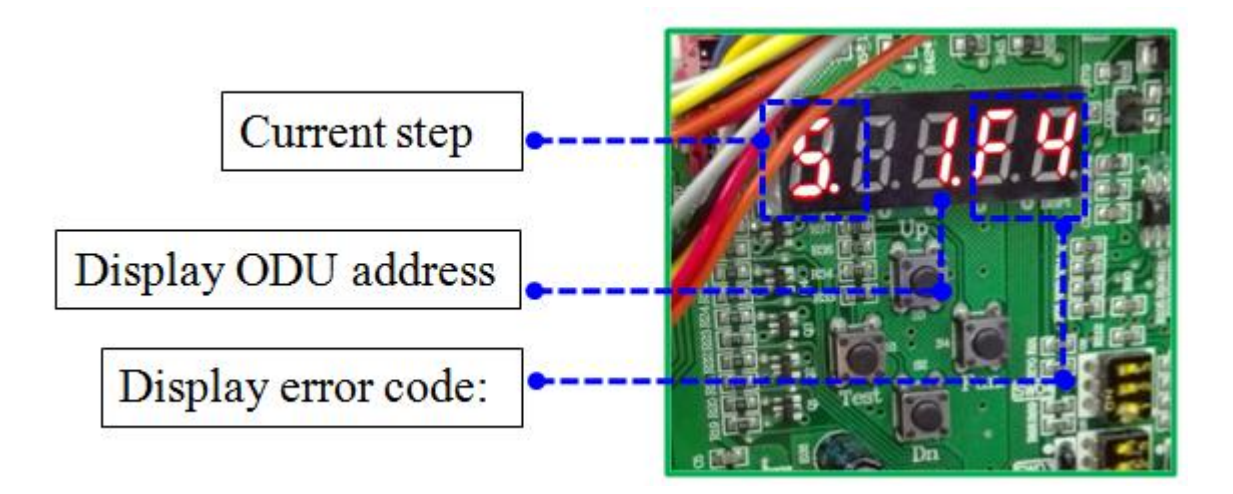

#### 3.3.6 Adjustment on the components of IDUs

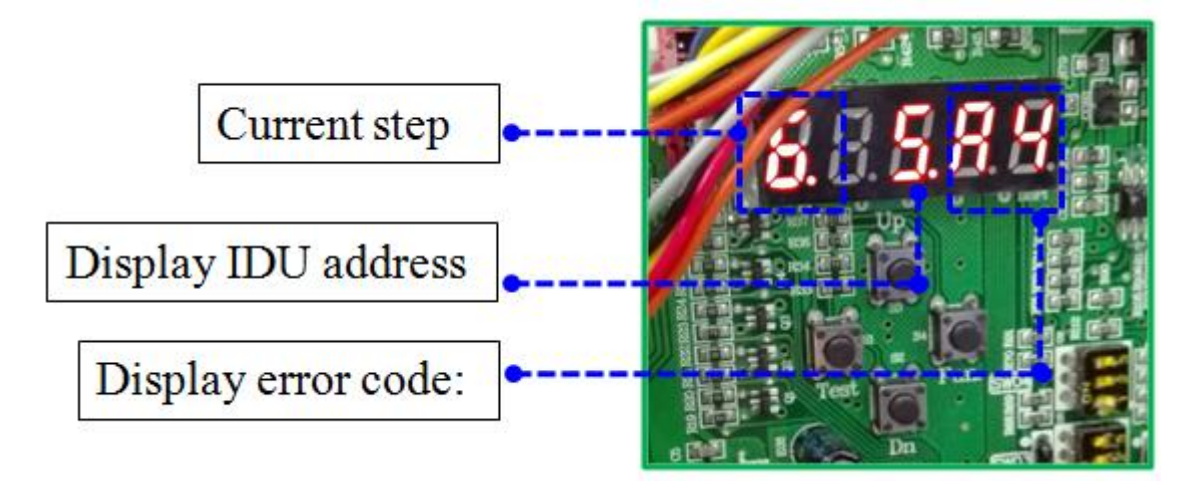

#### 3.3.7 Confirmation and adjustment of compressor preheating

If the outdoor unit has been continuously energized for more than 6 hours, displays "IBBBB", means the completion of preheating, 2 s later, enter step 8. Otherwise display "IBBB", The first digit means step 7, the rest indicates preheating time(hour : min). Short press "Fun" button, can skip waiting and enter step 8.

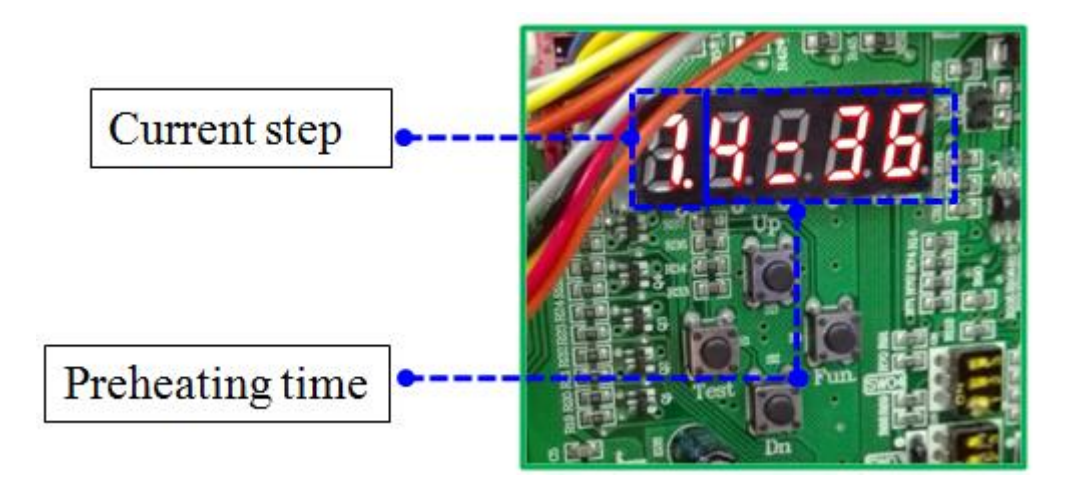

#### 3.3.8 Refrigerant judgment before starting

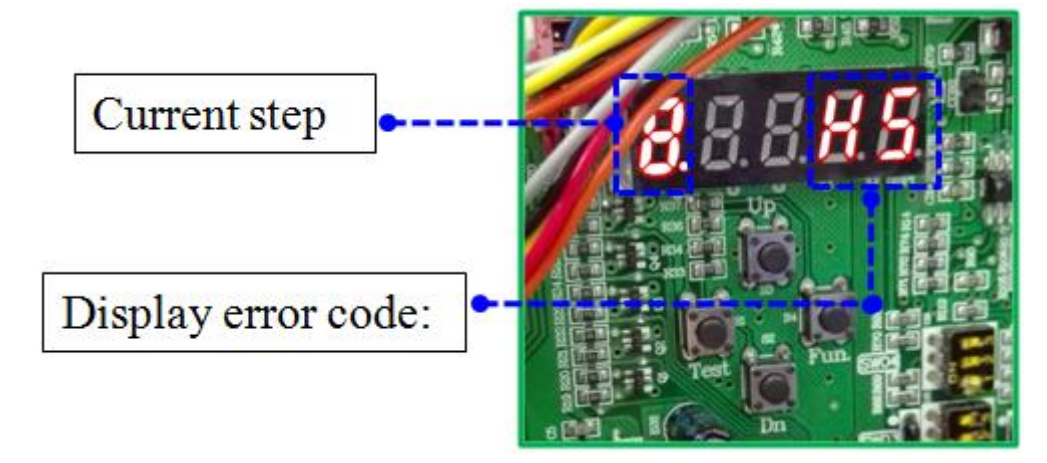

#### 3.3.9 Status judgment on outdoor unit valve before starting

The status judgment of outdoor unit valve "BBBBB ", 2sec later, enter the next step.

#### 3.3.10 Confirmation of start commissioning

This step, displays " $\Pi \square \square \square$ ", waiting for start commissioning. Press "Fun" button to start, automatically select operating mode according to outdoor environment temperature:  $\geq 20$  °C, running cooling model; <20 °C, running heating model. 2 s later, automatically enter the next step(step11 or step 12), digital tube displays " $\Pi \square \square \square$ ".

#### 3.3.11 Cooling operation

#### 3.3.12 Heating operation

Heating operation, all indoor units run in 30 °C & high speed, digital tube displays "12.246", after 10min, if it is normal, display will not change. 20min later, or accumulated for 25min, if the system is not abnormal, displays "12.246", after 5s, enters normal standby status "12.246" or locking "12.246". Project commissioning is finished.

### 4. Function and Parameter

#### **4.1 Function introduction**

List of Functions show in the table, can be set in 2 ways :

- (1), by dial switch (turn off -on the power after you change the Switch).
- (2), by Key button options.

| Function names                             | setting method     | Switch/ Key options |  |  |
|--------------------------------------------|--------------------|---------------------|--|--|
| Compressor emergency                       |                    | SW4-1、2             |  |  |
| Modular(ODU)emergency                      | SW1 SW2 SW3        | SW4-3               |  |  |
| Silent (Quiet)                             |                    | SW5-1、2             |  |  |
| Model priority (Majority rule)             |                    | SW5-3、4             |  |  |
| Static pressure                            | switch             | SW5-5、6             |  |  |
| IDU/ODU capacity rate                      |                    | 1                   |  |  |
| Clean (Auto dust removal)                  |                    | 2                   |  |  |
| VER(variable energy-efficiency regulation) |                    | 3                   |  |  |
| Blow off snow(Auto snow-blowing)           |                    | 4                   |  |  |
| Vacuumpumping                              | 8.8.0.0.0          | 5                   |  |  |
| Economic locking (26°C)                    |                    | 6                   |  |  |
| Refrigerant recycle                        |                    | 7                   |  |  |
| Refrigerant charging                       | Key button options | 8                   |  |  |

#### 4.1.1 Functions set by switch

Function setting-SW4

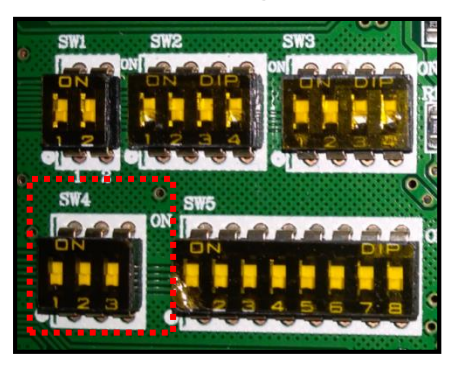

| 1   | 2   | Function                                 | 3   | Function                              |
|-----|-----|------------------------------------------|-----|---------------------------------------|
| OFF | OFF | Without Compressor<br>emergency(Default) | OFF | Without modular<br>emergency(Default) |
| OFF | ON  | 1# Compressor<br>emergency               | ON  | modular emergency                     |
| ON  | OFF | 2# Compressor<br>emergency               |     |                                       |
| ON  | ON  | 3# Compressor<br>emergency               |     |                                       |

#### Function setting-SW5

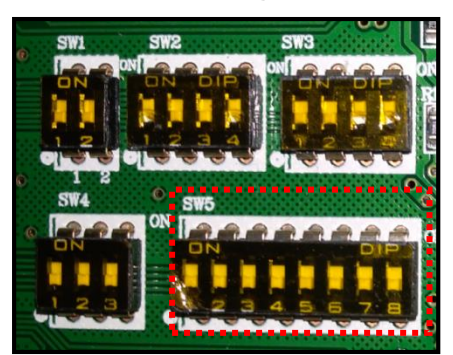

| 1   | 2   | Function                       | 3   | 4   | Function              | 5   | 6   | Function                         | 7       | 8 |
|-----|-----|--------------------------------|-----|-----|-----------------------|-----|-----|----------------------------------|---------|---|
| OFF | OFF | Without quiet<br>mode(Default) | OFF | OFF | First-ON<br>(Default) | OFF | OFF | static pressure<br>0 Pa(Default) |         |   |
| OFF | ON  | Quiet in night                 | OFF | ON  | Heating priority      | OFF | ON  | 20 Pa                            | Reserve |   |
| ON  | OFF | Quiet mode                     | ON  | OFF | Cooling<br>priority   | ON  | OFF | 50 Pa                            |         |   |
| ON  | ON  | Strong mode                    | ON  | ON  | Majority<br>rule      | ON  | ON  | 80 Pa                            |         |   |

Notice :

- In the table, "OFF" means switch to down , "ON" means switch to up .
- When you want tochange any set, please consult our factory first.
- When you set Compressor or modular emergency, please close the Gas/Liquid valve of the ODU, and solve the problem within 24-48h, because the emergency cannot work long time. After solved the problem, please cancel emergency setting, others the ODU cannot run.

| 4.1. | 2 | Functions | set | by | Key | button | options |
|------|---|-----------|-----|----|-----|--------|---------|
|------|---|-----------|-----|----|-----|--------|---------|

| Function names                                | Memory | Instructions                                                                        |
|-----------------------------------------------|--------|-------------------------------------------------------------------------------------|
| IDU/ODU capacity rate                         | Y      | Set max IDU/ODU rate allowed                                                        |
| Clean<br>(Auto dust removal)                  | Ν      | Outdoor fan run in special model to clean the condenser                             |
| VER(variable<br>energy-efficiency regulation) | Y      | 3 types of different evaporate temperature : normal, energy saving, comfort         |
| Blow off snow(Auto snow-blowing)              | Y      | Setting snow-blowing time cycle, Outdoor fan run in special model to snow-blowing   |
| Vacuumpumping                                 | Ν      | Automatic control of each valve component of the system,                            |
| Economic locking (26℃)                        | Y      | IDUs set temperature is locked at 26 $^\circ\!\mathbb{C}$                           |
| Refrigerant recycle                           | Ν      | The refrigerant is recycled to the outdoor unit                                     |
| Refrigerant charging                          | Ν      | Automatically determine whether the refrigerant is filled up(by detecting pressure) |

Notice :

• In the table, memory "Y" means long-term effective after each setting ,

Memory" N" means 1 time effective after each setting  $\ .$ 

#### 4.2 ParameterChecking and Setting

#### 4.2.1 Parameter checking and parameter setting interface

After commissioning, the system is standing-by.

**1st step---** Press "Fun" key for 2 s, the Main digital tube will displaysparameter checking and parameter setting interface:

- 1. 【Status Checking"EBBBB" (flash) 】 、
- 2. 【Parameter Checking"PBBBB" (flash) 】 、
- 3. 【Parameter Setting"EBBBB" (flash) 】 、
- 4. 【Commissioning "2888" (flash) 】 、
- 5. 【Restore to factory setting" EBBBB" (flash) 】

2st step---Press "Up" or "Down" key to choose the function you want,

3st step---Press "Fun" entre the Parameter checking and parameter setting.

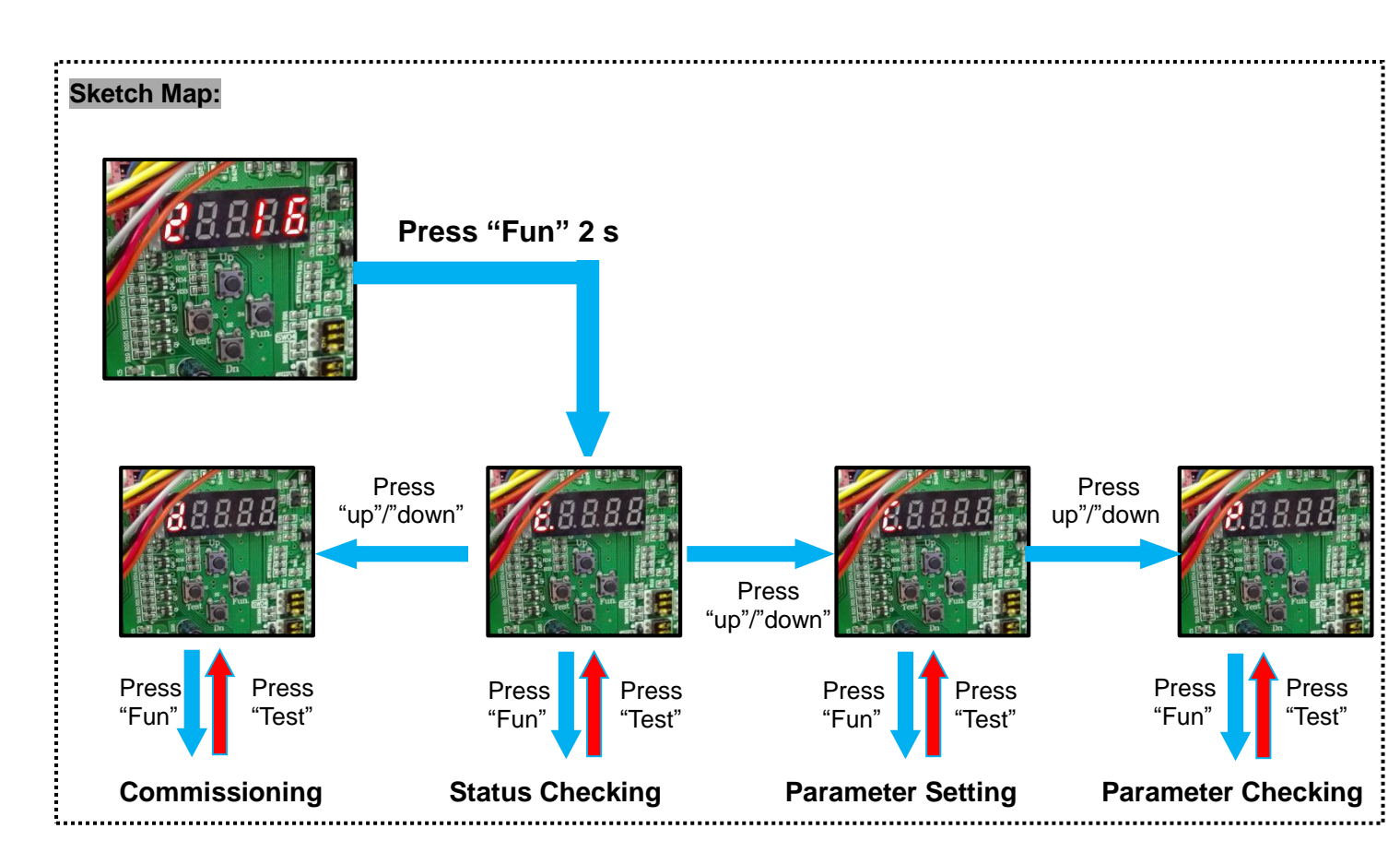

#### 4.2.2Status Checking

Choose Status Checking" EBBBB", press Fun key into the 2nd step, then you can check therunning status of the system, like frequency of compressor and so on.

For example : Digital tube displays like **3690**, means parameter namecorresponding No.1, 640 means the parameter is 64. whole means frequency of comp 1 is 64 rps.

| No | parameter name          | units | No | parameter name              | units |
|----|-------------------------|-------|----|-----------------------------|-------|
| 1  | freq of 1# comp         | rps   | 9  | ODU environment temp.       | 0.1°C |
| 2  | freq of 2# comp         | rps   | 10 | Suction temp.               | 0.1°C |
| 3  | Open degree of PMV1     | pls   | 11 | Tci1(outlet of condenser 1) | 0.1°C |
| 4  | Open degree of PMV2     | pls   | 12 | Tci1(outlet of condenser 2) | 0.1°C |
| 5  | High press sensor-Temp. | 0.1°C | 13 | Tdef1(defrost temperature)  | 0.1°C |
| 6  | Low press sensor-Temp.  | 0.1°C | 14 | Tdef2(defrost temperature)  | 0.1°C |
| 7  | Dis-Temp. of 1# comp    | 0.1°C | 15 | Edition of procedure        | /     |
| 8  | Dis-Temp. of 1# comp    | 0.1°C |    |                             |       |

| Parameter corresponding to serial number | Parameter | correspondi | ng to seria | I number: |
|------------------------------------------|-----------|-------------|-------------|-----------|
|------------------------------------------|-----------|-------------|-------------|-----------|

#### Sketch Map:

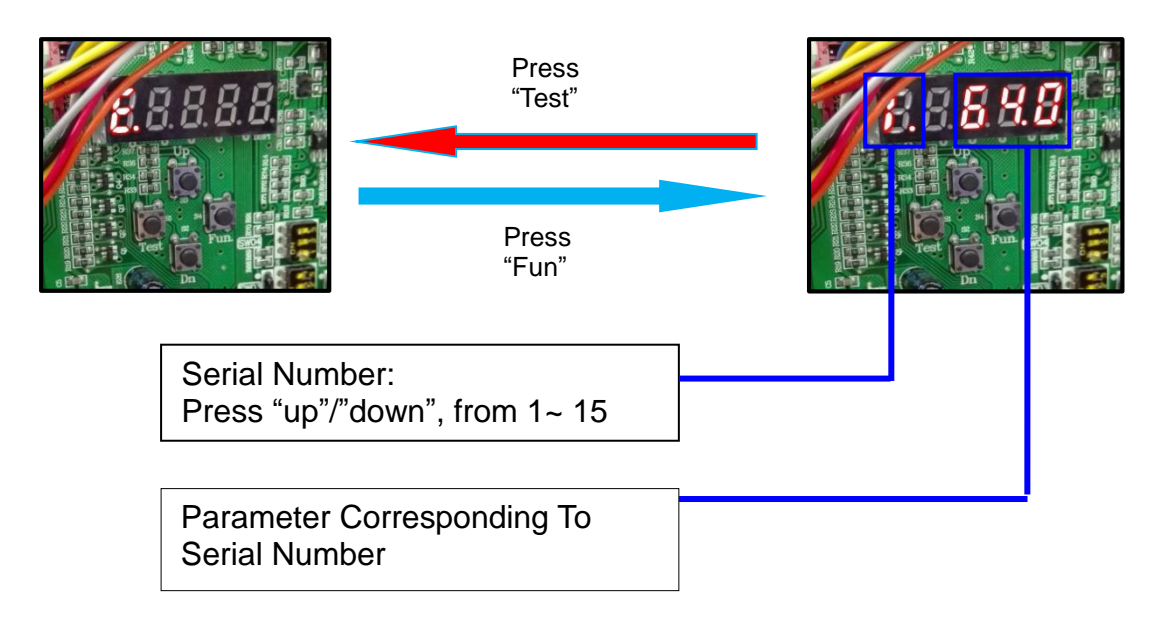

#### 4.2.3 ParameterChecking

In the 1st step---Main menu, choose Parameter Checking" BEBEE", and press Fun key, then you can check parameter of some functions by choosing the number in the table below.

For example : Digital displays like "Peress" (P-light,1-shane), then press Fun key to the down step, it will show you a parameter like "Peress", means the max rate of IDU/ODU (No 1) is 135%.

| Serial Number | function name                                 | remember |
|---------------|-----------------------------------------------|----------|
| 1             | IDU/ODU capacity rate                         | Y        |
| 3             | VER(variable energy-efficiency<br>regulation) | Y        |
| 4             | Blow off snow(Auto<br>snow-blowing)           | Y        |
| 6             | Economic locking (26℃)                        | Y        |

#### 4.2.4 ParameterSetting

In the 1st step---Main menu , choose Parameter Setting" **E**BBB", press Fun key , then you can set some Function/Parameter you want by choosing the Function Number.

For example :Digital displays "EBBBB" (C-light,1-shane), press Up or Down key to choose the number of function you want,then press Fun key to get into down step to set if it's

need.Change the setting by pressing Up or Down key, then Fun key to confirm.The function

name and number show in the table below.

| Function                                         | 1st step | 2nd step | 3rd step                                                                                                 | Notice                                                                                                    |
|--------------------------------------------------|----------|----------|----------------------------------------------------------------------------------------------------|----------------------------------------------------------------------------------------------------|
| names                                            | Main     | Serial   | Parameter                                                                                                | Notice                                                                                                    |
|                                                  | menu     | Number   | Setting                                                                                                  |                                                                                                    |
| IDU/ODU<br>capacity rate                         |          | 1        | 135 :<br>IDU/ODU≤135%<br>200 :<br>IDU/ODU≤200%                                                           | 135 is default, when you change it,<br>it will influence the comfort, please<br>consult our factory first.                                |
| Clean<br>(Auto dust<br>removal)                  |          | 2        | 1                                                                                                    | Choose the number at 2nd step and<br>confirm, the outdoor fan will run<br>immediately, only one time.                                     |
| VER(variable<br>energy-efficiency<br>regulation) |          | 3        | Choose number to<br>set model<br>0 : basic mode<br>1 : high efficiency<br>2 : turbo mode                 | 0 is default ,when you change it ,it will<br>influence the comfort or power<br>consumption                                                |
| Blow off<br>snow(Auto<br>snow-blowing)           | EBBB     | 4        | Choose number to<br>set cycle<br>0 : without this<br>function<br>1 : 0.5h<br>2 : 1h<br>3 : 3h<br>4 : 10h | After pressing Fun key to confirm , the outdoor fan will run to blowing off snow automatically and cycle by cycle , if you choose 1、2、3、4 |
| Vacuum<br>pumping                                |          | 5        | 1                                                                                                    | Choose the number at 2nd step and<br>confirm , the ODU will be ready for<br>Vacuumpumping.If set on the Master<br>unit , the system.      |
| Economic<br>locking (26℃)                        |          | 6        | Choose number to<br>set model<br>0 : without this<br>function<br>1 : lock 20/26°C                        | If choose 1, the IDU setting<br>temperature will be locked at 20°C in<br>heating model and 26°C in cooling<br>model at any time.          |
| Refrigerant recycle                              |          | 7        | 1                                                                                                    | Recycle refrigerant to ODU                                                                                                    |
| Refrigerant<br>charging                          |          | 8        | 1                                                                                                    | Automatically determine whether<br>the refrigerant is filled up(by<br>detecting pressure)requires                                         |

### 5. Commissioning Based on Monitoring Software

5.1 Accessory of the monitoring software

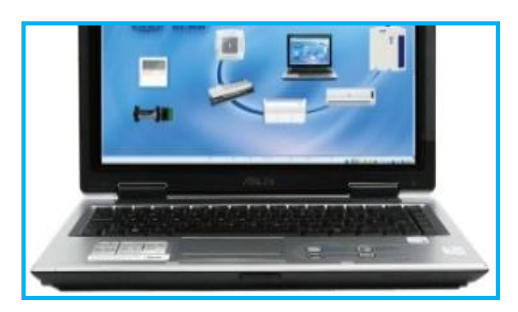

Laptop

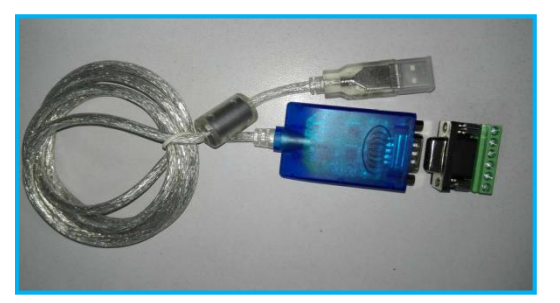

USB to RS485 converter

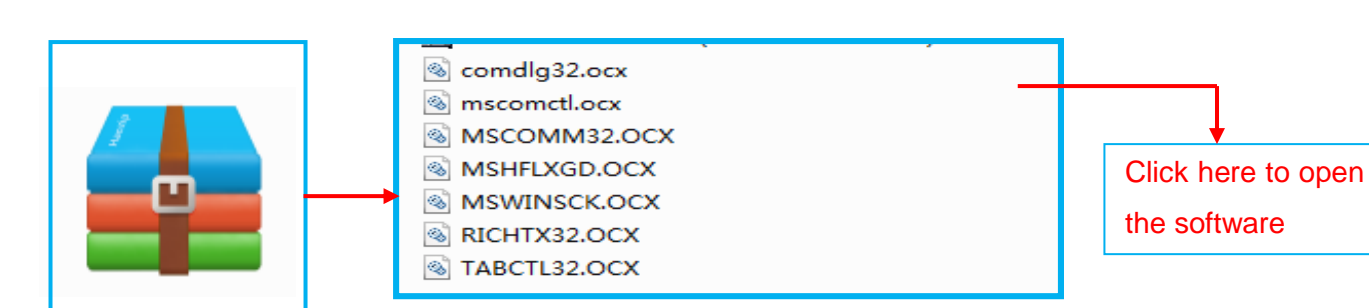

#### 5.3 Installation Diagram

5.2 Monitoring software

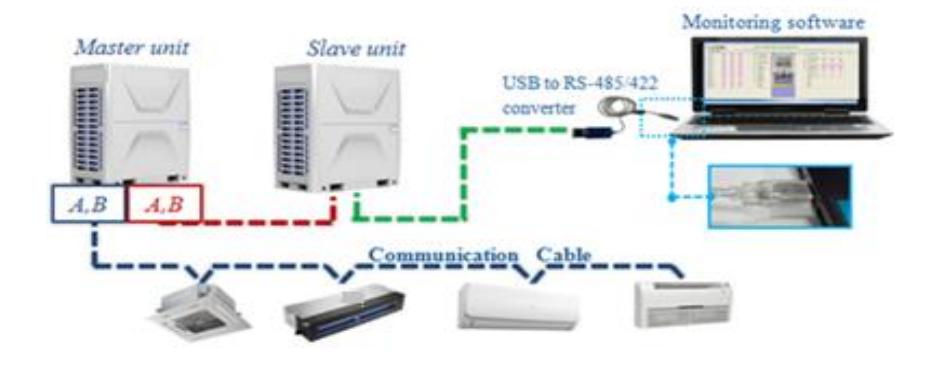

5.4 Introduction of the operation interface of GREEN monitoring software

#### 5.4.1 Outdoor Unit List

| Display quantity of OUDs, "3/4" means: A sy | stem has 4 |
|---------------------------------------------|------------|
| ODUs, 3 of them are running,1 of them is st | andby      |

|            | U List                                         | (0/0) |        |        | IDU Lis | st (0/0 | ))            | IDU P  | aram Se | ettings | ľ      | ODU  | l Param Sett  | tings  |        |        |        |      |
|------------|------------------------------------------------|-------|--------|--------|---------|---------|---------------|--------|---------|---------|--------|------|---------------|--------|--------|--------|--------|------|
| Param(In   | nnto. —<br>nut) Ma                             | ester | Slave1 | Slave2 | Slave3  | Unit    | Param(OutP)   | Master | Slave1  | Slave2  | Slave3 | Unit | Param(SW)     | Master | Slave1 | Slave2 | Slave3 | Unit |
| (1) Pd     | puty me                                        | -     | -      | -      | -       | bar     | (1) COMPa     | -      | -       | -       | -      | rps  | (1) Capacity  | -      | -      | -      | -      | HP   |
| (2) Ps     |                                                | _     |        |        |         | bar     | (2) COMPb     | -      |         |         |        |      | (2)           | -      |        | -      |        |      |
| (3) Pd t   |                                                | _     | -      |        |         | Ċ       | (3) OutputPer |        |         |         |        | %    | (3) OperMode  |        | -      |        |        |      |
| (4) Ps_t   |                                                | -     | -      |        | - [     | °C      | (4)           | -      |         |         |        |      | (4) OperProc  | -      |        | -      |        |      |
| (5) Tda    |                                                | -     | -      |        | -       | °C      | (5) Fan1Spd   | -      |         |         |        | rpm  | (5) Priority  | -      |        | -      |        |      |
| (6) Tdb    |                                                | -     | -      |        | -       | °C      | (6) Fan2Spd   | -      | -       | -       | -      | rpm  | (6)           | -      | -      | -      | -      |      |
| (7) Tdc    |                                                | -     | -      | -      | -       | °C      | (7)           | -      | -       | -       | -      |      | (7) CompTim   | -      | -      | -      | -      | sec  |
| (8) Tcm    |                                                | -     | -      | -      | -       | °C      | (8) PMV1      | -      | -       | -       | -      | pls  | (8) FreqRZ    | -      | -      | -      | -      |      |
| (9) Ts     |                                                | -     | -      | -      | -       | °C      | (9) PMV2      | -      | -       | -       | -      | pls  | (9) PMVRZ     | -      | -      | -      | -      |      |
| (II) Tao   |                                                | -     | -      | -      | -       | °C      | (II) PMV3     | -      | -       | -       | -      |      | (III) PMV_SHS | -      | -      | -      | -      |      |
| (I) Tci    |                                                | -     | -      | -      | -       | °C      | 00            | -      | -       | -       | -      |      | 00            | -      | -      | -      | -      |      |
| (l2) Tdef  |                                                | -     | -      |        | -       | °C      | ()2) SV0      | -      | -       | -       | -      |      | (12) DiagCode | -      | -      | -      |        |      |
| (13) Tfin  |                                                | -     | -      | -      | -       | °C      | (13) SV1      | -      | -       | -       | -      |      | (13)          | -      | -      | -      | -      |      |
| (14) Icm   |                                                | -     | -      | -      | -       | Α       | (14) SVA      | -      | -       | -       | -      |      | (%) FirmwRev  | -      | -      | -      | -      |      |
| (5) CT1    |                                                | -     | -      | -      | -       | А       | (5) SVB       | -      | -       | -       | -      |      | (5)           | -      | -      | -      | -      |      |
| (6) Ifan   |                                                | -     | -      |        | -       | А       | (6) CHa       | -      | -       | -       | -      |      | (16)          | -      | -      | -      |        |      |
| (17) CR    |                                                | -     | -      | -      | -       | %       | (17) CHb      | -      | -       | -       | -      |      | (17)          | -      | -      | -      | -      |      |
| (8) DCVolt |                                                | -     | -      | -      | -       | ۷       | (8)           | -      | -       | -       | -      |      | (8)           | -      | -      | -      | -      |      |
| (19) HPa   |                                                | -     | -      | -      | -       |         | ()9) LP       | -      | -       | -       | -      |      | (19)          | -      | -      | -      | -      |      |
| (xi) HPb   |                                                | -     |        |        |         |         | (a) PCCtl     | 1.1    |         |         |        |      | (20)          |        |        | 1.1    |        |      |
| Outo       | Outdoor units'operation parameter abbreviation |       |        |        |         |         |               |        |         |         |        |      |               |        |        |        |        |      |

#### 5.4.1 Indoor Unit List

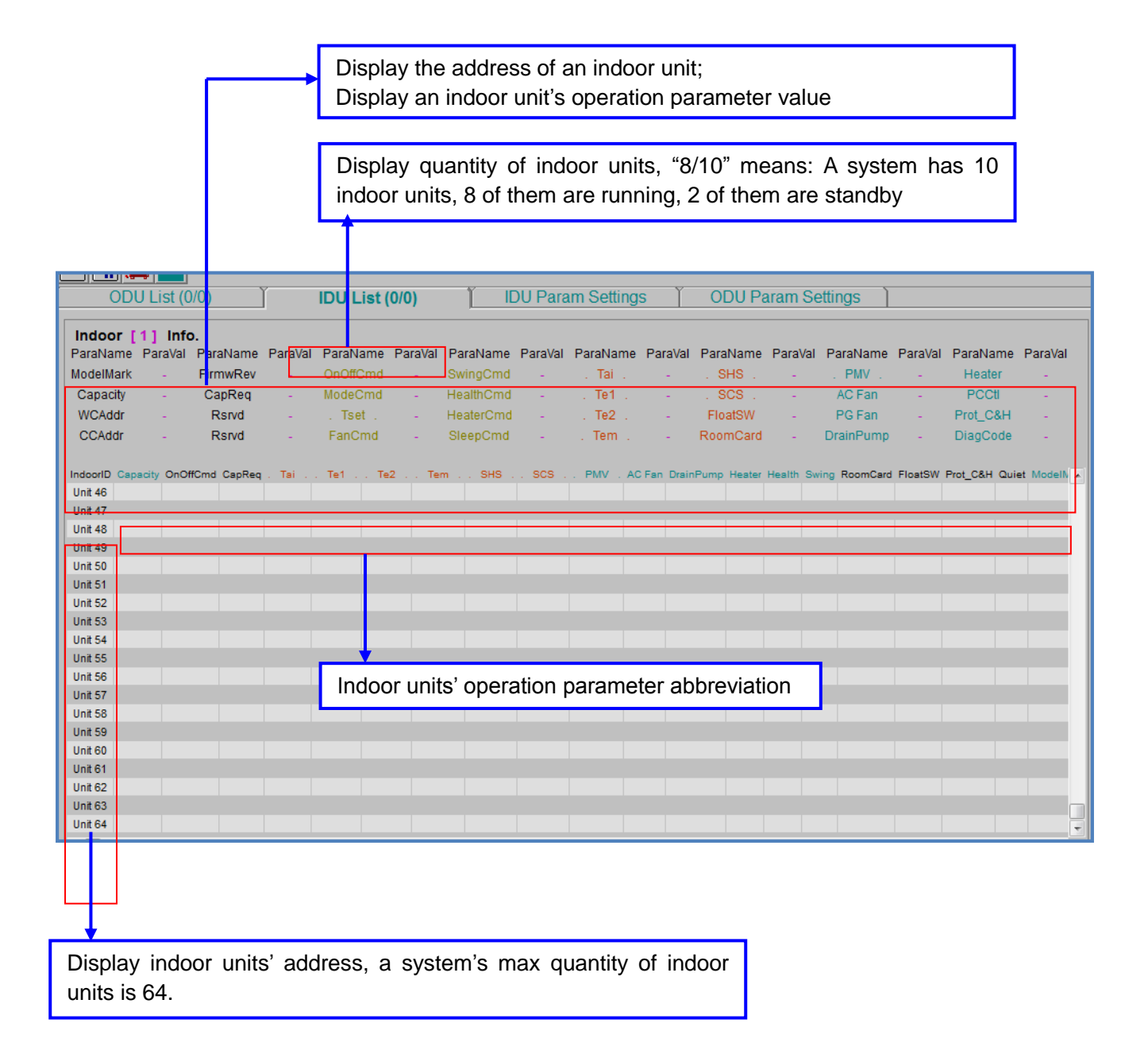

#### **Operation Parameter Abbreviation**

| No  | Operation Parameter | Dotailed information                            |
|-----|---------------------|-------------------------------------------------|
| NO. | Abbreviation        | Detailed information                            |
| 1   | Pd                  | Discharge pressure                              |
| 2   | Ps                  | Suction pressure                                |
| 3   | Pd_t                | Saturation temperature under discharge pressure |
| 4   | Ps_t                | Saturation temperature under suction pressure   |
| 5   | Tda                 | DC inverter compressor a discharge temperature  |
| 6   | Tdb                 | DC inverter compressor b discharge temperature  |
| 7   | Tcm                 | Temperature of middle point of condenser        |
| 8   | Ts                  | Temperature of main suction pipe                |
| 9   | Тао                 | Outdoor ambient temperature                     |
| 10  | Tci1                | Total gas collecting tube 1 temperature         |
| 11  | Tci2                | Total gas collecting tube 2 temperature         |
| 12  | Tdef1               | Defrosting temperature of condenser 1           |
| 13  | Tdef2               | Defrosting temperature of condenser 2           |
| 14  | Tfin                | DC inverter compressor drive module temperature |
| 15  | lcm                 | DC inverter compressor running current          |
| 16  | COMPa               | DC inverter compressor a rotate speed           |
| 17  | COMPb               | DC inverter compressor b rotate speed           |
| 18  | Fan1Spd             | Fixed speed fan motor rotate speed              |
| 19  | Fan2Spd             | Fixed speed fan motor rotate speed              |
| 20  | PMV1                | Electronic expansion valve 1                    |
| 21  | PMV2                | Electronic expansion valve 2                    |
| 22  | LP                  | Low pressure switch                             |
| 23  | Нра                 | DC inverter compressor high pressure switch     |
| 24  | PC                  | Manual control                                  |
| 25  | СНа                 | Crankcase heater of DC inverter compressor      |
| 26  | SV1                 | Unloading valve                                 |
| 27  | SV0                 | Four-way valve                                  |
| 28  | Process Sequence    | Process sequence                                |
| 29  | Operation Process   | Operation process                               |
| 30  | Operation Mode      | Operation mode                                  |
| 31  | Operation Priority  | Operation priority                              |
| 32  | Outdoor Address     | Outdoor address                                 |

| 33 | Compressor Operation Time  | Compressor operation time             |
|----|----------------------------|---------------------------------------|
| 34 | Error Grade                | Error grade                           |
| 35 | Diagnostic Code            | Diagnostic Code                       |
| 36 | Frequency Adjusting Status | Frequency adjusting status            |
| 37 | Frequency Limited Reason   | Frequency limited reason              |
| 38 | Fan Speed Grade            | Fan speed grade                       |
| 39 | Type outdoor unit          | Type of outdoor unit                  |
| 40 | Capacity                   | Capacity                              |
| 41 | Firmware Edition           | Firmware edition                      |
| 42 | Firmware Date              | Firmware date                         |
| 43 | Output Percentage          | Output percentage                     |
| 44 | INV Malfunction            | DC inverter drive module malfunction  |
| 45 | Aimed Output Ratio         | Aimed output ratio                    |
| 46 | Mode Command               | Mode command                          |
| 47 | Priority                   | Priority command                      |
| 48 | Process Command            | Process Command                       |
| 49 | Sequence Command           | Sequence command                      |
| 50 | Output Percentage          | Output percentage command             |
| 51 | Malfunction Command        | Malfunction command                   |
| 52 | Compression Ratio          | Compression ratio                     |
| 53 | lcs                        | DC inverter compressor busbar current |
| 54 | Vcs                        | DC inverter compressor busbar voltage |
| 55 | Operation Sequence         | Operation sequence                    |
| 56 | Operation Process          | Operation process                     |
| 57 | Defrosting Ratio           | Defrosting ratio                      |
| 58 | Load rate indoor           | Load rate of indoor unit              |
| 59 | TIME oil return            | Accumulation time of oil returning    |
| 60 | Result charging            | Refrigerant charging result           |
| 61 | Judge charging             | Refrigerant charging judging          |
| 62 | Tset                       | Set Temperature                       |
| 63 | ON/OFF                     | Operation status                      |
| 64 | Running Mode               | Running mode                          |
| 65 | Fan Speed                  | Fan speed                             |
| 66 | Swing Mode                 | Swing mode                            |
| 67 | Tai                        | Temperature of indoor ambient         |

| 68 | Type of indoor unit    | Type of indoor unit                                     |
|----|------------------------|---------------------------------------------------------|
| 69 | Capacity               | Capacity                                                |
| 70 | Te2                    | Refrigerant inlet temp. of indoor coil in cooling mode  |
| 71 | Te1                    | Refrigerant outlet temp. of indoor coil in cooling mode |
| 72 | User Authority         | User authority                                          |
| 73 | Rmd                    | Room card                                               |
| 74 | Float                  | Float switch                                            |
| 75 | Protection_C           | Anti-freezing protection under cooling/                 |
| 76 | Protection_H           | overheating protection under heating                    |
| 77 | Qut                    | Quiet Operation                                         |
| 78 | Tem                    | Temperature of middle point of indoor coil              |
| 79 | PG Fan Motor           | PG fan motor                                            |
| 80 | AC Fan Motor           | AC fan motor                                            |
| 81 | Swg                    | Swing                                                   |
| 82 | Pmp                    | Drainage pump                                           |
| 83 | Htr                    | Electric heater                                         |
| 84 | Hlt                    | Health function                                         |
| 85 | PC                     | Personal control                                        |
| 86 | Power wired controller | Power supply for wired controller                       |
| 87 | SHS                    | Degree of superheat                                     |
| 88 | Diagnostic Code        | Diagnostic Code                                         |
| 89 | Capacity Need          | Capacity need                                           |
| 90 | SCS                    | Degree of sub-cooling                                   |
| 91 | Pulse EXV              | Electronic expansion valve open pulse                   |

#### 5.5 Example

- 1) After finishing wiring of indoor and outdoor units, connect the monitoring tool to the outdoor unit;
- 2) Switch on the power supply, start the monitoring software, confirm whether the communication between outdoor and indoor units is normal, as well as address of indoor units.
- 3) Start up the indoor units one by one in cooling mode, observe the system operation situation according to monitoring software.

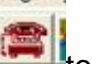

Click Click Click 4)

| Indoor [1] Info. ParaName ParaVal ParaName ParaVal ParaNa                                                                                                    | ODU          | J List (0  | /0)        | ľ       | IDU List (    | 0/0)    | Т IC      | OU Para    | am Settings | s ĭ       | ODU Pa      | aram Se   | ettings )    |         |              |           |
|----------------------------------------------------------------------------------------------------|--------------|------------|------------|---------|---------------|---------|-----------|------------|-------------|-----------|-------------|-----------|--------------|---------|--------------|-----------|
| ParaName ParaVal ParaName ParaVal ParaNa                                                                                                    | Indoor [     | 1] Info    |            |         |               |         |           |            |             |           |             |           |              |         |              |           |
| ModelMark       FirmwRev       OnOftCmd       SwingCmd       Tai       SHS       PMV       Heater       -         Capacity       CapReq       ModeCmd       HeathCmd       Te1       SCS       ACFan       PCCI       -         WCAddr       Rsrvd       Tset       HeathCmd       Te1       SCS       ACFan       PCCI       -         WCAddr       Rsrvd       Tset       HeathCmd       Te2       FloatSW       PG Fan       Prot_C8H       -         CCAddr       Rsrvd       FanCmd       SteepCmd       Ten       RoomCard       DrainPump       DiagCode       -         ModelMark       Good       CommPort Settings       Fm       RoomCard       FloatSW       Pot_C8H       -       -       -       ACFan       Pot_C8H       -       -       -       ACFan       Pot_C8H       -       -       -       ACFan       Pot_C8H       -       -       -       -       -       -       -       -       -       -       -       -       -       -       -       -       -       -       -       -       -       -       -       -       -       -       -       -       -       -       - <th>ParaName</th> <th>ParaVal</th> <th>ParaName</th> <th>ParaVal</th> <th>ParaName</th> <th>ParaVal</th> <th>ParaName</th> <th>ParaVal</th> <th>ParaName</th> <th>ParaVal</th> <th>ParaName</th> <th>ParaVal</th> <th>ParaName</th> <th>ParaVal</th> <th>ParaName</th> <th>ParaVal</th>                                                                                                    | ParaName     | ParaVal    | ParaName   | ParaVal | ParaName      | ParaVal | ParaName  | ParaVal    | ParaName    | ParaVal   | ParaName    | ParaVal   | ParaName     | ParaVal | ParaName     | ParaVal   |
| Capacity       -       CapReq       -       ModeCmd       -       Te1       -       .SCS       -       AC Fan       -       PCCII       -         WCAddr       -       Rsrvd       -       Tset       -       HeaterCmd       -       Te2       -       FloatSW       PG Fan       -       Prot_CAH       -         CCAddr       -       Rsrvd       -       FanCmd       -       SteepCmd       -       Tem       -       RoomCard       DrainPump       DiagCode       -         IndoorD Capacity       OnOthom CapReq       Tal       Te1       -       .SCS       PMV       AC Fan       DrainPump       DiagCode       -         IndoorD Capacity       OnOthom CapReq       Tal       Te1       Te1       .       Ref       Ref                                                                                                    | ModelMark    | -          | FirmwRev   | -       | OnOffCmd      | -       | SwingCmd  | -          | . Tai .     | -         | . SHS .     | -         | . PMV .      | -       | Heater       | -         |
| WCAddr       Rsrvd       . Tset       HeaterCmd       . Te2       FloatSW       PG Fan       Prot_C&H       -         CCAddr       Rsrvd       FanCmd       SleepCmd       . Tem       RoomCard       DrainPump       DiagCode       -         IndootD       Capacity       OOOHDCmd       CapReq       Tel       Te1       Te2       Tem       SHS       SCS       PMV       AC Fan DainPump       Heater Heater       Find SHS       Point CAH       Quiet Model         Unit 45       CommPort Settings       CommPort Settings <td>Capacity</td> <td></td> <td>CapReq</td> <td></td> <td>ModeCmd</td> <td></td> <td>HealthCmd</td> <td></td> <td>. Te1 .</td> <td></td> <td>. SCS .</td> <td></td> <td>AC Fan</td> <td></td> <td>PCCI</td> <td></td>                                                                                                    | Capacity     |            | CapReq     |         | ModeCmd       |         | HealthCmd |            | . Te1 .     |           | . SCS .     |           | AC Fan       |         | PCCI         |           |
| CCAddr       Rsvd       FanCmd       SleepCmd       Tem       RoomCard       DrainPump       DiagCode         indootid       Capacity       CodMtmd       Capacity       Tel       Tel                                                                                                    | WCAddr       |            | Rsrvd      |         | . Tset .      |         | HeaterCmd |            | . Te2 .     |           | FloatSW     |           | PG Fan       |         | Prot_C&H     |           |
| Addorbit Capacity OnONCMIC Capacity OnONCMIC Capacity Product Team SHS       SCS       PMV       AC Fan DainPump Heater Heath Swing RoomCard FloatSW Prod_CAH Quiet Model         Unit 46       Image: CommPort Settings       Image: CommPort Settings       Image: CommPort Settings         Unit 48       Image: CommPort Settings       Image: CommPort Settings       Image: CommPort Settings       Image: CommPort Settings         Unit 49       Image: CommPort Settings       Image: CommPort Settings       Image: CommPort Settings       Image: CommPort Settings         Unit 50       Image: CommPort Settings       Image: CommPort Settings       Image: CommPort Settings       Image: CommPort Settings         Unit 50       Image: CommPort Settings       Image: CommPort Settings       Image: CommPort Settings       Image: CommPort Settings         Unit 50       Image: CommPort Settings       Image: CommPort Settings       Image: CommPort Settings       Image: CommPort Settings         Unit 52       Image: CommPort Settings       Image: CommPort Settings       Image: CommPort Settings       Image: CommPort Settings         Unit 53       Image: CommPort Settings       Image: CommPort Settings       Image: CommPort Settings       Image: CommPort Settings         Unit 53       Image: CommPort Settings       Image: CommPort Settings       Image: CommPort Settings       Image: CommPort Settings         Unit 5                                                                                                    | CCAddr       | 1.1        | Rsrvd      | 1.1     | FanCmd        | 1       | SleepCmd  |            | . Tem .     | 1.        | RoomCard    | 1.        | DrainPump    | 1.      | DiagCode     | 1.0       |
| Unt 46       CommPort Settings       Image: CommPort Settings       Image: CommPort Settings         Unt 47       Image: CommPort Settings       Image: CommPort Settings       Image: CommPort Settings         Unt 48       Image: CommPort Settings       Image: CommPort Settings       Image: CommPort Settings         Unt 49       Image: CommPort Settings       Image: CommPort Settings       Image: CommPort Settings         Unt 49       Image: CommPort Settings       Image: CommPort Settings       Image: CommPort Settings         Unt 50       Image: CommPort Settings       Image: CommPort Settings       Image: CommPort Settings         Unt 51       Image: CommPort Settings       Image: CommPort Settings       Image: CommPort Settings         Unt 52       Image: CommPort Settings       Image: CommPort Settings       Image: CommPort Settings         Unt 53       Image: CommPort Settings       Image: CommPort Settings       Image: CommPort Settings         Unt 54       Image: CommPort Settings       Image: CommPort Settings       Image: CommPort Settings         Unt 55       Image: CommPort Settings       Image: CommPort Settings       Image: CommPort Settings         Unt 56       Image: CommPort Settings       Image: CommPort Settings       Image: CommPort Settings         Unt 56       Image: CommPort Settings       Image: CommPort Settings <td>IndoorID Cap</td> <td>acity OnOf</td> <td>Cmd CapReq</td> <td>. Tai</td> <td>. Te1 Te</td> <td>2Те</td> <td>m SHS .</td> <td>. scs .</td> <td>. PMV . AC</td> <td>Fan Drair</td> <td>Pump Heater</td> <td>Health Sv</td> <td>ing RoomCard</td> <td>FloatSW</td> <td>Prot_C&amp;H Qui</td> <td>et Modelh</td>                                                                                                    | IndoorID Cap | acity OnOf | Cmd CapReq | . Tai   | . Te1 Te      | 2Те     | m SHS .   | . scs .    | . PMV . AC  | Fan Drair | Pump Heater | Health Sv | ing RoomCard | FloatSW | Prot_C&H Qui | et Modelh |
| Unit 47       Int Common's Settings         Unit 48       Int 48         Unit 50       Int 50         Unit 52       Int 53         Unit 53       Int 54         Unit 54       Int 55         Unit 55       Int 56         Unit 55       Int 56         Unit 55       Int 56         Unit 55       Int 56         Unit 57       Int 56         Unit 59       Int 56         Unit 50       Int 56         Unit 50       Int 56         Unit 50       Int 56         Unit 50       Int 56         Unit 50       Int 56         Unit 50       Int 56         Unit 50       Int 56         Unit 60       Int 60         Unit 60       Int 60         Unit 60       Int 60         Unit 61       Int 60         Unit 63       Int 60                                                                                                    | Unit 46      |            |            | Comm    | aut Cattlenas |         |           |            |             |           |             |           |              |         |              |           |
| Unit 49       Unit 49       Unit 49       Unit 49       Unit 49       Unit 49       Unit 49       Unit 49       Unit 49       Unit 49       Unit 49       Unit 49       Unit 49       Unit 49       Unit 49       Unit 49       Unit 49       Unit 49       Unit 49       Unit 40       Unit 40                                                                                                    | Unit 47      |            |            | Comme   | on settings   |         |           |            |             |           |             |           |              |         |              |           |
| Unit 49     Unit 50     OP     Image: Control of Control of Contro                                                                                                    | Unit 48      |            |            |         |               |         |           |            |             |           |             |           |              |         |              |           |
| Unt 50 0 0 0 0 0 0 0 0 0 0 0 0 0 0 0 0 0 0                                                                                                     | Unit 49      |            | 2          |         | _             |         | 1         |            |             |           |             |           |              |         |              |           |
| Unt 51 1 0 0 0 0 0 0 0 0 0 0 0 0 0 0 0 0 0                                                                                                    | Unit 50      |            | 1          | - I A   |               | 1       |           |            |             |           |             |           |              |         |              |           |
| Unt 52 COM1 COM2<br>Unt 53 COM1 COM2<br>Unt 54 COM1 COM2<br>Unt 55 COM1 COM2<br>Unt 55 COM1 COM2<br>Unt 56 COM1 COM2<br>Unt 59 COM1 COM2<br>Befresh<br>Unt 60 COM2<br>Befresh<br>Cancel                                                                                                    | Unit 51      |            | et a       | l l     | -             |         |           |            |             |           |             |           |              |         |              |           |
| Unit 53 Unit 54 Unit 55 Unit 55 Unit 56 Unit 57 Unit 56 Unit 57 Unit 58 Unit 59 Unit 59 Unit 59 Unit 50 Unit 50 Unit 5                                                                                                    | Unit 52      |            | <          | 6       | OM1           | COM2    |           |            |             |           |             |           |              |         |              |           |
| Unt 54 0 0 0 0 0 0 0 0 0 0 0 0 0 0 0 0 0 0                                                                                                    | Unit 53      |            |            |         |               |         |           |            |             |           |             |           |              |         |              |           |
| Unt 55 0<br>Unt 56 0<br>Unt 57 0<br>Unt 58 0<br>Unt 59 0<br>Unt 60 0<br>Unt 61 0<br>Unt 62 0<br>Unt 62 0<br>Refresh 0<br>Refresh 0<br>0<br>Cancel 0<br>Unt 60 0<br>Unt 60 0<br>U | Unit 54      |            | -          | T       |               |         |           |            |             |           |             |           |              |         |              |           |
| Unt 56 0 0 0 0 0 0 0 0 0 0 0 0 0 0 0 0 0 0                                                                                                    | Unit 55      |            |            |         |               |         |           |            |             |           |             |           |              |         |              |           |
| Unt 57 0 0 0 0 0 0 0 0 0 0 0 0 0 0 0 0 0 0                                                                                                    | Unit 56      |            |            |         |               |         |           |            |             |           |             |           |              |         |              | _         |
| Unt 58 B<br>Unt 59 B<br>Unt 60 L<br>Unt 61 L<br>Unt 62 Refresh Complete Qk Cancel                                                                                                    | Unit 57      |            | 3          |         |               |         |           |            |             |           |             |           |              |         |              |           |
| Unt 59 Refresh Unt 62 Refresh complete Unt 63                                                                                                    | Unit 58      |            | - 8        |         |               |         |           |            |             |           |             |           |              |         |              | _         |
| Unit 60<br>Unit 62<br>Unit 63<br>Unit 63                                                                                                    | Unit 59      |            | -          |         |               |         |           |            | Refresh     |           |             |           |              |         |              |           |
| Unit 62 Refresh complete <b>Ok Cancel</b>                                                                                                    | Unit 60      |            |            |         |               |         |           |            | _           |           |             |           |              |         |              |           |
| Unt 63                                                                                                    | Unit 61      |            |            |         |               |         |           |            | - 1         |           |             |           |              |         |              |           |
| Unicos                                                                                                    | Une 62       |            |            | Refresh | complete      | 0       | k         | <u>C</u> a | ncel        |           |             |           |              |         |              |           |
|                                                                                                    | Unit 63      |            |            | _       |               | _       |           |            |             |           |             |           |              |         |              |           |

5) Click the start button " <sup>to</sup> monitor the system

Check the parameter of the outdoor units

| Damanhanut       | Mastar | Disurt | Cinus 7 | Pitter 2   | 1 faith | Davage (OudD)  | Mastar         | Ginund  | Cloure 2 | Claure 2 | Link | Dounse (DAA     | Mastar    | Cloud    | Clause 2 | Cines 2 | Link  |
|------------------|--------|--------|---------|------------|---------|----------------|----------------|---------|----------|----------|------|-----------------|-----------|----------|----------|---------|-------|
| Paramimpup       | aster  | 30.00  | 010792  | 219463     | bin     | (D) COMPa      | master<br>66.0 | Slavel  | olave2   | blave a  | Conn | (1) Connelly    | Master 40 | olavel   | biave2   | orave 3 | LID   |
| n) Po            | 6.67   | 7.65   | 7.70    |            | bar     | COMPa<br>COMPA | 000            | 000     | 00       | ÷        | the  | (i) Capacity    |           |          | 10       |         | HP    |
| 10 Pd +          | 49.6   | 47.7   | 47.2    | - <u>S</u> | 87      | CD CutrutPar   | 64.4           | 64.2    | 64.4     | : S .    |      | (ii) Conorthodo | Fred      | Cold     | Cont     | - 8     |       |
| DPo 1            | 4.3    | 26     | 3.0     |            |         | (0)            |                | U.L.C.  | 01.1     | 8        | ~    | (0) OperMode    | Married   | Manual   | Advend   | - 6     |       |
| oro_i<br>OTda    | 00.2   | 03.4   | 05.0    |            | **      | (0) EastCad    | 840            | 760     | 200      | - 8 -    | -    | (5) Brianity    | DD4       | 002      | DDD      | - C -   |       |
| 6 Tells          | 50.0   | 50.0   | 00.0    | -          | -       | (0) Fan2Ond    | 010            |         | 100      | -        | rpm  | (0)             | Phil      | FILE     | Pro      |         |       |
| 7) T de          | 0.0    |        | 00.9    | - 3        | -       | (i) Fanzopu    | 1              |         | 1        | ÷.       | ipin | (7) CompTim     | 04-60-22  | 24-60-30 | 04-56-54 | - 8     | -     |
| in Tom           | 60.0   | 50.0   | 50.0    |            | -       | (1)            | 360            | 360     | 260      | - C      | nie  | (i) Comprim     | Mana      | Mona     | None     | - S -   | 200   |
| 0 Te             | 15.5   | 30.4   | 16.2    | - S -      | **      | (0) PMV1       | 260            | 260     | 260      | 1        | nte  | (0) PMO/D7      | Encod     | Enered   | Erend    | - S -   |       |
| 0 Tao            | 36.0   | 36.0   | 34.6    |            |         | 00 PMV2        | 6              | 200     | 32       | ÷.       | pro  | AD DMAY CLIC    | 46.0      | 16.0     | 15.0     | - 8     |       |
| in Tei           | 39.0   | 46.4   | 30.4    | -          | -       | 00 F M V S     |                |         |          | -        |      | 00 P MV_010     | 10.0      | 1500     | 13.0     |         |       |
| th Total         | 36.3   | 30.4   | 36.6    | 1          |         | Ma cum         |                | 011     |          | - 8      | 199  | da DisaCada     |           | -        |          | - S -   | 123   |
| The              | 64.0   | 54.0   | 63.0    |            |         | 43 GVI         | 01             | 07      | Off      |          | 1999 | de biagcoue     | un        |          | on       | - 61    | 123   |
| le le m          | 42.6   | 44.2   | 44.0    | - S        |         | AD CLIA        |                |         | 0        | - 8      |      | AD Element Day  | 144       | 144.4    | 44.4     | - 6     |       |
| n cm             | 12.0   | 11.2   | 11.0    | - E        | -       | 00 CL/D        | -              |         | - Cont   |          |      | 00 Fillinwedev  | V1.1      | V1.1     | A.P.1    | ÷.      | 100   |
| il Han           | 3.4    | 2.6    | 1.3     |            | -       | AD CHA         | 0              | 0       | 0        | -        |      | 00              |           |          |          |         |       |
| ng san<br>In cip | 3.1    | 2.0    | 1.3     | 3          | 2       | de cha         | 0              | Con .   | on       | - C      |      | 40              | 1         | 199      | 1        | - ÷     |       |
| DCR              | 3.07   | 3.30   | 3.61    |            | 20      | 40 CHID        | OIL            | OIL     | OII      |          |      | 40 ····         |           |          |          |         | - 373 |
| a DCVOR          | 407    | 407    | 407     | - 2        |         | 001.0          | -              | ~       | -        | - S.     |      | 03              | 10        | 199      | - 5      | - C     |       |
|                  | 0      | 000    | 0.00    | 1          |         | 09 CF          | 00             |         | 0.00     | 1        | 1223 | 05              | 1         |          | - 22     | 101     | 122   |
| e ru-u           | - Con  | Un     | - On    |            |         | serces         | C.U.           | - Colli | Qui      |          |      |                 |           |          |          |         |       |

Check the parameter of indoor units

| 0        | DUI   | .ist (3 | /3)         | ĵ i     | IDU Li | st (6 | 12)     | Ľ         | DU Para | am Setti | ngs    | Ť     | ODI    | JP.  | aram S   | etti  | ngs )    |         |          |       |         |
|----------|-------|---------|-------------|---------|--------|-------|---------|-----------|---------|----------|--------|-------|--------|------|----------|-------|----------|---------|----------|-------|---------|
| Indoo    | r [1  | ] Infe  | D.          |         |        |       |         |           |         |          |        |       |        |      |          |       |          |         |          |       |         |
| ParaNar  | me P  | araVal  | ParaName    | ParaVal | ParaNa | ame I | ParaVal | ParaName  | ParaVal | ParaNar  | ne Par | leVer | ParaN  | me   | ParaVa   | I P   | araName  | ParaVal | ParaNa   | ime i | ParaVal |
| ModelM:  | ark   | Duct    | FirmwRev    | V3.7    | OnOffC | md    | Off     | SwingCmd  | On      | Tal      | 2      | 8.8   | SHS    | £    | 1.0      |       | PMV .    | 0       | Heat     | BE    | or      |
| Capaci   | ty    | 5.0     | CapReq      | 0       | ModeC  | md    | Cool    | HeatthCmd | Off     | Te1      | . 2    | 4.8   | SCS    | È.,. | 0.0      |       | AC Fan   | orr     | PCC      | U     | orr     |
| WCAde    | ir    | 1       | Rsrvd       | 2       | Tse    | ¢     | 19.0    | HeaterCmd | Off     | Te2      | 2      | 1.1   | Float  | W    | On       |       | PGFan    | 0       | Prot_C   | BH-   | Off     |
| CCAdd    | tr -  | 7       | Rsrvd       |         | FanCi  | md    | Auto    | SleepCmd  | Off     | Tem      | 2      | 1.0   | Room   | ard  | On       | Dr    | rainPump | orr     | DiagC    | ode   | OH      |
| IndooriD | Capao | by OnO  | MCmd CapReq | - Tal - | Tel    | Te2   | - Te    | m         | scs     | PMV      | AC Fan | Drain | Pamp H | ater | Health S | ining | RoomCard | FloatSW | Prot_C&H | Quiet | Modelh  |
| Unit 1   | 5.0   | 0       | off 0       | 28.8    | 24.8   | 21,1  | 21      | .0 1.0    | 0.0     | 0        | Off    | 0     | )df i  | Dff  | Off      | On    | On       | On      | 011      | Off   | Duc     |
| Unit 2   | 5.0   | 0       | )n 2        | 25.7    | 13.5   | 10.5  | 5 10    | .1 4.0    | 0.0     | 149      | Low    | 0     | n 🤅    | hC   | Off      | Off   | On       | On      | Off      | Off   | Duc     |
| Unit 3   | 2.0   | 0       | )n 12       | 28.3    | 26.8   | 19.7  | 11      | .1 4.0    | 0.0     | 380      | High   | C     | n i    | Off  | Off      | Off   | On       | Off     | Off      | Off   | CaU     |
| Unit 4   | 4.0   | 0       | )n 2        | 24.0    | 13.5   | 9.8   | 13      | .2 4.0    | 0.0     | 141      | Mid    | C     | n i    | Dff  | Off      | Off   | On       | On      | Off      | Off   | Duc     |
| Unit 5   | 5.0   | 0       | n 0         | 25.8    | 23.7   | 24.2  | 2 24    | .1 3.0    | 0.0     | 5        | High   | 0     | ME I   | Off  | Off      | Off   | On       | On      | Off      | Off   | Duc     |
| Unit 6   | 2.0   | 0       | off O       | 28.6    | 26.5   | 25.7  | 25      | .7 4.0    | 0.0     | 0        | 017    | 0     | M I    | Dff  | Off      | Off   | On       | On      | 011      | Off   | Due     |
| Unit 7   | 2.0   | 0       | xff O       | 29.9    | 27.0   | 25.7  | 25      | .9 4.0    | 0.0     | 0        | Off    | . 0   | M i    | Dff  | Off      | Off   | On       | On      | Off      | Off   | Due     |
| Unit 8   | 3.0   | 0       | )n 8        | 25.8    | 15.6   | 12.1  | 11      | .9 4.0    | 0.0     | 153      | High   | C     | n i    | Dff  | Off      | Off   | On       | On      | 017      | Off   | Due     |
| Unit 9   | 3.0   | 0       | n 6         | 26.6    | 15.0   | 11.4  | 11      | .5 4.0    | 0.0     | 155      | Mid    | 0     | n i    | Dff  | Off      | On    | On       | On      | Oll.     | Off   | Duc     |
| Unit 10  | 5.0   | 0       | )n 0        | 25.4    | 14.5   | 20.5  | 5 20    | .5 3.1    | 0.0     | 5        | Low    | 0     | Hr I   | Dff  | Off      | On    | Ón       | On      | Off      | Off   | Duc     |
| Unit 11  | 5.0   | 0       | n O         | 25.4    | 24.4   | 25.0  | 98      | .9 3.0    | 0.0     | 5        | Low    | 9     | M I    | Dff  | Off      | Off   | On       | On      | 01       | Off   | Du      |
| Unit 12  | 0.8   | 0       | )n 13       | 24.6    | 14.0   | 10.0  | 0 10    | .1 4.0    | 0.0     | 145      | Mid    | 0     | off i  | Dff  | Off      | On    | On       | Off     | 017      | Off   | Due     |
| Unit 13  |       |         |             |         |        |       |         |           |         |          |        |       |        |      |          |       |          |         |          |       |         |
| Unit 14  |       |         |             |         |        |       |         |           |         |          |        |       |        |      |          |       |          |         |          |       |         |
| Unit 15  |       |         |             |         |        |       |         |           |         |          |        |       |        |      |          |       |          |         |          |       |         |
| Unit 16  |       |         |             |         |        |       |         |           |         |          |        |       |        |      |          |       |          |         |          |       |         |
| Init 17  |       |         |             |         |        |       |         |           |         |          |        |       |        |      |          |       |          |         |          |       |         |

Use the central controller to control the indoor units .

0

| ODI          | J List (0   | (0)          | I I     | IDU List (0/ | 0)  | 1                                                                                                    | IDU Pa         | aram Settir | gs       | 1   | ODU Pa      | iram Se   | attings ]   |         |                             |          |
|--------------|-------------|--------------|---------|--------------|-----|----------------------------------------------------------------------------------------------------|----------------|-------------|----------|-----|-------------|-----------|-------------|---------|-----------------------------|----------|
| Indoor [     | 1] Info     |              |         |              | 1   |                                                                                                    | -              |             |          |     |             |           |             |         |                             |          |
| ParaName     | ParaVal     | ParaName     | ParaVal | ParaName P   |     |                                                                                                    | and the second | I ParaNam   | e Para   | Val | ParaName    | ParaVal   | ParaName    | ParaVal | ParaName                    | ParaVal  |
| ModelMark    |             | FirmwRev     | -       | OnO#Cmd      |     | -44-                                                                                                    | -              | . Tai .     |          |     | SHS .       |           | PMV         |         | Heater                      | -        |
| Capacity     |             | CapReq       | -       | ModeOmd      |     | 13.000                                                                                                    | Real           | Tes         | -        |     | SCS         |           | ACFan       | -       | PCCI                        |          |
| WCAddr       | 2           | Rsrvd        |         | Tset         |     |                                                                                                    | 16             | Te2         | -        |     | FloatSW     | 12        | PG Fan      |         | Prot_C&H                    |          |
| CCAddr       |             | Rsrvd        |         | FanCmd       |     | att                                                                                                    | "C             | Tem         |          |     | RoomCard    |           | DrainPump   |         | DiagCode                    |          |
|              |             |              |         |              |     | E.                                                                                                    | 4.35.54        | 10000000    |          |     |             |           |             |         | (Index order)               |          |
| IndooriD Cap | NOnO vice   | Cmd CapReg   | Tal     | Tel Tel      | 10  | Lon                                                                                                    | -34.50         | PMV         | AC Fan D |     | Pump Heater | Health Se | no RoomCard | FloatSW | Prot CAH Quin               | t ModelA |
| Unit 46      | 10100-00-00 | - concrete - |         |              |     | TEN                                                                                                    | 100            |             |          |     |             |           |             |         | 6940 <del>-</del> 557694554 |          |
| Unit 47      |             |              |         |              |     | CN                                                                                                    |                | (internet)  |          |     |             |           |             |         |                             |          |
| Unit 48      |             |              |         |              |     | S (OH                                                                                                    | 10             | 1 1         |          |     |             |           |             |         |                             |          |
| Unit 49      |             |              |         |              | 1   | other Designation of the local division of the local division of t |                | •           |          |     |             |           |             |         |                             |          |
| Unit 50      |             |              |         |              | r B | 00                                                                                                    |                | 1           |          |     |             |           |             |         |                             |          |
| Unit 51      |             |              |         |              |     | 10 10                                                                                                    | -              |             |          |     |             |           |             |         |                             |          |
| Unit 52      |             |              |         |              | I B |                                                                                                    |                |             |          |     |             |           |             |         |                             |          |
| Unit 53      |             |              |         |              |     | 00                                                                                                    |                |             |          |     |             |           |             |         |                             |          |
| Unit 54      |             |              |         |              |     | ÖG                                                                                                    | - Contraction  |             |          |     |             |           |             |         |                             |          |
| Unit 55      |             |              |         |              | 1.1 | ~~                                                                                                    | -              |             |          |     |             |           |             |         |                             |          |
| Unit 56      |             |              |         |              | 11  |                                                                                                    | 1 2 1 2 1 2    | 8           |          |     |             |           |             |         |                             |          |
| Unit 57      |             |              |         |              | -   | 10 11 12 1                                                                                                    | 1 14 15 1      |             |          |     |             |           |             |         |                             |          |
| Unit 58      |             |              |         |              | 17  | 10 10 20 2                                                                                                    | 1 22 22 2      |             |          |     |             |           |             |         |                             |          |
| Unit 59      |             |              |         |              | 25  | 36 17 20 2                                                                                                    | 0 00 01 0      |             |          |     |             |           |             |         |                             |          |
| Unit 60      |             |              |         |              | 42  | 24 25 26 2                                                                                                    | 7 28 20 4      |             |          |     |             |           |             |         |                             |          |
| Unit 61      |             |              |         |              | 22  | 34 35 30 3                                                                                                    | 00 39 4        |             |          |     |             |           |             |         |                             |          |
| Unit 62      |             |              |         |              | 41  | 42 43 44 4                                                                                                    | 2 40 47 4      |             |          |     |             |           |             |         |                             |          |
| Unit 63      |             |              |         |              | 49  | 50 51 52 5                                                                                                    | 3 54 55 5      | 0           |          |     |             |           |             |         |                             |          |

| No. | observe parameters of indoor and outdoor<br>units                                                                                                    | Normal State                                                                    |
|-----|----------------------------------------------------------------------------------------------------|---------------------------------------------------------------------------------|
| 1   | Is there anything wrong with indoor units                                                                                                    | None                                                                            |
| 2   | Whether indoor unit blows air at normal air speed.                                                                                                    | It blows out cool air at set air speed.                                         |
| 3   | Whether there is abnormal noise in indoor and outdoor units                                                                                                    | no abnormal noise                                                               |
| 4   | Whether ambient temperature, inlet temperature of coil pipe,<br>midpoint temperature of coil pipe and outlet temperature of coil<br>pipe of indoor units are normal | Within the allowable range of allowable error                                   |
| 5   | Whether the electronic expansion valve of indoor unit is normal                                                                                                    | Opening degree is available in case of startup. The EXV can be closed normally. |
| 6   | Whether there is anything wrong with outdoor units                                                                                                    | None                                                                            |
| 7   | Whether the frequency of compressor is normal                                                                                                    | The compressor operates in automatic frequency                                  |
| 8   | Whether the outdoor fan motor is normal.                                                                                                    | The fan motor operates in automatic speed.                                      |
| 9   | Whether temperature sensor of outdoor unit is normal                                                                                                    | Within the range of allowable error                                             |

## 6. IDU Parameter setting by Controller

### 6.1Parameter Setting Items

| No. | Parameter Setting<br>Items                            | Default<br>value | Min.<br>value | Max.<br>value | Remark                                                                                                    |
|-----|-------------------------------------------------------|------------------|---------------|---------------|----------------------------------------------------------------------------------------------------|
| 1   | communication<br>address of indoor unit               | 1                | 1             | 64            |                                                                                                    |
| 2   | centralized address of indoor unit                    | 1                | 1             | 64            |                                                                                                    |
| 3   | address of wired<br>controller of indoor<br>unit      | 1                | 1             | 16            |                                                                                                    |
| 4   | model of indoor unit                                  | 1                | 0             | 35            | <ul> <li>01 50HZ Low ESP Duct (Drain Pump);</li> <li>01 Mid ESP Duct (Drain Pump);</li> <li>02 High ESP Duct (Within 60K)</li> <li>02 High ESP Duct (2 Pipe<br/>system, 22.28.45.54kw)</li> <li>10 Cassette Unit C7 Type (09-18K);</li> <li>11 DC Cassette Unit (24-48K, MB12);</li> <li>12. DC Mid ESP Duct</li> <li>13 : Ceiling &amp; Floor Unit</li> <li>22 Fresh Air Processor (2 Pipe<br/>system, 22.28.45.54kw)</li> <li>23- AHU</li> <li>24 Mid ESP Duct (Optional Drain Pump)</li> <li>24 60HZ Low ESP Duct (Drain Pump)</li> <li>24 DC E type Low ESP Duct (Drain Pump)</li> <li>24 E type Low ESP Duct (Optional<br/>Drain Pump)</li> <li>26 DC E type Low ESP Duct (Optional<br/>Drain Pump)</li> <li>26 DC E type Low ESP Duct (Optional<br/>Drain Pump)</li> <li>26 Mid ESP Duct (L Type)</li> <li>34 Fresh Air Processor (1Pipe<br/>system, 22.28kw)</li> </ul> |
| 5   | capacity of indoor unit                               | 8                | 1             | 100           | 280W/unit                                                                                                    |
| 6   | priority of indoor unit                               | 0                | 0             | 3             | 0No priority<br>1priority 1<br>2priority 2<br>3priority 3                                                                                                    |
| 7   | heating temperature<br>compensation of<br>indoor unit | 0                | 0             | 10            | Unit:°C                                                                                                    |
| 8   | auto restart function of indoor unit                  | 1                | 0             | 1             | 0—Available<br>1not available                                                                                                    |
| 9   | room card selection                                   | 0                | 0             | 1             | 0invalid room card                                                                                                    |

|    |                                                       |   |   |   | 1valid room card                                                                                                    |
|----|-------------------------------------------------------|---|---|---|----------------------------------------------------------------------------------------------------|
| 10 | clearing time of filter net                           | 5 | 1 | 5 | 500h/unit                                                                                                    |
| 11 | operating mode<br>displayed by wired<br>controller    | 1 | 0 | 2 | 0[auto][heating]<br>[dehumidification][cooling][ventilation]<br>1[heating]<br>[dehumidification][cooling][ventilation]<br>2[dehumidification][cooling][ventilation] |
| 12 | installation height of indoor unit                    | 0 | 0 | 1 | 0 installation height is lower than 2.7m<br>1installation height is higher than 2.7m                                                                                |
| 13 | switching between<br>Celsius degree and<br>Fahrenheit | 0 | 0 | 1 | 0Celsius degree<br>1Fahrenheit                                                                                                    |
| 14 | display of room<br>temperature                        | 0 | 0 | 1 | <ul><li>0 room temperature not to be displayed</li><li>1 room temperature to be displayed</li></ul>                                                                 |
| 15 | selection of room<br>temperature                      | 0 | 0 | 1 | 0 temperature sensor of return air<br>1temperature sensor of wired controller                                                                                       |

#### 6.2 Parameter setting by YK – L

#### 6.2.1Enter the setting interface

①Make sure the remote controller is off

② Press the two white button at the down side simultaneously more than 10s to enter the address setting mode.

- ③ First, will display "1", "1",
- ④ the above number means : series parameter number ,from 1~15
- (5) the below number means : Meaning of parameter correspondence For example :

Check "6.1 Parameter Setting Items" for number of parameters and corresponding meaning.

"1", "1", the indoor unit's address is 1#

"4" , "32" , the indoor unit's type is Wall - Mounted (L Type )

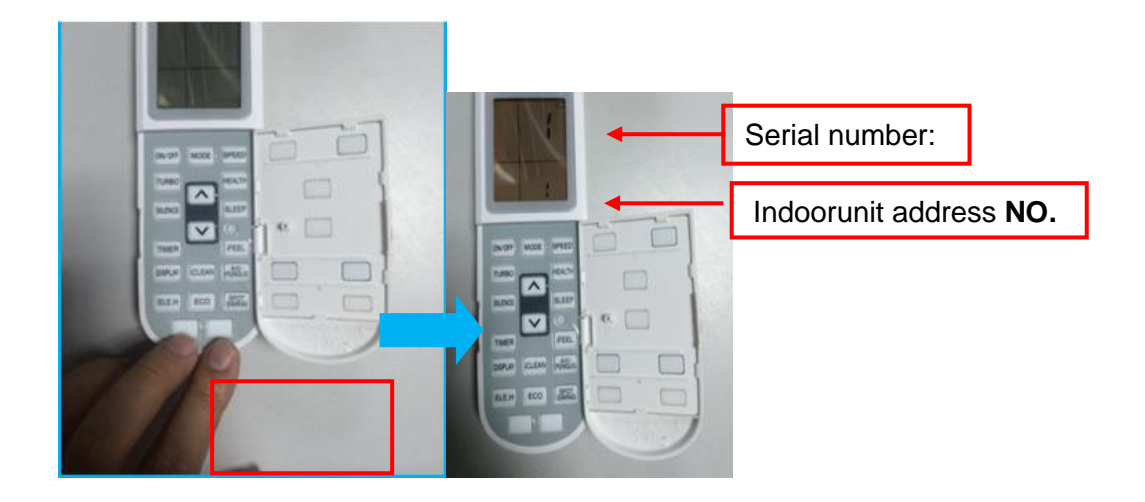

#### 6.2.2Parameter Setting

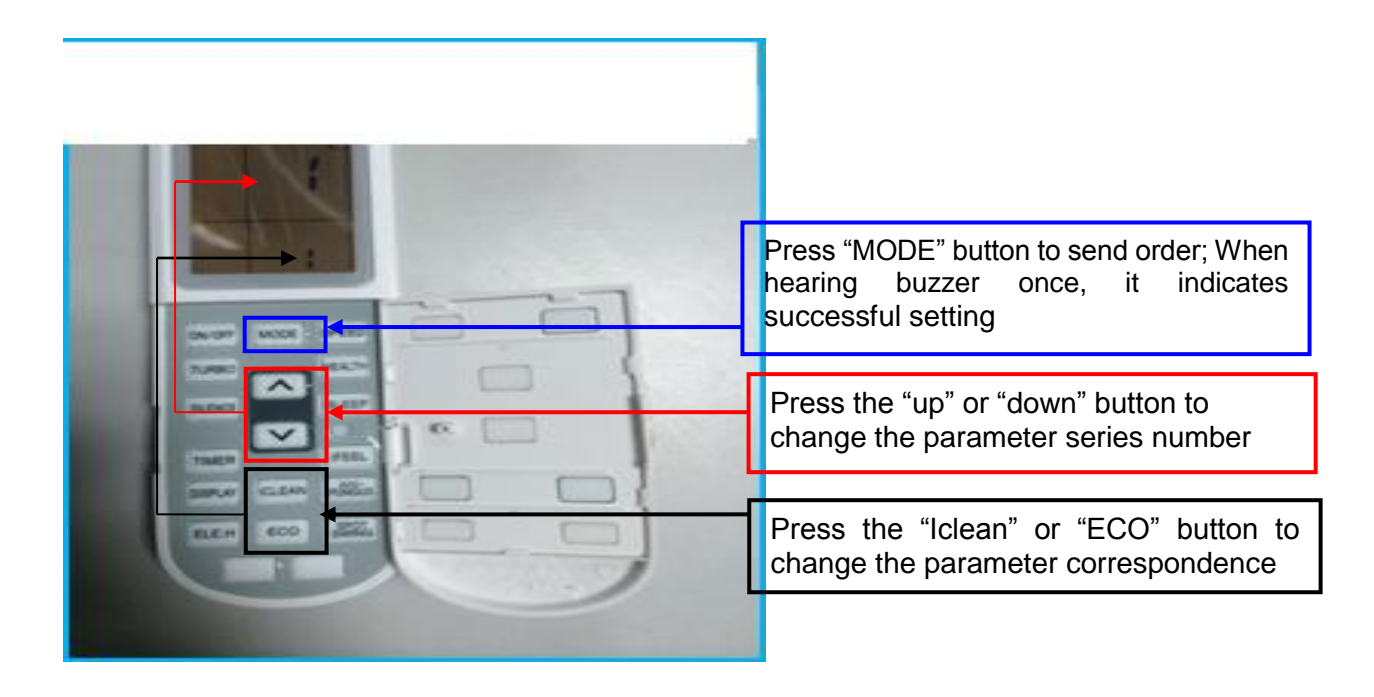

#### 6.3 Parameter setting by XK-02A

#### 6.3.1Enter the setting interface

① Press [Filter Net Button] for 5 seconds, group number "01" of wired controller will be displayed in temperature zone of LCD screen and "0101" will be displayed in timing setting zone of LCD screen.

② "01" means that group number of wired controller is 1; "0101" means this indoor unit address is No. 1.

③ Press [+/- Button of Time], "0201", "0301", "0401" "0510" will be displayed successively. Check "6.1 Parameter Setting Items" for number of parameters and corresponding meaning.

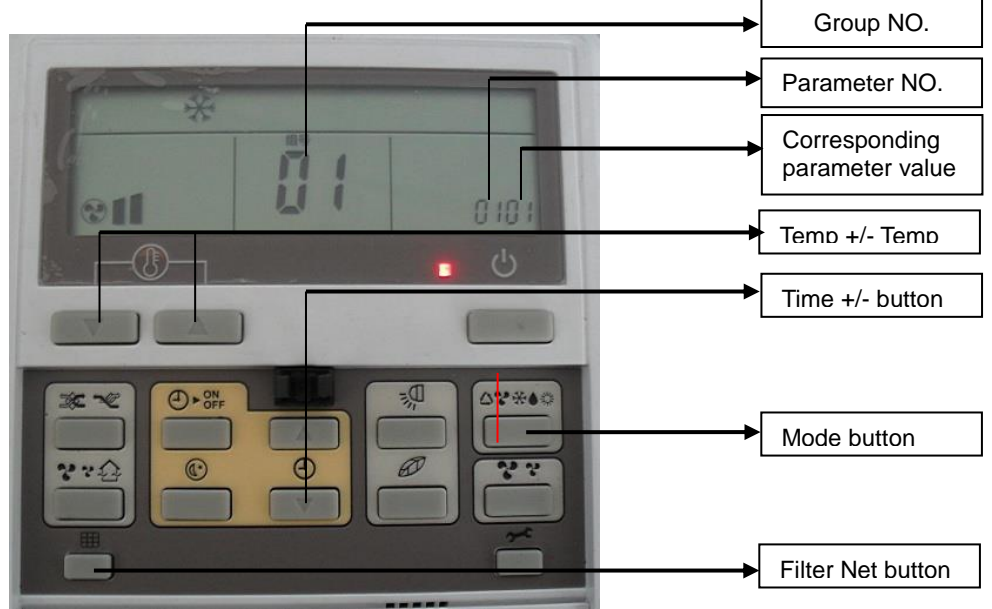

#### 6.3.2Parameter Setting

Go on with previous interface and change No. 1 indoor unit into No. 5 indoor unit:

① Press [Filter Net Button] for 5 seconds, group number "01" of wired controller will be displayed in temperature zone of LCD screen and "0101" will be displayed in timing setting zone of LCD screen as shown in previous interface.

<sup>(2)</sup>Then press [Mode Button] once, "corresponding parameter value 01" will flicker; press [+/-button of time] again to change the value into "05", press [Mode Button] to confirm. This indoor unit address is changed as No. 5.

#### 6.4 Parameter setting by XK-05A

#### 6.4.1Enter the setting interface

①Press "Function" button for 10 s to enter the setting interface.

(2) "0303" means address of wired controller of indoor unit. Check "6.1 Parameter
 Setting Items" for number of parameters and corresponding meaning.

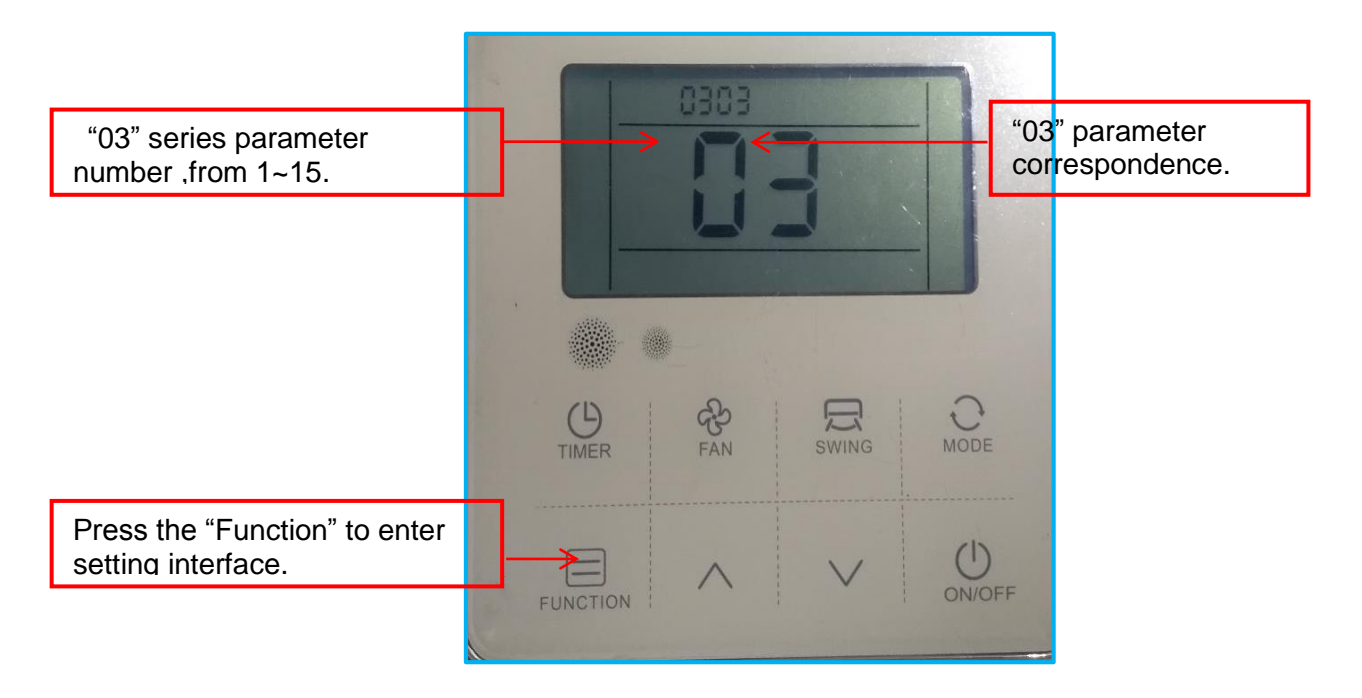

#### 6.4.2 change series parameter number

①Press "up" /"down" button to change the number.

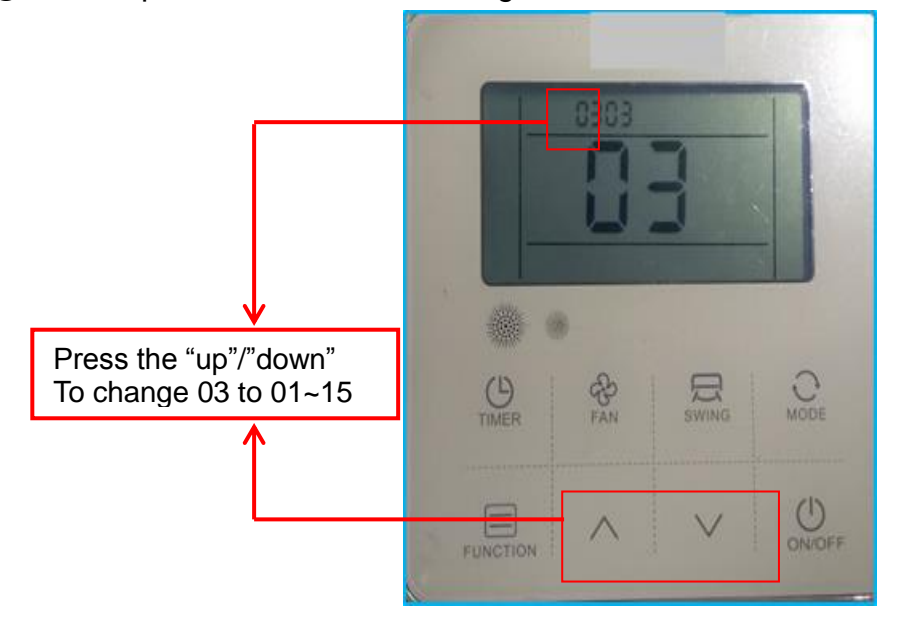

#### 6.4.3 parameter correspondence setting.

①Press "Function" button , the second "03" will flash.

② Press "up" /"down" button to change the number.

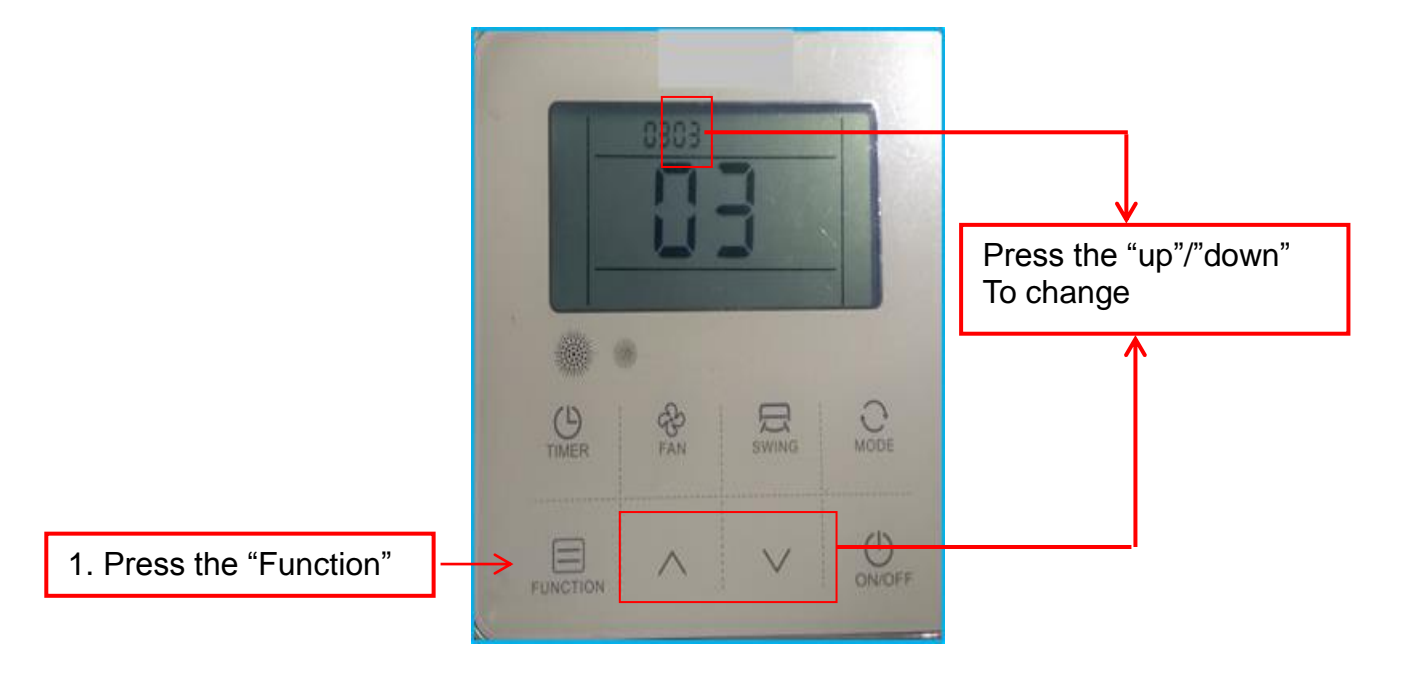

# **Part4 Function and Control**

| 1. Function General   | 63 |
|-----------------------|----|
| 2. Basic Control      | 66 |
| 3. Protection Control | 70 |
| 4. Special Control    | 72 |

### **1. Function General**

#### **1.1 Operation Mode**

For detailed description of each function in the flow below, refer to the details on related function on the followingpages.

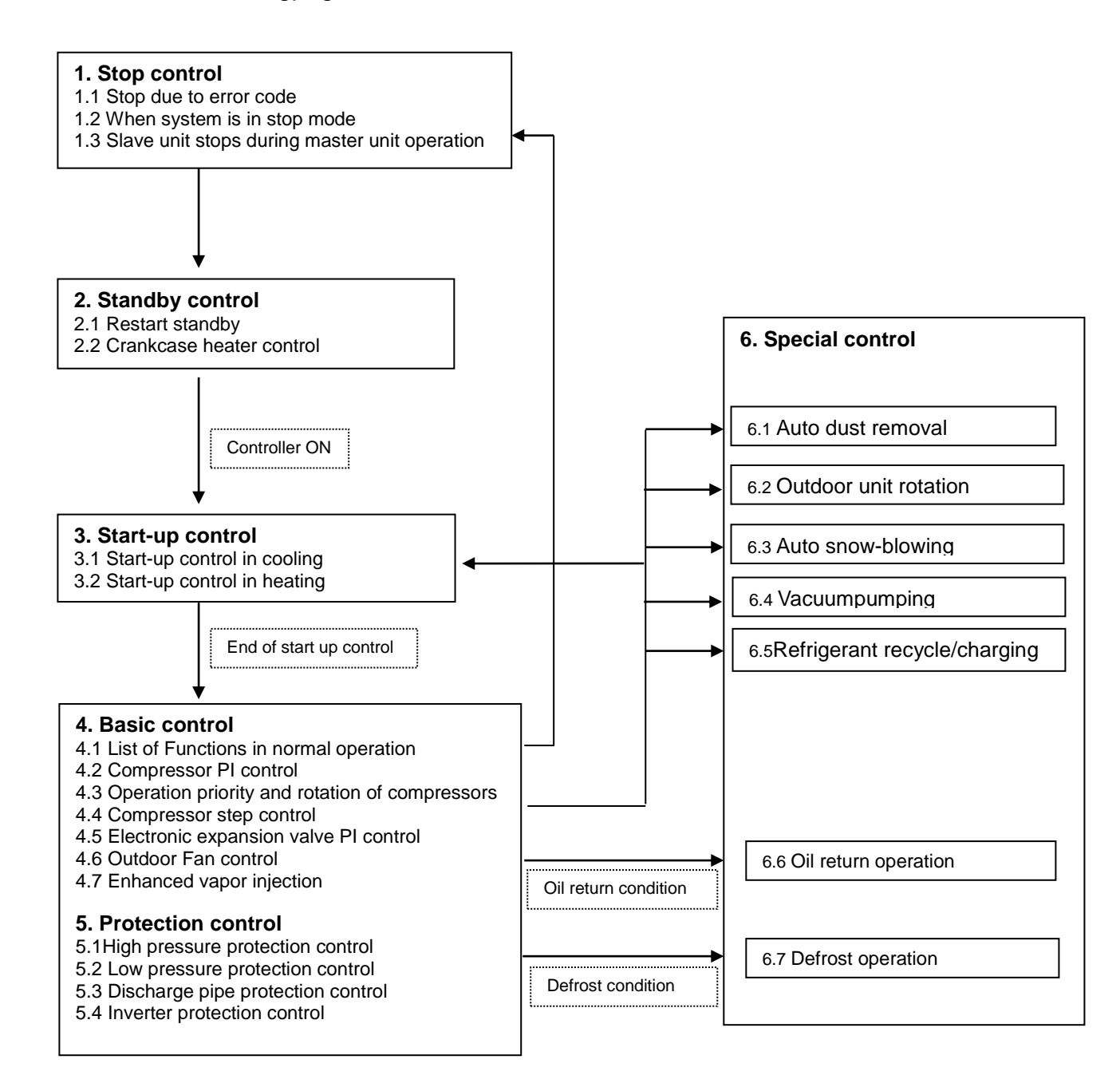

#### Note:

1. In the event indoor unit stops or the controller turns OFF while in oil return operation ordefrost operation, pump down residual operation is performed on completion of the oil returnoperation or defrosting operation.

2. Not performed during cooling mode.

#### **1.2 Stop Control**

#### 1.2.1 Stop due to error

In order to protect compressors, if any of the abnormal state occurs, the system will make "stop with controller OFF" and the error will be determined according to the number of retry times.

#### 1.2.2 When system is in stop mode

The 4- way values both for heat exchange switch and piping switch retain the condition before they werestopped.

#### 1.2.3 Slave unit stops during master unit operation

When slave unit is stopped (because of low demand), conditions for this unit till this unit is required to operate (increase of load).

#### **1.3 Standby Control**

#### 1.3.1 Restart standby

Used to forced stop the compressor for a period of 3 minutes, in order to prevent the frequent ON/OFF of thecompressor and equalize the pressure within the refrigerant system.

In addition, the outdoor unit fan carry out the residual operation for a while to suppress the acceleration of the pressure equalizing and melting of the refrigerant to the evaporator.

#### 1.3.2 Oil heating belt control

In order to prevent the refrigerant from melting in the compressor oil in the stopped mode, this mode is used to control the Oil heating belt.  $50 \sim 55^{\circ}$ C keep current state.

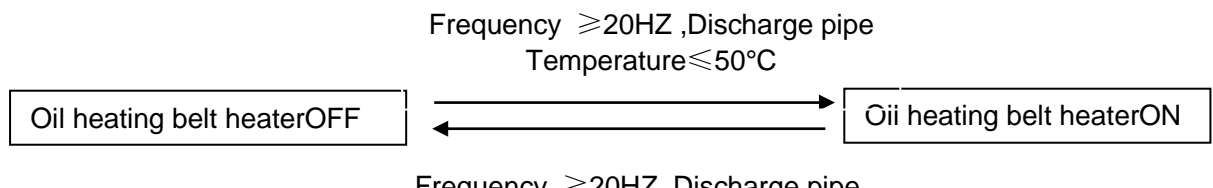

Frequency ≥20HZ ,Discharge pipe Temperature≥55°C

#### 1.4 Start-up Control

This control is used to equalize the pressure in the front and back of the compressor prior to the start-up of the compressor, thus reducing start-up loads. Furthermore, the inverter is turned ON to charge the capacitor.

To avoid stresses to the compressor due to oil return or else after the start-up, the following control is made and the position of the 4- way value is also determined. Start both the master and the slave units simultaneously toposition the 4- way value.

#### 1.4.1 Start-up Control for Cooling Operation

1. Compressor frequency : 45/53HZ keep 3 minutes, when the start-up exit condition is satisfied, turned into automatic control

2. Solenoid valve (bypass) open for about 20s

3. ODU and IDU fan automatic control

| Component                       | Wiring<br>diagram label | 8-12HP | 14-16HP | 18-22HP | Control functions and<br>states                                |
|---------------------------------|-------------------------|--------|---------|---------|----------------------------------------------------------------|
| Compressor 1                    | COMP1                   | 0      | 0       | 0       | Controlled according to                                        |
| Compressor 2                    | COMP2                   |        |         | 0       | load requirement                                               |
| DC fan motor 1                  | FAN1                    | 0      | 0       | 0       | Controlled according to                                        |
| DC fan motor 2                  | FAN2                    |        | 0       | 0       | discharge pressure                                             |
| EXV 1                           | EXV1                    | 0      | 0       | 0       | All EXVs are fully open                                        |
| EXV 2                           | EXV2                    |        |         | 0       | ( 480 pls).                                                    |
| EXV 3(sub-cooling)              | EXV3                    | 0      | 0       | 0       | OFF                                                            |
| Solenoid<br>valve(bypass)       | SV1                     | 0      | 0       | 0       | Open for about 20s, after<br>only open if pressure ><br>3.6MPa |
| Solenoid valve<br>(EVI)         | SVA                     | 0      | 0       | 0       | Controlled according to<br>SH requirement                      |
| Solenoid valve<br>(sub-cooling) | SVB                     | 0      | 0       | 0       | Controlled according to SC requirement                         |

### 1.42 Start-up Control for Heating Operation

1. Compressor frequency : 45/53HZ keep 3 minutes, when the start-up exit condition is satisfied, turned into automatic control

2.Solenoid valve (bypass) open for about 20s

3. ODU and IDU fan automatic control

| Component      | Wiring<br>diagram label | 8-12HP | 14-16HP | 18-22HP | Control functions and states |  |  |  |
|----------------|-------------------------|--------|---------|---------|------------------------------|--|--|--|
| Compressor 1   | COMP1                   | 0      | 0       | 0       | Controlled according to      |  |  |  |
| Compressor 2   | COMP2                   |        |         | 0       | load requirement             |  |  |  |
| DC fan motor 1 | FAN1                    | 0      | 0       | 0       | Controlled according to      |  |  |  |
| DC fan motor 2 | FAN2                    |        | 0       | 0       | discharge pressure           |  |  |  |

| EXV 1                           | EXV1 | 0 | 0 | 0 | Controlled according to evaporator super-heat.                 |
|---------------------------------|------|---|---|---|----------------------------------------------------------------|
| EXV 2                           | EXV2 |   |   | 0 | Opening degree range<br>( 65~480 pls)                          |
| EXV 3(sub-cooling)              | EXV3 | 0 | 0 | 0 | OFF                                                            |
| Solenoid valve<br>(bypass))     | SV1  | 0 | 0 | 0 | Open for about 20s ,after<br>only open if pressure ><br>3.6MPa |
| Solenoid valve (EVI)            | SVA  | 0 | 0 | 0 | Controlled according to<br>SH requirement                      |
| Solenoid valve<br>(sub-cooling) | SVB  | 0 | 0 | 0 | Controlled according to SC requirement                         |

### 2. Basic Control

#### 2.1 Compressor Output Control

The compressor rotation speed is controlled according to the load requirement. Before compressor start-up, the outdoorunits first estimate the indoor unit load requirementaccording to the nominal capacity of indoor units currently running, and then correct for ambient temperature. The compressors then start up according to the corrected load requirement.

During operation the compressors are controlled according to the nominal capacity of indoor unit currently running and the indoor unit heat exchanger temperatures. If the actual load requirement can be provided by one unit alone, then onlyone unit starts up. If the actual load requirement requires all outdoor unit modules to operate, the weighted averageactual load requirement is sent to each module and each module operates according to this distributed loadrequirement.

#### 2.2 Compressor Step Control

The running speed of the compressors in rotations per second (rps) is half the frequency (in Hz) of the electrical input to the compressor motors. The compressor speed can be altered in increments of 1 rps.

#### 2.3 Operating Priority and Rotation of Compressors

In one combination system, any module could run as themaster unit according to the running

#### 2.4 Electronic Expansion Valve (EXV 1/EXV2) Control

The positions of EXVs are controlled in steps from 0 (fully closed) to 480 (fullyopen). In cooling mode:

When all ODUs are in standby, All EXVs are at position (0 pls)

When some ODUs are running and some ODUs are in standby, EXVs onrunning outdoor units are fully open(480 pls). EXVs of units in standby arefully closed (0 PLS). □ □ When all outdoor units are running. All EXVs are fully open(480 pls).

#### In heating mode:

When all ODUs are in standby, All EXVs are at position 0 PLS.

□ □When all outdoor units are running, All EXVs are controlled according to evaporator super-heat. Opening degree range (65~480 pls)

#### 2.5 Sub-cooling (EXV3) control

In order to make the maximum use of the sub-cooling heat exchange, this function is used to exertPI control on the electronic expansion valve (Tgo, Tgi,Te).

EXV open degree is controlled according to:

1. SC "plate heat exchange liquid outlet temperature - target temperature"

2. SH " Plate heat exchange gas outlet temperature "Tgo" - Plate heat exchange gas inlet temperature "Tgi""

3. SH "Plate heat exchange gas outlet temperature "Tgo"-low pressure temperature "Te""

#### 2.6 Enhanced vapor injection (EXV3) EVI control

Heating mode: reducing the outlet temperature, increasing the compressor capacity, improving theheating performance.

EXV open degree is controlled according to super-heat "SH", (SH=Plate heat exchange gas outlet temperature "Tgo" - Plate heat exchange inlet gas temperature "Tgi")

※Enhanced vapor injection function should meet the two conditions ( outdoor

temperature "Tao"  $\leq 12^{\circ}$  and More than 75% capacity load demand ) at the same time.

#### 2.7 Outdoor Fan control

When outdoor unit running cooling/heating mode, fan motor start-up, automatic operation controlled according to discharge pressure.

#### 2.8 Oil Return Operation

In order to prevent the compressor from running out of oil, the oil return operation is conducted to recover oil flown out from the compressor to the system side.

#### 2.81 Oil Return Operation in Cooling Operation

#### [Starting conditions]

Referring to the set conditions for the following items, start the oil return operation

Cumulative oil feed rate

• Timer setting (Make this setting so as to start the oil return operation when the initial cumulative operating time reaches 2hours after power supply is turned ON and then every 8 hours.)Furthermore, the cumulative oil feed rate is computed from Tc, Te, and compressor

loads.

#### Outdoor unit component control during oil return operation in cooling mode

| Component                       | Wiring<br>diagram label | 8-12HP | 14-16HP | 18-22HP | Control functions and<br>states                |
|---------------------------------|-------------------------|--------|---------|---------|------------------------------------------------|
| Compressor 1                    | COMP1                   | 0      | 0       | 0       | Controlled according to high and low pressure, |
| Compressor 2                    | COMP2                   |        |         | 0       | frequency range<br>50~95HZ                     |
| DC fan motor 1                  | FAN1                    | 0      | 0       | 0       | Controlled according to                        |
| DC fan motor 2                  | FAN2                    |        | 0       | 0       | discharge pressure                             |
| EXV 1                           | EXV1                    | 0      | 0       | 0       | Fully open ( 480 pls).                         |
| EXV 2                           | EXV2                    |        |         | 0       |                                                |
| EXV 3(sub-cooling)              | EXV3                    | 0      | 0       | 0       | OFF                                            |
| Solenoid<br>valve(bypass)       | SV1                     | 0      | 0       | 0       | OFF                                            |
| Solenoid valve<br>(EVI)         | SVA                     | 0      | 0       | 0       | OFF                                            |
| Solenoid valve<br>(sub-cooling) | SVB                     | 0      | 0       | 0       | OFF                                            |

#### Indoor unit component control during oil return operation in cooling mode

| component                     | unit state | Control functions and states |  |  |  |
|-------------------------------|------------|------------------------------|--|--|--|
|                               | ON         | Normal control               |  |  |  |
| Fan                           | Standby    | Normal control               |  |  |  |
|                               | OFF        | Off                          |  |  |  |
|                               | ON         | Normal control               |  |  |  |
| Electronic<br>expansion valve | Standby    | 220-480 (steps)              |  |  |  |
|                               | OFF        | 220-480 (steps)              |  |  |  |

#### 2.82 Oil Return Operation in Heating Operation

#### Outdoor unit component control during oil return operation in heating mode

| Component    | Wiring<br>diagram label | 8-12HP | 14-16HP | 18-22HP | Control functions and states                   |
|--------------|-------------------------|--------|---------|---------|------------------------------------------------|
| Compressor 1 | COMP1                   | 0      | 0       | 0       | Controlled according to high and low pressure, |
| Compressor 2 | COMP2                   |        |         | 0       | frequency range<br>50~95HZ                     |

| DC fan motor 1                  | FAN1 | 0 | 0 | 0 | Controlled according to discharge pressure |
|---------------------------------|------|---|---|---|--------------------------------------------|
| DC fan motor 2                  | FAN2 |   | 0 | 0 |                                            |
| EXV 1                           | EXV1 | 0 | 0 | 0 | Open degree (120pls).                      |
| EXV 2                           | EXV2 |   |   | 0 | According evaporator super-heat            |
| EXV 3(sub-cooling)              | EXV3 | 0 | 0 | 0 | OFF                                        |
| Solenoid<br>valve(bypass)       | SV1  | 0 | 0 | 0 | OFF                                        |
| Solenoid valve<br>(EVI)         | SVA  | 0 | 0 | 0 | OFF                                        |
| Solenoid valve<br>(sub-cooling) | SVB  | 0 | 0 | 0 | OFF                                        |

#### Indoor unit component control during oil return operation in heating mode

| component                     | unit       | Control functions and states |
|-------------------------------|------------|------------------------------|
|                               | Thermo on  | Off                          |
| Fan                           | Standby    | Off                          |
|                               | Thermo off | Off                          |
|                               | Thermo on  | 120-480(steps)               |
| Electronic expansion<br>valve | Standby    | 120-480(steps)               |
|                               | Thermo off | 120-480(steps)               |

#### 2.9 Defrosting Operation

In order to recover heating capacity, the defrosting operation is conducted when the outdoor unit heat exchanger isperforming as an evaporator. The defrosting operation is controlled according to outdoor ambient temperature, outdoorheat exchanger temperature, indoor heat exchanger temperature and outdoor units running time.

#### Outdoor unit component control during defrosting operation in heating mode

| Component      | Wiring<br>diagram label | 8-12HP | 14-16HP | 18-22HP | Control functions and states |
|----------------|-------------------------|--------|---------|---------|------------------------------|
| Compressor 1   | COMP1                   | 0      | 0       | 0       | 95HZ                         |
| Compressor 2   | COMP2                   |        |         | 0       |                              |
| DC fan motor 1 | FAN1                    | 0      | 0       | 0       | OFF                          |

| DC fan motor 2                  | FAN2 |   | 0 | 0 |                       |
|---------------------------------|------|---|---|---|-----------------------|
| EXV 1                           | EXV1 | 0 | 0 | 0 | Open degree (480pls). |
| EXV 2                           | EXV2 |   |   | 0 | Open degree (480pls). |
| EXV 3(sub-cooling)              | EXV3 | 0 | 0 | 0 | OFF                   |
| Solenoid<br>valve(bypass)       | SV1  | 0 | 0 | 0 | OFF                   |
| Solenoid valve<br>(EVI)         | SVA  | 0 | 0 | 0 | OFF                   |
| Solenoid valve<br>(sub-cooling) | SVB  | 0 | 0 | 0 | OFF                   |

#### Indoor unit component control during defrosting operation in heating mode

| component                     | unit       | Control functions and states |
|-------------------------------|------------|------------------------------|
|                               | Thermo on  | Off                          |
| Fan                           | Standby    | Off                          |
|                               | Thermo off | Off                          |
| <b>-</b>                      | Thermo on  | 120-480(steps)               |
| Electronic expansion<br>valve | Standby    | 120-480(steps)               |
|                               | Thermo off | 120-480(steps)               |

### **3. Protection Control**

#### **3.1 High Pressure Protection Control**

This high pressure protection control is used to prevent the activation of protection devices due toabnormal increase of high pressure and to protect compressors against the transient increase of high pressure.

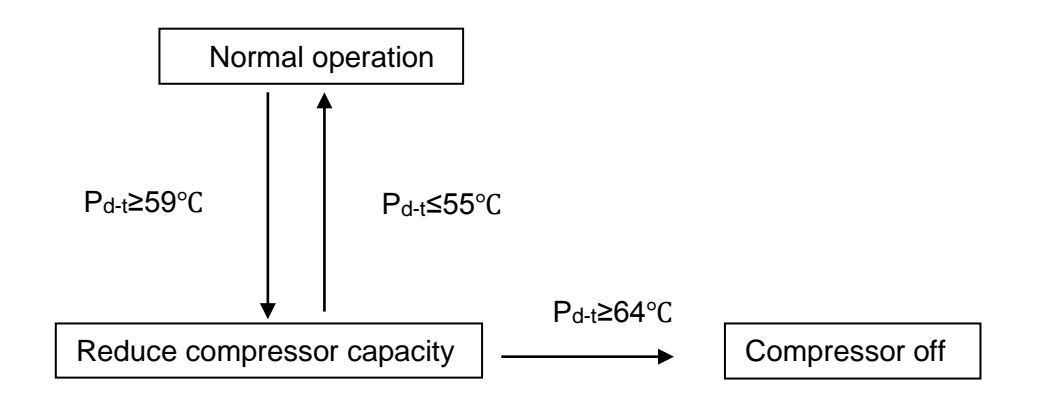

#### 3.2 Low Pressure Protection Control

This low pressure protection control is used to protect compressors against the transient decrease of low pressure.

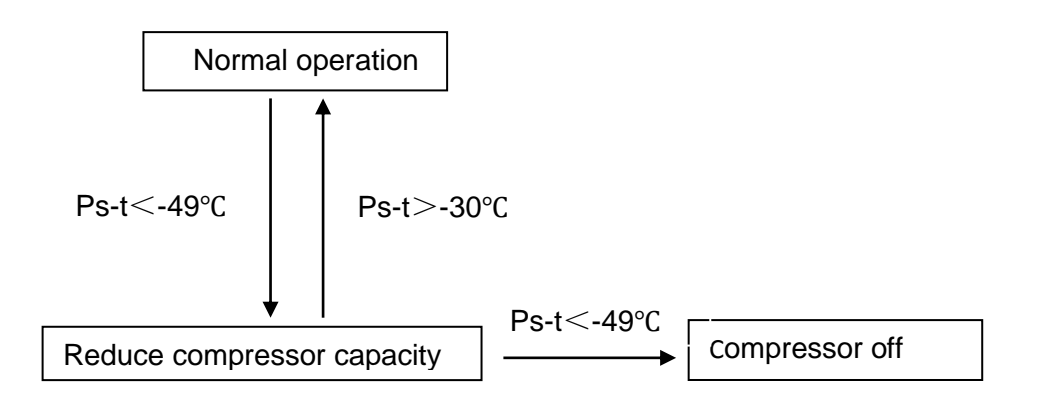

#### 3.3 Discharge Temperature Protection Control

This control protects the compressors from abnormally high temperatures and transient spikes in temperature. It isperformed for each compressor.

Discharge temperature protection control

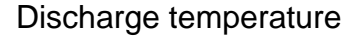

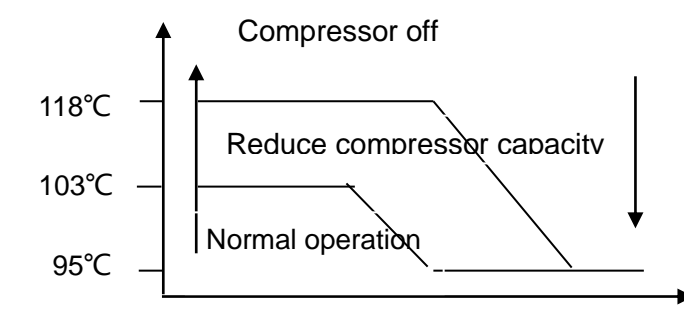

#### **3.4 Inverter Protection Control**

Inverter current protection control and radiation fin temperature control are performed to preventtripping due to an error, or transient inverter overcurrent, and fin temperature increase.

In the case of multi-outdoor-unit system, each INV compressor performs these controls in thefollowing sequence.

#### Inverter over current protection control]

Perform the following control of integrated as well as multi units for each INV compressor.

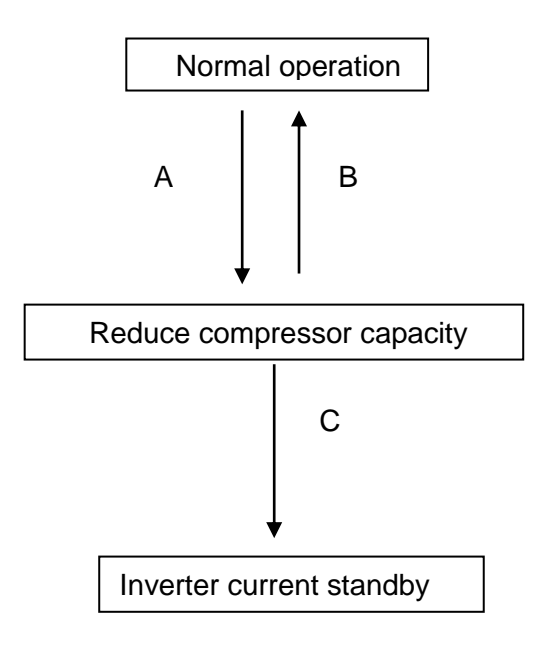

| MODEL | 8-12hp | 14-16HP | 18-22HP |
|-------|--------|---------|---------|
| А     | 35     | 53      | 35      |
| В     | 41     | 56      | 41      |
| С     | 65     | 95      | 65      |

### 4. Special Control

#### 4.1 Compressor emergency

This function is used in twin compressor models (18-22HP)

When one of these compressors had a fault, will shields all faults of this compressor.

The system run as a single compressor model.

#### 4.2 Modular emergency (ODU)

This function is used in  $N \ge 2$  (N:A system's quantity of outdoor units)
When one of these outdoor units had a fault, will shields all faults of this outdoor unit. Other outdoor units operate preferentially, the outdoor unit which had a fault will not involved in defrosting, oil return function.

### 4.3 Quiet mode

Cooling: Max frequency of compressor 90HZ,Max frequency of fan motor 49HZ(single fan modular), Max frequency of fan motor 58HZ( twin fan modular).

Heating: Max frequency of compressor 100HZ,Max frequency of fan motor 49HZ(single fan modular), Max frequency of fan motor 60HZ( twin fan modular) .

### 4.4 Operation Priority

**First-ON:** The first "ON" indoor unit determines the running mode of the whole system until shutdown.

**Heating priority:** When any indoor unit receives the heating command, the outdoor unit runs according to the heating mode until the heating mode is stopped.

**Cooling priority:** When any indoor unit receives the cooling command, the outdoor unit runs according to the cooling mode until the cooling mode is stopped.

**VIP:** Manual address set the indoor unit's address to 63, 64, A system can have 2 VIP indoor units, VIP indoor unit determines the running mode of the whole system until.

### 4.5 ODU static pressure control

Before power on, outdoor unit's static pressure can be set to 0~80Pa according to project demand

### 4.6 Clean (Auto dust removal)

Outdoor fan motor run as opposite directionfor a period of time to blow away the dust

### 4.7 Blow off snow (Auto snow-blowing)

Outdoor unit keep stop state until a set cycle, then fan motor run as opposite directionfor a period of time to blow away the snow.

When choose the blow-off snow function, after a set Cycle start judge: If outdoor environment temperature  $\leq -5^{\circ}$ C, fan motor run as opposite direction;

### 4.8 Vacuumpumping

Outdoor units keep OFF state, all PMV valves keep ON state, the sub-cooling solenoid valve alternating switch for 5 minutes.

### 4.9 Economic locking (26°C)

Through outdoor units to set the Economic locking function, all indoor units will run as energy saving mode state. Indoor unit temperature can be set to  $26^{\circ}$  (lowest set temperature) in cooling mode and  $20^{\circ}$  (Highest set temperature) in heating mode.

### 4.10 Refrigerant recycle

Outdoor units running cooling mode, when display (within 90s detected low pressure Ps  $\leq$  -32 °C) or (high pressure protect) or (low pressure protect), it means finished refrigerant recycle, outdoor unit stop run at once. After 5 minutes or long press exit button to exit this function.

If outdoor unit environment temperature  $\leq 5^{\circ}$ C , do not respond to outdoor unit's refrigerant recycle function.

### 4.11 Refrigerant charging

4.11.1 Outdoor units running cooling mode

4.11.2 More than 75% capacity load operation

4.11.3 Sub-cooling valve closed

4.11.4 According running parameters, main PCB digital tube will display "F.....1": Refrigerant shortage, "F.....2": Moderate refrigerant, "F.....3": Excess refrigerant

**Note:** Outdoor temperature "To" should  $15^{\circ}C \le Tao \le 43^{\circ}C$ , Indoor temperature "Ti" should  $10^{\circ}C \le Tao \le 32^{\circ}C$ , quantity of indoor unit (capacity  $\le 1.2$ HP) should less than 70% of total indoor units' quantity.

# Part5 Trouble shooting

| 1. Poor effect of cooling and heating | 76 |
|---------------------------------------|----|
| 2. Error code indication              | 77 |
| 3. Appendix                           | 96 |

# 1. Poor effect of cooling and heating

Some phenomenon in using process are similar to failures, which are not failures in fact. Therefore, when cooling performance isn't satisfactory, eliminate the following factors first:

| Phenomenon                                                                                                    | Cause Description                                                                                                    |  |  |
|----------------------------------------------------------------------------------------------------|----------------------------------------------------------------------------------------------------|--|--|
| If there is high ambient<br>temperature outside and more<br>people in room, air conditioner<br>works in full load and cool air is<br>blown from outlet, but room<br>temperature can't be lowered. | In case of high ambient temperature, infiltration heat from<br>outside increases, which increases cooling load of air<br>conditioner; if there are more people (e.g.10 people) in room,<br>each people discharges 120W heat, 10 people discharge<br>1200W heat altogether, which consume half cooling capacity<br>of air conditioner, therefore, cooling capacity of air conditioner<br>seems not enough and room temperature can't be lowered. It's<br>normal and not the fault of air conditioner. |  |  |
| Air conditioner is hard to start,<br>stops after starting or fuse is<br>blown due to under voltage of<br>power supply.                                                                            | It is not failure. It's necessary to check the cause of power<br>supply. If it is caused by under voltage of power grid, user<br>should install additional voltage stabilizer for power supply to<br>enable voltage to reach 220V or 380V and use air conditioner<br>normally.                                                                                                    |  |  |
| When it operates under high air velocity room temperature can't                                                                                                    | Filth blockage of air filter makes cooling capacity can't be taken out by flowing air timely causing insufficient cooling                                                                                                    |  |  |
| cool down and there is no much                                                                                                    | capacity that can be solved by removing and cleaning filtering                                                                                                    |  |  |
| air flow volume at outlet.                                                                                                    | net.                                                                                                    |  |  |
| When it operates under high air velocity, unit vibrates and makes loud noise                                                                                                    | It is normal that the unit vibrates and makes loud noise when it operates in maximum speed.                                                                                                    |  |  |
| Temperature controller isn't<br>properly adjusted and doesn't<br>bring maximum function of<br>cooling, so room temperature<br>can't cool down.                                                    | Adjust temperature controller to solve the problem                                                                                                    |  |  |
| Heat pump-type air conditioner<br>has unsatisfactory heating effect<br>in cold winter, which is<br>reasonable.                                                                                    | Minimum ambient temperature for starting heating function of air conditioner is $-15^{\circ}$ C.So air conditioner can't effectively heat below this temperature.                                                                                                    |  |  |

| Improper installation position of air |                                                                  |  |
|---------------------------------------|------------------------------------------------------------------|--|
| conditionar can also result in        |                                                                  |  |
| conditioner can also result in        | Readjust the installation position of air conditioner.           |  |
| uneven indoor temperature or          |                                                                  |  |
| poor cooling effect.                  |                                                                  |  |
| mist blown out from indoor unit       | It is caused when cool airflow in air conditioner cools down the |  |
| mist blown out norn indoor unit       | air in indoor unit.                                              |  |
|                                       | Air conditioner will make noise when stopping operation,         |  |
|                                       | because refrigerant in the unit flows to opposite direction;     |  |
| noise                                 | Air conditioner will expand or shrink due to air temperature     |  |
|                                       | change, causing harsh sound; sound of water flow is caused       |  |
|                                       | by refrigerant flowing in the unit.                              |  |
|                                       | Air conditioner won't bring odor by itself, so it must be caused |  |
| odor in room sometimes                | by odor accumulated in environment.                              |  |
|                                       | Solution: clean air filtering net.                               |  |
| la second booting of ion't blown      | The heating state is used to prevent blowing out cool air.       |  |
| In case of neating, air isn i biown   | Please wait for a moment.                                        |  |
| unit and "Operation" indicator        | The unit has restart function upon power-on after power          |  |
|                                       | failure. Air conditioner will automatically start in case of     |  |
| flickers when wired controller is     | power-on after power failure and operate according to the        |  |
| used.                                 |                                                                  |  |
|                                       | mode set before power failure                                    |  |

# 2. Error code indication

### 2.1 IDU Fault code table

| Error<br>code | Error code definition                                | Recovery<br>or not | Problem possible reasons                            |
|---------------|------------------------------------------------------|--------------------|-----------------------------------------------------|
|               |                                                      |                    | Indoor PCB is broken                                |
| A1            | sensor failure                                       | Yes                | The fuse of indoor PCB is broken                    |
|               |                                                      |                    | temperature sensor broken , or exceed test limit    |
|               | Temperature sensor about                             |                    | Indoor PCB is broken                                |
| A2            | 2 middle position of evaporator Yes failure          | Yes                | The fuse of indoor PCB is broken                    |
|               |                                                      |                    | temperature sensor broken , or exceed test limit    |
|               | Indoor coil pipe inlet<br>tomporature sensor failure |                    | Indoor PCB is broken                                |
| A3            |                                                      |                    | The fuse of indoor PCB is broken                    |
|               |                                                      |                    | temperature sensor broken , or exceed test limit    |
|               |                                                      |                    | Indoor PCB is broken                                |
| Α4            | Indoor coil pipe outlet                              | Yes                | The fuse of indoor PCB is broken                    |
| 7.4           | temperature sensor failure                           |                    | temperature sensor is broken , or exceed test limit |
| A5            | Indoor water pump failure                            | Yes                | Water pump no power                                 |

|    |                                     |     | Water pump switch short-circuit or unconnected |
|----|-------------------------------------|-----|------------------------------------------------|
|    |                                     |     | Water pump is broken                           |
|    |                                     |     | Drain pipe block or up lean                    |
|    |                                     |     | Indoor PCB is broken                           |
|    |                                     |     | Fan motor failure                              |
|    |                                     |     | Fan motor block                                |
| A6 | Failure of indoor PG fan            | No  | The connection between PCB and fan motor       |
|    |                                     |     | failure.                                       |
|    |                                     |     | Indoor fan block                               |
|    | Failure of reversible               |     | Step motor failure                             |
| A7 | synchronous motor                   | No  | The connection between PCB and step motor      |
|    |                                     |     | failure.                                       |
| A8 | Indoor unit ERRPROM module          | No  |                                                |
|    | failure                             |     | Error module is broken.                        |
|    | The communication between           |     | I he communication wire between indoor unit    |
| A9 | indoor unit and outdoor unit failed | No  | Indeer unit power close                        |
|    |                                     |     |                                                |
|    |                                     |     | The communication wire between indeer unit     |
|    | The communication between           |     | and outdoor unit is broken                     |
| ΔΔ | indoor upit and wire controller     | No  | Indoor unit power close                        |
|    | failed                              | NO  | Indoor PCB is broken                           |
|    |                                     |     | Wire controller is broken                      |
|    | Two or more indoor unit central     |     |                                                |
| AC | control system address              | Yes | The central control address setting incorrect  |
|    | repeated                            |     |                                                |
| AE | Operation mode conflict             | Yes | The operation mode setting incorrect           |
|    | Two or more indoor unit             |     |                                                |
| AH | refrigerant system address          | Yes | System address setting incorrect               |
|    | Indoor unit total capacity          |     |                                                |
| AJ | exceeded                            | Yes | Stop some indoor units                         |
|    |                                     |     | EXV is blocked                                 |
| AF | The EXV leakage                     | Yes | Indoor unit temperature sensor issue.          |
|    | 5                                   |     | Evaporator inlet sensor failure.               |
| A0 | The EXV to open failure             | No  |                                                |

### 2.2 ODU Fault code table

| Serial | Error<br>Code | Error code definition                                                             | Recovery<br>or not                                    | Possible reason                                                                    |
|--------|---------------|-----------------------------------------------------------------------------------|-------------------------------------------------------|------------------------------------------------------------------------------------|
|        |               |                                                                                   |                                                       | Exhaust pipe or condenser pipe block                                               |
| 1      | F3            | High pressure too high protection                                                 | Yes                                                   | Condenser dirty                                                                    |
|        |               | "Pd"                                                                              | 100                                                   | Outdoor unit fan stop or low speed                                                 |
|        |               |                                                                                   |                                                       | Refrigerant overcharge                                                             |
|        |               |                                                                                   |                                                       | Indoor unit fan stop or low speed                                                  |
|        |               |                                                                                   |                                                       | Evaporator dirty                                                                   |
| 2      | F6            | Low pressure too low protection<br>"Ps"                                           | No                                                    | Indoor EXV full open in cooling<br>mode (Outdoor EXV full open in<br>heating mode) |
|        |               |                                                                                   |                                                       | Lack refrigerant                                                                   |
|        |               |                                                                                   |                                                       | The pipe between evaporator and suction port block                                 |
| 3      | <b>F8</b>     | Compression ratio too high<br>protection                                          | No                                                    | Once confirm the unrecoverable                                                     |
| 4      | <b>F9</b>     | Compression ratio too low protection                                              | No                                                    | Once confirm the unrecoverable                                                     |
| 5      | FH<br>(FB)    | Discharge temperature "Tdi" too<br>low limit frequency protection                 | No                                                    | Once confirm the unrecoverable                                                     |
|        |               |                                                                                   | System pressure exceed high<br>pressure switch limit. |                                                                                    |
|        |               | High <i>pressure switch failure</i>                                               | No                                                    | High pressure switch failure                                                       |
|        |               |                                                                                   |                                                       | High pressure sensor failure                                                       |
|        | 114           |                                                                                   |                                                       | Instantaneous power-off                                                            |
| 6      | (B1)          |                                                                                   |                                                       | Stop valve closed                                                                  |
|        | ()            |                                                                                   |                                                       | Outdoor unit fan stop                                                              |
|        |               |                                                                                   |                                                       | Outdoor unit air outlet block                                                      |
|        |               |                                                                                   |                                                       | In heating mode indoor unit fan stop                                               |
|        |               |                                                                                   |                                                       | In heating mode indoor unit EXV block                                              |
| 7      | H2<br>(B2)    | High pressure switch failure "HPSb"                                               | No                                                    |                                                                                    |
| 8      | H5            | Refrigerant shortage fault                                                        | No                                                    | System leakage                                                                     |
| 9      | HF            | Oil shortage fault                                                                | No                                                    | Once confirm the unrecoverable                                                     |
|        |               |                                                                                   |                                                       | Supply power phase-reversal                                                        |
| 10     | HJ            | Main power failure                                                                | No                                                    | Supply power phase lack                                                            |
|        |               |                                                                                   |                                                       | Outdoor unit PCB failure                                                           |
| 11     | <b>E3</b>     | No.1-DC Compressor "Tda"<br>discharge temperature too high<br>shutdown protection | No                                                    | 1.System less refrigerant<br>2.DC inverter Compressor failure                      |

| 12 | E4 | No.2-DC compressor "Tdb"<br>discharge temperature too high<br>shutdown protection | No  | <ul> <li>3.Compressor air return filter block</li> <li>4.EXV open degree is small</li> <li>5.EXV block</li> <li>6.Gas pipe stop valve closed</li> <li>7.Liquid pipe stop valve closed</li> <li>8.System exhaust sensor failure</li> <li>9.Outdoor unit PCB failure</li> </ul> |
|----|----|-----------------------------------------------------------------------------------|-----|----------------------------------------------------------------------------------------------------|
| 13 | J5 | Outdoor unit parameter setting incorrect                                          | Yes | Outdoor unit dial switch incorrect<br>Mail PCB failure                                                                                                    |
| 14 | J7 | Outdoor unit main control PCB<br>ERROM module failure                             | No  | Mail PCB failure                                                                                                    |
| 15 | JJ | Indoor unit total capacity exceeding                                              | Yes | Indoor units' total capacity over<br>130% of the outdoor units' total<br>capcity                                                                                                    |
| 16 | 47 | Indoor unit loss failure                                                          | Yes | Communication wire between<br>indoor units failure<br>Indoor PCB failure                                                                                                    |
|    |    |                                                                                   |     | Power supply of indoor units failure                                                                                                    |
| 17 | E1 | The 4-way valve is fault                                                          | NO  | /                                                                                                    |
| 18 | E9 | temperature protection                                                            | NO  | /                                                                                                    |
| 19 | C1 | Ambient "Tao"<br><i>temperature sensor failure</i>                                | Yes |                                                                                                    |
| 20 | C2 | Defrosting "Tdef"<br>temperature sensor failure                                   | Yes |                                                                                                    |
| 21 | C3 | Compressor 1# discharge"Tda"<br>temperature sensor failure                        | Yes |                                                                                                    |
| 22 | C4 | Compressor 2# discharge"Tdb"<br>temperature sensor failure                        | Yes | 1 Tomporaturo concor foiluro                                                                                                    |
| 23 | C6 | Suction pipe of compressor "Ts" temperature sensor failure                        | Yes | 2.Test temperature exceed limit                                                                                                    |
| 24 | C9 | Condenser inlet_"Tco"<br>temperature sensor failure                               | Yes | <ul><li>3.Sensor connection is incorrect</li><li>4.Outdoor unit PCB failure</li></ul>                                                                                                    |
| 25 | CJ | Oil "Toila"<br>temperature sensor failure                                         | Yes |                                                                                                    |
| 26 | СС | Plate heater liquid outlet_<br>temperature sensor failure                         | Yes |                                                                                                    |
| 27 | CE | Plate heater gas inlet temperature sensor failure                                 | Yes |                                                                                                    |
| 28 | CF | Plate heater gas outlet<br>temperature sensor failure                             | Yes |                                                                                                    |
| 29 | F1 | High <mark>pressure sensor failure</mark><br>"Pd"                                 | Yes | High pressure sensor failure<br>High pressure sensor connection is<br>incorrect.                                                                                                    |
|    |    |                                                                                   |     | Outdoor Unit PCB Tallure                                                                                                    |
| 30 | F4 | Low <mark>pressure sensor failure</mark><br>"Ps"                                  | Yes | The connection between sensor<br>and outdoor PCB incorrect<br>Outdoor unit PCB failure                                                                                                    |
| L  | 1  |                                                                                   | I   |                                                                                                    |

| 31           | J1 | Communication failure between outdoor units                      | Yes | The communication wire between<br>outdoor units is disconnect, short<br>circuit or connect incorrect.<br>Outdoor unit PCB failure<br>Outdoor unit main power failed |
|--------------|----|------------------------------------------------------------------|-----|----------------------------------------------------------------------------------------------------|
| 32           | J2 | Communication failure between outdoor and indoor unit            | Yes | The communication wire between<br>indoor unit and outdoor unit<br>disconnect, short circuit or connect<br>incorrect.                                                |
|              |    |                                                                  |     | Indoor unit PCB failure                                                                                                    |
| 33           | J3 | <i>Communication failure</i> between<br>PCB and INV drive module | Yes | The connection between driving<br>module and main PCB failure<br>The communication part of outdoor<br>unit control PCB failure<br>Frequency driving board failure   |
|              |    |                                                                  |     | Compressor failure                                                                                                    |
| 34           | J4 | Communication failure between main PCB and DC fan motor          | Yes | DC fan motor drive module failure                                                                                                    |
|              |    | drive module                                                     |     | DC fan failure                                                                                                    |
| 35           | 31 | Compressor 1# drive Module IPM protection (F0)                   | Yes | 1. Supply voltage below level let the<br>current excessive                                                                                                    |
| 36           | 32 | Compressor 1# drive Module hardware protection                   | Yes | <ol> <li>Supply voltage exceed limit</li> <li>Outdoor fan stop or low speed</li> </ol>                                                                              |
| 27           | 33 | Compressor 1# drive Module software protection                   | Yes | 4. Drive module temperature too high                                                                                                    |
| 38           | 34 | Compressor 1# drive module unconnected                           | Yes | The connect of driving module and<br>DC inverter compressor incorrect<br>Driving module failure                                                                     |
|              |    |                                                                  |     | Compressor failure                                                                                                    |
|              |    |                                                                  |     | Compressor overload                                                                                                    |
| 30           | 35 | Compressor 1# phase current                                      | Yes | Compressor coil disconnect                                                                                                    |
| 00           |    | overload protection                                              | 105 | Inverter driving board failure                                                                                                    |
|              |    |                                                                  |     | Compressor failure                                                                                                    |
|              |    | Compressor 1# DC bus voltage                                     |     | Supply voltage below level                                                                                                    |
| 40           | 36 | over-voltage or under-voltage                                    | Yes | Supply voltage exceed limit                                                                                                    |
|              |    |                                                                  |     | Driving module failure                                                                                                    |
| 41           | 37 | sensor of drive module heat fins failure                         | No  | Inverter driving board failure                                                                                                    |
|              |    | Compressor 1# drive module                                       |     | Driving module failure                                                                                                    |
| 42 38        |    | high temperature limit frequency                                 | Yes | Compressor failure                                                                                                    |
|              |    | failure                                                          |     | Outdoor unit fan stop or low speed                                                                                                    |
| 43 <b>39</b> |    | Compressor 1# drive module                                       | Yes | Driving module failure                                                                                                    |
|              |    | high temperature shutdown                                        |     | Compressor failure                                                                                                    |
|              |    |                                                                  |     | Temperature sensor failure                                                                                                    |
| 44           | 3E | Lompressor 1# drive module AC<br>Input over current protection   | No  | Once confirm the unrecoverable                                                                                                    |

| 45           | 3F                         | Compressor 1# drive Module<br>PFC protection (F0)                     | Yes               | 1                                                       |
|--------------|----------------------------|-----------------------------------------------------------------------|-------------------|---------------------------------------------------------|
| 46           | 3A                         | DC fan 1# motor high temperature shutdown protection                  | No                | Once confirm the unrecoverable                          |
|              |                            |                                                                       |                   | Once confirm the unrecoverable;                         |
| 47           | 3C                         | DC fan 1# over current protection                                     | No                | DC fan abnormal                                         |
|              |                            |                                                                       |                   | DC fan drive module abnormal                            |
| 48           | ЗH                         | DC fan 1# drive module start<br>failure or Running out of step        | No                | Once confirm the unrecoverable                          |
| 49           | 3J                         | DC fan 1# drive module<br>over-voltage or under-voltage<br>protection | No                | Once confirm the unrecoverable                          |
| 50           | 41                         | DC fan 1# drive module IPM<br>alarm                                   | No                | Once confirm the unrecoverable                          |
|              | - 4                        | Compressor 2# drive Module IPM                                        | Ň                 | Supply voltage below level let the<br>current excessive |
| 51           | 51                         | protection (F0)                                                       | Yes               | Supply voltage exceed limit                             |
|              |                            |                                                                       |                   | Outdoor fan stop or low speed                           |
|              |                            | Compressor 2# drive Module                                            |                   | Supply voltage below level let the<br>current excessive |
| 52           | 52                         | hardware protection                                                   | Yes               | Supply voltage exceed limit                             |
|              |                            |                                                                       |                   | Outdoor fan stop or low speed                           |
|              |                            |                                                                       |                   | Supply voltage below level let the                      |
| 52 <b>52</b> | Compressor 2# drive Module | Vee                                                                   | current excessive |                                                         |
|              | 55                         | software protection                                                   | 163               | Supply voltage exceed limit                             |
|              |                            |                                                                       |                   | Outdoor fan stop or low speed                           |
|              |                            |                                                                       |                   | The connect of driving module and                       |
| 54           | 54                         | Compressor 2# and drive module                                        | Yes               | DC invener compressor incorrect                         |
|              |                            | unconnected                                                           |                   |                                                         |
|              |                            |                                                                       |                   | Compressor overload                                     |
|              |                            | Comprosper 2# phase surrent                                           |                   | Compressor coil disconnect                              |
| 55           | 55                         | overload protection                                                   | Yes               | Lowerter driving board failure                          |
|              |                            | overload protection                                                   |                   |                                                         |
|              |                            |                                                                       |                   |                                                         |
| 50           | FC                         | Compressor 2# DC bus voltage                                          | Vee               | Supply voltage below level                              |
| 50           | 20                         | failure                                                               | res               | Supply voltage exceed limit                             |
|              |                            |                                                                       |                   |                                                         |
| 57           | 57                         | sensor of drive module heat fins                                      | No                | Inverter driving board failure                          |
|              |                            | Compressor 2# drive module                                            |                   | Driving module failure                                  |
| 58           | 58                         | high temperature limit frequency                                      | Yes               | Compressor failure                                      |
|              |                            | failure                                                               |                   | Outdoor unit fan stop or low speed                      |
|              |                            | Compressor 2# drive module                                            |                   | Driving module failure                                  |
| 59           | 59                         | high temperature shutdown                                             | Yes               | Compressor failure                                      |
|              |                            | protection                                                            |                   | Temperature sensor failure                              |
| 60           | 55                         | Compressor 2# drive module                                            | No                | Once confirm the upressuerchie                          |
| 60           | ЭE                         | Input over current protection                                         | INO               |                                                         |
| 61           | 5F                         | Compressor 2# drive Module<br>PFC protection (F0)                     | Yes               | 1                                                       |
| 62           | 5A                         | DC fan 2# drive module high                                           | No                | Once confirm the unrecoverable                          |

|    |    | temperature shut down protection                                      |    |                                |
|----|----|-----------------------------------------------------------------------|----|--------------------------------|
| 63 | 5C | DC fan 2# over current protection                                     | No | Once confirm the unrecoverable |
| 64 | 5H | DC fan 2# drive module start<br>failure or Running out of step        | No | Once confirm the unrecoverable |
| 65 | 5J | DC fan 2# drive module<br>over-voltage or under-voltage<br>protection | No | Once confirm the unrecoverable |
| 66 | 49 | DC fan 2# drive module IPM<br>alarm                                   | NO | 1                              |

### 2.3 Indoor unit error code display

### 2.3.1 Error code display by wired control – YK-02A

After indoor and outdoor units shut down due to failure, failure code will display on wired controller. In case of normal protection, no failure code will display on wired controller. Among others, wired controller doesn't automatically send warning, which requires pressing CHECK button to display corresponding failure codes.

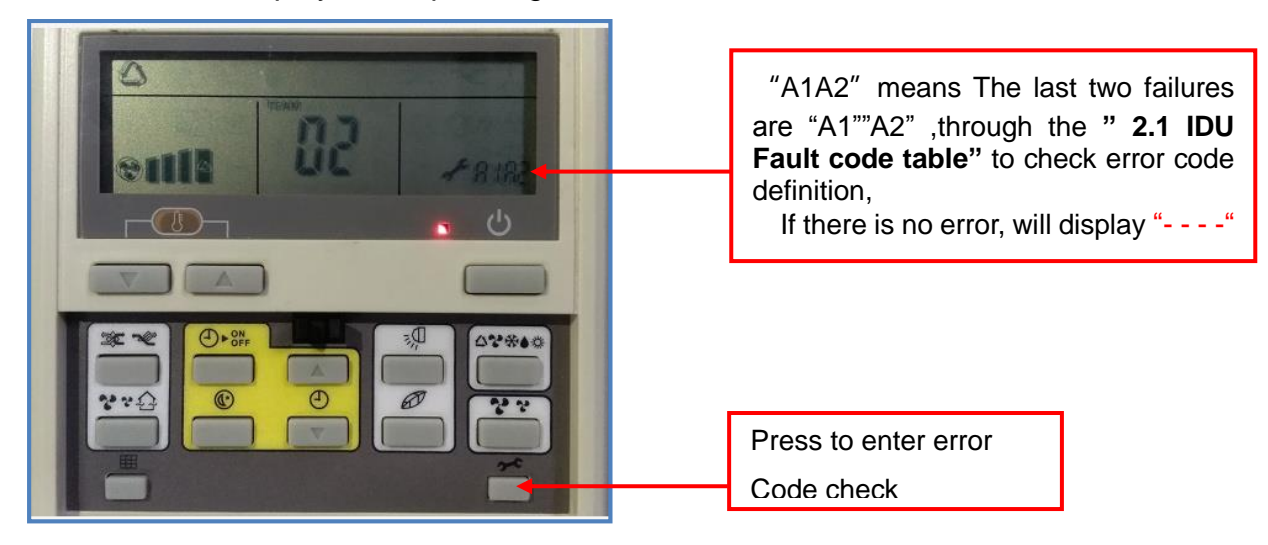

Wired controller uses failure code of two digits, the first digit of which indicates characters in column "B" and the second digit of which indicates "0~F" characters corresponding to each row.

### 2.3.2 Error code display by wired control – YK-05A

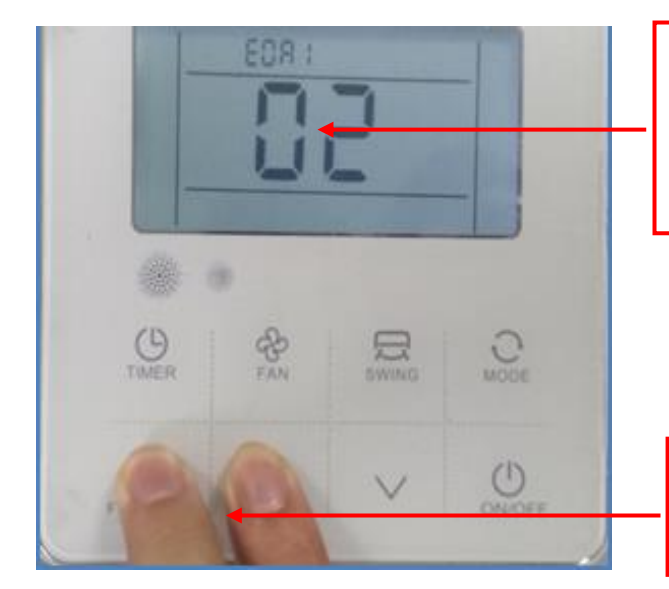

"E0A1" means the first error code "A1" ,through the "**2.1 IDU Fault code table**" to check error code definition, "E2A3" means the second error code

Press "Function" "Up" button at the Same time to enter the error code check

2.3.3 Error code display by digital tube - panel

### "E0" error code

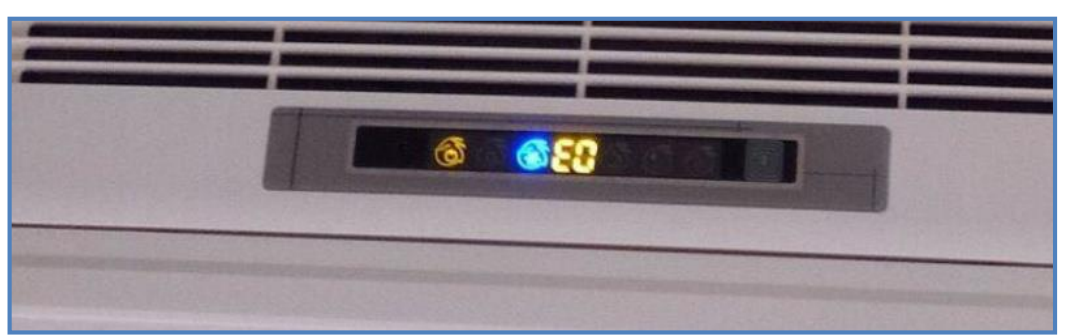

### 2.4 Outdoor unit error code display

For outdoor units, the error code displays on the main PCB (Master unit).

### Outdoor unit control box Outdoor unit main PCB

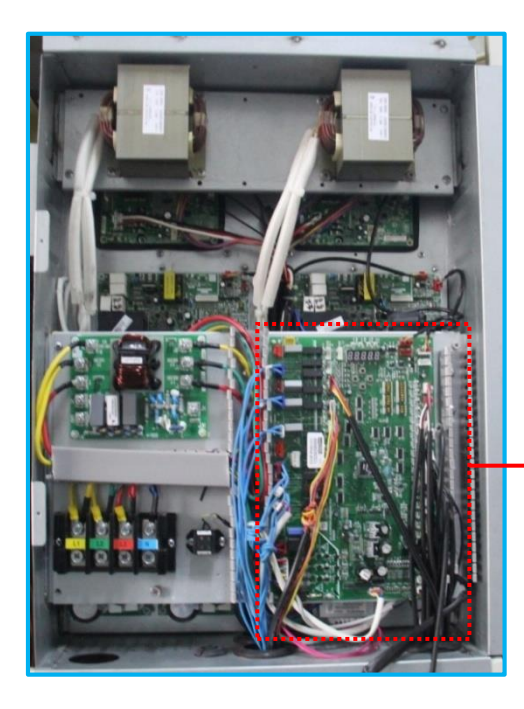

Error code "H5", through the **"2.2 ODU Fault code table**" to check the definition: system leakage

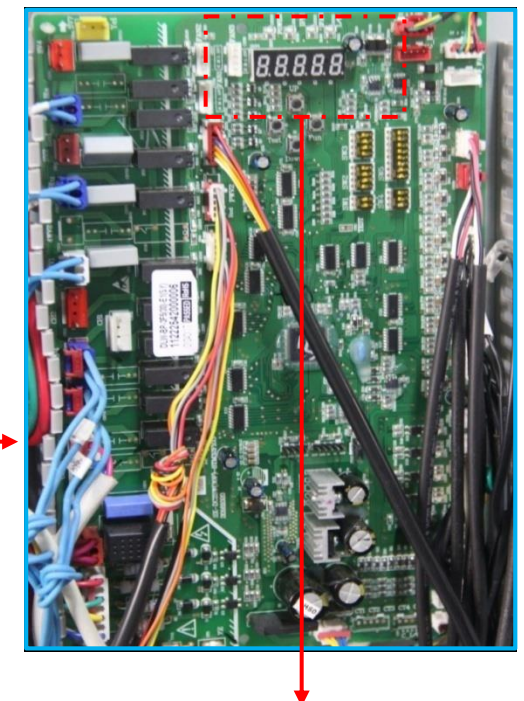

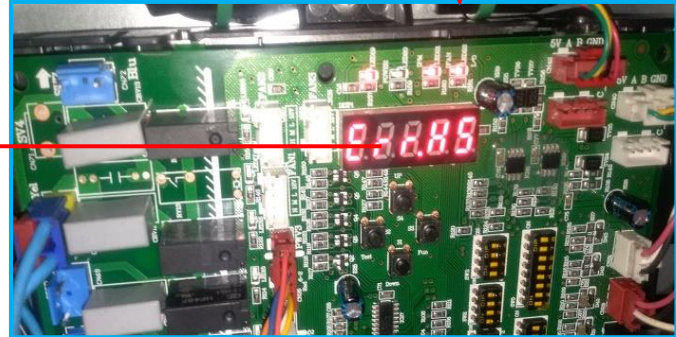

#### **GREEN GRV OUTDOOR UNIT – GRV 6 ALL DC INVERTER T1 50&60HZ**

### **Symbol Description**

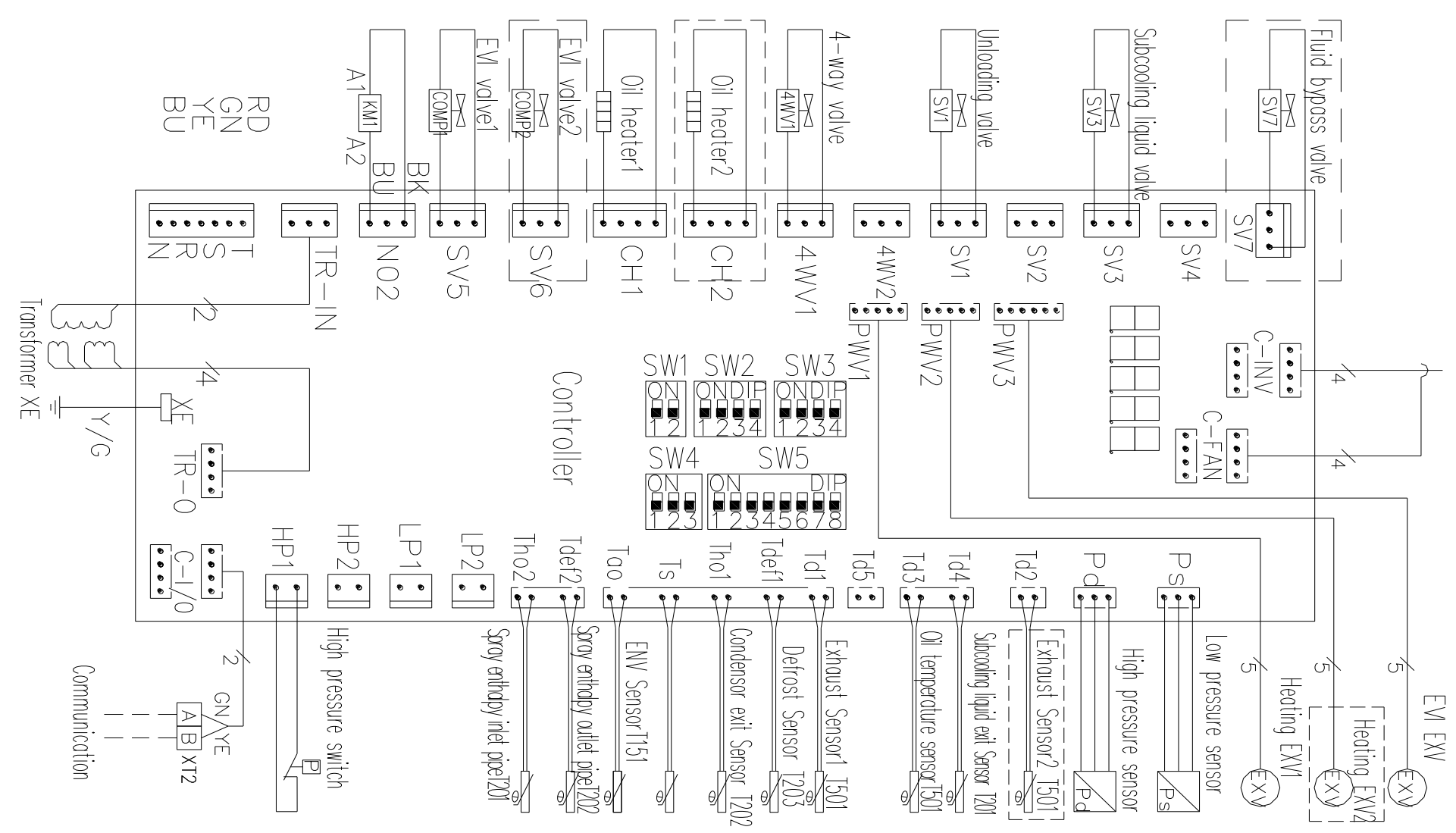

### GREEN GRV OUTDOOR UNIT - GRV 6 ALL DC INVERTER T1 50&60HZ

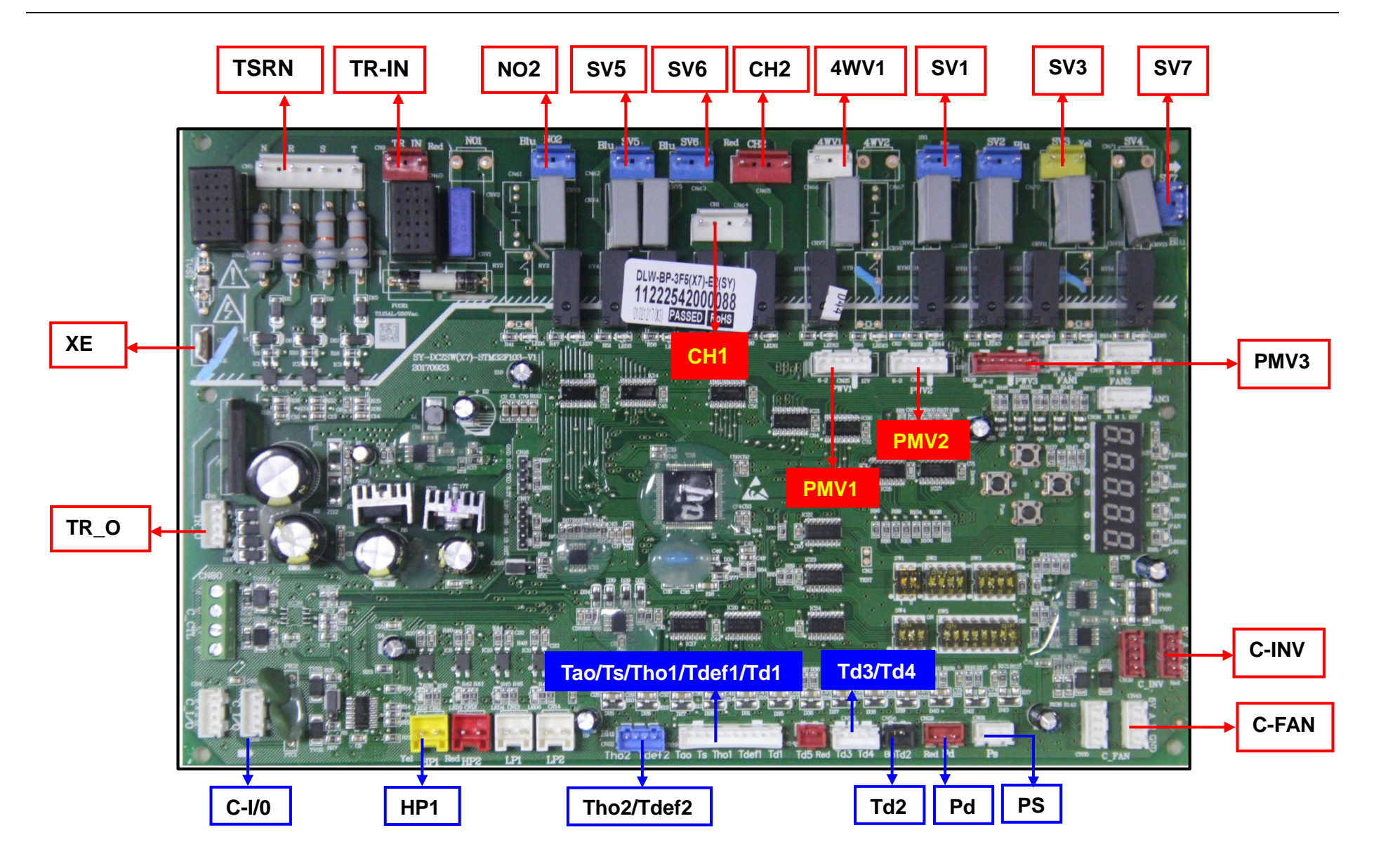

# Definition of ports

| Symbol<br>Abbreviation | Detailed information                          |
|------------------------|-----------------------------------------------|
| NRST                   | Power input                                   |
| TR_IN                  | Transform input                               |
| N02                    | AC contact                                    |
| SV5                    | 1# Vapor injection valve                      |
| SV6                    | 2# Vapor injection valve                      |
| CH1                    | 1# Compressor preheating                      |
| CH2                    | 2# Compressor preheating                      |
| 4WV1                   | 4-way valve                                   |
| SV1                    | Unloading valve                               |
| SV3                    | Sub-cooling valve                             |
| SV7                    | Bypass valve                                  |
| PWV1                   | 1# Heating EXV                                |
| PWV2                   | 2# Heating EXV                                |
| PWV3                   | Electronic expansion valve of Vapor injection |
| C_INV                  | Drive modular of compressor                   |
| C_FAN                  | Drive modular of fan motor                    |
| C_I/O                  | Communication Ports                           |
| HP1                    | High pressure switch                          |
| Tho2                   | Inlet temperature of PMV3                     |
| Tdef2                  | Outlet temperature of PMV3                    |
| Тао                    | Environment temperature                       |
| Ts                     | Gas-liquid separator outlet                   |
| Tho1                   | Condenser outlet                              |
| Tdef1                  | Defrost                                       |
| Td1                    | Discharge of compressor 1#                    |
| Td3                    | Oil temperature                               |
| Td4                    | Sub-cooling outlet                            |
| Td2                    | Discharge of compressor 2#                    |
| Pd                     | High pressure sensor                          |
| Ps                     | Low pressure sensor                           |
| TR_O                   | Transform output                              |
| XE                     | Ground wire                                   |

### 2.5 Outdoor unit trouble shooting

### 2.5.1 E3 E4 Error Code

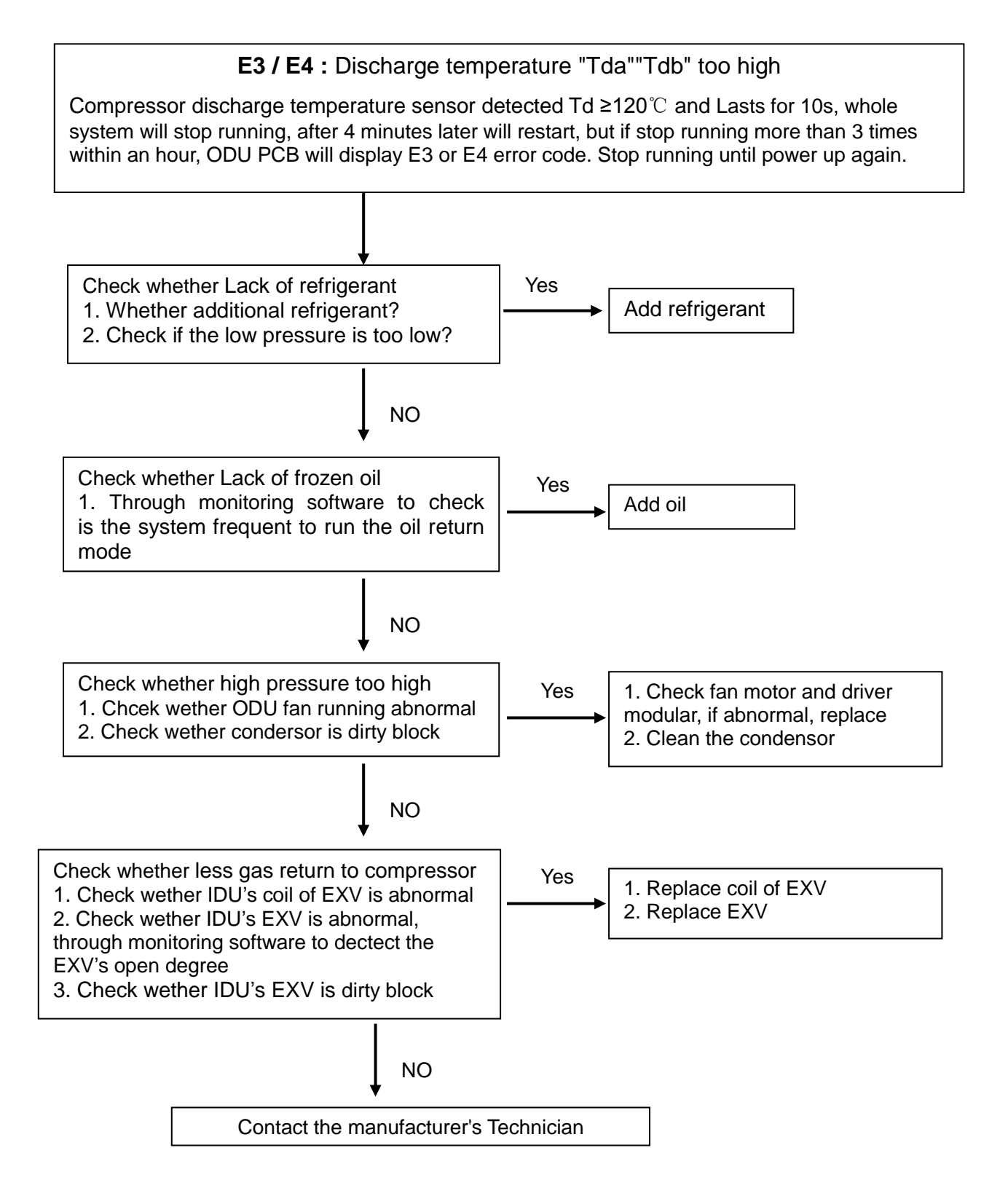

### 2.5.2 F8 Error code

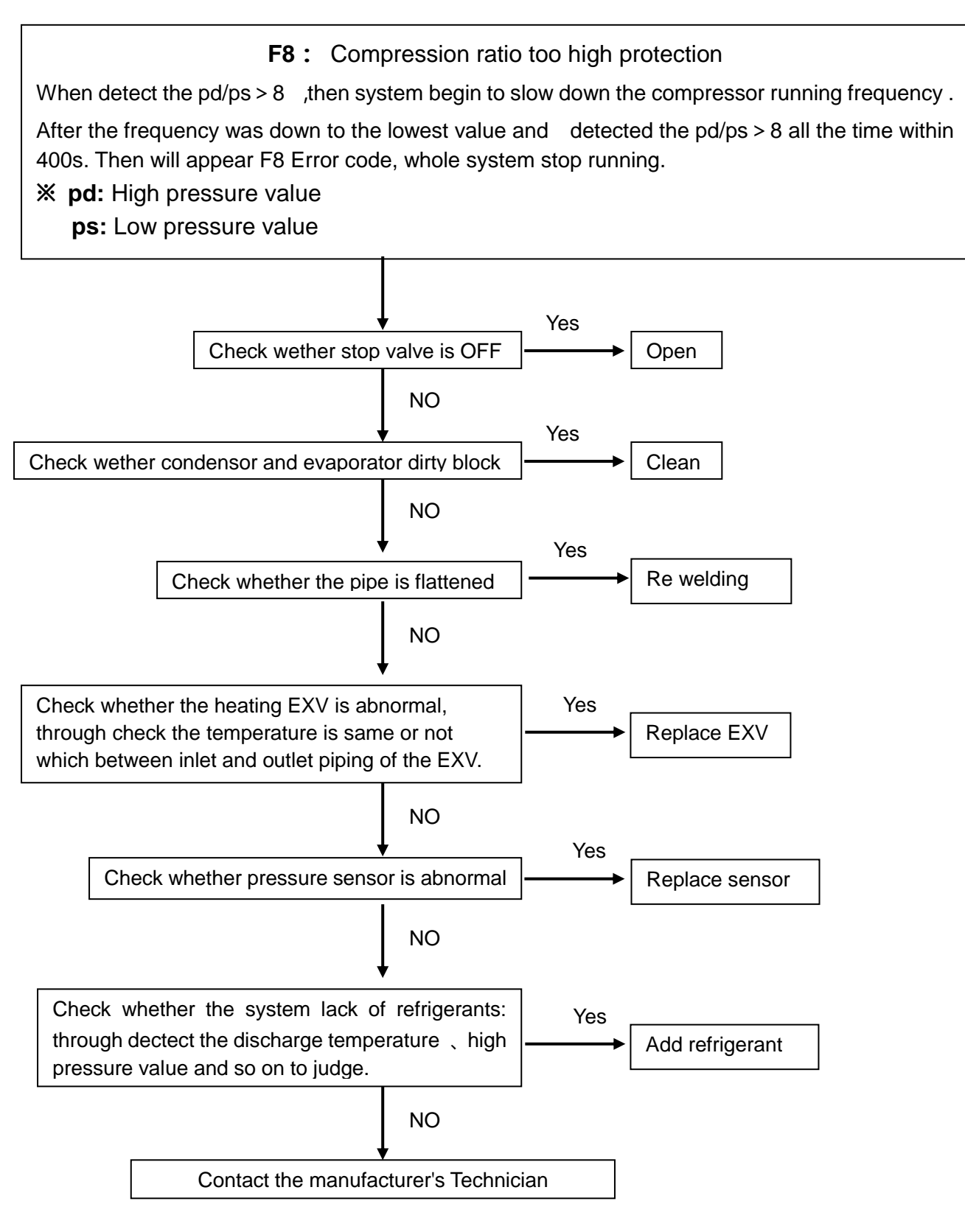

### 2.5.3 F9 Error code

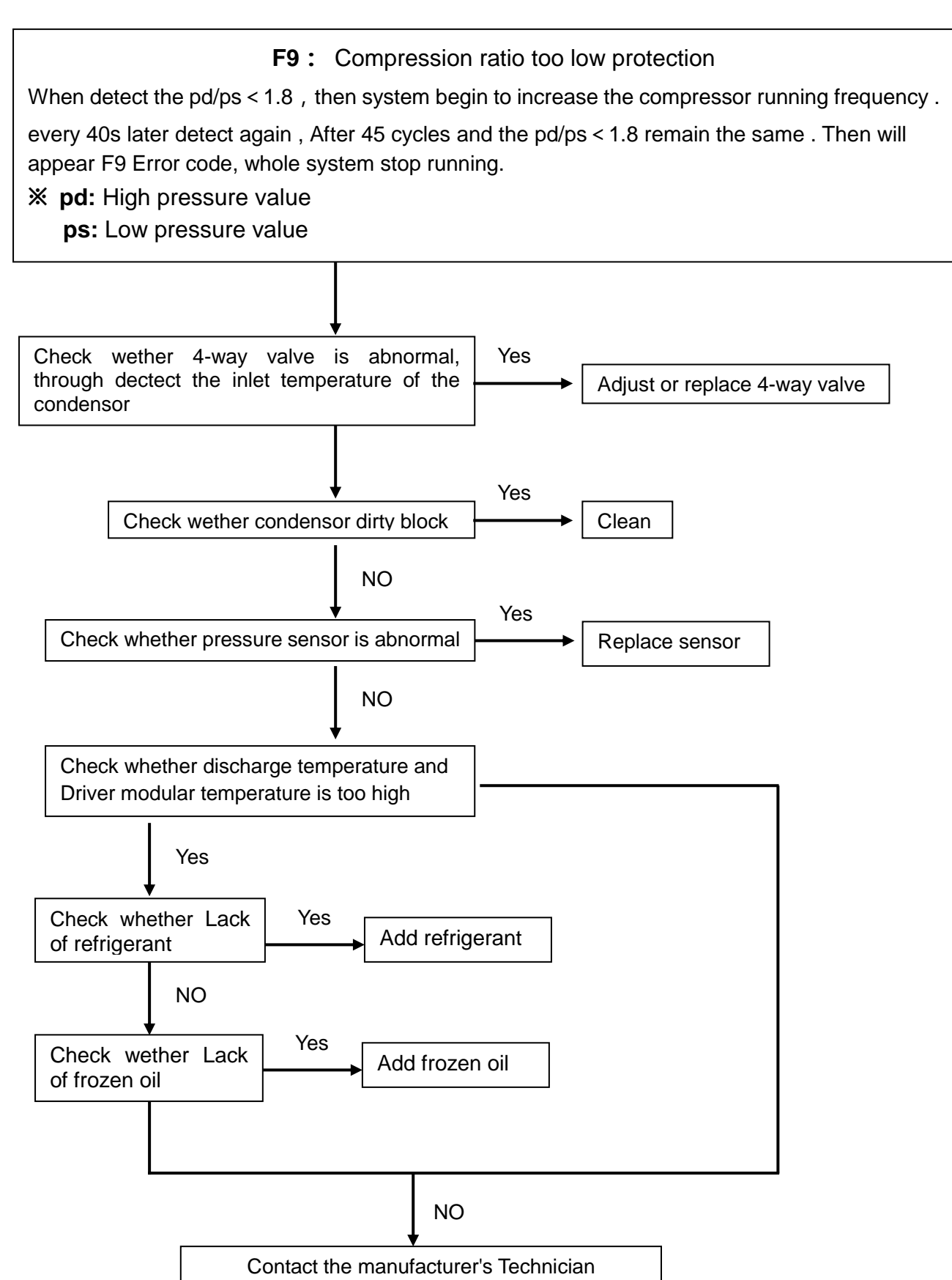

### 2.5.4 HF Error code

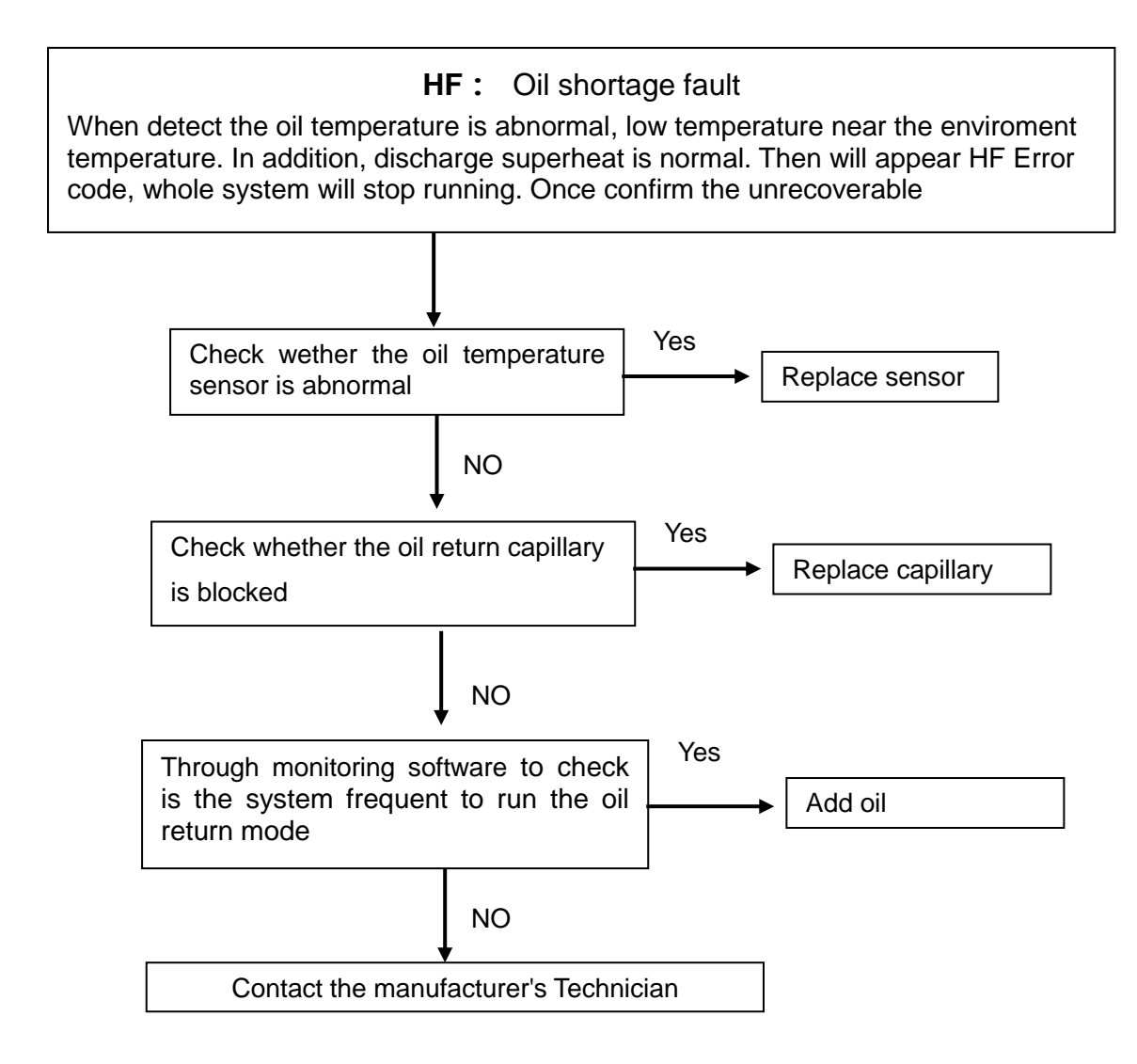

### 2.5.5 HJ Error code

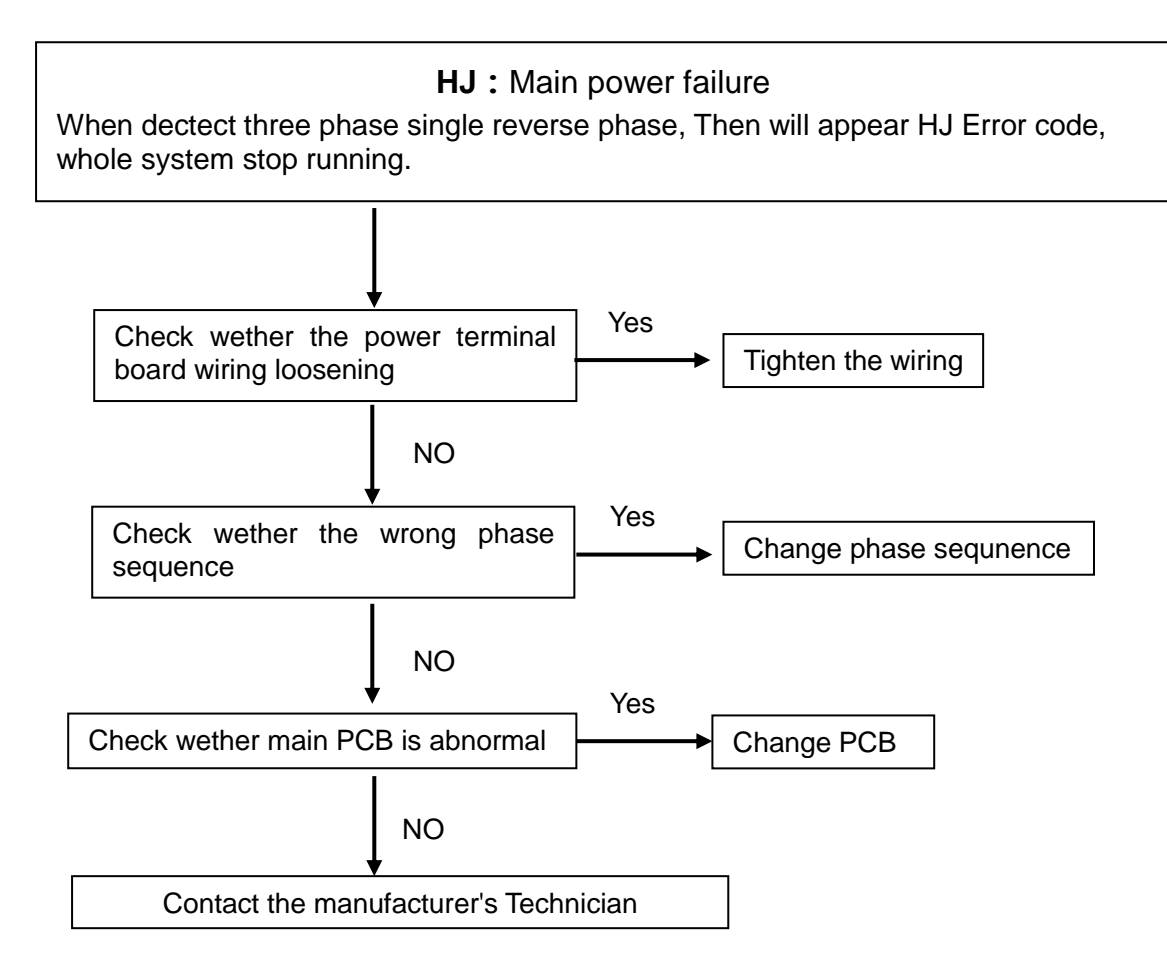

### 2.5.6 H5 Error code

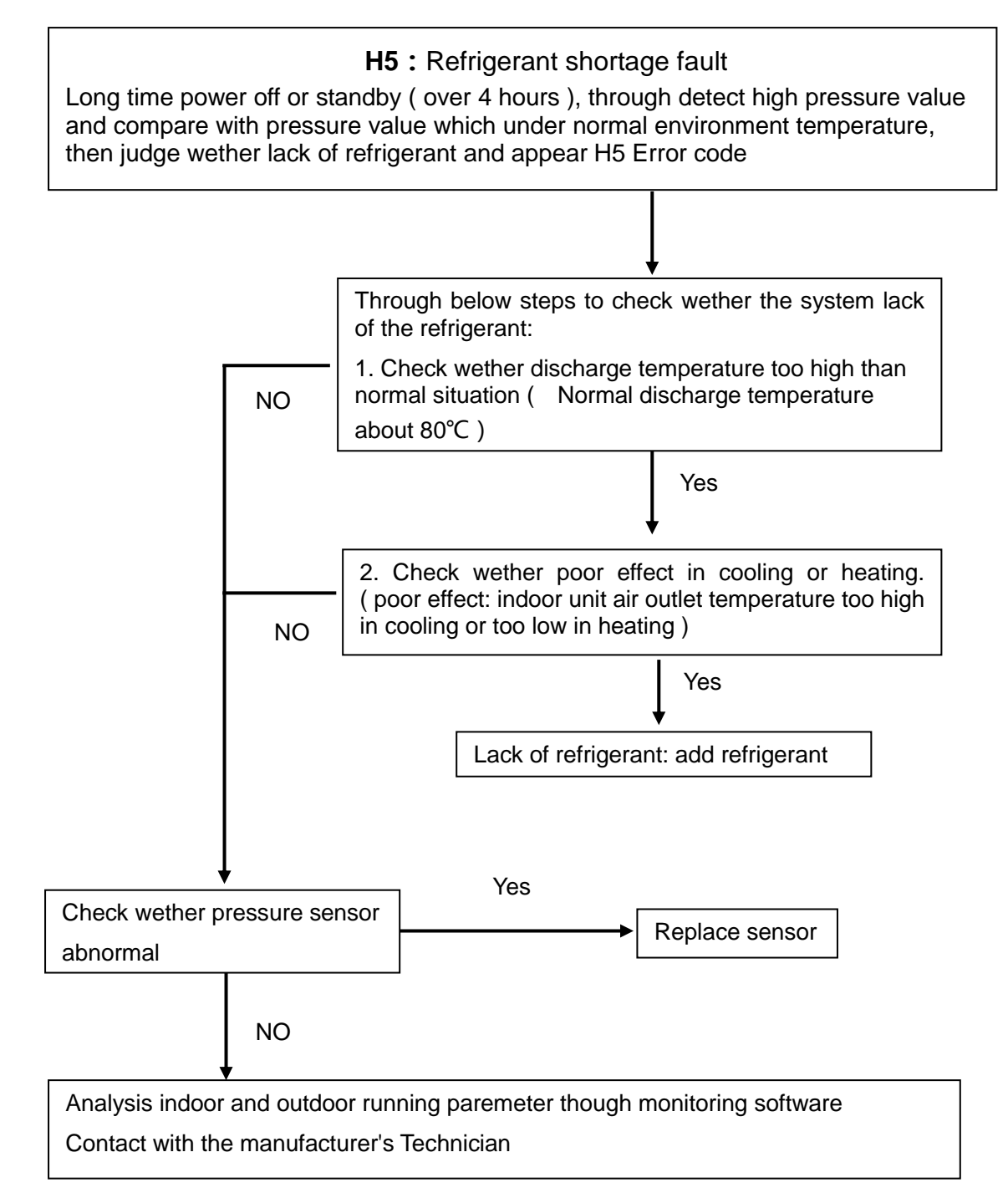

### 2.5.7 FH Error code

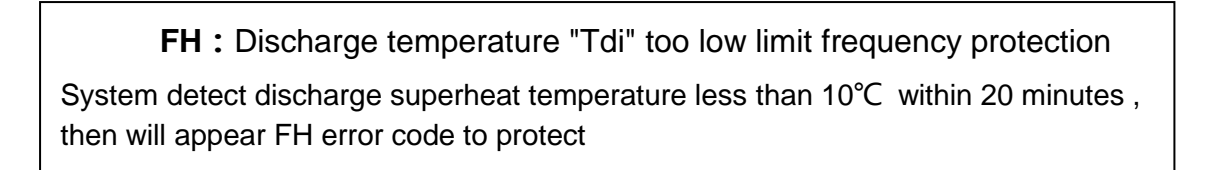

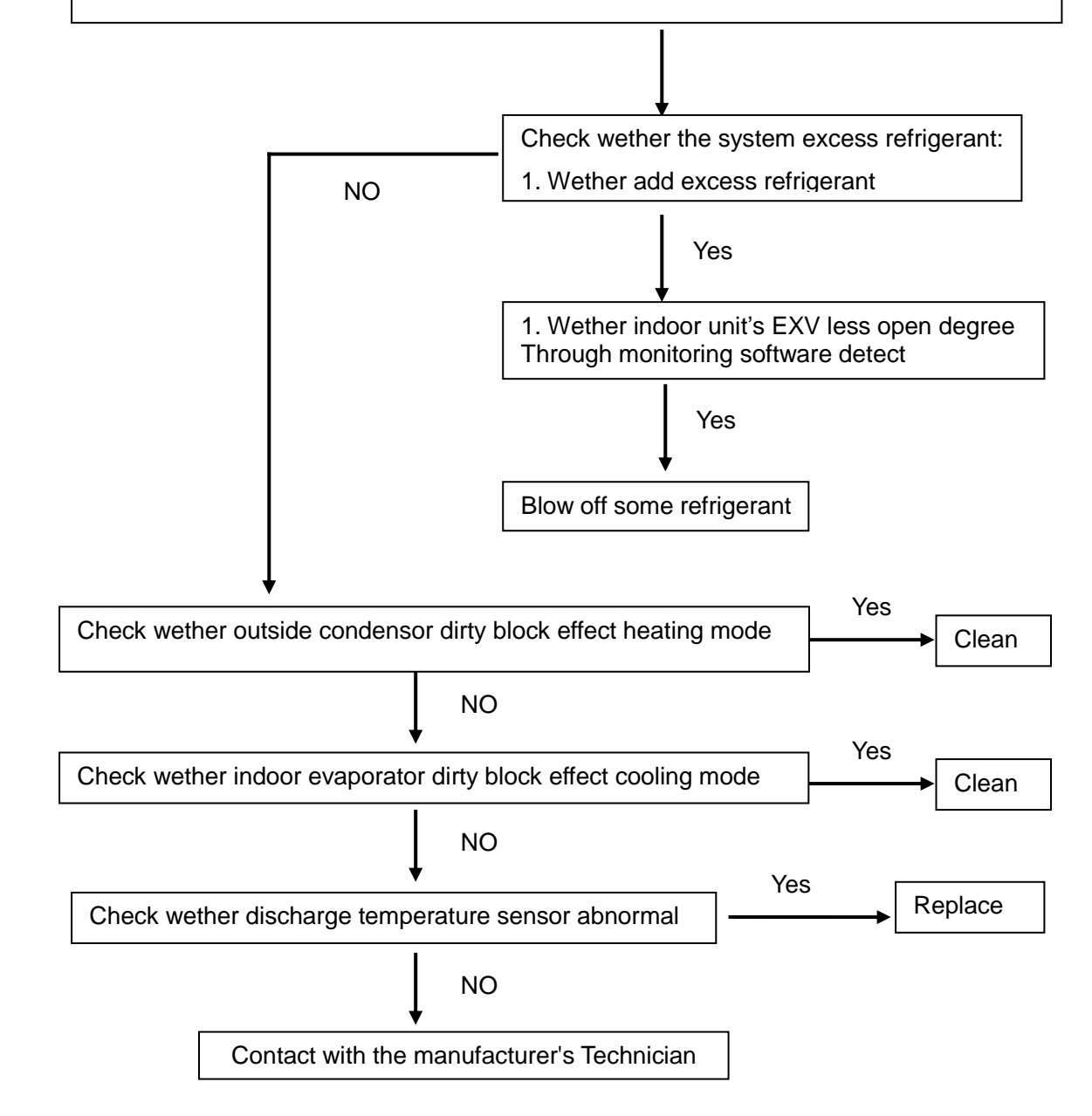

# 3. Appendix

## Relation between temperature sensor of compressor and resistance

| R25=50KΩ±1% |           |               |           |
|-------------|-----------|---------------|-----------|
|             | B25/      | /50=3950K ±1% |           |
| T [°C]      | Rmin [KΩ] | Rnom [KΩ]     | Rmax [KΩ] |
| -20         | 449.9     | 464.7         | 479.9     |
| -19         | 425.7     | 439.5         | 453.6     |
| -18         | 402.9     | 415.7         | 428.8     |
| -17         | 381.5     | 393.4         | 405.6     |
| -16         | 361.3     | 372.3         | 383.6     |
| -15         | 342.2     | 352.5         | 363.0     |
| -14         | 324.3     | 333.9         | 343.7     |
| -13         | 307.5     | 316.4         | 325.5     |
| -12         | 291.5     | 299.8         | 308.3     |
| -11         | 276.6     | 284.3         | 292.2     |
| -10         | 262.4     | 269.6         | 276.9     |
| -9          | 249.0     | 255.7         | 262.5     |
| -8          | 236.5     | 242.7         | 249.0     |
| -7          | 224.5     | 230.3         | 236.2     |
| -6          | 213.3     | 218.7         | 224.2     |
| -5          | 202.7     | 207.7         | 212.8     |
| -4          | 192.7     | 197.3         | 202.0     |
| -3          | 183.2     | 187.5         | 191.9     |
| -2          | 174.3     | 178.3         | 182.4     |
| -1          | 165.8     | 169.5         | 173.3     |
| 0           | 157.7     | 161.2         | 164.7     |
| 1           | 150.2     | 153.4         | 156.7     |
| 2           | 142.9     | 145.9         | 148.9     |
| 3           | 136.1     | 138.9         | 141.7     |
| 4           | 129.7     | 132.3         | 134.93    |
| 5           | 123.6     | 126.0         | 128.4     |
| 6           | 117.8     | 120.0         | 122.3     |
| 7           | 112.2     | 114.3         | 116.4     |
| 8           | 107.1     | 109.0         | 111.0     |
| 9           | 102.1     | 103.9         | 105.7     |
| 10          | 97.42     | 99.08         | 100.8     |
| 11          | 92.97     | 94.51         | 96.06     |
| 12          | 88.74     | 90.17         | 91.61     |
| 13          | 84.73     | 86.05         | 87.38     |
| 14          | 80.92     | 82.14         | 83.37     |
| 15          | 77.29     | 78.42         | 79.56     |
| 16          | 73.84     | 74.89         | 75.95     |
| 17          | 70.57     | 71.54         | 72.51     |
| 18          | 67.46     | 68.35         | 69.25     |
| 19          | 64.49     | 65.32         | 66.15     |

| 20 | 61.68 | 62.44 | 63.20 |
|----|-------|-------|-------|
| 21 | 59.00 | 59.70 | 60.40 |
| 22 | 56.44 | 57.09 | 57.74 |
| 23 | 54.02 | 54.61 | 55.20 |
| 24 | 51.70 | 52.25 | 52.80 |
| 25 | 49.50 | 50.00 | 50.50 |
| 26 | 47.37 | 47.87 | 48.37 |
| 27 | 45.34 | 45.84 | 46.34 |
| 28 | 43.41 | 43.91 | 44.41 |
| 29 | 41.59 | 42.08 | 42.57 |
| 30 | 39.84 | 40.33 | 40.82 |
| 31 | 38.18 | 38.66 | 39.15 |
| 32 | 36.59 | 37.07 | 37.55 |
| 33 | 35.07 | 35.55 | 36.03 |
| 34 | 33.64 | 34.11 | 34.58 |
| 35 | 32.27 | 32.73 | 33.20 |
| 36 | 30.95 | 31.41 | 31.87 |
| 37 | 29.70 | 30.15 | 30.61 |
| 38 | 28.50 | 28.95 | 29.40 |
| 39 | 27.37 | 27.81 | 28.25 |
| 40 | 26.29 | 26.72 | 27.16 |
| 41 | 25.24 | 25.67 | 26.10 |
| 42 | 24.25 | 24.67 | 25.09 |
| 43 | 23.31 | 23.72 | 24.14 |
| 44 | 22.41 | 22.81 | 23.22 |
| 45 | 21.53 | 21.93 | 22.33 |
| 46 | 20.71 | 21.10 | 21.50 |
| 47 | 19.92 | 20.30 | 20.69 |
| 48 | 19.16 | 19.54 | 19.92 |
| 49 | 18.44 | 18.81 | 19.18 |
| 50 | 17.75 | 18.11 | 18.48 |
| 51 | 17.08 | 17.44 | 17.80 |
| 52 | 16.44 | 16.79 | 17.14 |
| 53 | 15.04 | 10.10 | 16.03 |
| 54 | 13.20 | 15.09 | 15.95 |
| 56 | 14.09 | 14.48 | 14.81 |
| 57 | 13.65 | 13.96 | 14.01 |
| 58 | 13.05 | 13.46 | 13.77 |
| 50 | 12.60 | 12.40 | 13.77 |
| 60 | 12.00 | 12.53 | 12.83 |
| 61 | 11.80 | 12.09 | 12.39 |
| 62 | 11 39 | 11 67 | 11.96 |
| 63 | 10.98 | 11.26 | 11,54 |
| 64 | 10.60 | 10.87 | 11.15 |
| 65 | 10.23 | 10.50 | 10.77 |
| 66 | 9.880 | 10.14 | 10.41 |
| 50 | 0.000 |       |       |

| 67  | 9.537 | 9.792 | 10.05 |
|-----|-------|-------|-------|
| 68  | 9.211 | 9.460 | 9.715 |
| 69  | 8.897 | 9.141 | 9.391 |
| 70  | 8.595 | 8.834 | 9.078 |
| 71  | 8.306 | 8.539 | 8.778 |
| 72  | 8.028 | 8.256 | 8.490 |
| 73  | 7.759 | 7.983 | 8.212 |
| 74  | 7.501 | 7.720 | 7.944 |
| 75  | 7.254 | 7.468 | 7.687 |
| 76  | 7.016 | 7.225 | 7.440 |
| 77  | 6.786 | 6.991 | 7.201 |
| 78  | 6.565 | 6.765 | 6.971 |
| 79  | 6.352 | 6.548 | 6.749 |
| 80  | 6.147 | 6.339 | 6.536 |
| 81  | 5.950 | 6.138 | 6.331 |
| 82  | 5.761 | 5.944 | 6.133 |
| 83  | 5.578 | 5.757 | 5.942 |
| 84  | 5.401 | 5.577 | 5.758 |
| 85  | 5.231 | 5.403 | 5.580 |
| 86  | 5.069 | 5.237 | 5.410 |
| 87  | 4.912 | 5.076 | 5.245 |
| 88  | 4.760 | 4.921 | 5.087 |
| 89  | 4.615 | 4.772 | 4.934 |
| 90  | 4.474 | 4.628 | 4.787 |
| 91  | 4.338 | 4.489 | 4.645 |
| 92  | 4.207 | 4.354 | 4.506 |
| 93  | 4.081 | 4.225 | 4.374 |
| 94  | 3.958 | 4.099 | 4.245 |
| 95  | 3.840 | 3.978 | 4.121 |
| 96  | 3.726 | 3.861 | 4.001 |
| 97  | 3.616 | 3.748 | 3.885 |
| 98  | 3.509 | 3.639 | 3.773 |
| 99  | 3.407 | 3.534 | 3.665 |
| 100 | 3.308 | 3.432 | 3.560 |
| 101 | 3.212 | 3.333 | 3.459 |
| 102 | 3.119 | 3.238 | 3.361 |
| 103 | 3.030 | 3.146 | 3.267 |
| 104 | 2.942 | 3.056 | 3.174 |
| 105 | 2.858 | 2.970 | 3.086 |
| 106 | 2.778 | 2.887 | 3.000 |
| 107 | 2.699 | 2.806 | 2.917 |
| 108 | 2.623 | 2.728 | 2.837 |
| 109 | 2.549 | 2.052 | 2.758 |
| 110 | 2.479 | 2.579 | 2.083 |
| 111 | 2.410 | 2.508 | 2.010 |
| 112 | 2.343 | 2.439 | 2.539 |
| 113 | 2.279 | 2.373 | 2.471 |

| 114 | 2.216 | 2.308 | 2.404 |
|-----|-------|-------|-------|
| 115 | 2.156 | 2.246 | 2.340 |
| 116 | 2.097 | 2.186 | 2.278 |
| 117 | 2.040 | 2.127 | 2.217 |
| 118 | 1.985 | 2.070 | 2.158 |
| 119 | 1.932 | 2.015 | 2.102 |
| 120 | 1.880 | 1.962 | 2.047 |

# **Part6 Control System**

| 1. Controller Introduction                            |              |
|-------------------------------------------------------|--------------|
| 2. Remote controller                                  | 103          |
| 3. Wired Controller                                   | 107          |
| 4. Centralized Controller                             | 111          |
| 6. Centralized Controller Software                    | 127          |
| 7. BMS- MODBUS Protocol                               | 137          |
| 8. BMS- BACNET Protocol                               | 141          |
| 9. Wireless Network Centralized Control System Error! | Bookmark not |
| defined.                                              |              |
| 10. Selection software                                |              |

# **1. Controller Introduction**

| Remote Controller |      | Wired Co | ontroller |
|-------------------|------|----------|-----------|
|                   |      |          |           |
| YK-L              | YK-k | XK-02A   | XK-05A    |

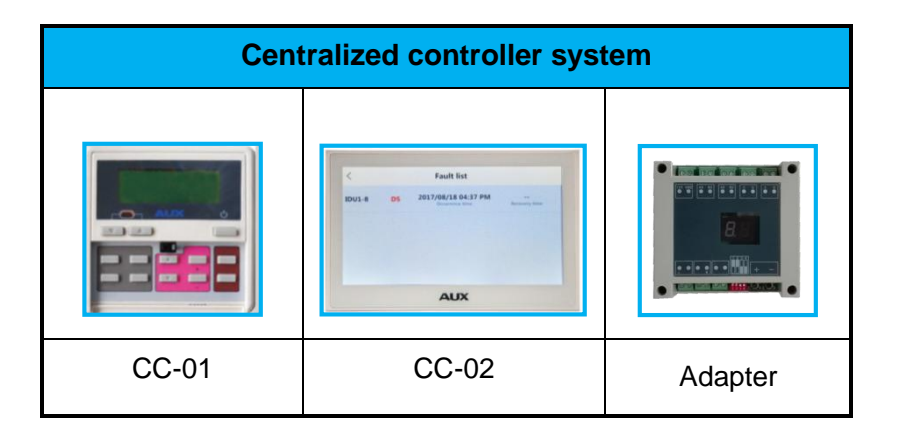

| Centralized control software system |                     |         |              |          |
|-------------------------------------|---------------------|---------|--------------|----------|
|                                     |                     |         |              |          |
| RS-232 to RS485                     | RS-485/422 Repeater | Adapter | USB to RS485 | software |

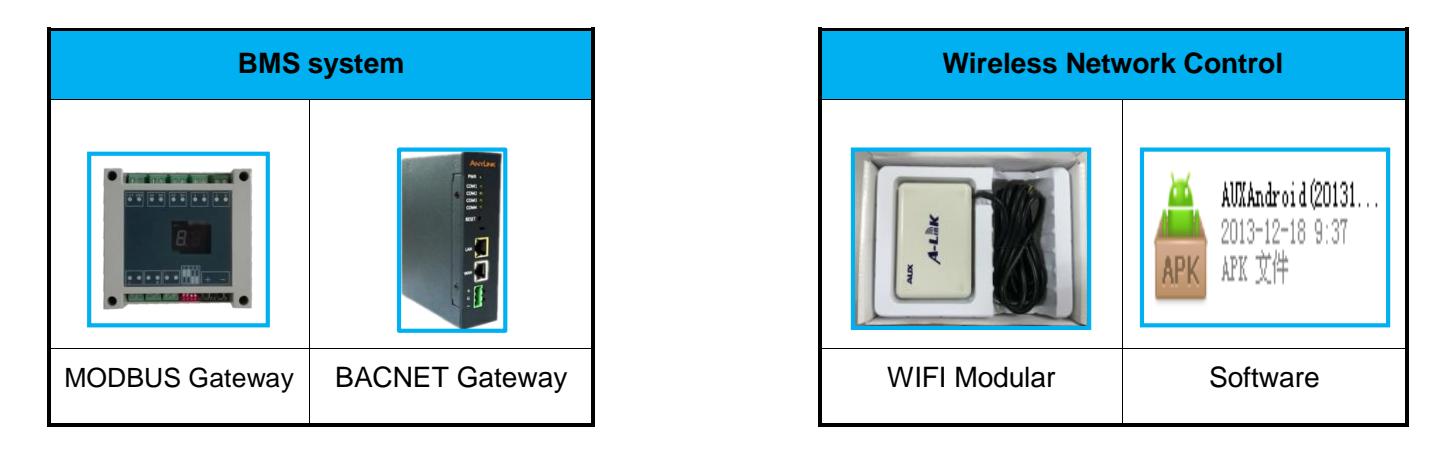

# 1.1 Control Component List

| Туре                                          | Model                                           | Function description                                                                                                    |
|-----------------------------------------------|-------------------------------------------------|----------------------------------------------------------------------------------------------------|
| Remote<br>controller                          | ҮК-К                                            | General wireless remote controller, none address setting function                                                                                                    |
|                                               | YK-L                                            | Background light, address setting function                                                                                                    |
| Wired                                         | XK-02A                                          | With a directly connecting 10m display board wire,add setting address function. For the display board of indoor unit with wiredcontrol port.Control Max. 16 indoor units.                                                   |
| controller                                    | XK-05A                                          | Touch screw wired controller, address setting function,<br>Control Max. 16 indoor units.                                                                                                    |
| Centralized<br>controller                     | CC-01<br>DCZCCXK02(COG)SY-E1                    | With weekly timer.Control Max. 64 indoor units.Can control multiple refrigeration systems,but each refrigeration system must connect centralized controller adaptor.                                                        |
|                                               | CC-02                                           | Touch screw.Control Max. 256 indoor units.Can control multiple refrigeration systems,but each refrigeration system must connect centralized controller adaptor.                                                             |
| Centralized<br>controller<br>adaptor          | Adaptor<br>DCZ-ZJB-SYE2                         | Centralized controller adaptor and switch-mode power supply. Accessories equipment of centralized controller.                                                                                                    |
| Centralized<br>Control<br>Software            | /                                               | Control Max. 256 outdoor units and 4096 indoor units. Can control 64 refrigeration systems.but each refrigeration system must connect gateway.Whole control system must connect a 232-485 converter and a special computer. |
| Centralized<br>Control<br>Software<br>Adaptor | RS-485/422 Repeater                             | Accessories equipment of centralized controller software.                                                                                                    |
| Monitoring<br>Software                        | GREEN-GRV-monitoring                            | The central control monitor of outdoor unit. Can only control<br>a refrigeration system.Monitor Max. 4 outdoor unit.Must<br>connect USB-485 communication                                                                   |
| Selection<br>Software                         | GREEN Project Express<br>(GREENselectionV2.7.0) | Without password.Select branch pipe and copper pipe faster and more accurate.                                                                                                    |
| BMS<br>system                                 | MODBUS                                          | Each system connect with a MODBUS gateway, at most 32 systems                                                                                                    |
|                                               | BACNET                                          | Each system connect with a MODBUS gateway, at most 32 systems                                                                                                    |

### 2. Remote controller

### 2.1 YK-L

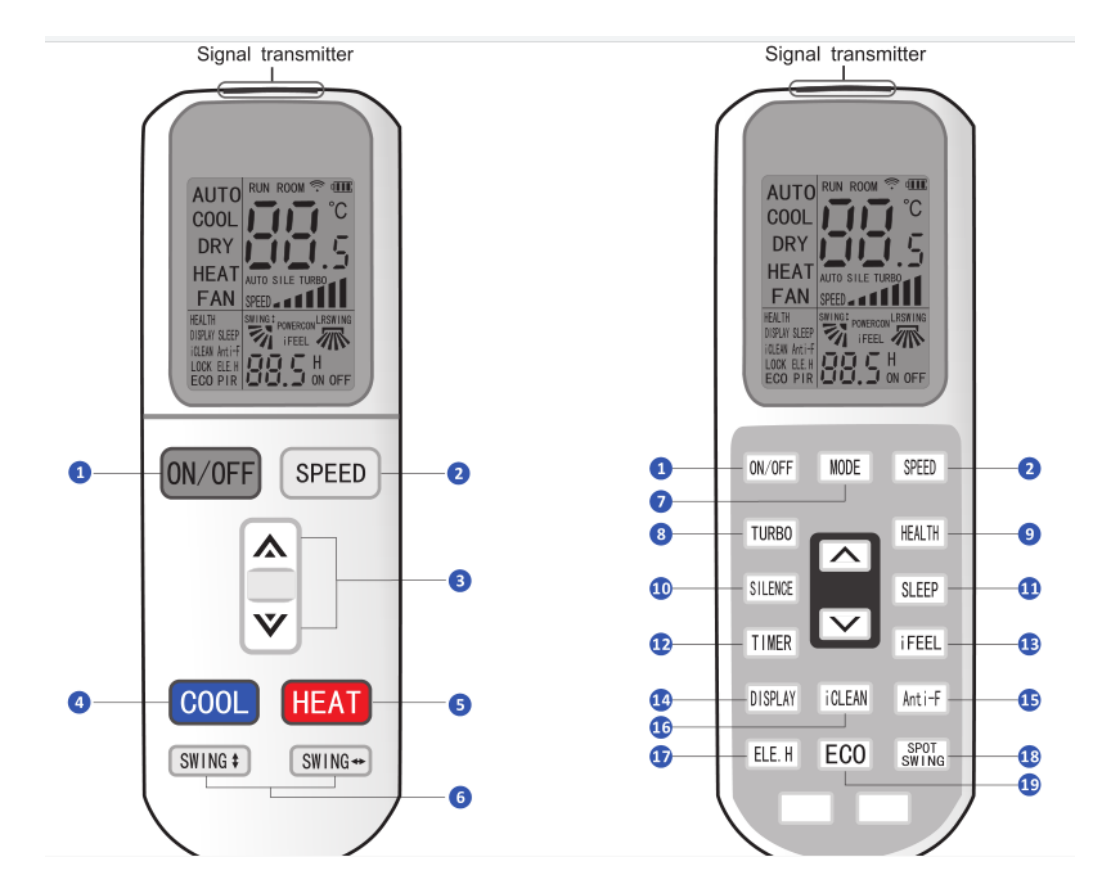

- 1 ON / OFF
- 2 Fan speed setting
- High/Med/Low/Auto
- ③Temperature-Setting
- /Timer Range Setting
- 4 Cooling Mode
- 5 Heating Mode
- 6Vertical swing/Horizontal swing
- 7 Mode setting
- Auto/cool/heat/dry/fan
- (8) Turbo wind
- 9Health Function
- 10Silence Function

- (1)Sleep Function
- (12) Timer on/off
- 13 I Feel Function
- (14) LED Display on/off
- (15) Anti-function Function
- (16) Clean Function
- 17 Electric Heating
- (18) Spot swing
- (19) Economic Function

### 2.2 YK-K

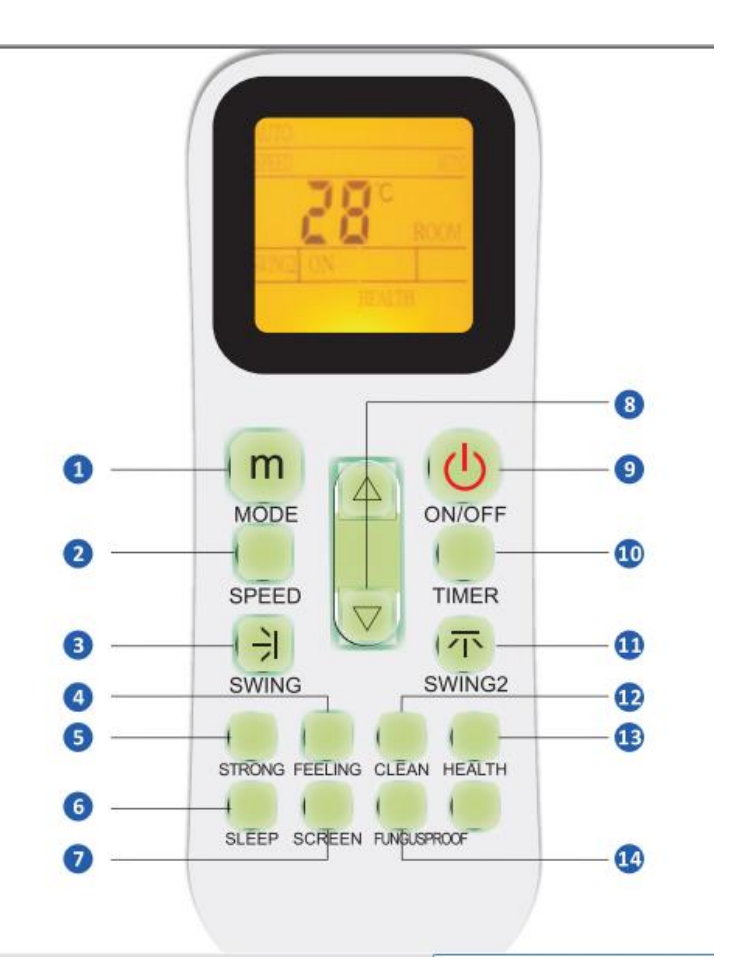

- 1 Mode setting
- Auto/cool/heat/dry/fan
- <sup>2</sup>Fan speed setting
- High/Med/Low/Auto
- 3Vertical swing
- /Timer Range Setting
- 4 Feeling Function
- 5 Strong Wind
- 6\$leep Function
- ⑦ LED Display on/off

- ⑧Temperature-setting
- /Timer Range setting
- 90N/OFF
- 10Timer on/off
- 11Horizontal swing
- (12) Clean Function
- (13) Health Function
- (14) Fungus-proof Function

### 1 "ON/OFF" button

Press this button, the unit will start or stop, which can clear the timer or sleeping function of last time.

### 2 "SPEED" button

Press this button, speed will change as below:

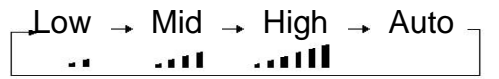

### 3 " 杰 / ▼ " button

\* When press  $\blacktriangle$  button, the setting temperature will be increased by 0.5 °C. When press  $\checkmark$  button, the setting temperature will be decreased by 0.5 °C.

\* The temperature will be changed quickly by pressing the button continuously and setting temperature range is  $16^{\circ}$  to  $32^{\circ}$ .

### 4 "COOL" button

\* Press the"**COOL**" button, you can directly enter cooling mode.

### 5 "HEAT" button

- \* Press the "**HEAT**" button, you can directly enter cooling mode.
- \* Note: cooling only unit has no heating function.

### 6 "SWING" button (SWING $\leftarrow \rightarrow$ and SWING $\uparrow \downarrow$ )

\* Up/down (left/right) setting is only valid in this mode; it will not affect louver position in other modes.

\* Up/down (left/right) swing has memory function, it can keep primary setting when turn off then turn on or switch from other modes to primary mode.

### 7. "HEALTH" button

\* Press this button; you can turn on or off the health function.

### 8. "SLEEP" button

\* Press **SLEEP** button, the sleeping indicator light of indoor unit flashes on.

\* The air-conditioner runs in sleeping mode for 10 hours and quit sleep mode, recover back to former mode.

- \* The unit will turn off automatically if the timing mode is running out of time.
- \* Note: press the MODE or ON/OFF button, the remote controller clears sleeping mode away.

### 9. "iFEEL" button

- \* Press this button to set "**iFEEL**"function. The LCD shows the actual room temperature when the function set and it shows the setting temperature when the function cancelled.
- \* This function is invalid at Fan mode.

### 10. "DISPLAY" button

\* In display mode, press button once, switch off"**DISPLAY**", Press"**DISPLAY**"again, LCD will show ambient & setting temperature after flashing 5s. It's convenient for users to check ambient or setting temperature at any time in darkness.

### 11. "iCLEAN" button

\* When remote controller is at the off state, press"iCLEAN" button, the unit runs"iCLEAN"function .

\* The purpose of this function is to clean dust on evaporator and dry the inside water of evaporator and to prevent the evaporator going moldy due to water deposition and boasting strange smell.

\* After setting "iCLEAN" function, press"iCLEAN" button or "ON/OFF "button to quit .

\* The clean function will stop working after about 30 minutes running without any operation.

### 12. "ELE.H" button (for GREENiliary electric heating IDU)

In heating mode, press this button, GREENiliary electric heating will work.

### 13. "Anti-FUNGUS" button

\* The purpose of this function is to dry the inside of the evaporator and to prevent the evaporator from going mouldy due to water deposition and thus dispersing strange smell.

\* To operate the function: under "off" status of the A/C and the remote controller, press "Anti-UNGUS" button for one time, the buzzer keep beeping five times again after five times beep, indicating that this function is ready.

\* To cancel the function: 1. under "OFF "status of the A/C and the remote controller, press "**Anti-FUNGUS**" button again.

### 14. "SPOT SWING" button

\* Press this button, the horizontal wind direction vanes can swing automatically, when you have the desired vertical wind direction.

\* Press "**SPOT SWING**" again, the horizontal wind direction vanes will be stopped depend on you.

### 15. "ECO" button

\* In cooling mode, press this button, the unit will run "**ECO**" economic operation mode which takes the least power consumption.

\* After running for 8h, it will automatically quit. You can press "**ECO**" button once again to quit .

Note: The unit will turn off automatically if the timing mode is running out of time.

### 16. Two white button: Addressing set

\* With the controller off, pressing the two white button simultaneously more than 10 seconds or more to enter address settting. This status displays only temperature and time parameters, temperature display area shows "Serial number" parameters, the range is 0-99. Time display area shows "Set value", the range is 0-255. The initial value is 1.

\* By pressing " $\land$  /  $\checkmark$  " to set serial number + and -.Parameters within the serial number displays from 0 to 99 in circulation.

By pressing "**ECO**" and "**iCLEAN**" to set value number + and -.Parameters within the value number displays from 0 to 255 in circulation. After setting the two numbers, press the MODE button to confirm sending to ODU.

## 3. Wired Controller

### 3.1 XK-02A

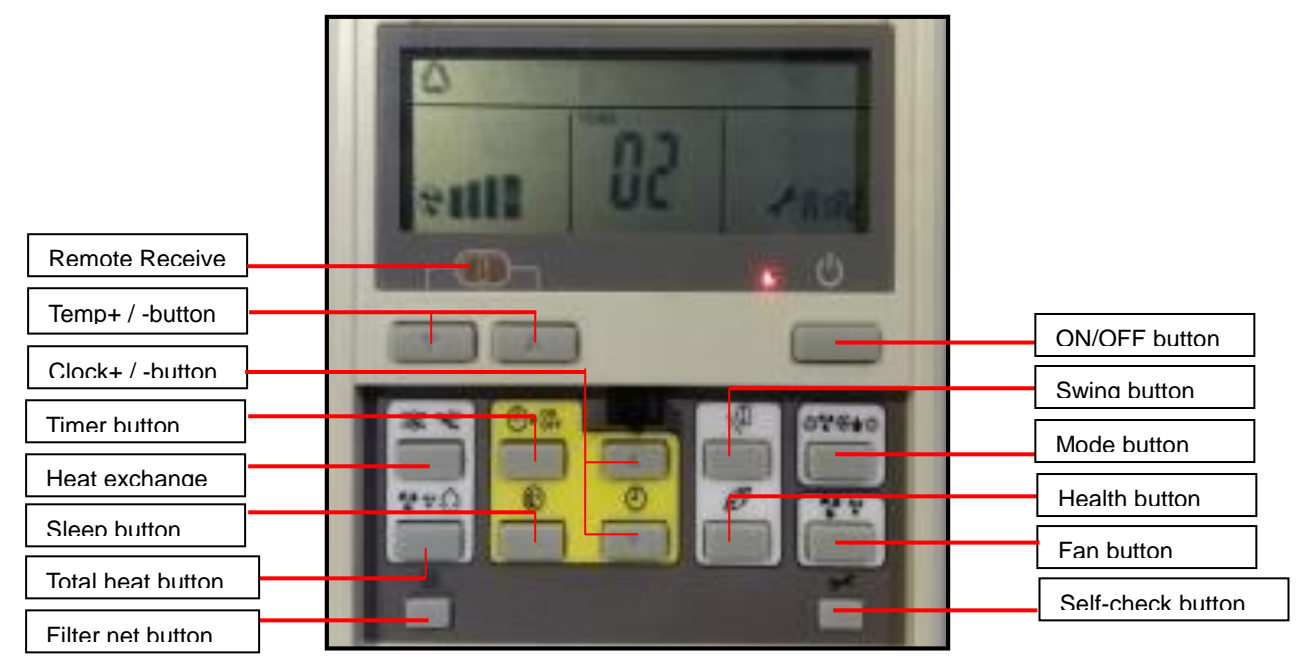

**ON/OFF button**: Switch the unit ON/off.

**Mode button**: Select mode , push the button one time, then the operation modes will change in turn as below: Auto-Cooling-Dehumidify-Heating  $4 \rightarrow 3 \rightarrow 4 \rightarrow 3$ 

Temp +/- button: Press the button can adjust temperature. Temperature adjustment range: 16~32 °C

Fan button: Change the fan speed will change in turn as :Auto-Low-Medium-High-Auto

**Swing button**: Press this button for the first time when operation, it will start the swing function. Push the button for the second time, cancel the swing function. (The function is available matched with the concerned unit)

Health button: Press this button change to switch mode: Health mode.

Sleep button: Press the button to display sleep symbol and initiate sleep function; press the button again

or press button of [Power] to cancel sleep function and sleep symbol will disappear.

**Timer button**: Press the button to set Timer ON/OFF, press the button then "ON" will flicker on the display screen. then press [Clock +/- button] and to adjust hour that uses 12-hour clock including "A.M." and

"P.M." time; press the button again to complete the setting. The "OFF" setting is the same methods.

**Remark:** When setting functions such as mode, temperature, swing and fan speed, display screen displays all presetting parameters and remains constant; after reaching presetting time, air conditioner will automatically start as per presetting state.

After setting timing ON and OFF function, pressing button of [Timer] can cancel timing setting.

#### Notes:

1. Time sequence of timing ON and OFF determines the order of "Timing ON-Timer OFF" and "Timer OFF-Timing ON". If the both are the same or either one is the same as time of current clock, it is invalid to press "Timer" button to confirm presetting time; after it reaches the presetting time, it will implement corresponding timing operation.

2. After setting time of timing ON and OFF, pressing "Timer" button can cancel timing.

3. Enter into time setting state of timing function; if there is no input related to time within consecutive 10 seconds, cancel the operation, return to previous state and go on with current time.

4. Default time of timer ON is 08:00 and default time of timer OFF is 18:00.

**Clock +/- button**: Normally display the clock set currently (display 12:00 for the first electrifying or resetting). When press the [Timer button] button for 5 seconds, the time display zone will flicker, then

press [Clock +/- button] and to adjust hour that uses 12-hour clock including "A.M." and "P.M." time,

press the [Timer button] again to complete the setting.

**Filter Net button**: When symbol of [Filter Net button] displays after wired controller receives "Filter" cleaning signal sent by indoor unit, press "Filter Net" button, "Filter Net" will go out and send filter cleaning reset signal to indoor unit; if [Filer] didn't display, it will be ineffective in case of short pressing of filter button.

**Self-check button**: Press the button to display group number and failure code of this wired controller. (Failure code of wired controller for each unit displays for 3 seconds, then automatically exit after displaying failure state of the whole unit); Continuously press the button for 5 seconds, failure code will be cleared in the normal state.
#### 3.2 XK-05A

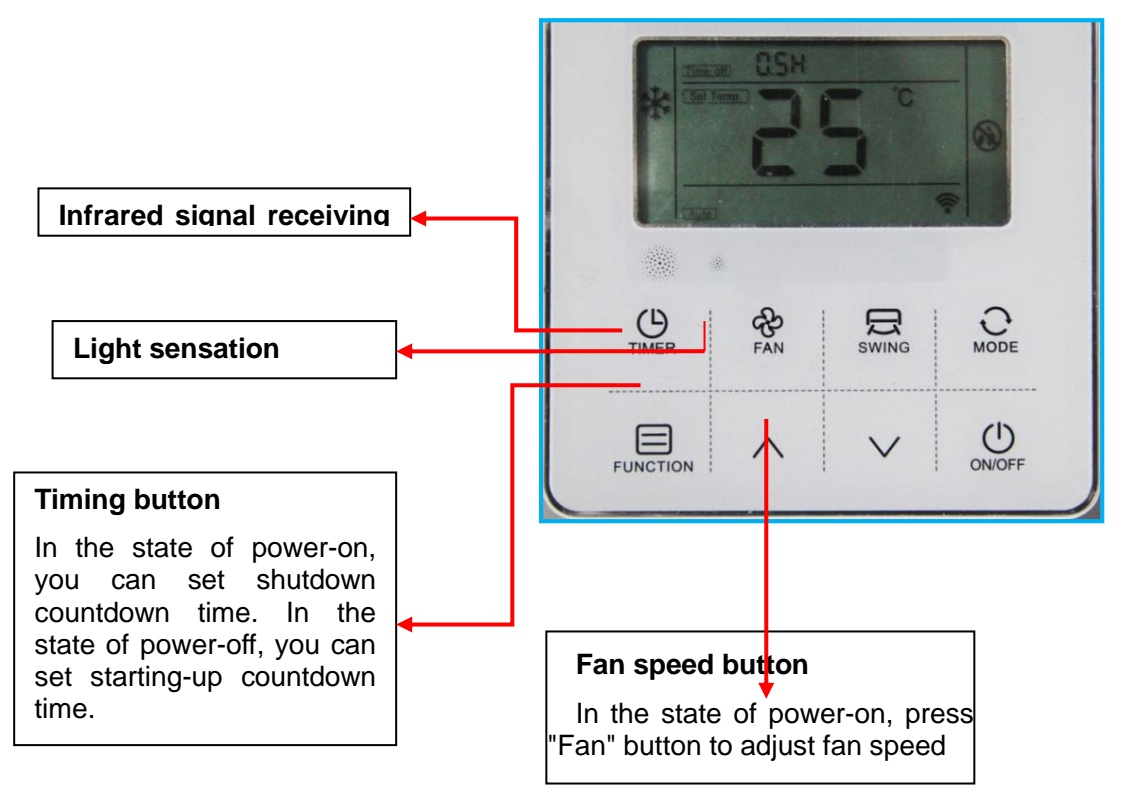

#### **Main functions**

8-keytouch button input;

Buzzer prompt tone function

LCD+ white backlight;

Receive the signal of wireless remote controller.

Ambient temperature detection sensor;

Display the failure of main controller;

#### **Technical indicators**

Power voltage range: DC 12V;

Working ambient temperature: $0^{\circ}C \sim 50^{\circ}C$ ;

Working ambient humidity:RH20%~RH90%;

Button: Touch button;

Dimensions(W\*H\*D):120\*120\*20mm;

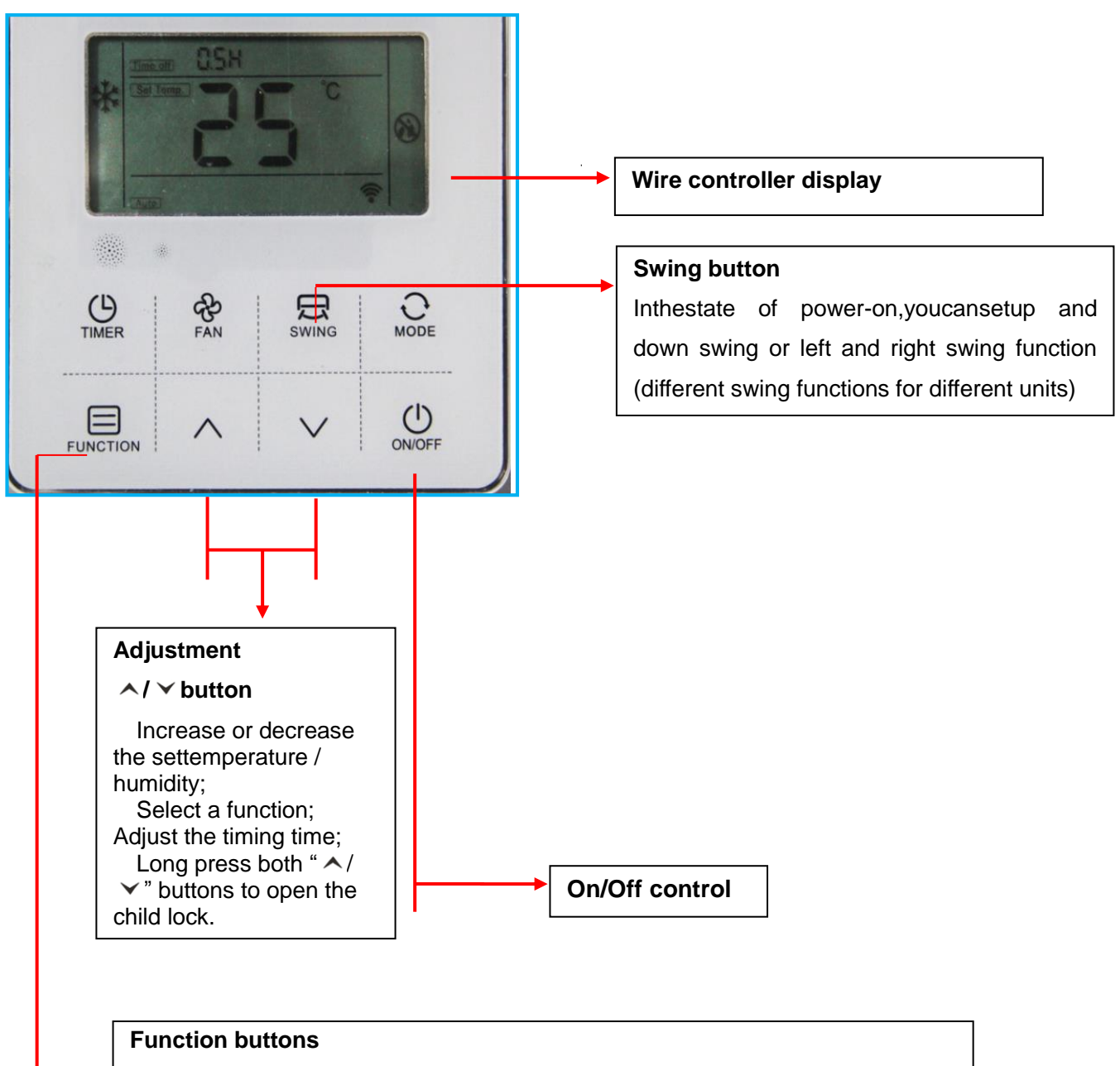

Enter/Cancel function menu;

In function menu, press  $\checkmark$  /  $\checkmark$  button to select a desired function, and press"Function" button again to confirm.

Similarly, use the same steps to cancel the function operation

# 4. Centralized Controller

# 4.1 Button controller CC-01

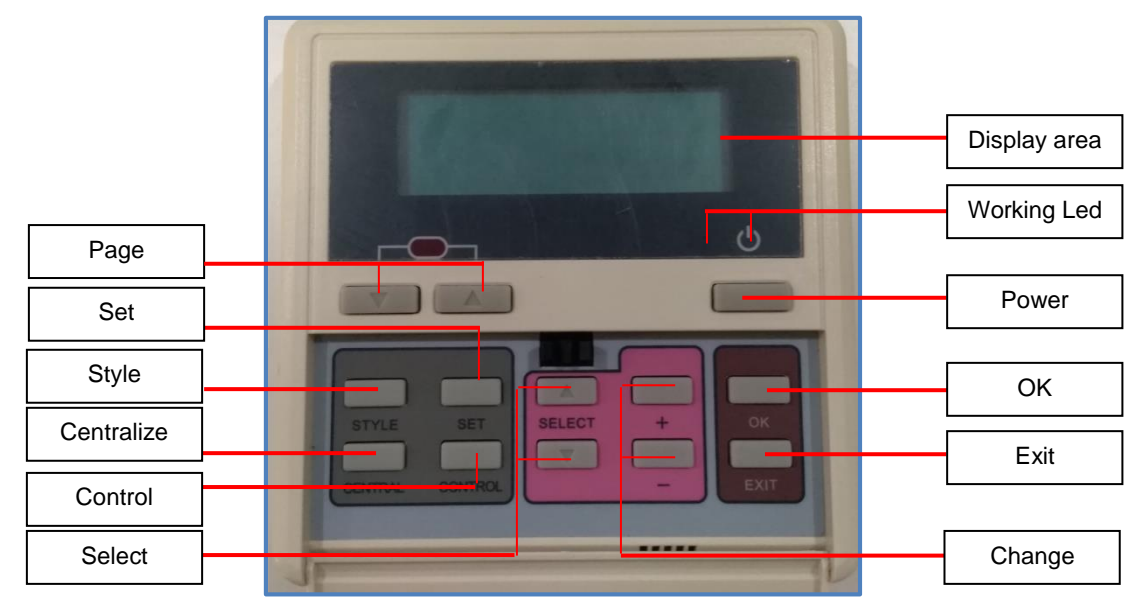

(DCZCC-XK-SYE1)

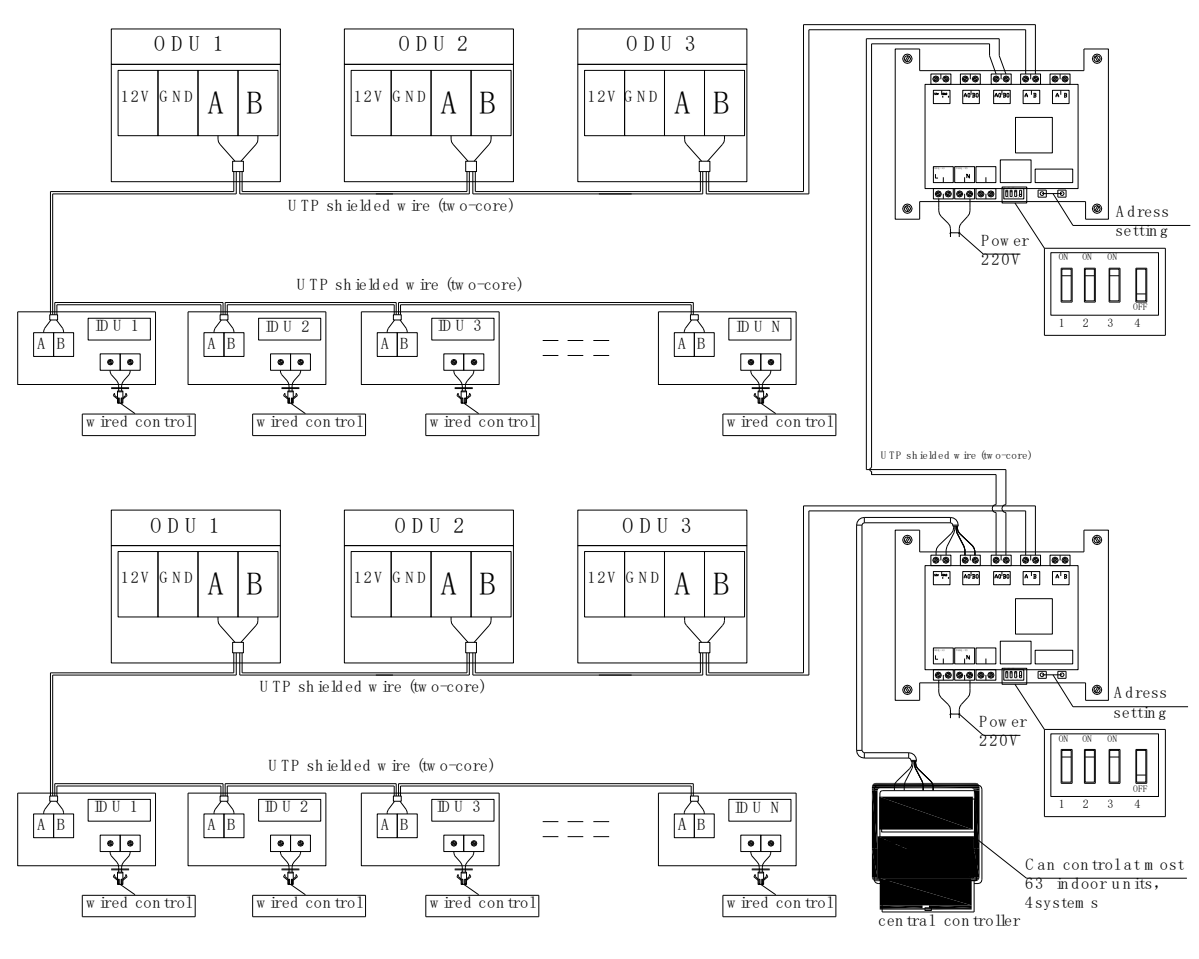

Centralized controlschem atic diagram

# 4.1.1Wiring Diagram

#### 4.1.2 Centralized Controller Adaptor

Centralized controller adaptor is used with centralized controller together.

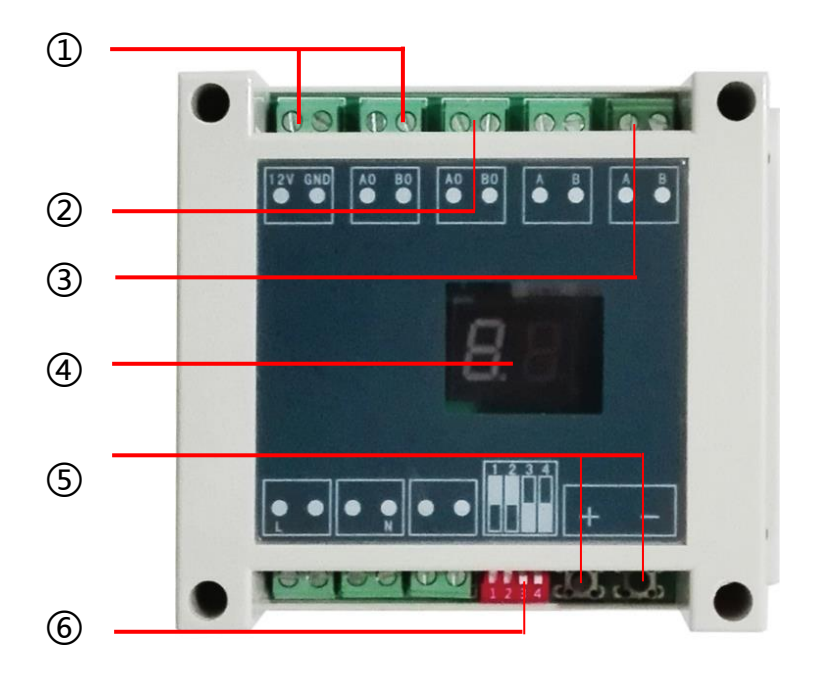

1)To Centralized controller/

Supply power to controller (4 core wire)

- (2)To next Gateway (2 core wire)
- (3)To VRF system communication terminal "A.B" (2 core wire)

(4) Display slave address

"01" means the first system." 02" means the second system...

(5) setting MODBUS-RTU Slave Address (For button controller no need set)

- 1. Press "+" or "-" to activate the slave address setting functions;
- 2. Press "+" and "-" at the same time for 5 seconds, then the Digital Display will be Flashing every second;
- 3. Press "+" to add the Slave Address, Press "-" to decrease the Slave address;
- 4. After Setting Address finish , wait 5 seconds , then the Digital Display will stop Flashing and display the Slave Address.

6 Dip-switch setting: ON/ON/ON/OFF(For Button)

# 4.1.2 Centralized Controllerfunction

1).Operation status of as many as **63 indoor units** can be monitored, including wind speed, set temperature, etc.

2). Mode, air speed and temperature setting are possible for individual/zoned/all indoor units.

3). 3 operation modes are available: Last-in Preferred, Centralized Control and Lock;

4). The malfunctions of the indoor units can be monitored and saved for inquiry;

5). Timed on/off is possible by specifying the exact time or by weekly schedule.

6). Any number of centralized units can be zoned with as many as 63 indoor units set as one zone, so that units in the same zone will carry out the same operation. (As the factory default, a centralized group is considered as a zone)

# 4.1.3 Operating Instructions

#### Enter main screen

During the initialization, no key inputs are processed until the end of the preliminary communication. After the end of the initialization, the centralized controller will display main screen a:

| 2011/01/ | 181 | 0:00 Tue | 人 🕒 |
|----------|-----|----------|-----|
| Unit     |     |          |     |
|          |     | Working  | 05  |
| Total    | 10  | Standby  | 05  |

Main screen a Note ①

Switching between the main screen a, b and c is possible by pressing the "Style" key. The main screen a,b and c are collectively called the "the main screens".

Main screen a: displays the statistic data for the operation of the networked units.

Main screen b: displays list of the networked units.

Main screen c: displays the function information of individual units.

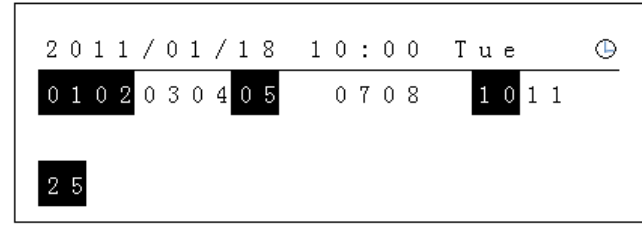

| 2011/01/ | 18 10:00 Tue | ⊜ |
|----------|--------------|---|
| Zone 01  | Mode: Cool   |   |
| Unit 01  | Тетр: 25℃    |   |
|          | Fan: Low     |   |

Main screen b

#### Note

(1)When among all units, one or more are turned on, the operation indicator will light, otherwise, it will remain off.

Reverse displayed numbers indicate the units that are currently on and normally displayed ones indicate those that are off. Numbers that are not displayed indicate the units that are either not exist or communicatively failed. Press "Page" key to view the next page.

3 Displays the information of the individual unit whose operation status is indicated by the operation

indicator. Press "Page" key to view the information of the next unit.

# Quick on/off

 $\diamond$  When the operation indicator is on under main screen a and b, pressing "Power" key will turn off all units. When the operation indicator is off, pressing "Power" key will turn on all units .

 $\diamond$  Under main screen c, pressing "Power" key will only switch the operation status of the unit that is currently selected.

### Set /change time

Under the main screens, press "Set" key to enter the page " Set Manu":

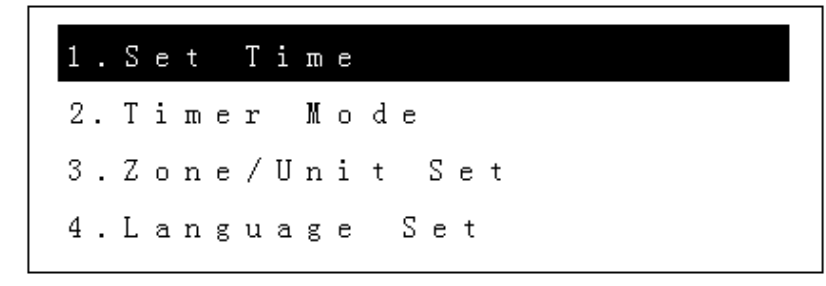

Page "Set Manu"

Select "Set Time" with the "Select" key , then press "Ok" to enter the page " Time Setting ".

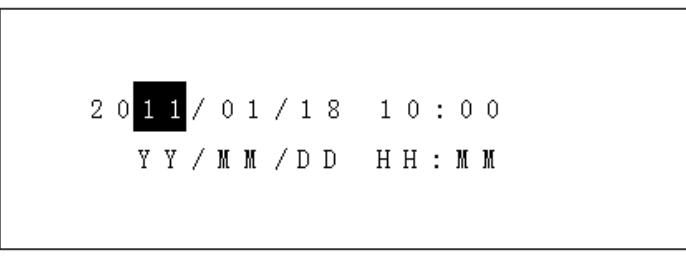

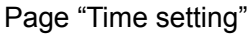

- ♦ Under "Time Setting" screen, switch between the items using the "Select" key. The reversely displayed item is the selected one. Change it using the "Change" key.
- $\diamond$  Then, press "Ok" key to make the change effective and return to page " Set Manu" .
- ◇ If the "Exit" key is pressed during making the change, you will return to the main screen without the change being effective.
- ♦ Pressing and holding the "Change" key for 2 seconds enables fast changing.

#### **Timer Mode**

Under the main screen, press "Set" key to enter the page "Set Manu". Then, select "Timer Mode" using the "Select" key. The timer mode that is currently selected will display on the right of the line. Using the "Change" key to select the desired timer mode. Then press "Ok" key to enter the

corresponding page of timer mode.

- ◇ Under the page "Set Manu", select "Timer Mode", then select "No Timer" using the "Change" key to deactivate the timer function.
- ◇ The centralized controller support 3 timer modes: "Current", "Daily" and "Weekly". Only one timer mode can be activated at the same time.

#### **Current/Daily Timing**

| Open  | Time1:  | 08:00 |
|-------|---------|-------|
| Close | Time 1: | 17:00 |
| Open  | Time 2: | 09:00 |
| Close | Time 2: | 16:00 |

**Current/Daily Timing** 

- ◇ Current and daily timer mode each has 4 timers with 2 designated for open and the other 2 for close.
- ♦ Switch between the timers using the "Select" key. The reversely displayed item is the currently selected one.
- ♦ Change the time of it using "Change" key. Pressing and holding the "Change" key for 2 seconds enables fast changing.
- $\diamond$  All timers work at same time.
- ◇ Current timer works only for the current day, with the timer mode automatically switched to "No Timer". The Daily timer always works.
- $\diamond$  If two timers are of the same time but different types, the one that is set to close will be executed.
- $\diamond$  If it is set to open and close the system at the same time, the close order will be executed.
- ◇ The timers are executed by time order. If the current status of the current unit is the same as the target status set by the timer, the timer will be automatically ignored.
- $\diamond$  As exemplified in the above figure, the system is set to open at 8:00AM and close at 16:00 PM.

#### **Weekly Timer**

| 1.0  | p | e n |   |   | 0 | 8 | : | 0 | 0 | S | M | Т | Ŵ | Т | F | S |
|------|---|-----|---|---|---|---|---|---|---|---|---|---|---|---|---|---|
| 2. C | 1 | o s | е |   | 1 | 7 | : | 0 | 0 | S | M | Т | Ŵ | Т | F | S |
| 3. N | 0 | t   | U | s | е | d |   |   |   |   |   |   |   |   |   |   |
| 4. N | 0 | t   | U | s | е | d |   |   |   |   |   |   |   |   |   |   |

#### The list of weekly timers

 $\diamond$  There are 8 weekly timers and the one with the frame shown is currently selected.

◇ "Open" and "Close" indicate the related timer is an open and close timer, respectively. "Not Used" indicates that the timer is invalid. "SMTWTFS" indicate the day selection with each letter representing Sunday, Monday, Tuesday, Wednesday, Thursday, Friday, Saturday, respectively. The reversely

displayed letter(s) indicates when the timer will work while the normally displayed one(s) indicates when it won't work.

 $\diamond$  As exemplified timer 1 is currently selected, timer 1 and timer 2 are activated, other timers are invalid. Thus the timing is as follows: The system is set to open at 8:00 AM and close at 17:00 PM from Monday to Friday each week. No operation on Saturday and Sunday.

Switch between timer 1-8 using "select" key , with the selected one shown with frame. Now press
 "Ok" key to enter the change page of the corresponding timer and make desired settings.

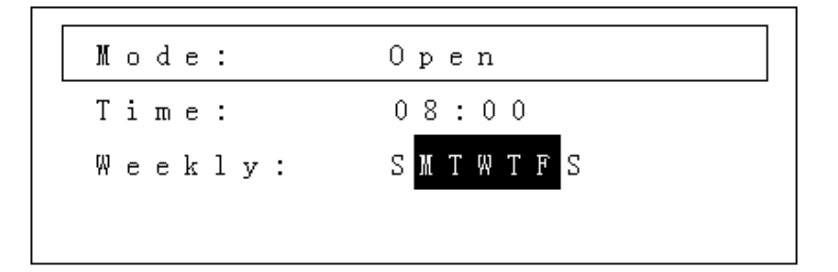

### Change weekly timing

- ♦ The 3 lines are "Mode", "Time" and "Weekly" respectively.
- $\diamond$  The line with the frame shown is currently selected.

 $\diamond~$  The "Mode" line is to set whether the timer is activated or not and whether it is set to open or close the unit.

 $\diamond$  The "Time" line is to set the work time of the timer.

 $\diamond~$  The "Weekly" line is to set the days on which the timer is activated with those days indicated reversely.

- Switch between the selected item using "Select" key , with the selected one shown with frame.
- ◇ Press "Change" key to make desired changes.

 $\diamond~$  After making all the changes, press "Exit" key to return to the previous screen. The setting is now finished.

 $\diamond$  The operation of the other weekly timers are the same as the above. After making the changes, press "Exit" key to return to the main screen.

# Zone/Unit Set

Under the main screen, press "Set" key to enter the page "Set Manu". Then, select "Zone/Unit Set" using the "Select" key. Press "Ok" key to enter the page "Zone/Unit setting".

# Page "Zone/Unit setting"

Select the number of the zone to set using the "Select" key. Press the "Ok" key to distribute the members.

| U | n | i | t |   |   | 0 | 1 |   |   |   |   | ( | P | a | g | е |   | 1 | ١ | 2 | ) |   |   |
|---|---|---|---|---|---|---|---|---|---|---|---|---|---|---|---|---|---|---|---|---|---|---|---|
| 0 | 1 | 0 | 2 | 0 | 3 | 0 | 4 | 0 | 5 | 0 | 6 | 0 | 7 | 0 | 8 | 0 | 9 | 1 | 0 | 1 | 1 | 1 | 2 |
| 1 | 3 | 1 | 4 | 1 | 5 | 1 | 6 | 1 | 7 | 1 | 8 | 1 | 9 | 2 | 0 | 2 | 1 | 2 | 2 | 2 | 3 | 2 | 4 |
| 2 | 5 | 2 | 6 | 2 | 7 | 2 | 8 | 2 | 9 | 3 | 0 | 3 | 1 | 3 | 2 |   |   |   |   |   |   |   |   |

#### Page "Member Distribution"

◇ Under the page "Member Distribution", select among the different unit numbers. The selected one will flash and the corresponding unit number will be displayed in the first line. Using the "Change" key to decide whether to join the current zone. The reversely displayed numbers belong to the current zone while the normally displayed ones do not belong to the current zone.

- ◇ Press "Page" keys to display other pages.
- ♦ After all members are set , press "Ok" key to finish the setting of the current zone.
- $\diamond$  To set other zones, select the corresponding numbers and repeat the above operation.

#### Language Set

Under the main screen, press "Set" key to enter the page "Set Manu". Then, select "Language Set" using the "Select" key. Press "Ok" key to enter the page "Language Setting".

Language Select:English

Page "Language Setting"

Under page "Language Setting", press "Change" key to select the desired language : Chinese or English.

After selecting the desired language, press "Ok" key to activate that language.

#### **Zoned Control**

Under the main screens, press "Control" key to enter the page " Set Manu a":

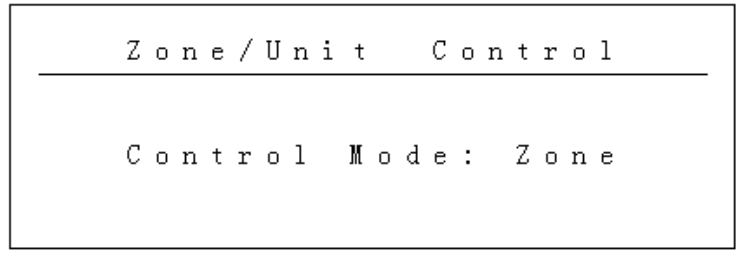

#### Set Manu a

Under the page "Set Manu a", press "Change" key to select among the 3 control modes: "All", "Zone" and "Unit". After selecting the desired mode, press "Ok" key to enter the submenu.

Pressing "All" mode will directly open the page "Control Setting" and others will open the page "Set Manu b". Select the target code and press "Ok" to enter the page "Control Setting".

| Zone/Unit Control | Range   | On/Off:Work |
|-------------------|---------|-------------|
|                   |         | Node: Cool  |
| Zone Number: 01   | Zone 01 | Temp: 25℃   |
|                   |         | Fan: Low    |

In the page "Control Setting", the items displayed on the left are the control targets and those displayed on the right are the specific controls. Press "Select" key to switch between the different items and change the controls using "Change" key. After changing the setting, press "Ok" key to make the change effective.

#### **Centralized Control and Lock Functions**

Under the main screen, press "Centralize" key to switch between the regular, centralized and lock modes.

The upper right icon on the main screen indicates centralize status.

The icon is not displayed in the regular mode and the indoor unit is controlled in "Last-in Preferred" mode.

In the centralized mode, a  $\checkmark$  icon will display with the indoor unit run under the settings of the centralized controller, but the remote control and line control work for the open and close of the indoor unit.

In the lock mode, a icon will display with the operation status of the centralized controller remain unchanged. The remote control and the line control do not work for the open and close of the indoor unit.

#### **Failure Inquiry Function**

Under the main screens, press and hold the "Style" key to enter the "Historical Failures Inquiry" screen.

| Faul | t       | (01/20) |
|------|---------|---------|
| Unit | 0 1     |         |
| Rec  | ently   | : a3    |
| Pre  | viously | : ј4    |

**Historical Failure Inquiries** 

Under the page "Historical Failure Inquiry", press "Select" key to switch between the historical failures of each unit, with units that have no historical failures

For the meaning of the specific trouble code, refer to the technical manual of the unit.

# 4.2 Touch controller CC-02

| All Save                                                                                                    | 8                                       | 0                   | ∃⊳ All on      | 2017.11.8 Wed 10:42 ▲ |
|----------------------------------------------------------------------------------------------------|-----------------------------------------|---------------------|----------------|-----------------------|
| Green and the set of the set of | • * = = = = = = = = = = = = = = = = = = | ■Ø •▲ ■×<br>2 26 44 | द्धी Scene     | 🔿 Scene1              |
| 分 Dry<br>第4 Auto 参 Fan                                                                                                    |                                         | C-Q<br>Scene        | C.<br>Schedule | Setting               |

Dimension : Front 177\*116\*12.5mm ; behind : 120\*60\*26mm

# 4.2.1 Interface specification

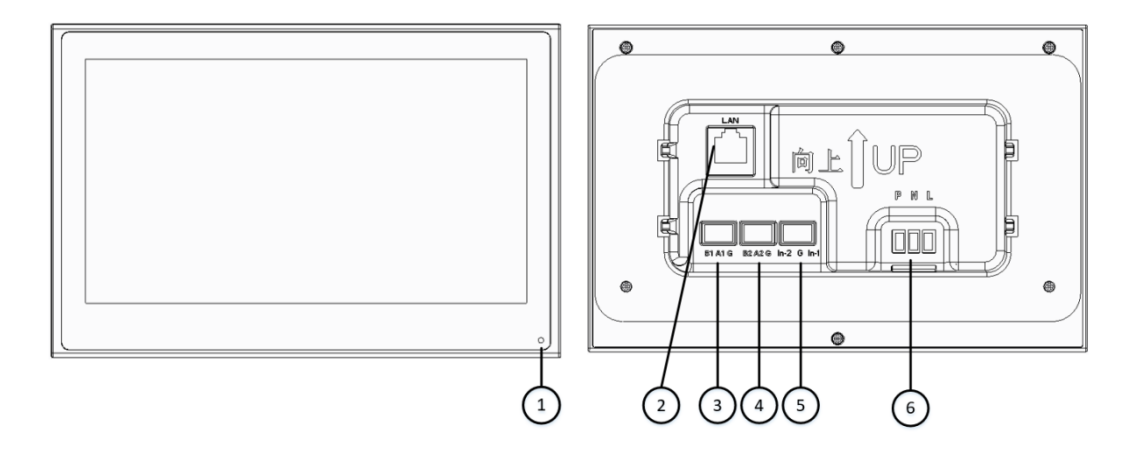

① Indicator light

2 RJ45 WAN

③RS485 interface 1:B1- signal line negative pole; A1- signal line positive pole; G- signal ground wire
 ④RS485 interface 2:B2- signal line positive pole; A2- signal line positive pole; G- signal ground wire
 ⑤ 2 Way DI fire input interface: IN-1- input port; IN-2- input port; G- signal ground wire

6 AC~220V power input: L- FireWire; N- zero line; P- protection ground wire

# 4.2.2Wiring Diagram

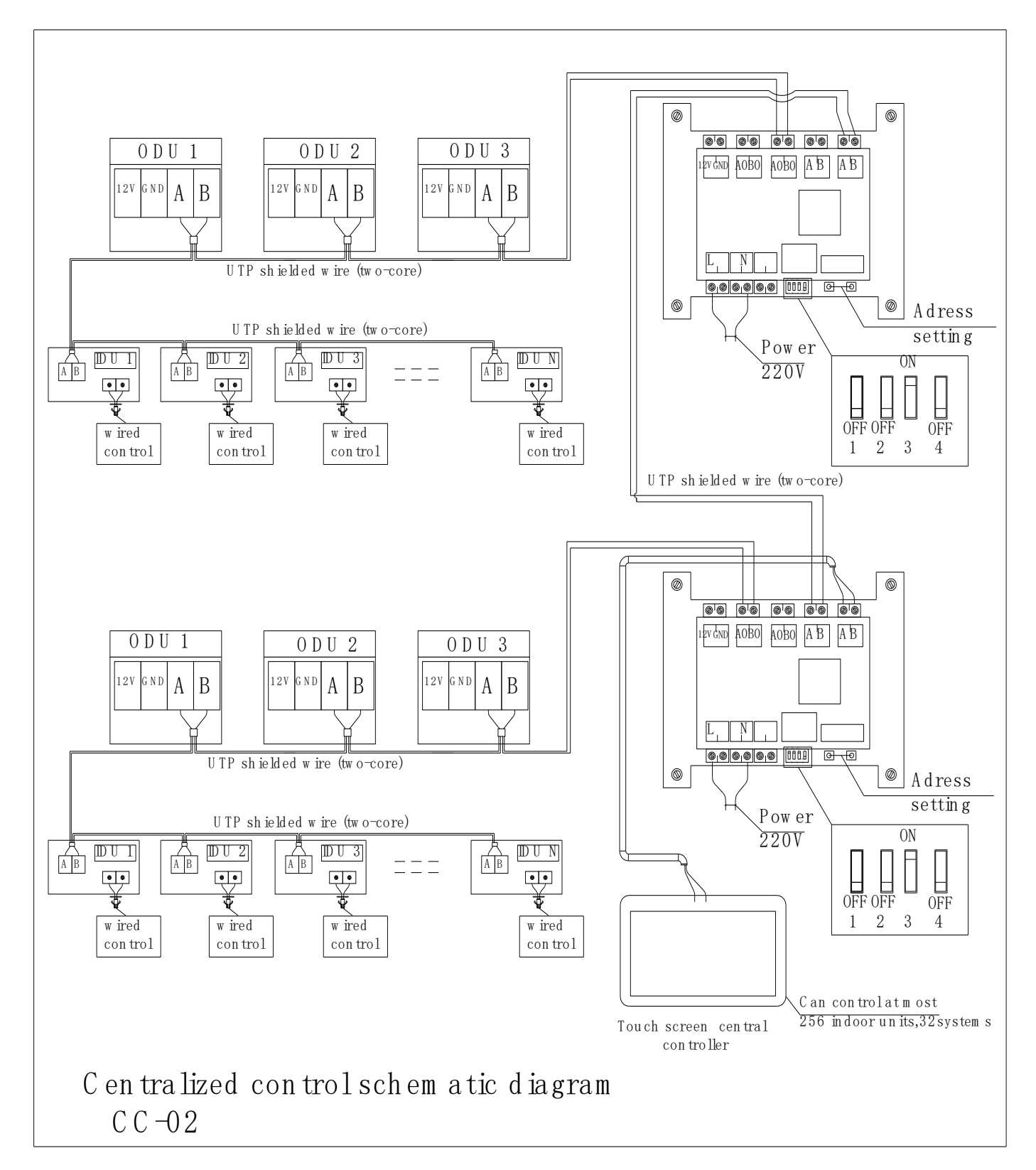

#### 4.2.3 Centralized Controller Adaptor

Centralized controller adaptor is used with centralized controller together.

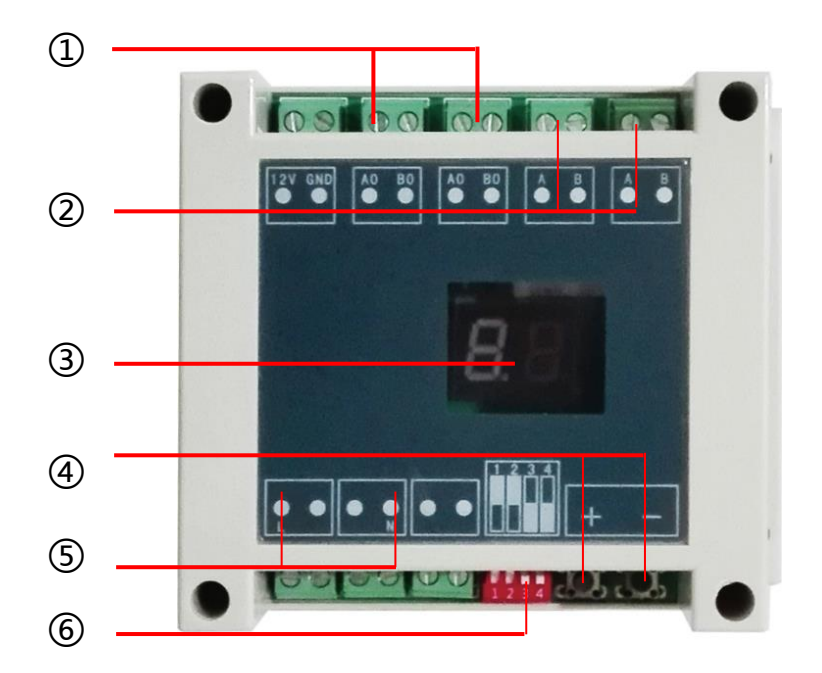

- (1)To VRF system communication terminal "A.B" (2 core wire)
- (2)To next Gateway and or To Centralized controller (2 core wire)
- 3 Display slave address

"01" means the first system." 02" means the second system...

- ④ Setting MODBUS-RTU Slave Address
- 1. Press "+" or "-" to activate the slave address setting functions;
- 2. Press "+" and "-" at the same time for 5 seconds, then the Digital Display will be Flashing every second;
- 3. Press "+" to add the Slave Address, Press "-" to decrease the Slave address;
- 4. After Setting Address finish , wait 5 seconds , then the Digital Display will stop Flashing and display the Slave Address.
- 5 POWER L/N 220V~
- 6 Dip-switch setting: OFF/OFF/ON/OFF(For Touvh)

### 4.3.3 Centralized Controllerfunction

GREEN touch screen centralized controller is a multifunctionaldevice that can control up to **256 indoor units / 32 systems** within amaximum connection length of 1200meters.Users couldenjoy the flexibility of either controlling multiple units as agroup or controlling each unit individually.

4.3.3.1 Auto scanning indoor units

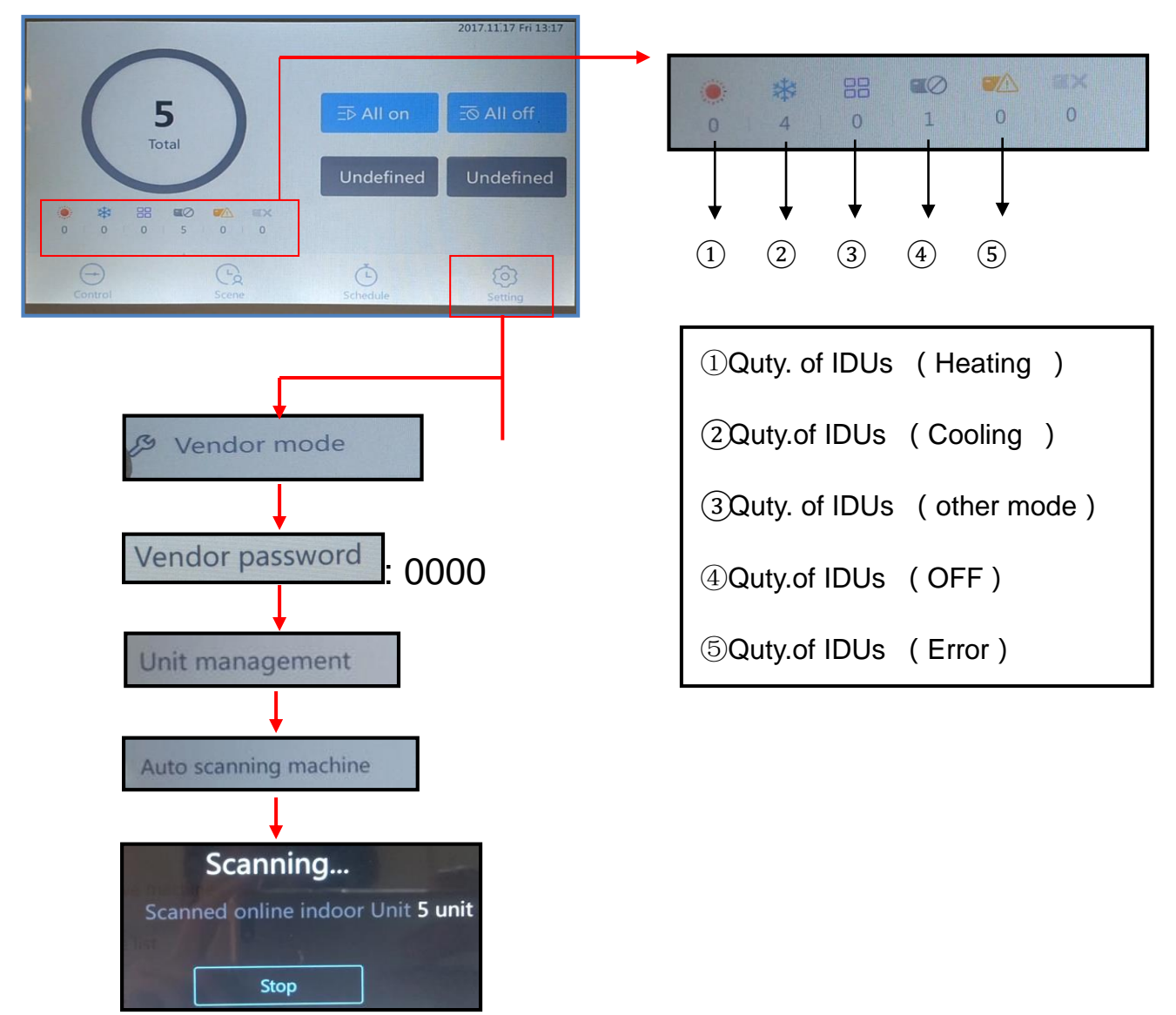

#### 4.3.3.2 Indoor units operation

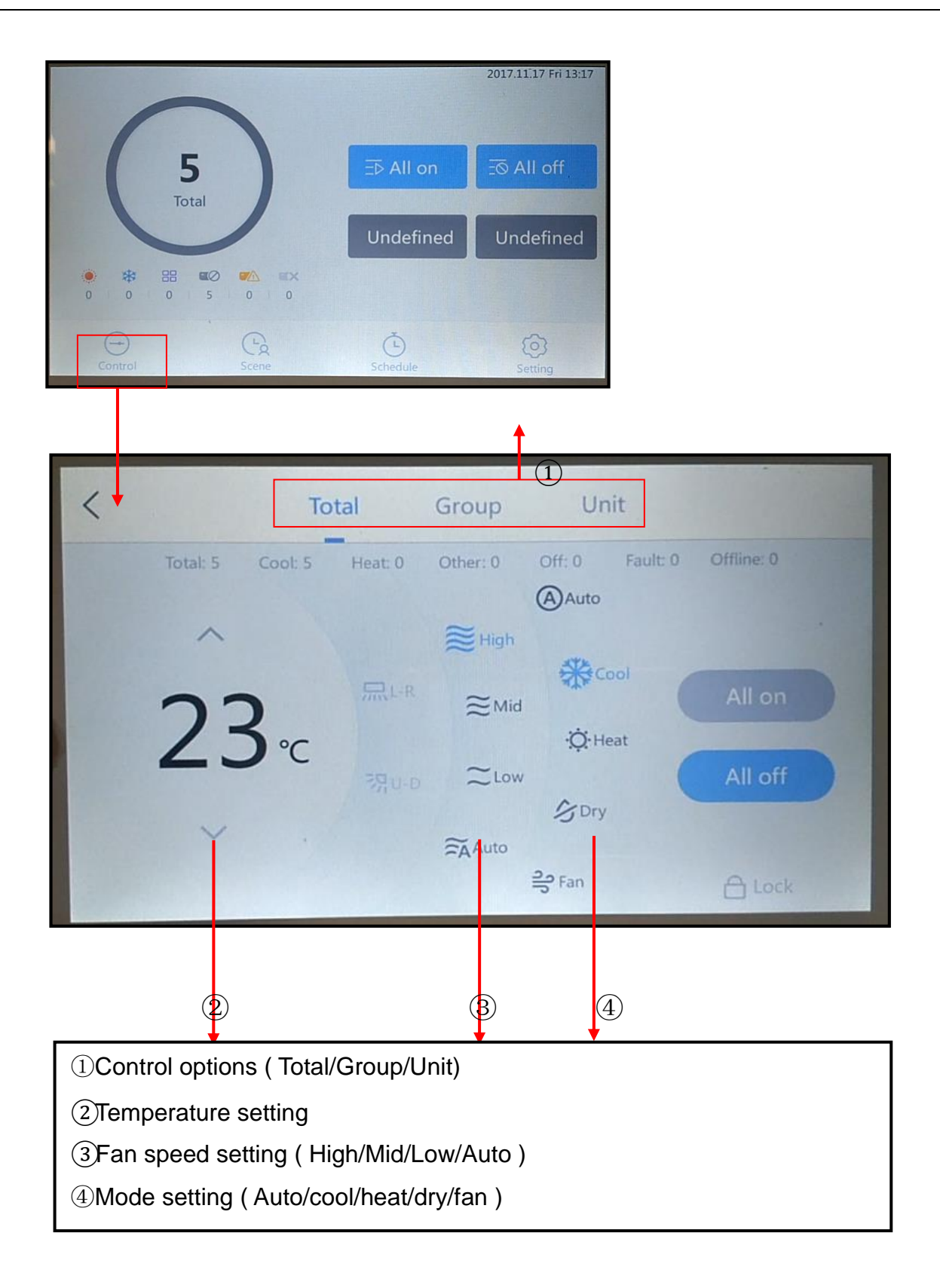

#### 4.3.3.3 Grouping / region setting

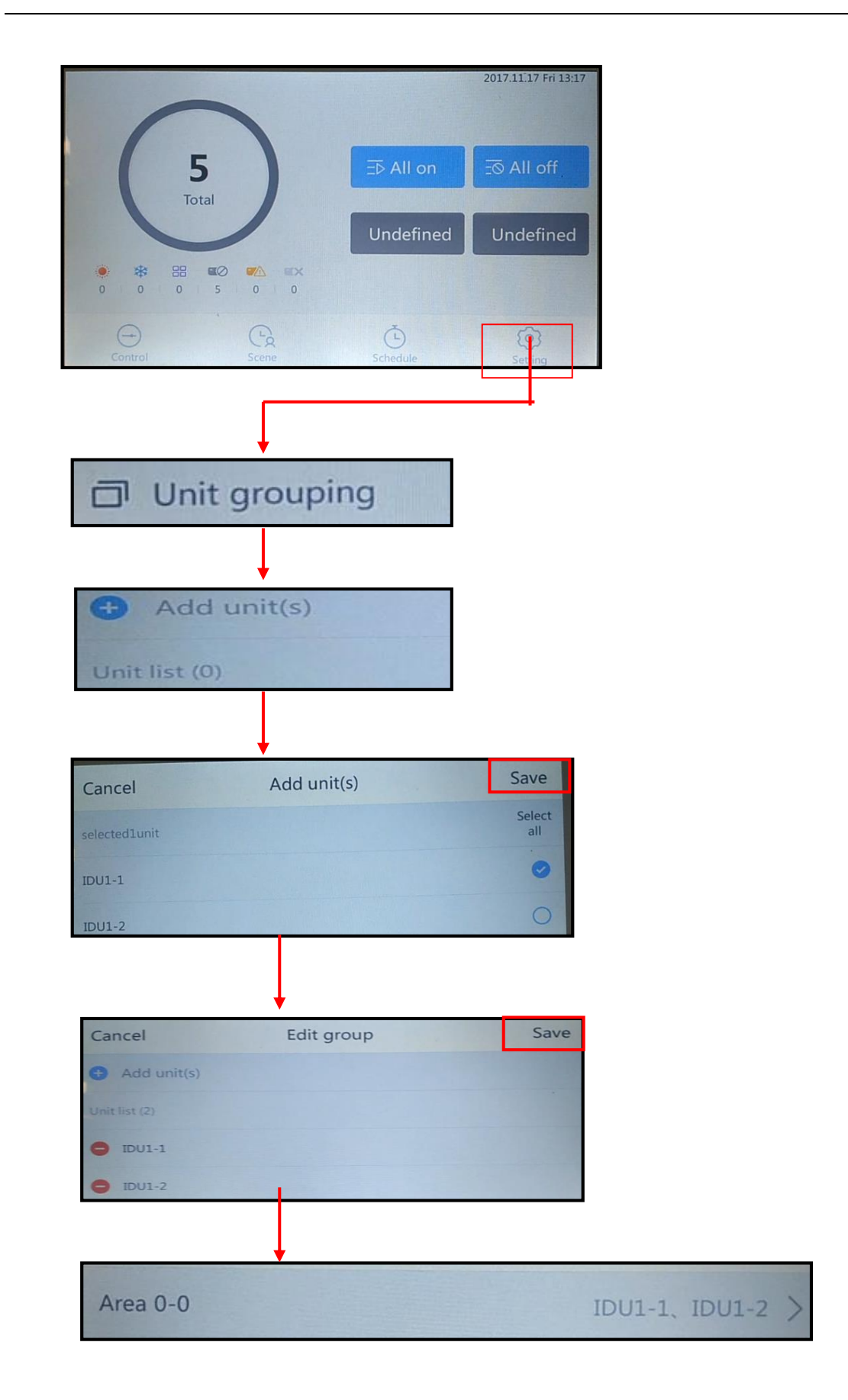

# 4.3.3.4 Weekly Schedule Control

| 0                                                                                                    |              | 2017.11.17 Fm 13:1 |
|----------------------------------------------------------------------------------------------------|--------------|--------------------|
| 5                                                                                                    | ∃⊳ All on    | - S All off        |
| Total                                                                                                    | Undefine     | d Undefined        |
|                                                                                                    | 0            |                    |
|                                                                                                    | e Schedule   | Setting            |
|                                                                                                    |              |                    |
|                                                                                                    |              |                    |
| ,                                                                                                    | Schedule     | +                  |
| <                                                                                                    | Schedule     |                    |
| <br>10:19 <sup>Off</sup><br>Aircond Fri<br>Holiday : No holiday                                             | Schedule     |                    |
| Aircond Fri<br>Holiday : No holiday<br>IDU1-1                                                               | & 25°C ≋ Off | 0                  |
| Aircond Fri<br>Holiday : No holiday<br>IDU1-1<br>10:30 <sup>On</sup><br>Aircond Fri<br>Holiday : No holiday | # 25°C ≋ Off | 0                  |

4.3.3.5 Multiple Lock function

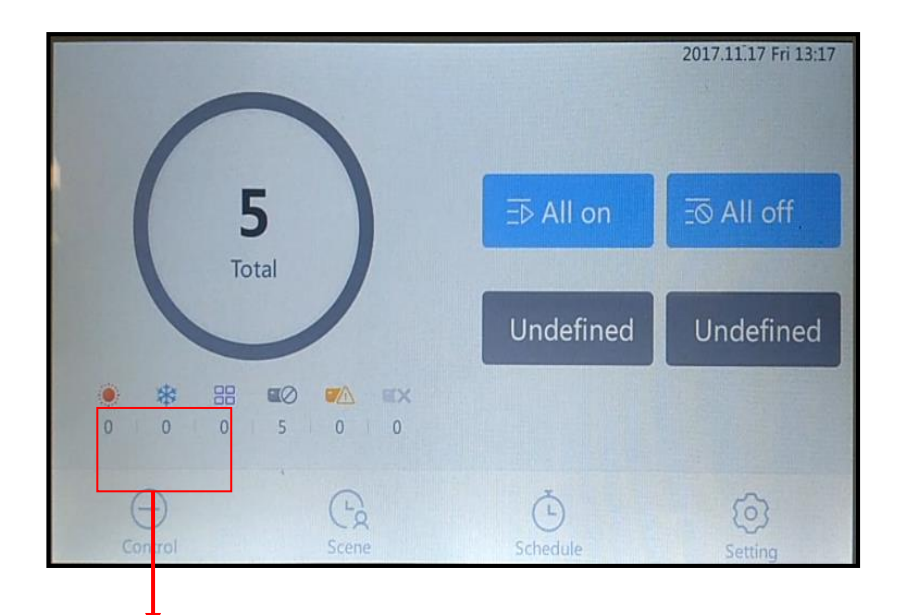

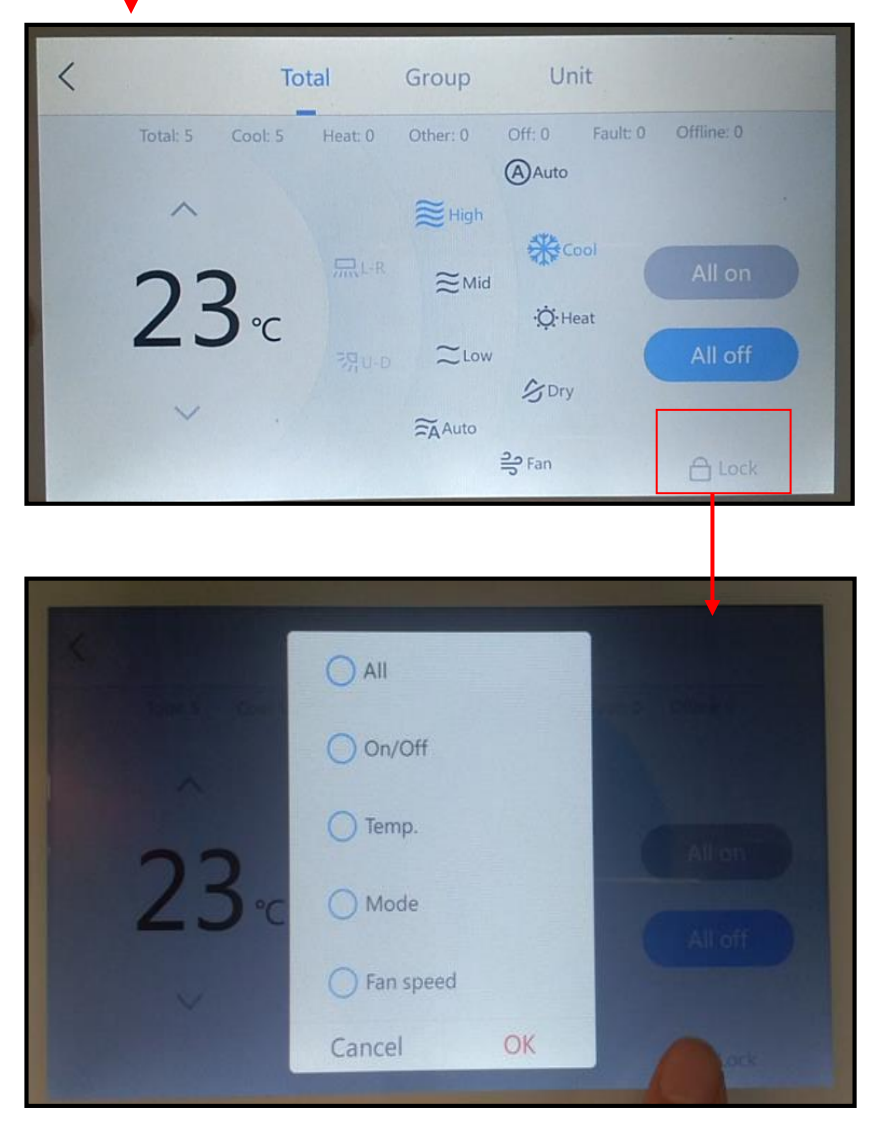

# 6. Centralized Controller Software

# 6.1 System overview

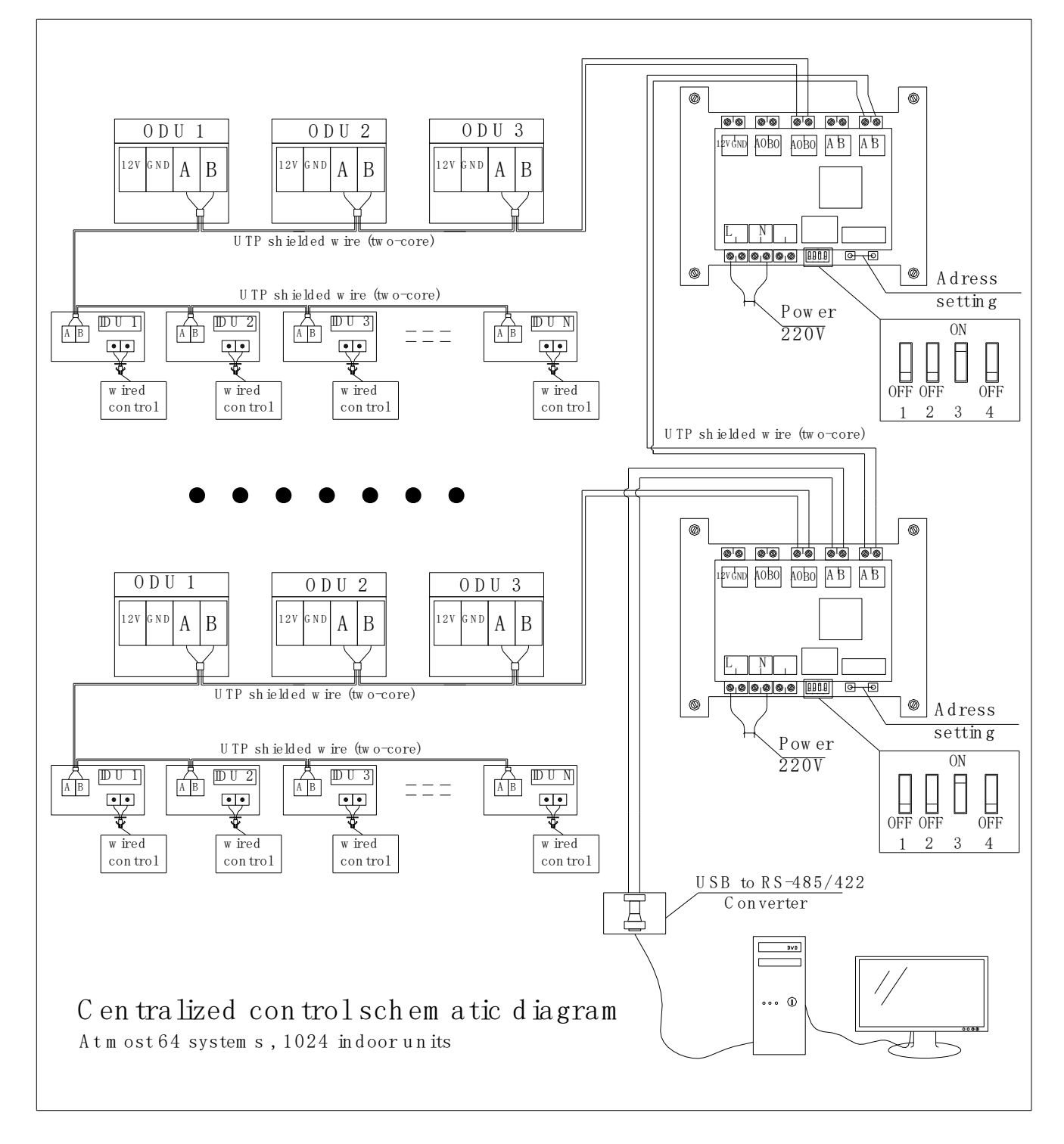

#### 6.2 Centralized Controller Adaptor

Centralized controller adaptor is used with centralized controller together.

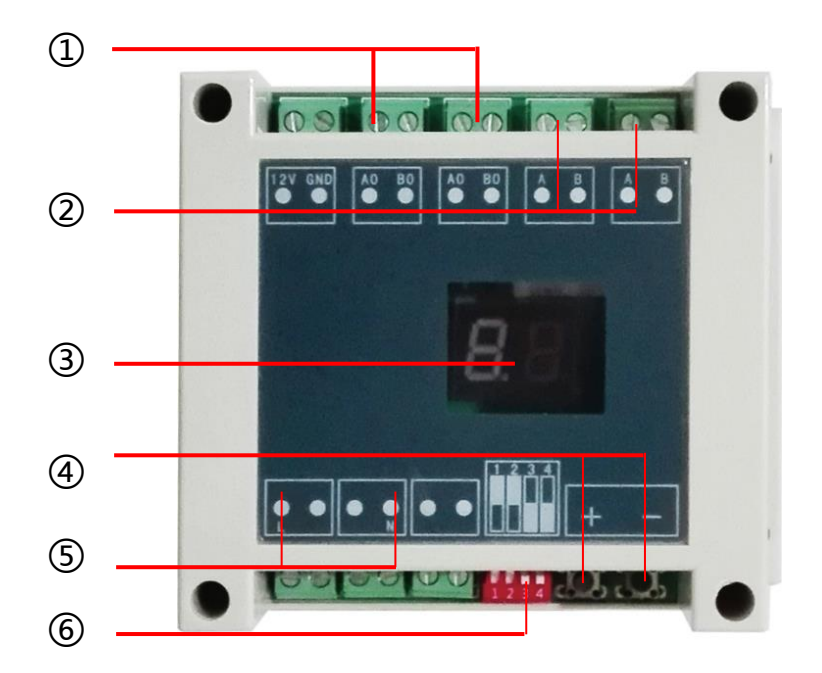

- (1)To VRF system communication terminal "A.B" (2 core wire)
- (2)To next Gateway and or To Centralized controller (2 core wire)
- 3 Display slave address

"01" means the first system." 02" means the second system...

- ④ Setting MODBUS-RTU Slave Address
- 1. Press "+" or "-" to activate the slave address setting functions;
- 2. Press "+" and "-" at the same time for 5 seconds, then the Digital Display will be Flashing every second;
- 3. Press "+" to add the Slave Address, Press "-" to decrease the Slave address;
- 4. After Setting Address finish , wait 5 seconds , then the Digital Display will stop Flashing and display the Slave Address.
- 5 POWER L/N 220V~
- 6 Dip-switch setting: OFF/OFF/ON/OFF(For Touvh)

#### 6.2 Features

Users do not need to arrive the harsh environment of the site, they can monitor the function of units just through computer. These greatly improve convenience of daily management and the efficiency of central air conditioners;

Centralized control can improve the efficiency of air conditioners. It is more energy-efficient and environmental ;

Timely find the fault and save the maintenance cost of air conditioner units, minimize losses ;

Timer function with multi-period week, fully automated schedule planning of unit;

This system is suitable for all DC inverter GRV types of GREEN;

Each GRV unit can access at most 63 indoor sets;

This system can access at most 64 GRV outdoor systems, it need to access repeater to increase RS485 network equipment if the outdoor systems are more than 64. The way of wiring is instructed in Engineering installation and wiring description;

Every GRV unit need to configured a communication adapter plate;

If PC has RS-485 interface, there is no need to configuration RS-232 to RS-485/422 Optically isolator.

#### 6.3 Main components of Centralized Controller System

| NO | Main Components      | Requirement & Function                                                                                                    |
|----|----------------------|----------------------------------------------------------------------------------------------------|
| 1  | Host computer        | Operation system: Windows XP SP32 and above, Windows 7                                                                                                    |
| 2  | Adapter plate        | Computer and communication protocol and unit end communication protocol are incompatible with each other, must addcommunication adapter plate to make both communicate. Each GRV system matches 1 adapter plate. |
| 3  | RS-232 to RS-485/422 | The centralized control system RS485 network signal conversion<br>for RS232 serial signal to achieve the interconnection of computers<br>with centralized control system.                                        |
| 4  | USB to RS-485/422    | The centralized control system RS485 network signal conversion<br>for USB to achieve the interconnection of laptops withcentralized<br>control system.                                                           |
| 5  | RS-485/422 Repeater  | Extend the communication distance and increase the number of RS-485 bus network.<br>The repeater is not required, only when there is more than 30 systems or communication distance is more than 800 meters.     |

#### 6.4 Softwareinstall and uninstall

- 1) Run setup.exe in CD to install;
- 2) If operation system has not installed Windows Install 3.1 and Windows .NET Framework 3.5, the installation program will install the two program first; when programs installation is completed, system installation will be continue, the default installation path is D:\Program Files\GREEN Group\GREEN\_GRV\_Setup.
- uninstall:select [Control Panel- Add or Remove Programs -GREEN\_GRV\_Setup], click "Cancel" to uninstall.

#### System(S) Management(M) Power Manage(C) History(H) Help(H) Indoor Units View Meters View -System01 vstem Serial Port COM1 Air Port Ŧ Indoor\_01 Indoor\_02 Indoor\_03 Indoor\_04 Indoor 05 Indoor 06 Indoor 07 Indoor 08 Meter Por Start Stop 4 ndoor Units Search According To System Ŧ System01 • Name ID Belong to System Indoor Unit Control System01--- Control Zone 5 OFF Lock Lock ON-OFF Mode Set Auto Tenant Room Temp Tempr Set 24°C Lock Fan Set Auto Lock Apply Error 🧖 User-Admin / Type-Administrator

6.5 Software introduction Main interface

**Area 1**--Serial setting area, choose the serial and press "Start Working button, system will in operation, press "Stop Working" button, system will stop working;

**Area 2--**The inquire area for air conditioner unit, it can be divided into the system inquire and user-defined group inquire, the inquired unit will be displayed in area 4.

**Area 3**--Display area of single air conditioner indoor unit, select one of indoor units in area 4, then the area will display the name, ID (address of indoor unit), system belonged, group belonged, current condition, the room temperature of indoor unit, failure etc.

**Area 4**--Display area of air conditioner group, as shown in above picture, it displayed all the indoor unit in the group System01.

**Area 5**--Control area of air conditioner, it can control one single air conditioner and some air conditioner group, this will be described in detail later.

#### 5.6 System initial setting

Click"AirconditionConfig" in area 4, it will enter the interface of system initial setting. Initial setting is divided into 3 parts: added/removed outdoor unit system, added/modified/removed air conditioner, add/changed user-defined group.

| Aircondition View | Aircondition Config |                   |        |                   |                |   |
|-------------------|---------------------|-------------------|--------|-------------------|----------------|---|
| System01          |                     | Aircondition Name | ID     | Belong to Gateway | Belong to Zone |   |
| System02          |                     | Indoor_01_01      | 1      | System01          | Zone_1         |   |
| System03          |                     | Indoor_01_02      | 2      | System01          | Zone_2         |   |
|                   |                     | Indoor_01_03      | 3      | System01          | Zone_1         |   |
|                   |                     | Indoor_01_04      | 4      | System01          | Zone_1         |   |
|                   |                     | Indoor_01_05      | 5      | System01          | Zone_1         |   |
|                   |                     | Indoor_01_06      | 6      | System01          | Zone_2         |   |
|                   |                     | Indoor_01_07      | 7      | System01          | Zone_2         |   |
|                   |                     | Indoor_01_08      | 8      | System01          | Zone_2         |   |
|                   |                     | Indoor_01_09      | 9      | System01          | Zone_4         |   |
|                   |                     | Indoor_01_10      | 10     | System01          | Zone_3         |   |
|                   |                     | Indoor_01_11      | 11     | System01          | Zone_5         | Ξ |
|                   |                     | Indoor_01_12      | 12     | System01          | Zone_3         |   |
|                   |                     | Indoor_01_13      | 13     | System01          | Zone_1         |   |
| LC                |                     | -Indoor_01_14     | 14     | System01          | Zone_1         |   |
| 0                 |                     | Indoor_01_15      | 15     | System01          | Zone_1         |   |
|                   |                     | Indoor_01_16      | 16     | System01          | Zone_1         |   |
|                   |                     | Indoor_01_17      | 17     | System01          | Zone_3         |   |
|                   |                     | Indoor_01_18      | 18     | System01          | Zone_2         |   |
|                   |                     | Indoor_01_19      | 19     | System01          | Zone_4         |   |
|                   |                     | Indoor_01_20      | 20     | System01          | Zone_4         |   |
|                   |                     | Indoor_01_21      | 21     | System01          | Zone_1         |   |
|                   |                     | Indoor_01_22      | 22     | System01          | Zone_1         |   |
|                   |                     | Indoor_01_23      | 23     | System01          | Zone_1         |   |
|                   |                     | Indoor_01_24      | 24     | System01          | Zone_1         |   |
|                   |                     | Indoor_01_25      | 25     | System01          | Zone_3         |   |
|                   |                     | Indoor_01_26      | 26     | System01          | Zone_4         | - |
| Add System        | Remove              | Add Aircon        | dition |                   | Remove         |   |

#### ◇ Added/removed outdoor unit system

Area 6 shown in the figure above is the operation area of added/removed outdoor unit system. The quantity of outdoor unit system of the whole project must match with the added one in figure 6, and the centralized control address (the address displayed on communication adapter plate )of every system must correspond with the system serial number.

#### Note:

If the outdoor unit system deleted, the indoor unit belonged in it will also be delete! Please handle with care.

#### ◇ Added/deleted indoor unit

Area 7 shown in the figure above is the operation area of added/deleted indoor unit. Before added, user need to select one option in area 6 shows that he would add indoor unit in that outdoor system(the added quantity of indoor unit system must match with the actual quantity in the outdoor system).

#### 5.7 Concrete operation:

Click"Add Aircondition" button, the fallowing dialog box will pop up

| 😲 Aircondition Config | ×                        |
|-----------------------|--------------------------|
| Basic Information     |                          |
| AirCondition Name     | Based on Gateway Custom  |
| Belong To Zone        | Creat                    |
| Zone Select           | New Zone Add Zone Rename |
|                       |                          |
|                       | ОК                       |

Click Based On Gateway button, there will generate a name (the red circle part in the figure below) according to indoor unit address and the system it belongs; click Custom button, user need to set a name by himself.

| 😤 Aircondition Config          | x                                                        |
|--------------------------------|----------------------------------------------------------|
| Basic Information              |                                                          |
| AirCondition Name Indoor_01_31 | Based on Gateway Custom                                  |
| Belong To Zone                 |                                                          |
| Zone Select                    | Creat           New Zone         Add Zone         Rename |
|                                |                                                          |
|                                | ОК                                                       |

Then is to choose the group the air conditioners belong. User can choose a group defined by himself in Area Select. If there has not user-defined group, user can establish a user-defined group in Create nodule, detail explanation in Added/changed user-defined group. Click "OK" to complete new group addition after the completion of the new group added.

#### 5.8 Added/changed user-defined group

| 😲 Aircondition Config                                         | 10000, (7, (8) 1  | ×      |
|---------------------------------------------------------------|-------------------|--------|
| Basic Information                                             |                   |        |
| AirCondition Name Indoor_01_31                                | Based on Gateway  | Custom |
| Belong To Zone                                                | Creat             |        |
| Zone Select<br>Zone_5<br>Zone_6<br>Zone_3<br>Zone_4<br>Zone_1 | New Zone Add Zone | Rename |

The red circle part in the figure above is the added and changed operation area.

If user need to add new group, first, click New Zone button and input the name of user-defined group,

then click Add Zone button, here will show the name inputted just now , establishment complete;

If user need to modify the name of group, select the group in Zone Select , input the new name, then click the Rename button, modification complete when the new name show in Zone Select.;

#### Note:

Group deletion does not support now, be careful when adding.

#### 5.9 System query operation

System query operation includes system query and user-defined group query. Query ways can be chosen as the figure below:

| Aircondition Search |          |
|---------------------|----------|
| According to System | •        |
| System01            | •        |
|                     | <b>*</b> |
|                     |          |

- If the chosen group is in According to System, then all the unit condition of the group will be displayed in area 4(area 4 will display the condition of all the indoor unit in System01 as the above picture shows).
- If user chooses one of the group in According to Zone, area 4 will display the condition of all the units in it. In addition, user can move the indoor unit to other groups arbitrarily under the state of user-defined group query, its operation as follow figure:

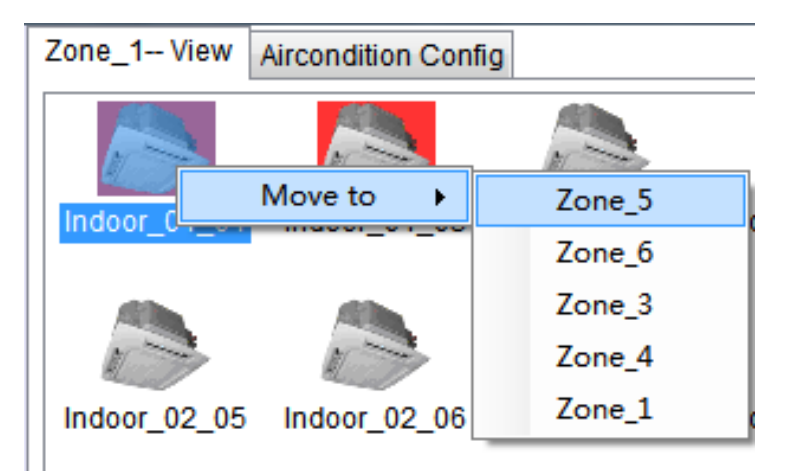

When system is working(click Start Working in area 1), area 4 will display all the working condition if Indoor unit, as shown in the following figure——

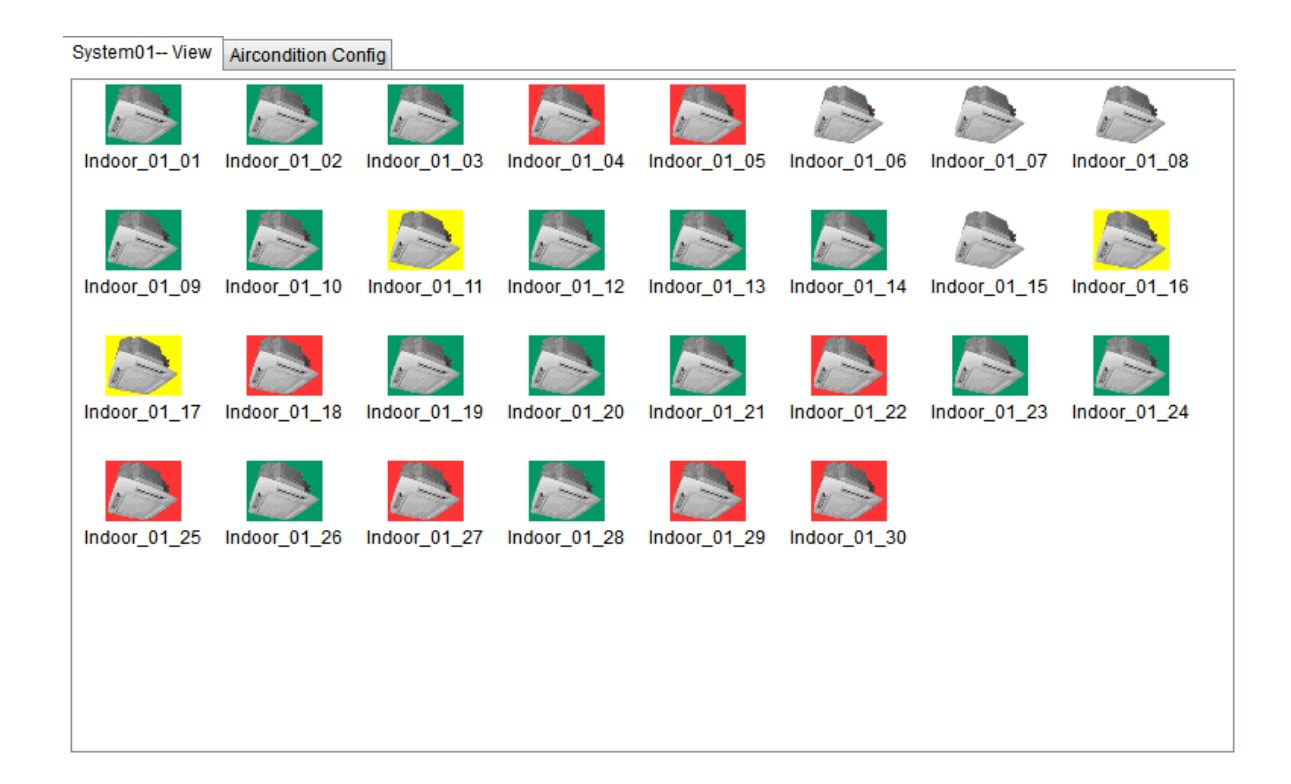

- $\diamond$  No background is turned off;
- $\diamond$  Green background is turned on;
- $\diamond$  Red background is system failure;
- $\diamond\,$  Yellow background is communication failure or electrical failure.

#### 5.10 System control operation

System control can be divided into single unit control; group control and weekly group timing control 3 parts. Single unit control achieves the controlling of one indoor unit; group control achieves the controlling of System group and Zone group; weekly group timing control achieves the weekly timing control of Zone group (user-defined group).

1) Single unit control

| Aircontion Co | ntrol | System01Co | ontro | 1    |                |        |      |       |
|---------------|-------|------------|-------|------|----------------|--------|------|-------|
| ON/OFF        | OFF   | •          | ]     | Lock | Work Mode      | Auto 👻 | Lock |       |
| Tempr Set     | 24°0  | ; <b>-</b> | ]     | Lock | Indoor Fan Set | Auto 🔻 | Lock | Apply |

Besides on/off, temperature setting, mode setting, indoor speed setting, single unit control added the lock function (lock the 4 function above). If one function is locked, user cannot use it. For example, if ON/OFF is lock( choose Lock in ON/OFF), user cannot turn on/off the locked unit by remote or wired controller. Indoor unit will executive command when click Apply after setting completed.

#### 2) Group control

Group control achieves the unified control of one group, setting interface is shown as following figure:

| Aircontion Co | ontrol System01Cont | rol                                   |                |      |                 |           |
|---------------|---------------------|---------------------------------------|----------------|------|-----------------|-----------|
| ON/OFF        | OFF •               | Lock                                  | Work Mode      | Auto | Lock            | Week Plan |
| Tempr Set     | 24℃ ▼               | <ul><li>Lock</li><li>Active</li></ul> | Indoor Fan Set | Auto | Lock     Active | Apply     |

Besides the general control and locking control of single unit control, group control is added the Active function. The matching state of indoor unit will change only when choose Apply function, unselected ones stay unchanged. For example, choose ON and Active, all the indoor units will be turned on, but the temperature, mode, speed will not be changed like the setting of group.

Indoor unit will executive command when click Apply after setting completed.

3) Weekly group timing control

Weekly group time control is one of the control function in user-defined Zone, system group has no this function, setting can be chosen only when the user-defined region is selected in query. Shown as figure below:

| Aircondition | Control Zone_1Control | ol   |                |        |      |             |
|--------------|-----------------------|------|----------------|--------|------|-------------|
| ON/OFF       | OFF •                 | Lock | Work Mode      | Auto 👻 | Lock | 📝 Week Plan |
| Tempr Set    | 24°C •                | Lock | Indoor Fan Set | Auto   | Cock | Apply       |

Then setting dialog box will pop out when Week Plan is selected, shown as figure below, After completion of set, click the "OK" button to finish the setting.

| VVE         | ER FIGH 2 |          |              |            |        |             |             |
|-------------|-----------|----------|--------------|------------|--------|-------------|-------------|
| First Range |           |          |              |            |        |             |             |
| Start Time  | 01:00     | -        | Indoor Tempr | 24°C       | •      | Indoor Mode | Auto 👻      |
| Stop Time   | 02:00     |          | Indoor Fan   | Auto       | •      | Apply       |             |
| Second Rang | e         |          |              |            |        |             |             |
| Start Time  | 03:00     |          | Indoor Tempr | 24°C       | •      | Indoor Mode | Auto 👻      |
| Stop Time   | 04 : 00   | ×        | Indoor Fan   | Auto       | •      | Apply       |             |
| Third Range |           |          |              |            |        |             |             |
| Start Time  | 05:00     |          | Indoor Tempr | 24°C       | •      | Indoor Mode | Auto 👻      |
| Stop Time   | 06:00     |          | Indoor Fan   | Auto       | •      | Apply       |             |
| 🛛 Monday    | 📝 Tuesday | <b>V</b> | Wednesday    | 📝 Thursday | Friday | Saturda     | ay 🔲 Sunday |

Notes:

All the related intellectual property rights as System patent right, software copyright etc. ownership belongs to Ningbo GREEN Electrical Company Ltd.. Any unit or individual shall not copy, assignment, transact or use related production in other ways without permission. Otherwise Ningbo GREEN Electrical Company Ltd. will have the right to pursue legal responsibilities.

- ◇ If system is damaged by suffering a natural force majeure (such as earthquake fire typhoon, etc.), all losses should be responsible for system investors.
- ◇ The user should use legal copy of Windows XP or Windows 7 and other legal copy of related software and antivirus software, make sure the computer is virus free and the Computer Independent Connecting Billing System is unaffected by other network or external port (USB port etc.), otherwise it is the users' responsibilities if there is any lost or damage.
- ♦ The user should use authorized computers along with UPS, the UPS should use the standard that it can keep the computer working for at least one hour if the power is suddenly cut off, and during this one hour the administrator would take care of the computer. It is users' responsibilities if any accident or data loss happened because of a sudden power failure.
- In the series of the series of the series
- ◇ To make sure the system work for a long time, the user should regularly check and repair it, reboot the computer at a fixed time every day, so that the computer could run in a good environment, ensure the reliability of the system, release the computer resource. Here is what users should do, first stop the communications of Billing System, then exit it, reboot the computer, open the software after the computer is rebooted.

# 7. BMS- MODBUS Protocol

# 7.1 MODBUS-RTU Parameter

# 7.1.1 Configuration: Provided to the BMS management

| MODBUS STYTLE     | MODBUS-RTU        |
|-------------------|-------------------|
| Baudrate          | 9600              |
| Data-Bit          | 8                 |
| Stop-Bit          | 1                 |
| Check             | even              |
| Slave-ID range    | 1~64              |
| MODBUS CODE       | 01,02,03,04,05,06 |
| SUPPORT Broadcast | NO                |

GREEN GRV MODBUS-RTU ProtocolV1.3

# 7.1.2 Input Register: There are 14 parameters of each indoor unit can be monitored

| Input Register | Content              | Types       | Notos                                                                                                    |
|----------------|----------------------|-------------|----------------------------------------------------------------------------------------------------|
| Address        | Content              | Types       | NOIGS                                                                                                    |
| 0              | 1# Indoor State      | signed word | 0-OFF / 1-ON / 2-Not Exist or Not Found                                                                                                    |
| 1              | 1# Indoor Type       | signed word | Indoor Type<br>( 0,1,4,5,8,9,10,14,11,15,18,19-Cassette )<br>( 2,6,20,21-ESP Duct )( 3,7,13,17-Ceiling & Floor )<br>( 12,16-Wall-Mounted ) ( 22-Fresh Air Unit ) |
| 2              | 1# Indoor HP         | signed word | Indoor Unit HP                                                                                                    |
| 3              | 1# Indoor Energy     | signed word | Indoor Unit Energy                                                                                                    |
| 4              | 1# Indoor Mode       | signed word | Control Mode( 0-Auto/ 1-Cool/ 2-Dehumi/<br>3-Healthy Dehumi/ 4-Heat / 5-Dry / 6-Flow)                                                                            |
| 5              | 1# Temperature Set   | signed word | 16~32℃                                                                                                    |
| 6              | 1# Indoor Fan Speed  | signed word | Fan Speed( 0-Stop/ 1-High/ 2-Medium/ 3-Low)                                                                                                    |
| 7              | 1# Indoor Error Code | signed word | Error Code                                                                                                    |
| 8              | 1# Indoor Tai        | signed word | Display return air temperature                                                                                                    |
| 9              | 1# Indoor Tei        | signed word | Display evaporator inlet temperature                                                                                                    |
| 10             | 1# Indoor Tem        | signed word | Display evaporatorcentral temperature                                                                                                    |
| 11             | 1# Indoor Teo        | signed word | Display evaporator outlet temperature                                                                                                    |
| 12             | 1# Indoor Filter     | signed word | 0: Disable, 1: Enable                                                                                                    |
| 13             | 1# Reserved          | signed word | /                                                                                                    |

| Coil Address | Content                        | Value/W | Data Type |
|--------------|--------------------------------|---------|-----------|
| 0            | 1# Indoor ON/OFF               | 0       | BOOL      |
| 1            | 1# Indoor ON/OFF Lock          | 0       | BOOL      |
| 2            | 1# Indoor Control Mode Lock    | 0       | BOOL      |
| 3            | 1# Indoor Temperature Set Lock | 0       | BOOL      |
| 4            | 1# Indoor Fan Speed Lock       | 0       | BOOL      |
| 5            | 1# Indoor Up/Down Fixation     | 0       | BOOL      |
| 6            | 1# Indoor Left/Right Fixation  | 0       | BOOL      |
| 7            | 1# Indoor Sleep                | 0       | BOOL      |
| 8            | 1# Indoor Healthy              | 0       | BOOL      |
| 9            | 1# Indoor Filter               | 0       | BOOL      |

7.1.3 Coil: There are 10 parameters of each indoor unit can be write / set (value is 0/1)

# 7.1.4 Holding registers: Thereare 4 parameters of each indoor unit can be write / set

| Holding<br>Registers<br>address | Content                      | MIN_<br>Value | Default<br>Value | MAX_<br>Value | Data Type   | Unit | Remark                                   |
|---------------------------------|------------------------------|---------------|------------------|---------------|-------------|------|------------------------------------------|
| 0                               | 1# Indoor Control<br>Mode    | 0             | 0                | 6             | SIGNED WORD | /    | 0-Auto/ 1-Cool/ 2-Dry<br>/4-Heat / 6-Fan |
| 1                               | 1# Indoor<br>Temperature Set | 16            | 24               | 32            | SIGNED WORD | °C   | 16~32                                    |
| 2                               | 1# Indoor Fan<br>Speed       | 0             | 0                | 6             | SIGNED WORD | /    | 1-High/ 2-Medium/<br>3-Low/ 5-Auto       |
| 3                               | 1# Indoor<br>Reserved        | 0             | 0                | 6             | SIGNED WORD | /    | /                                        |

# 7.2 Overall structure

Each MODBUS Gateway support 1 GRV system

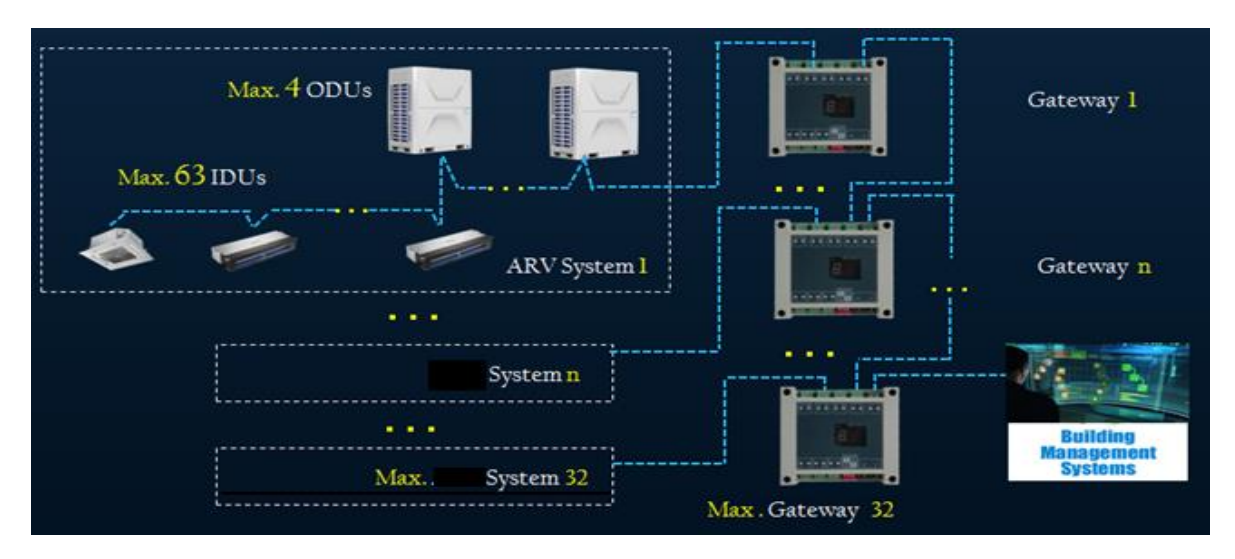

# 7.3 Hardware Features

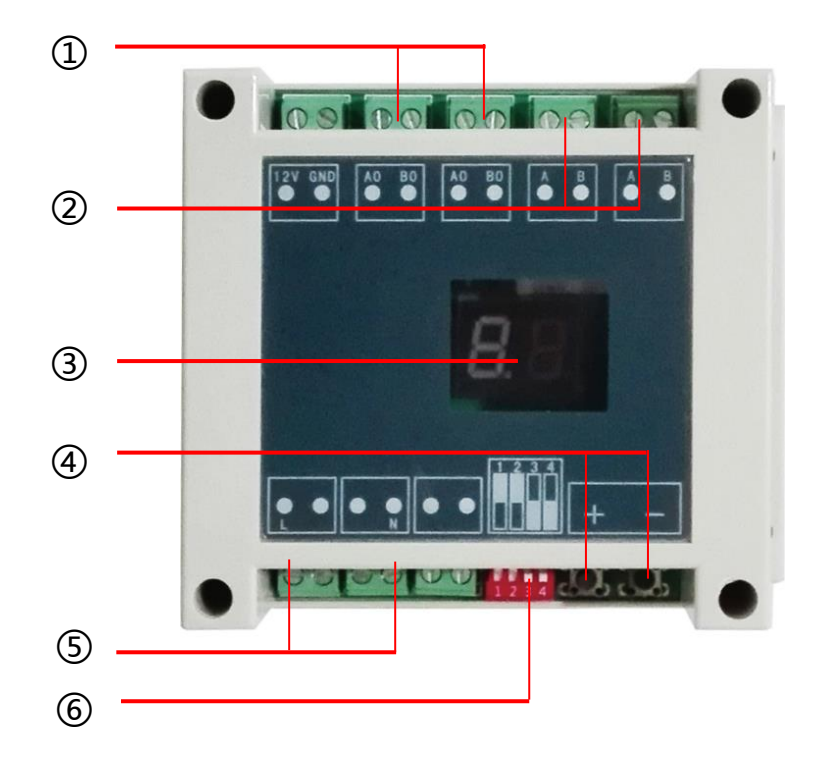

- ① To VRF system communication terminal "A.B" (2 core wire)
- 2 To next Gateway & to Network work-station (2 core wire)
- ③Display slave address/

"01" means the first system." 02" means the second system...

- ④ Setting MODBUS-RTU Slave Address/
- 1. Press "+" or "-" to activate the slave address setting functions;
- 2. Press "+" and "-" at the same time for 5 seconds, then the Digital Display will be Flashing every second;
- 3. Press "+" to add the Slave Address, Press "-" to decrease the Slave address;
- 4. After Setting Address finish , wait 5 seconds , then the Digital Display will stop Flashing and display the Slave Address.
- **⑤Power supply 220V**

6 Dip-switch setting: OFF/OFF/ON/OFF

# 7.4 Project Commissioning

7.4.1 Make sure GRV system was commissioning successful

7.4.2 Make sure MODBUS Gateway was connected correct

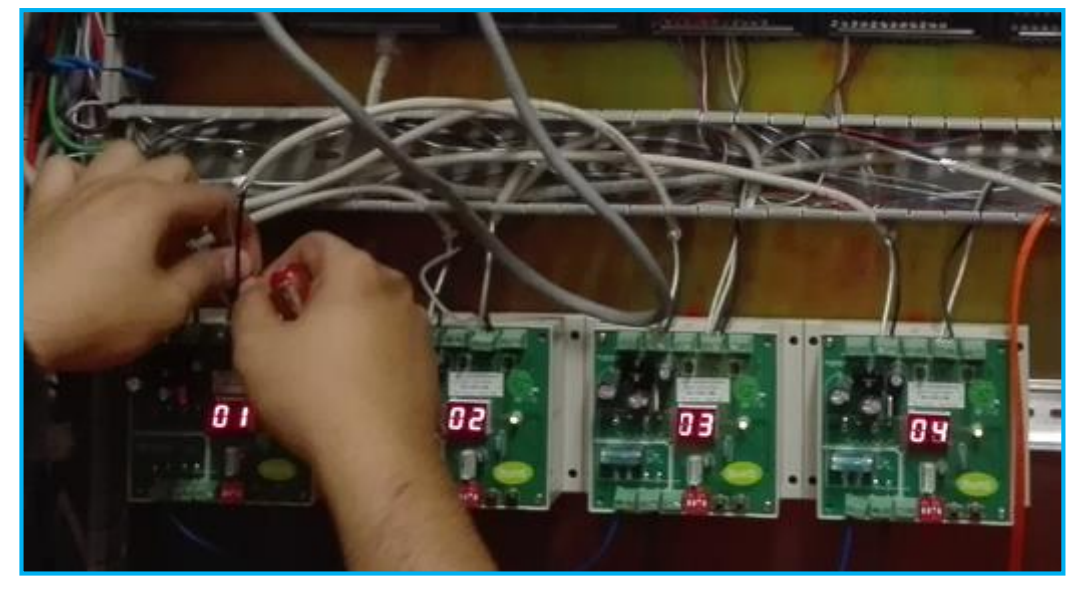

Note:

- 1. Each Gateway should be set address, For example : 4 systems , address from 01 ~ 04
- 2. Each Gateway (16422001000001) should be Refresh program(Factory setting)

7.4.3 Check if Gateway is working normal or not,test by a software (MODBUS Poll)

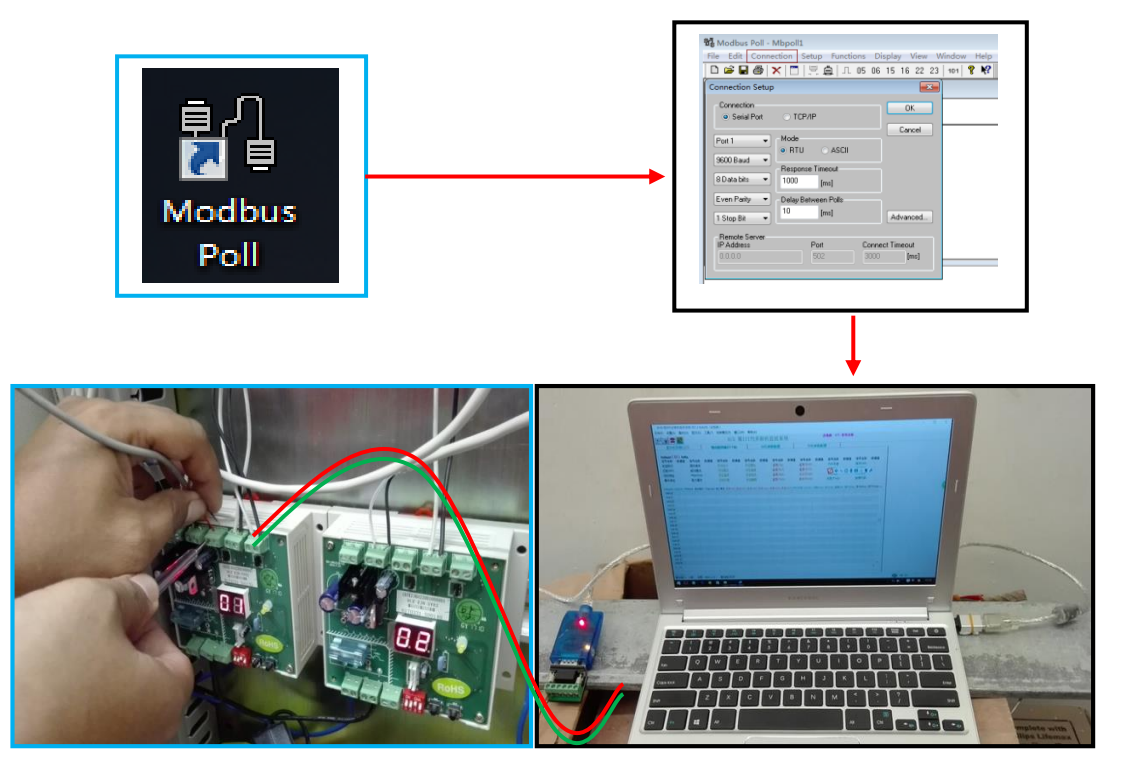

7.4.4 Last, we can deliver the project to the BMS administrator, they will according "GREEN GRV MODBUS-RTU ProtocolV1.3" table to do management !

# 8. BMS- BACNET Protocol

# 8.1 BACNET ParameterVariable

There are 9 parameters of each indoor unit can be monitored or set.

| ldx | Function            | Note                                                                                                    |  |  |  |
|-----|---------------------|----------------------------------------------------------------------------------------------------|--|--|--|
| 1   | ON/OFF              | Indoor Units' ON/OFF state command and feedback.                                                              |  |  |  |
| 2   | Mode                | Indoor Units' Mode (AUTO/COOL/DEHUMI/FAN/HEAT) command and feedback.                                          |  |  |  |
| 3   | Temperature. Set    | Indoor Units' ambient temperature command(range : 16°C ~32°C) and feedback.                                   |  |  |  |
| 4   | Fan Set             | Indoor Units' fan command (High/Medium/Low/Auto) and feedback.                                                |  |  |  |
| 5   | Ambient Temperature | Indoor Units' ambient temperature.                                                                            |  |  |  |
| 6   | Error               | Indoor and outdoor Units' error.                                                                              |  |  |  |
| 7   | ON/OFF Lock         | A type of command used for forbidden users operating ON/OFF command by remote controller and wire controller. |  |  |  |
| 8   | Mode Lock           | A type of command used for forbidden users operating Mode command by remote controller and wire controller.   |  |  |  |
| 9   | Temperature. Lock   | A type of command used for forbidden users operating Tempr. Set by remote controller and wire controller.     |  |  |  |

#### Note :

The ON/OFF Lock, Mode Lock, Temperature Lock is inactive after indoor units' Power-Off.

| Index | Function     | Object Name            | Object Type | Unit | Note              |
|-------|--------------|------------------------|-------------|------|-------------------|
| 1     | ON/OFF       | Indoor_YY_XX_OnOff     | BV          |      | 1: ON/ 0: OFF     |
|       |              |                        |             |      | 0: Auto Mode      |
|       |              |                        |             |      | 1: Cool Mode      |
|       |              |                        |             |      | 2: Dehumi Mode    |
| 2     | Mode         | Indoor_YY_XX_ModeSet   | AV          |      | 3: /              |
|       |              |                        |             |      | 4: Heat Mode      |
|       |              |                        |             |      | 5: /              |
|       |              |                        |             |      | 6: Fan Mode       |
| 3     | Temp. Set    | Indoor_YY_XX_TemprSet  | AV          | °C   | Range: 16~32      |
|       | Fan Set      | Indoor_YY_XX_FanSet    | AV          |      | 1 : High Fan      |
|       |              |                        |             |      | 2 : Medium Fan    |
| 4     |              |                        |             |      | 3 : Low Fan       |
|       |              |                        |             |      | 4:/               |
|       |              |                        |             |      | 5 : Auto Fan      |
| 5     | AmbientTemp. | Indoor_YY_XX_Tai       | AV          | °C   |                   |
| 6     | Error        | Indoor_YY_XX_Error     | AV          |      | Error Code        |
| 7     | ON/OFF Lock  | Indoor_YY_XX_OnOffLock | BV          |      | 1: Lock/0: Unlock |
| 8     | Mode Lock    | Indoor_YY_XX_ModeLock  | BV          |      | 1: Lock/0: Unlock |
| 9     | Temp. Lock   | Indoor_YY_XX_TemprLock | BV          |      | 1: Lock/0: Unlock |

Note :

**YY**: GRV System Address(Range : 01~04); **XX**: GRV indoor units Address(Range : 01~64);

### 8.2 Overall structure

Each BACNET/IP Gateway has 4 RS-485 ports which can support 4 GRV systems The COM Ports of GRV BACNET Gateway is connect with the GRV ODU/IDU Network

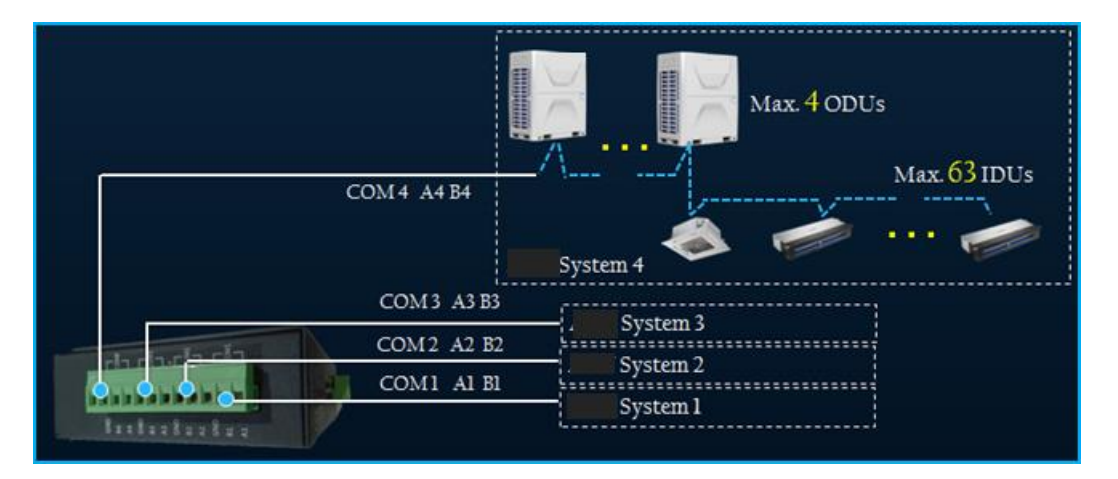

Any client device that support the BACNET/IP Protocol can integrate to BMS system by HUB

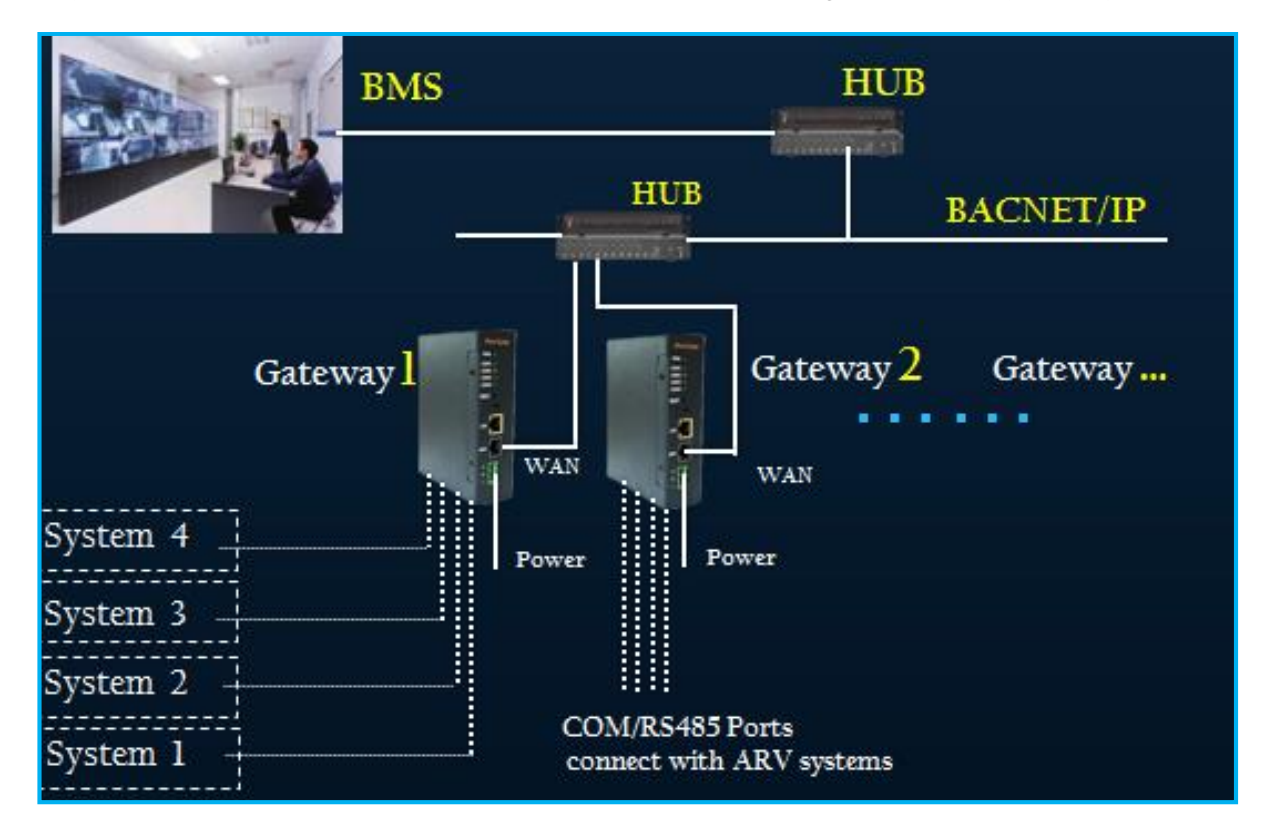

#### 8.3 Hardware Features

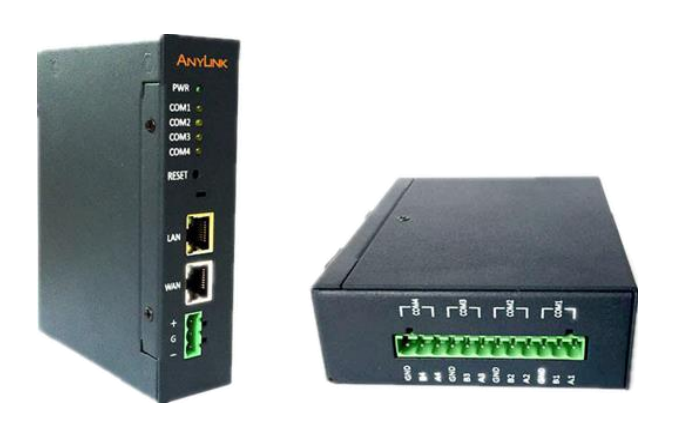

Power DC24 , 7W Convenient Wiring LAN(Reserve)、WAN、4 RS485 Ports Dimension 115×35×135 mm Installation Type Slide-way Type

### 8.4 Web Configure

### 8.4.1 The BACNET Gateway IP and Computer IP should in the same network Segment

1. Power on, connect the RJ45 Port at the computer with the 'WAN' Port at BACNET Gateway.

2. Set the computer IP at Internet Protocol (TCP/IPv4):

IP Address: 192.168.100.x (x range: 2~252); Subnet Mask: 255.255.255.0; Default Gateway: 192.168.100.1; Click 'OK'.

3. Open the Google Chrome or Firefox explorer, input '192.168.100.126', then the 'login' Page will be shown. Input name: <u>admin</u>, password: <u>admin</u>, click 'Login', then go into the Configure Page.

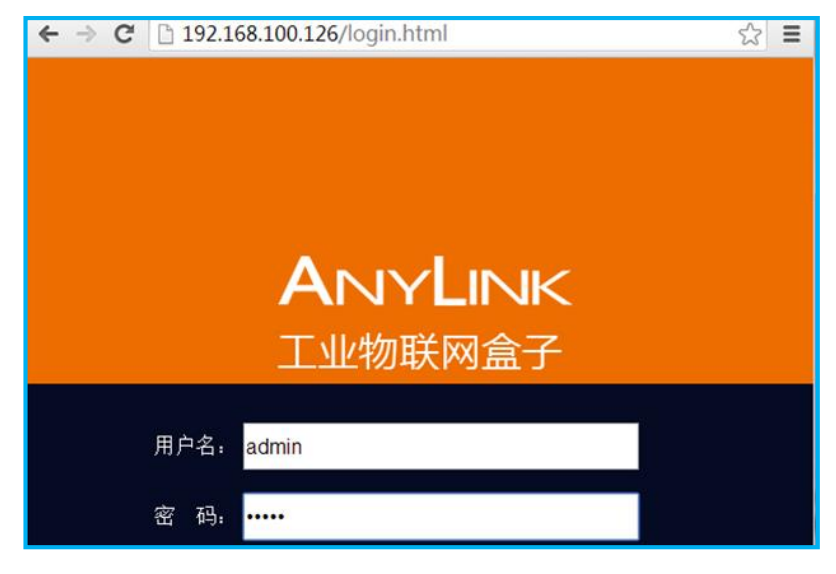

# 8.4.2 Configure the Driver Management

1. Go into the 'Driver Management' Page. Click 'Advanced'-'Driver Management':

|                       | Basic Advanced |               |             |                     |
|-----------------------|----------------|---------------|-------------|---------------------|
|                       | Gateway Status |               |             |                     |
| Gateway status        |                |               |             | 1. Click 'Advanced' |
| Driver management     |                | Hardware      | AnyLink 100 |                     |
| Cloud config          |                | Serial number | 1000213     | ]                   |
| Network config        |                | Firmware      | BG-V2.0.0   |                     |
| PLC remote programing |                | Agent version | V1.1.0      |                     |

|                   | Basic Advanced    |                   | _         |                           |  |
|-------------------|-------------------|-------------------|-----------|---------------------------|--|
|                   | Driver management | Driver management |           | 2. Click Driver Managemen |  |
| Gateway status    | + Add driver      |                   | L         |                           |  |
| Driver management | Driver type       | Device name       | Driver na | me Operation              |  |
| Cloud config      |                   |                   |           |                           |  |
| Network config    |                   |                   |           |                           |  |

# 2. Add GRV Driver

|                   | Basic Advanced |              |                   |           |
|-------------------|----------------|--------------|-------------------|-----------|
| O ataway atatus   | Driver managen | nent         |                   |           |
| Gateway status    | + Add driver   |              |                   |           |
| Driver management | Dr ver type    | Device name  | Driver name       | Operation |
| Cloud config      |                |              |                   |           |
| Network config    | 1. Clic        | k Add Driver |                   |           |
|                   | · · · · ·      |              |                   |           |
|                   |                |              | _                 |           |
| Add driver        | •              | ×            |                   |           |
|                   |                |              |                   |           |
| Device type :     | VRF            | •            |                   |           |
| Driver name.      |                |              | 2. Input Driver n | ame       |
| Driver name:      | l              |              |                   |           |
|                   |                |              |                   |           |
|                   |                |              |                   |           |
|                   | Add Cancel     |              |                   |           |
|                   |                |              | 3 Click Add       |           |
|                   |                |              | S. CIICK AUU      |           |
3. When finish these steps, the content is shown as follows.

If you want to remove the driver information, then click .

Before removing the driver information, you should make sure all of the indoor/outdoor information has been removed.

#### 8.4.3 Add GRV System Information

1. Click 'Basic', then click the **at channel list to add the GRV system**.

|              | Basic Advanced      |                          |                          |
|--------------|---------------------|--------------------------|--------------------------|
| Channel list | The equipment state | C refresh                |                          |
|              | State:              | good                     |                          |
|              | Channel:            | System01                 |                          |
|              |                     | Click here to add the GR | ≀V s <mark>v</mark> stem |
|              |                     |                          |                          |

2. A dialogue will be shown

| Add a channel  |            | ×             |                                               |
|----------------|------------|---------------|-----------------------------------------------|
| Names:         |            | <             | 1. Input GRV Name                             |
| Device type:   | VRF        | <             | 2. Input Device Type and Driver               |
| Device driver: | AUX        | •             |                                               |
|                |            |               |                                               |
| Address:       | CF         | •             | 3. Select COM based on the                    |
| Serial port:   | COM1       | <b>&lt;</b> - | wiring at RS-485 side.                        |
| Baud rate:     | 9600       | •             |                                               |
| Parity check:  | None       | •             |                                               |
| Data bits:     | 8          | •             |                                               |
| Stop bits:     | ● 1 ○ 2    | <b>~</b>      | 4. Set the Max. and Min. Temperature Command. |
|                |            |               |                                               |
| [              | Add Cancel |               |                                               |
|                |            |               | 5. Click 'Add' or 'Remove' button.            |

## 8.4.4 Add indoor units' information

The indoor units are belong to the Outdoor unit. So before Add the indoor unit, we should select the GRV system firast.

1. Select the GRV System.

|                                       | Basic | Advanced           |                                            |        |
|---------------------------------------|-------|--------------------|--------------------------------------------|--------|
| Channel list                          |       | System01           | Click view and modigy device information.  |        |
| · · · · · · · · · · · · · · · · · · · |       | r                  |                                            |        |
| System01 ₽                            |       | · • •              | 2. Click '+', then show the Indoor unit di | alogue |
|                                       |       | LJ                 |                                            |        |
|                                       |       | 1. Click here, the | n show the right figure.                   |        |

2. Add indoor units as follows.

| Attributes                  | ×           |                                 |
|-----------------------------|-------------|---------------------------------|
| Device name:<br>Drive type: | Rheem 🔻     | 1. Input name                   |
| Address:<br>Device type:    | Indoor unit | 2. Input indoor units' address. |
|                             |             | 3. Click Add                    |
|                             | Add Cancel  |                                 |

3. After finished, it is shown as follows.

|                  | Basic | Advanced |          |                                           |
|------------------|-------|----------|----------|-------------------------------------------|
| Channel list     |       | System01 |          | Click view and modigy device information. |
| 1Ťi              |       | []       |          |                                           |
| System01 I∕<br>★ |       | i 🕈 i    |          |                                           |
|                  |       | bd       | PLC      |                                           |
|                  |       |          | Indoor01 |                                           |

#### 8.4.5 Download the Indoor units' information

After finish adding the indoor units' information, we should download the information to activate the BACNET side.

1. Click the indoor unit's icon, then shown the dialogue as follows;

| System01                  |                 |        |         |                             |
|---------------------------|-----------------|--------|---------|-----------------------------|
|                           | PLC<br>Indoor01 | 1      | . Click | the indoor unit's icon      |
| Device ID                 | 8               |        |         |                             |
| Device name               | Indoor01        |        |         |                             |
| Address                   | 1               |        |         |                             |
| Device typ <mark>e</mark> | Indoor unit     | T      | 2       | . Click the 'Config' button |
| Config                    | E Save          | Delete |         |                             |

2. Click the 'Config' button, the BACNET information will be shown as follows,

|              | Basic | Advanced    |                        |             |               |        |           |
|--------------|-------|-------------|------------------------|-------------|---------------|--------|-----------|
| Channel list | Syste | em01/Indo   | or01/Data item         |             |               |        |           |
| it           | [     | Data item 🗾 | Alarm                  | 3. Click 'E | Deploy'       |        |           |
| System01 🖉   |       |             | L                      |             |               | 🖡 Depi | oy 🗹 Test |
| ×            | +     | - ×         |                        | 4. Click 'T | esť           |        | 4         |
|              | ID    | Name        | Alias                  | R/W type    | Frequency(ms) | Report | Edit      |
|              | 56    | Indoor0h1   | Indoor_01_01_FanSet    | Writable    | 3000          | Yes    |           |
|              | 57    | Indoor0h4   | Indoor_01_01_ModeSet   | Writable    | 3000          | Yes    |           |
|              | 58    | Indoor0h7   | Indoor_01_01_OnOff     | Writable    | 3000          | Yes    |           |
|              | 59    | Indoor1     | Indoor_01_01_TemprSet  | Writable    | 3000          | Yes    |           |
|              | 60    | Indoor6h1   | Indoor_01_01_OnOffLock | Writable    | 3000          | Yes    |           |
|              | 61    | Indoor6h2   | Indoor_01_01_ModeLock  | Writable    | 3000          | Yes    |           |
|              | 62    | Indoor6h3   | Indoor_01_01_TemprLock | Writable    | 3000          | Yes    |           |
|              | 63    | Indoor10    | Indoor_01_01_Tai       | Read-only   | 3000          | Yes    |           |
|              | 64    | Indoor8h    | Indoor_01_01_Error     | Read-only   | 3000          | Yes    |           |

3. Click 'Deploy' button, then shown the dialogue as follows. Click 'Update.

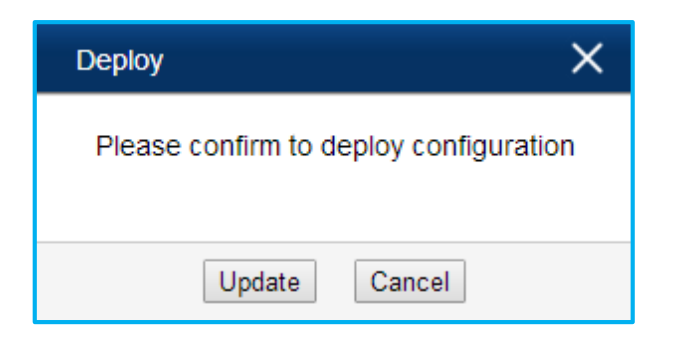

4. After Update, click the 'Test ' Button to make sure all the indoor units' BACNET information is right

| 名称        | 别名                   | 设备ID | 数据项ID     | 值    | 状态   |
|-----------|----------------------|------|-----------|------|------|
| Indoor0h1 | Indoor_01_01_FanSet  | 0    | undefined | 1    | good |
| Indoor0h4 | Indoor_01_01_ModeSet | 0    | undefined | 1    | good |
| Indoor0h7 | Indoor_01_01_OnOff   | 0    | undefined | 0    | good |
| Indoor1   | Indoor_01_01_TemprSe | 0    | undefined | 16   | good |
| Indoor6h1 | Indoor_01_01_OnOffLo | 0    | undefined | 0    | good |
| Indoor6h2 | Indoor_01_01_ModeLoc | 0    | undefined | 0    | good |
| Indoor6h3 | Indoor_01_01_TemprLc | 0    | undefined | 0    | good |
| Indoor10  | Indoor_01_01_Tai     | 0    | undefined | 21.4 | good |
| Indoor8h  | Indoor_01_01_Error   | 0    | undefined | 0    | good |

Note, if the indoor unit's state is Bad, it will be shown as follow.

| Test    |                      |                              |             |                   |                    |                  | ×      |
|---------|----------------------|------------------------------|-------------|-------------------|--------------------|------------------|--------|
| This se | ction displays the a | equisition data of the devic | e, which is | used to verify th | nat the configured | data item is cor | rrect. |
|         | Name                 | Alias                        | Device ID   | Data item ID      | Value              | State            |        |
|         | Indoor0h1            | Indoor_01_01_FanSet          | 0           | undefined         | -1                 | bad              |        |
|         | Indoor0h4            | Indoor_01_01_ModeSet         | 0           | undefined         | -1                 | bad              |        |
|         | Indoor0h7            | Indoor_01_01_OnOff           | 0           | undefined         | 0                  | bad              |        |
|         | Indoor1              | Indoor_01_01_TemprSe         | 0           | undefined         | -1                 | bad              |        |
|         | Indoor6h1            | Indoor_01_01_OnOffLo         | 0           | undefined         | 0                  | bad              |        |
|         | Indoor6h2            | Indoor_01_01_ModeLoc         | 0           | undefined         | 0                  | bad              |        |
|         | Indoor6h3            | Indoor_01_01_TemprLc         | 0           | undefined         | 0                  | bad              |        |
|         | Indoor10             | Indoor_01_01_Tai             | 0           | undefined         | -1                 | bad              |        |
|         | Indoor8h             | Indoor_01_01_Error           | 0           | undefined         | -1                 | bad              |        |

For the bad state, we can solve it by follow steps:

- Check if the indoor unit set in the BACNET Gateway is exist. In other words, the indoor unit's address must match with the exist one, Or the indoor unit setting in the BACNET Gateway doesn't make sense.
- Communication error between the Indoor unit and Outdoor unit side at RS-485 port.

# 8.4.6 Download the BACNET Gateway Configure

1. Click 'Advanced'-'BACnetConfig', select 'IP', click 'Deploy'.

|                       |                                | 1. C            | lick Advan      | ced       |                  |
|-----------------------|--------------------------------|-----------------|-----------------|-----------|------------------|
|                       | Basic Advanced                 |                 |                 | 1         |                  |
|                       | BACnet config                  | 3. S            | elect IP        |           |                  |
| Gateway status        |                                |                 |                 |           | Leploy           |
| Driver management     | This section is used to for BA | Cnet configurat | ion             |           | <b>+</b>         |
| Cloud config          |                                |                 | ● IP ● MS       | /TP       |                  |
| Network config        |                                | Device ID:      | 260001          |           | 5 Click 'Deploy' |
| PLC remote programing | Tir                            | meout (ms) :    | 3000            |           | o. Onor Doploy   |
| A sect sector         |                                | Port:           | 47808           |           |                  |
|                       |                                | Nic:            | None            |           |                  |
| BACnet config         |                                | Encoding:       | Using utf-8 end | coding ¥  |                  |
| Modbus data pub ish   |                                |                 | save            |           |                  |
| Set the time          | Remove BACnet drive            | er              |                 |           |                  |
| Change passwo d       | This section is used to delete | the device's BA | Cnet driver     |           |                  |
|                       | 2. Click                       |                 | 4. Cli          | ck 'Save' |                  |

2. After Finished, all configuration success.

# 8.4.7 Set BACnet Gateway WAN IP Address

The last work is set BACnet WAN IP address, so it can be accessed by other BACnet devices.

Suppose the Network Segment is 192.168.1.x, and the BACnet gateway WAN IP Address is Set as 192.168.1.4, the default gateway is 192.168.1.1. It will be set as follows:

#### a. Click 'Advanced'

|                     | Basic Advanced    |               |             |  |
|---------------------|-------------------|---------------|-------------|--|
|                     | Gateway Status    |               |             |  |
| Gateway status      |                   |               |             |  |
| Driver management   |                   | Hardware      | AnyLink 100 |  |
| Cloud config        | 1. Click Advanced | Serial number | 1400162     |  |
| Network config      |                   | Firmware      | BG-V1.3.34  |  |
|                     |                   | Agent version | V3.1.0      |  |
| Agent config        |                   |               |             |  |
| BACnet config       |                   |               |             |  |
| Modbus data publish |                   |               |             |  |
| Set the time        |                   |               |             |  |
| Change password     |                   |               |             |  |

## b. Click 'Network Config'

|                                     | Basic Advanced                                                                                                    |
|-------------------------------------|----------------------------------------------------------------------------------------------------|
|                                     | Network config                                                                                                    |
| Gateway status<br>Driver management | Hostname: id0162 2. Click Network Config                                                                                                    |
| Cloud config                        | WAN:      Static IP      Dynamic IP     LAN:      Static IP      Dynamic IP                                                                                                    |
| Network config 🔫                    | IP address:         192.168.100.126         IP address:         192.168.101.204           Subnet mask:         255.255.255.0         Subnet mask:         255.255.255.0                                                                                                    |
| Agent config                        | Default gateway:         192.168.100.1         Default gateway:         192.168.101.1                                                                                                    |
| BACnet config                       | DNS server:         114.114.114.114         DNS server:         114.114.114.114           Image: Save (intermediate intermediate intermedintermedintermediate intermediate intermedintermediate intermedi |
| Modbus data publish                 | * need to reboot to take effect after save                                                                                                    |
| Set the time                        | Network mode                                                                                                    |
| Change password                     | Wired                                                                                                    |
| Reboot                              | E Save                                                                                                    |
| Restore factory Settings            | <ul> <li>need to repool after a switch to take effect</li> </ul>                                                                                                    |

c. Set WAN IP;

'IP address' set as 192.168.1.4;

'Subnet mask' set as 255.255.255.0;

'Default Gateway' set as 192.168.1.1;

'DNS Server' should be the same as the DNS server IP in the project;

WAN: Static IP Dynamic IP IP address: 192.168.1.4 Subnet mask: 255.255.255.0 Default gateway: 192.168.1.1 DNS server: 114.114.114 Save Reset \* need

After finished Setting IP Address above, click 'Save' button.

d. Restart the BACnet gateway, enable the new IP address

|                          | Basic Advanced                                        |
|--------------------------|-------------------------------------------------------|
|                          | Restart the gateway                                   |
| Gateway status           | Click on the restart, the gateway to resume operation |
| Driver management        |                                                       |
| Cloud config             | 1. ClickReboot Button                                 |
| Network config           |                                                       |
| Agent config             |                                                       |
| BACnet config            | `2 Click Behaat                                       |
| Modbus data publish      | 2.Click Rebool                                        |
| Set the time 🔶           |                                                       |
| Change password          |                                                       |
| Reboot                   |                                                       |
| Restore factory Settings |                                                       |

### Note:

Now the final IP address is 192.168.1.4. If you want to access the gateway web page, we should use 192.168.1.4 replace of 192.168.100.126.

# **10. Selection software**

# 10.1 Parts of the GRV selection

| No | Steps                                      | Instruction                                                                                                    |
|----|--------------------------------------------|----------------------------------------------------------------------------------------------------|
| 1  | Selecting indoor units                     | Selecting indoor unit for project according the capacity, air flow volume and room information.                                                                                                    |
| 2  | Selecting outdoor units                    | Automatic selection suitable outdoor unit for project according to the capacity of indoor units, the capacity ratio between indoor and outdoor unit, and the temperature of indoor and outdoor unit.                                                                                                    |
| 3  | Drawing piping diagram                     | Every outdoor system can draw corresponding piping diagram. The system will auto select branch pipe, gas pipe and liquid pipe<br>according to selected indoor and outdoor unit. The pipe length can be input according to the project diagram if the project need. Ability<br>compensation also can be displayed for the software. |
| 4  | Drawing wiring diagram                     | Every outdoor system can draw wiring diagram. The wiring length can be input according to the project diagram if the project need.<br>Wring includes: power cable, signal cable and so on. Remote controller and wired controller can be chosen according to the customer's demands.                                               |
| 5  | Selecting BMS or<br>Centralized Controller | The software can be used to select either BMS or centralized controller and draw connecting wiring diagram.                                                                                                    |
| 6  | Output the report                          | The report can be output in 3 kinds of forms, PDF, word and CAD.                                                                                                    |

## 10.2. The Result As Below

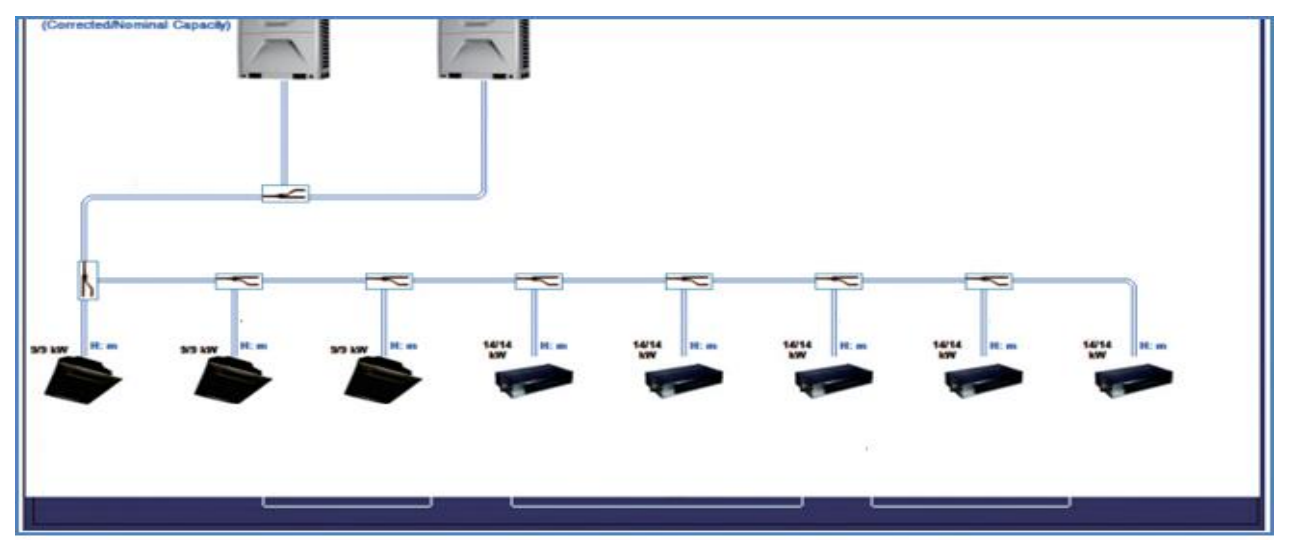